# Concept User Manual

Volume 1 840 USE 503 00 eng Version 2.6 - SR1

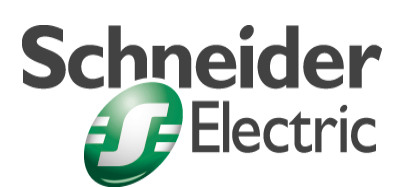

© 2002 Schneider Electric All Rights Reserved

# **Table of Contents**

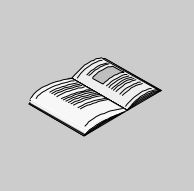

|                                | About the BookXIII                                                                                                    |
|--------------------------------|----------------------------------------------------------------------------------------------------|
| <b>Chapter 1</b><br>1.1<br>1.2 | General description of Concept1General description of Concept3At a Glance3Introduction4PLC hardware configuration5Programming6At a Glance6General information7Libraries8Editors9Online functions14Secure Application15Utility program17 |
| Chapter 2                      | New Performance Attributes of Concept 2.6 in         Comparison with Concept 2.5         New Performance Attributes of Concept 2.6 Compared with Concept 2.5         22                                                                 |
| Chapter 3                      | Project structure.29At a Glance29Project Structure and Processing30Programs.35Sections.40Configuration data.46                                                                                                    |

| Chapter 4 | Creating a Project                                        | 47  |
|-----------|-----------------------------------------------------------|-----|
| •         | At a Glance                                               | 47  |
|           | Overview                                                  | 48  |
|           | Step 1: Launching Concept                                 | 49  |
|           | Step 2: Configuring the PLC                               | 50  |
|           | Step 2.1: Required Configuration.                         | 51  |
|           | Step 2.2: Optional Configuration                          | 53  |
|           | Step 3: Creating the User Program                         | 57  |
|           | Step 4: Save                                              | 60  |
|           | Step 5: Loading and Testing                               | 61  |
|           | Step 6: Optimize and Separate                             |     |
|           | Step 7: Documentation                                     | 67  |
| Chapter 5 | PLC configuration                                         | 69  |
|           | At a Glance                                               | 69  |
| 5.1       | General information about hardware configuration          | 71  |
| -         | At a Glance                                               | 71  |
|           | General information                                       | 72  |
|           | Proceed in the following way with the configuration       | 73  |
| 5.2       | Configuration in OFFLINE and ONLINE mode                  | 74  |
|           | At a Glance                                               | 74  |
|           | General information                                       | 75  |
|           | Available Functions in OFFLINE and ONLINE Modes.          | 76  |
| 5.3       | Unconditional Configuration.                              | 78  |
|           | At a Glance                                               | 78  |
|           |                                                           |     |
|           |                                                           |     |
|           |                                                           | 80  |
|           |                                                           | 83  |
|           | Segment manager                                           | 86  |
|           |                                                           |     |
| 54        | Optional configuration                                    | 90  |
| 0.4       | At a Glance                                               |     |
|           | Settings for ASCII Messages.                              |     |
|           | Making Additional Functions Available in the Configurator |     |
|           | Data Exchange between Nodes on the Modbus Plus Network    | 93  |
|           | Protecting Data in the State RAM before Access            | 94  |
|           | Parameterize interfaces                                   | 94  |
|           | Special Options                                           | 96  |
| 5.5       | Backplane Expander Config                                 | 98  |
|           | At a glance                                               | 98  |
|           | Generals to Backplane Expander                            | 99  |
|           | Edit I/O Map                                              | 99  |
|           | Error handling                                            | 100 |
|           |                                                           |     |

| 5.6       | Configuration of various network systems                             | 101   |
|-----------|----------------------------------------------------------------------|-------|
|           | At a Glance                                                          | 101   |
|           | Configure INTERBUS system                                            | 102   |
|           | Configure Profibus DP System                                         | 103   |
|           | Configure Ethernet                                                   | 104   |
|           | RTU extension                                                        | 105   |
|           | Ethernet I/O Scanner.                                                | 106   |
|           | How to use the Ethernet / I/O Scanner                                | 109   |
| 5.7       | Quantum Security Settings in the Configurator                        | 111   |
|           | Quantum Security Parameters                                          | 112   |
| Chapter 6 | Main structure of PLC Memory and optimization of                     |       |
|           | memory                                                               | 115   |
|           | At a Glance                                                          | . 115 |
| 6.1       | Main structure of the PLC Memory                                     | . 117 |
| 011       | General structure of the PLC Memory                                  | 117   |
| 6.2       | General Information on Memory Optimization                           | . 118 |
| 0.2       | Introduction                                                         | . 118 |
|           | Possibilities for Memory Optimization                                | . 119 |
|           | PLC-Independent                                                      | 119   |
| 6.3       | Memory Optimization for Quantum CPU X13 0X and 424 02                | 122   |
|           |                                                                      | 122   |
|           | General Information on Memory Optimization for Quantum CPU X13 0X    |       |
|           | and 424 02                                                           | 123   |
|           | Selecting Optimal EXEC File.                                         | 125   |
|           | Using the Extended Memory (State RAM for 6x references)              | 129   |
|           | Harmonizing the IEC Zone and LL984 Zone                              | 131   |
|           | Harmonizing the Zones for Global Data and IEC Program Memory         | 133   |
| 6.4       | Memory Optimization for Quantum CPU 434 12(A) and 534 14(A)          | 136   |
|           | Introduction                                                         | 136   |
|           | General Information on Memory Optimization for Quantum CPU 434 12(A) |       |
|           | and 534 14(A)                                                        | 137   |
|           | Harmonizing IEC Zone and LL984 Zone.                                 | 139   |
|           | Harmonizing the Zones for Global Data and IEC Program Memory         |       |
|           | (CPU 434 12(A) / 534 14 (A))                                         | 144   |
| 6.5       | Memory optimization for Compact CPUs                                 | 147   |
|           | At a Glance                                                          | 147   |
|           | General Information on Memory Optimization for Compact CPUs          | 148   |
|           | Harmonizing IEC Zone and LL984 Zone                                  | 150   |
|           | Harmonizing the Zones for Global Data and IEC Program Memory         |       |
|           | (Compact)                                                            | 155   |
|           |                                                                      |       |

| 6.6       | Memory optimization for Momentum CPUs                                    | 157 |
|-----------|--------------------------------------------------------------------------|-----|
|           | General Information on Memory Optimization for Momentum CPUs             | 158 |
|           | Harmonizing the Zones for Global Data and IEC Program Memory             | 160 |
|           | (Momentum).                                                              | 161 |
| 6.7       | Memory optimization for Atrium CPUs.                                     |     |
|           | General Information on Memory Optimization for Atrium CPUs               |     |
|           | Harmonizing IEC Zone and LL984 Zone                                      | 166 |
|           | Harmonizing the Zones for Global Data and IEC Program Memory<br>(Atrium) | 171 |
| Chapter 7 | Function Plack longuage EPD                                              | 473 |
| Chapter 7 | At a Glance                                                              | 173 |
| 7.1       | General information about FBD Function Block.                            |     |
| 7.2       | FBD Function Block objects                                               | 177 |
|           | At a Glance                                                              | 177 |
|           | Functions and Function Blocks (FFBs)                                     | 178 |
|           | Actual parameters                                                        |     |
|           | Text Object                                                              | 184 |
| 7.3       | Working with the FBD Function Block langauge                             | 185 |
|           | At a Glance                                                              |     |
|           | FEB Execution Order                                                      | 187 |
|           | Configuring Loops                                                        |     |
| 7.4       | Code generation with the FBD Function Block language                     | 190 |
| 7 5       | Code Generation Options                                                  | 191 |
| 7.5       | Online functions of the FBD Function Block language                      | 192 |
| 7.0       |                                                                          | 400 |
| Chapter 8 |                                                                          | 199 |
| 8.1       | General information about Ladder Diagram LD                              |     |
| 8.2       | Objects in Ladder Diagram LD.                                            |     |
|           | At a Glance                                                              | 204 |
|           | Contacts                                                                 |     |
|           | Colls                                                                    | 206 |
|           |                                                                          |     |
|           | Actual Parameters                                                        | 215 |
|           | Text object                                                              | 217 |
|           |                                                                          |     |

| 8.3        | Working with the LD Ladder Diagram                          | . 218 |
|------------|-------------------------------------------------------------|-------|
|            | At a Giance                                                 | . 218 |
|            | Positioning Colls, Contacts, Functions and Function Blocks. | . 219 |
|            |                                                             | . 221 |
| 0.4        | Conliguring Loops                                           | . 221 |
| 0.4        | Code generation with the LD Ladder Diagram                  | . 223 |
| 0.0<br>0.6 | Creating a program with D Ladder Diagram                    | . 220 |
| 0.0        |                                                             | . 220 |
| Chapter 9  |                                                             | 233   |
|            | At a Glance                                                 | . 233 |
| 9.1        | General information about SFC sequence language             | . 235 |
| 9.2        | SFC sequence language elements                              | . 237 |
|            | At a Glance                                                 | . 237 |
|            | Step.                                                       | . 238 |
|            |                                                             | . 240 |
|            | Transition.                                                 | . 242 |
|            | Transition section                                          | . 243 |
|            | Link                                                        | . 245 |
|            | Jump                                                        | 246   |
|            | Alternative Branch.                                         | . 248 |
|            |                                                             | . 250 |
|            | Parallel branch                                             | 251   |
|            |                                                             | 252   |
|            | Text object.                                                | . 252 |
| 9.3        | Working with the SFC Sequence Language                      | . 253 |
|            |                                                             | 253   |
|            | General information on editing objects                      | . 254 |
|            | Declaring step properties                                   | . 257 |
|            | Declaring actions.                                          | . 259 |
|            | Identifier                                                  | . 262 |
|            | Declaring a Transition                                      | . 264 |
|            | Alias Designations for Steps and Transitions                | . 266 |
| 9.4        | Online functions of the SFC sequence language               | . 269 |
|            | At a Glance                                                 | . 269 |
|            | Animation                                                   | . 270 |
|            | Controlling a Step String                                   | . 272 |
|            | Learn monitoring times                                      | . 274 |
|            | Transition diagnosis                                        | . 277 |

| Chapter 10 | Instruction list IL                                | 279 |
|------------|----------------------------------------------------|-----|
| -          | At a Glance                                        | 279 |
| 10.1       | General information about the IL instruction list. | 281 |
| 10.2       | Instructions                                       | 283 |
|            | At a Glance                                        | 283 |
|            | General information about instructions             | 284 |
|            | Operands                                           | 285 |
|            | Modifier                                           | 287 |
|            | Operators                                          | 288 |
|            | Tag                                                | 291 |
|            | Declaration (VAREND_VAR)                           | 292 |
|            | Comment                                            | 294 |
| 10.3       | IL instruction list operators                      | 295 |
|            | At a Glance                                        | 295 |
|            | Load (LD and LDN)                                  |     |
|            | Store (ST and STN)                                 | 297 |
|            | Set (S)                                            |     |
|            |                                                    |     |
|            |                                                    |     |
|            | Boolean UR (UR, UR (), URN, URN ())                |     |
|            | boolean exclusive OR (AOR, AOR (), AORN, AORN ())  | 205 |
|            |                                                    | 206 |
|            | Subtraction (SUB and SUB ())                       | 307 |
|            | Multiplication (MUL and MUL())                     | 200 |
|            | Division (DIV and DIV ())                          | 300 |
|            | Compare on "Greater Than" (GT and GT ())           | 310 |
|            | Compare to "Greater than/Equal to" (GE and GE ())  | 311 |
|            | Compare to "EQual to"(EQ and EQ ())                | 312 |
|            | Compare to "Not Equal to" (NE and NE ())           | 313 |
|            | Compare to "Less than/Equal to" (LE and LE ())     |     |
|            | Compare to "Less Than"(LT and LT ())               | 315 |
|            | Jump to label (JMP. JMPC and JMPCN)                | 316 |
|            | Call Function Block/DFB (CAL, CALC and CALCN)      | 319 |
|            | FUNCNAME                                           | 319 |
|            | Right parenthesis ")"                              | 319 |
| 10.4       | Call up of functions, Function Blocks (EFBs) and   |     |
|            | Derived Function Blocks (DFBs)                     | 320 |
|            | At a Glance                                        | 320 |
|            | Use of Function Blocks and DFBs                    | 321 |
|            | Invoking a Function Block/DFB                      | 323 |
|            | Function call                                      | 327 |

| 10.5       | Syntax check and Code generation                            | 329<br>329 |
|------------|-------------------------------------------------------------|------------|
|            | Code generation                                             | 330        |
| 10.6       | Online functions of the IL instruction list                 | 333        |
|            | At a Glance                                                 | 333        |
|            | Animation                                                   | 334        |
|            | Monitoring field                                            | 337        |
| 10.7       | Creating a program with the IL instruction list             | 338        |
| Chapter 11 | Structured text ST                                          | 341        |
| -          | At a Glance                                                 | 341        |
| 11.1       | General information about structured Text ST                | 343        |
| 11.2       | Expressions.                                                | 345        |
|            | At a Glance                                                 | 345        |
|            | Operands                                                    | 346        |
|            | Operators                                                   | 347        |
| 11.3       | Operators of the programming language of structured ST text | 350        |
|            | At a Glance                                                 | 350        |
|            | Use of parentheses "()"                                     | 351        |
|            | FUNCNAME                                                    | 351        |
|            | Exponentiation (**)                                         | 351        |
|            | Negation (-)                                                | 352        |
|            | Complement formation (NOT)                                  | 352        |
|            | Multiplication (*).                                         | 352        |
|            | Division (/)                                                | 353        |
|            | Modulo (MOD)                                                | 353        |
|            | Addition (+)                                                | 353        |
|            | Subtraction (-)                                             | 354        |
|            | Comparison on "Greater Than" (>)                            | 354        |
|            | Comparison on "Greater than/Equal to" (>=)                  | 354        |
|            |                                                             | 354        |
|            |                                                             | 355        |
|            | Comparison with "Less I nan"(<)                             | 355        |
|            | Comparison with Less than of Equal to $(<=)$                | 300        |
|            |                                                             | 300        |
|            |                                                             | 256        |
| 11 /       |                                                             |            |
| 11.4       | At a Glance                                                 | 357        |
|            |                                                             | 358        |
|            | Assignment                                                  |            |
|            | Declaration (VAR_END_VAR)                                   | 360        |
|            | IF THEN END IF                                              |            |
|            | FI SF                                                       | 262        |
|            |                                                             | 505        |

| CASEOFEND_CASE.<br>FORTOBYDOEND_FOR.<br>WHILEDOEND_WHILE<br>REPEATUNTILEND_REPEAT<br>EXIT.<br>Empty instruction .<br>Comment .<br>11.5 Call up of functions, Function Blocks (EFBs) and<br>Derived Function Blocks (DFBs)<br>At a Glance .<br>Function Block/DFB Invocation .<br>Function Invocation .<br>11.6 Syntax check and code generation .<br>At a Glance .<br>Syntax Check.<br>Code generation .                                                     | 365<br>366 |
|----------------------------------------------------------------------------------------------------|------------|
| FORTOBYDOEND_FOR.         WHILEDOEND_WHILE.         REPEATUNTILEND_REPEAT         EXIT.         Empty instruction         Comment         11.5         Call up of functions, Function Blocks (EFBs) and         Derived Function Blocks (DFBs)         At a Glance         Function Block/DFB Invocation         Function Invocation         11.6         Syntax check and code generation         At a Glance         Syntax Check.         Code generation | 366        |
| <ul> <li>WHILEDOEND_WHILE.</li> <li>REPEATUNTILEND_REPEAT</li> <li>EXIT.</li> <li>Empty instruction</li> <li>Comment</li> <li>11.5 Call up of functions, Function Blocks (EFBs) and</li> <li>Derived Function Blocks (DFBs)</li> <li>At a Glance</li> <li>Function Block/DFB Invocation</li> <li>Function Invocation</li> <li>11.6 Syntax check and code generation</li> <li>At a Glance</li> <li>Syntax Check.</li> <li>Code generation</li> </ul>          |            |
| REPEATUNTILEND_REPEAT         EXIT.         Empty instruction         Comment.         11.5         Call up of functions, Function Blocks (EFBs) and         Derived Function Blocks (DFBs)         At a Glance         Function Block/DFB Invocation         Function Invocation         11.6         Syntax check and code generation         At a Glance         Syntax check.         Code generation                                                    | 368        |
| <ul> <li>EXIT.</li> <li>Empty instruction</li> <li>Comment.</li> <li>11.5 Call up of functions, Function Blocks (EFBs) and</li> <li>Derived Function Blocks (DFBs)</li> <li>At a Glance</li> <li>Function Block/DFB Invocation</li> <li>Function Invocation</li> <li>11.6 Syntax check and code generation</li> <li>At a Glance</li> <li>Syntax Check.</li> <li>Code generation</li> </ul>                                                                   | 370        |
| Empty instruction .<br>Comment .<br>11.5 Call up of functions, Function Blocks (EFBs) and<br>Derived Function Blocks (DFBs) .<br>At a Glance .<br>Function Block/DFB Invocation .<br>Function Invocation .<br>11.6 Syntax check and code generation .<br>At a Glance .<br>Syntax Check .<br>Code generation .                                                                                                    | 371        |
| Comment       11.5       Call up of functions, Function Blocks (EFBs) and<br>Derived Function Blocks (DFBs)         At a Glance       Function Block/DFB Invocation         Function Block/DFB Invocation       Function Invocation         11.6       Syntax check and code generation         At a Glance       Syntax check.         Code generation       Code generation                                                                                | 371        |
| <ul> <li>11.5 Call up of functions, Function Blocks (EFBs) and<br/>Derived Function Blocks (DFBs)</li></ul>                                                                                                    | 371        |
| Derived Function Blocks (DFBs)         At a Glance         Function Block/DFB Invocation         Function Invocation         11.6         Syntax check and code generation         At a Glance         Syntax Check.         Code generation         Code generation                                                                                                    |            |
| At a Glance .         Function Block/DFB Invocation .         Function Invocation .         11.6         Syntax check and code generation .         At a Glance .         Syntax Check.         Code generation .         11.7                                                                                                    | 372        |
| Function Block/DFB Invocation<br>Function Invocation                                                                                                    | 372        |
| Function Invocation                                                                                                    | 373        |
| 11.6       Syntax check and code generation         At a Glance       Syntax Check         Code generation       Code generation                                                                                                    | 377        |
| At a Glance                                                                                                    | 379        |
| Syntax Check<br>Code generation                                                                                                    | 379        |
| Code generation                                                                                                    | 380        |
| 44.7 Online functions of the CT preservorsing longuage                                                                                                    | 381        |
|                                                                                                    | 382        |
| 11.8 Creating a program with the structured ST text                                                                                                    | 384        |
| Index                                                                                                    | i          |

# The chapters marked gray are not included in this volume.

| Chapter 12 | Ladder Logic 984 387           |
|------------|--------------------------------|
| Chapter 13 | DFBs (Derived Function Blocks) |
| Chapter 14 | Macros                         |
| Chapter 15 | Variables editor               |
| Chapter 16 | Project Browser                |
| Chapter 17 | Derived data types             |
| Chapter 18 | Reference data editor          |
| Chapter 19 | ASCII Message Editor           |
| Chapter 20 | Online functions               |
| Chapter 21 | Import/Export                  |
| Chapter 22 | Documentation and Archiving    |
|            |                                |

| Chapter 23 | Simulating a PLC677                                        |
|------------|------------------------------------------------------------|
| Chapter 24 | Concept Security                                           |
| Appendices |                                                            |
| Appendix A | Tables of PLC-dependent Performance Attributes         707 |
| Appendix B | Windows interface729                                       |
| Appendix C | List of symbols and short cut keys751                      |
| Appendix D | IEC conformity779                                          |
| Appendix E | Configuration examples805                                  |
| Appendix F | Convert Projects/DFBs/Macros911                            |
| Appendix G | Concept ModConnect915                                      |
| Appendix H | Convertion of Modsoft Programs923                          |
| Appendix I | Modsoft and 984 References                                 |
| Appendix J | Presettings when using Modbus Plus for startup933          |
| Appendix K | Presettings when using Modbus for startup947               |
| Appendix L | Startup when using Modbus with the EXECLoader953           |
| Appendix M | Startup when using Modbus with DOS Loader973               |
| Appendix N | Startup when using Modbus Plus with the EXECLoader 987     |
| Appendix O | Startup when using Modbus Plus with DOS Loader 1007        |
| Appendix P | EXEC files                                                 |
| Appendix Q | INI Files                                                  |
| Appendix R | Interrupt Processing1041                                   |
| Appendix S | Automatic Connection to the PLC1067                        |
| Glossary   |                                                            |

# About the Book

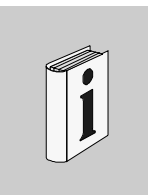

| At a Glance    |                                                                                                    |                                                                    |
|----------------|----------------------------------------------------------------------------------------------------|--------------------------------------------------------------------|
| Document Scope | This user manual is intended to help you create<br>provides authoritative information on the indivic<br>hardware configuration. | e a user program with Concept. It<br>lual program languages and on |
| Validity Note  | The documentation applies to Concept 2.6 for I<br>Windows 2000, Microsoft Windows XP and Mic                                    | Microsoft Windows 98, Microsoft<br>crosoft Windows NT 4.x.         |
|                | Note: Additional up-to-date tips can be found i                                                                                 | n the Concept README file.                                         |
|                |                                                                                                    |                                                                    |
| Related        |                                                                                                    |                                                                    |
| Documents      | Title of Documentation                                                                                                    | Reference Number                                                   |
|                | Concept Installation Instructions                                                                                               | 840 USE 502 00                                                     |
|                | Concept IEC Block Library                                                                                                    | 840 USE 504 00                                                     |
|                | Concept EFB User Manual                                                                                                    | 840 USE 505 00                                                     |
|                | Concept LL984 Block Library                                                                                                    | 840 USE 506 00                                                     |
|                |                                                                                                    |                                                                    |
| User Comments  | We welcome your comments about this docum TECHCOMM@modicon.com                                                                  | ent. You can reach us by e-mail at                                 |

About the Book

## At a Glance

# Overview This chapter contains a general description of Concept. It should provide an initial overview of Concept and its helper programs. What's in this Chapter? This chapter contains the following sections: Section Topic Page 1.1 General description of Concept 3 1.2 Programming 6

| At a Glance    |                                                                                                |                                                   |
|----------------|------------------------------------------------------------------------------------------------|---------------------------------------------------|
| Overview       | This section describes the performance feature<br>overview of the hardware that may be program | es of Concept and provides an nmed using Concept. |
| Nhat's in this | This section contains the following topics:                                                    |                                                   |
|                |                                                                                                |                                                   |
| Section?       | Торіс                                                                                          | Page                                              |
| Section?       | Topic<br>Introduction                                                                          | Page 4                                            |

| Introduction                               |                                                                                                    |
|--------------------------------------------|----------------------------------------------------------------------------------------------------|
| Operating<br>System                        | Nowadays, a graphical user interface is a requirement for tasks of this kind. For this reason, Concept has been established as an MS Windows application. Concept can be operated in Windows 98, Windows 2000, Windows XP and Windows NT. These operating systems have the advantage that they are used all over the world. Therefore PC users have a basic knowledge of Windows technology and mouse operation. In addition to this all common monitors, graphic cards and printers can be used with MS Windows. As a user, you are not therefore tied to specific hardware configurations.                                                                                                    |
| International<br>Standard IEC<br>1131-3    | For effective system configuration Concept offers a unified configuration environment in accordance with international standard regulations IEC 1131-3.                                                                                                    |
| PLC<br>Independence<br>when<br>Programming | The guiding principle behind the development of Concept was that all the system configuration procedures and all the editors should have the same look and feel. Most of the configuration steps, especially program creation, are designed independently of the PLC to be programmed.                                                                                                    |
| Graphical<br>Interface                     | The entire program is divided up into sections corresponding to the logic structure. The Concept configuration tool enables objects (such as function blocks, steps, and transitions) to be selected, placed and moved easily in graphical form. Plausibility tests already take place in the SFC editor (Sequential Function Chart/ sequence language) during object placing, as most of the links between objects are generated automatically during placing. In the FBD editor (Function Block Diagram/Function Block language) and LD editor (Ladder Diagram), plausibility tests take place when blocks are linked. Unauthorized links, such as those between different data types have already been rejected during configuration. A plausibility test also takes place in the LL984 editor (Structured Text) unauthorized instructions are identified via a colored outline. After the first successful program run, the program may be optimized in graphic terms by moving links, blocks or texts to improve the display. |
| Print                                      | If desired the sections may be displayed with print preview information, in order to individually control pages of documentation. Signals receive an expansive designation with symbol names and comments. Unique notes on signal tracking are provided at the signal breaks. The individual block processing sequences from one section may be displayed and documented in the FBD editor.                                                                                                    |
|                                            |                                                                                                    |

| Import/Export<br>Functions    | Sections from various projects can be combined as desired in another project using import/export functions.<br>It is also possible to convert the sections of one IEC programmer language into sections of another IEC programmer language.<br>Variables may be imported into and exported from the text using text delimited or FactoryLink format.                                                                       |
|-------------------------------|----------------------------------------------------------------------------------------------------|
| Runtime System                | The runtime system on the PLC offers quick reactions to signal state process changes (short cycle time), Simulating signal transmitters (See <i>Simulating a PLC, p. 677</i> ), Online display (See <i>Online functions, p. 561</i> ), online parameter changes and online program changes.                                                                                                    |
| Open Software<br>Architecture | Concept possesses open software architecture to enable connection to external systems (e.g. for visualization) via standard interfaces.                                                                                                    |
| Online Help                   | Special care was taken when developing the help function. The context sensitive Online help function (See <i>How the Online Help is set out, p. 748</i> ) provides support for every configuration situation just by clicking on the subject using the mouse or pressing the F1 key. Menu commands and dialogs are also context sensitive, as are, function blocks and hardware components of the individual PLC families. |

### **PLC hardware configuration**

**Description** Concept is the unified projection tool for Quantum, Compact, Momentum and Atrium products.

Hardware components (for example CPU, program memory, input/output units etc.) can be specified before, during or after program creation.

This projection task can be performed both online (linked to the PLC) and locally (PC alone). Projection is supported by Concept, and only suggests valid combinations. Misprojection is therefore prevented. In online mode the projected hardware is tested for plausibility immediately and input errors are rejected.

After linking the programmer device (PC) to the PLC, a plausibility test is performed on the projected values (e.g. from the Variable Editor) using the actual hardware resources and if necessary an error message will appear.

# 1.2 Programming

### At a Glance

| Overview                   | This section provides an overview of the editor | ors which are available in Concept. |
|----------------------------|-------------------------------------------------|-------------------------------------|
| What's in this<br>Section? | This section contains the following topics:     |                                     |
|                            | Торіс                                           | Page                                |
|                            | General information                             | 7                                   |
|                            | Libraries                                       | 8                                   |
|                            | Editors                                         | 9                                   |
|                            | Online functions                                | 14                                  |
|                            | Communication                                   | 14                                  |
|                            | Secure Application                              | 15                                  |
|                            | Utility program                                 | 17                                  |

840 USE 503 00 October 2002

### **General information**

| At a Glance     | <ul> <li>As a solution for automatic control engineering tasks, Concept provides the following IEC 1131-3 compatible programming languages:</li> <li>Function Block language FBD (Function Block Diagram) (See <i>FBD editor, p. 10</i>),</li> <li>LD (Ladder Diagram) (See <i>LD editor, p. 10</i>),</li> <li>Sequential language SFC (Sequential Function Chart) (See <i>SFC editor, p. 11</i>),</li> <li>Instruction List IL (See <i>IL editor, p. 11</i>) and</li> <li>Structured Text ST (See <i>ST editor, p. 12</i>).</li> </ul>                                      |
|-----------------|----------------------------------------------------------------------------------------------------|
|                 | <ul> <li>The Modsoft orientated language is also available</li> <li>Ladder Diagram LL984 (Ladder Logic) (See LL984 editor, p. 12).</li> </ul>                                                                                                    |
|                 | The IEC programming language (FBD, LD, SFC, ST and IL) basic elements are Functions and Function Blocks, which make up assembled logic units. Concept contains various Block libraries (See <i>Libraries</i> , <i>p. 8</i> ) with predefined elementary functions/Function Blocks (EFBs). In order to locate the individual EFBs without difficulty, they are split into different groups according to their area of use. For the Modsoft orientated programming language LL984, there is a Block library (See <i>Libraries</i> , <i>p. 8</i> ) with Instructions available. |
| Sections        | The control program is constructed from sections according to the logic structure.<br>Only one programming language is used within a section.<br>Merging these sections makes up the entire control program and the automation<br>device uses this to control the process. Any IEC sections (FBD, LD, SFC, IL, ST)<br>may be mixed within the program. The LL984 sections are always edited as a block<br>before the IEC sections.                                                                                                    |
| Data types      | A subset of Data types from the international standard IEC1131-3 is available.<br>In the Data type editor (See <i>Data type editor (DDT editor), p. 13</i> ) intrinsic data types can be derived from IEC data types.                                                                                                    |
| Using variables | Variables for linking basic elements (objects) within a section are not usually necessary with the graphic programming languages FBD, LD, SFC and LL984, as these links are usually made graphically. (An additional link using variables is only necessary for incredibly complex sections.) Graphic links are managed by the system and therefore no projection requirement is created. The Variable Editor (See <i>Variable Editor, p. 13</i> ) is used to project all other variables such as those for data transfer between various sections.                          |

| Libraries   |                                                                                                    |
|-------------|----------------------------------------------------------------------------------------------------|
| At a Glance | <ul> <li>For program creation Concept provides various block libraries with predefined<br/>Functions and Function Blocks.</li> <li>There are 2 different types of block libraries:</li> <li>IEC library<br/>Block libraries for sections in the IEC programming languages (FBD, LD, SFC, IL<br/>and ST)</li> <li>LL984 Library<br/>Block library for sections in the Modsoft orientated programming language LL984</li> </ul>                                                                                                    |
| IEC library | <ul> <li>The following IEC libraries are available for applications:</li> <li>AKFEFB This library contains the AKF/ALD EFBs, which are not covered by the IEC library.</li> <li>ANA_IO This library is for analog value processing.</li> <li>COMM This library is used for exchanging data between a PLC and another Modbus, Modbus Plus or Ethernet node.</li> <li>CONT_CTL This library is for projecting process-engineering servoloops. It contains controller, differential, integral, and polygon graph EFBs.</li> <li>DIAGNOSTICS This library is used to investigate the control program for misbehaviors. It contains action diagnostics, Reaction diagnostics, locking diagnostics, process prerequisite diagnostics, dynamic diagnostics and signal group monitoring EFBs.</li> <li>EXPERTS This library contains EFBs, which are necessary for using expert modules.</li> <li>EXTENDED This library contains useful supplements for different libraries. It has EFBs for creating average values, selecting maximum values, negating, triggering, converting, creating a polygon with 1st degree interpolation, edge recognizing, and for specifying an insensitive zone for control variables.</li> <li>FUZ2Y This library contains EFBs for fuzzy logic.</li> <li>IEC This library contains the EFBs defined in IEC 1131-3. It has for example EFBs for mathematical calculations, counters, timers etc.</li> <li>LIB984 This library contains IEC 1131 compatible EFBs from the LL984 library, for example, EFBs for register transfer.</li> </ul> |

|               | • <b>SYSTEM</b><br>This library contains EFBs for using system functions. It has EFBs for cycle time recognition, for various system cycle use, for SFC section control and for system status display.                                                                                                    |
|---------------|----------------------------------------------------------------------------------------------------|
| LL984 Library | The LL984 library contains the LL984 editor instructions (blocks). It contains instructions for mathematical calculations, counters, timers, instructions for displaying system status, controller, differential and integral instructions and instructions for exchanging data between a PLC and another Modbus or Modbus Plus node.                                                                                                    |
| Editors       |                                                                                                    |
| At a Glance   | <ul> <li>When generating a section specify which programming language you are going to use.</li> <li>The following editors are available for creating sections in the various programming languages:</li> <li>FBD editor (Function Block Language) (See <i>FBD editor</i>, <i>p. 10</i>)</li> <li>LD editor (Ladder Diagram) (See <i>LD editor</i>, <i>p. 10</i>)</li> <li>SFC editor (Sequence language) (See <i>SFC editor</i>, <i>p. 11</i>)</li> <li>IL editor (Instruction List) (See <i>IL editor</i>, <i>p. 11</i>)</li> <li>ST editor (Structured Text) (See <i>ST editor</i>, <i>p. 12</i>)</li> <li>LL984 editor (Modsoft orientated Ladder Logic) (See <i>LL984 editor</i>, <i>p. 12</i>)</li> <li>LL984 editor (for declaring variables), (See <i>Variable Editor</i>, <i>p. 13</i>)</li> <li>the reference data editor (for displaying and online changing of values) (See <i>Reference data editor</i>, <i>p. 13</i>) and</li> <li>the data type editor (for creating user specific data types) (See <i>Data type editor</i> (<i>DDT editor</i>), <i>p. 13</i>).</li> <li>The following editors are available for creating user specific functions and Function Blocks:</li> <li>Concept DFB (for creating Derived Function Blocks and macros) (See <i>Concept DFB</i>, <i>p. 17</i>)</li> <li>Concept EFB, <i>p. 18</i>)</li> </ul> |

| The FBD editor (See <i>Function Block language FBD, p. 173</i> ) is used for graphic function plan programming according to IEC 1131-3.                                                                                                    |
|----------------------------------------------------------------------------------------------------|
| Elementary functions, Elementary Function Blocks (EFBs) and Derived Function<br>Blocks (DFBs) are connected with signals (variables) onto FBD sections for the<br>function plan. The size of a FBD section is 23 lines and 30 columns.                                                                                                    |
| EFBs are equipped with a fixed or variable number of input variables and may be<br>placed anywhere on the section. Variables and EFBs may have comments<br>separately added to them, column layouts on a section may be commented on<br>anywhere using text boxes. All EFBs may be performed conditionally or<br>unconditionally.                                                                                                    |
| All the EFBs are divided into function- and use-orientated libraries in various groups, to make them easier to locate.                                                                                                    |
| The LD editor (See <i>Ladder Diagram LD, p. 199</i> ) is used for graphic ladder programming according to IEC 1131-3.                                                                                                    |
| Contacts and coils are connected to the Ladder Diagram in LD sections using signals (variables).                                                                                                    |
| The size of a FBD section is 23 lines and 30 columns.                                                                                                    |
| Furthermore, the elementary functions and Function Blocks (EFBs), which are named in the FBD editor, the Derived Function Blocks (DFBs) and User Defined Function Blocks (UDFBs) may also be bound in the ladder diagram (see <i>FBD editor</i> , $p. 10$ ).                                                                                                    |
| The structure of a LD section corresponds to a rung for relay switching. The left power rail is located on its left-hand side. This left power rail corresponds to the phase (L ladder) of a rung. With LD programming, in the same way as in a rung, only the LD objects (contacts, coils) which are linked to a power supply, that is to say connected with the left power rail, are "processed". The right power rail, which corresponds to the neutral ladder, is not shown optically. However, all coils and EFB outputs are linked with it internally and this creates a power flow. |
|                                                                                                    |

| SFC editor | The SFC editor (See Sequence language SFC, p. 233) is used to graphically program an IEC 1131-3 compatible sequential control.                                                                                                    |
|------------|----------------------------------------------------------------------------------------------------|
|            | The SFC elements are connected in a SFC section to one of the sequential controls corresponding to the task setting. The size of a SFC section is 32 lines and 200 lines.                                                                                                    |
|            | <ul> <li>The following sequential control programming objects are available in Concept.</li> <li>Step (including actions and action sections)</li> <li>Transition (including transition section)</li> <li>Alternative branch and merge</li> <li>Parallel branch and merge</li> <li>Jump</li> <li>Connection</li> </ul> |
|            | Simple diagnostics monitoring functions are already integrated in the steps.                                                                                                    |
| IL editor  | The IL editor (See <i>Instruction list IL, p. 279</i> ) is used for programming IEC 1131-3 compatible instruction lists.                                                                                                    |
|            | Existing IL instructions, elementary functions and Elementary Function Blocks (EFBs), and Derived Function Blocks (DFBs) are written in series in text form in IL sections from operators (commands) and operands (signals, variables).                                                                                |
|            | When the program is entered, all the standard Windows services and some additional commands for text-processing are available. The size of an IL section is 64 Kbyte maximum.                                                                                                    |
|            | <ul> <li>The following instruction list programming operators are available in Concept:</li> <li>Logic (AND, OR etc.)</li> <li>Arithmetic (ADD, SUB, MUL, DIV,)</li> <li>Comparative (EQ, GT, LT,)</li> <li>Jumps (JMP, conditional/unconditional)</li> <li>EFB call (CAL, conditional/unconditional)</li> </ul>       |
|            | IL programming is done in text form. When text is entered, all the standard Windows services for text-processing are available. The IL editor also contains some further commands for text-processing.                                                                                                    |
|            | A spell check is performed immediately after text has been entered (instructions, key words, separators), highlighting errors with a colored outline.                                                                                                    |
|            |                                                                                                    |

| ST editor    | The ST editor (See <i>Structured text ST, p. 341</i> ) is used for programming IEC 1131-3 structured text.                                                                                                    |
|--------------|----------------------------------------------------------------------------------------------------|
|              | Existing ST statements, elementary functions and Elementary Function Blocks (EFBs), and Derived Function Blocks (DFBs) are written in text form in IL sections by printing (operator lists) and operands (signals, variables).                                                                                                    |
|              | When the program is entered, all the standard Windows services and some additional commands for text-processing are available. The size of a ST section is 64 Kbyte maximum.                                                                                                    |
|              | The following structured text programming statements and operators are available in Concept:                                                                                                    |
|              | <ul> <li>conditional/unconditional statement execution (IF, ELSIF, ELSE,)</li> <li>conditional/unconditional loop execution (WHILE, REPEAT)</li> <li>Mathematical, comparative, and logic operators</li> <li>conditional/unconditional EFB call</li> </ul>                                                                                                    |
|              | ST programming is done in text form. When text is entered, all the standard Windows services for text-processing are available. The ST editor also contains some further commands for text-processing.                                                                                                    |
|              | A spell check is performed immediately after text has been entered (instructions, key words, separators), highlighting errors with a colored outline.                                                                                                    |
| LL984 editor | Using the Modsoft orientated LL984-Editor (See <i>Ladder Logic 984, p. 387</i> ) (Ladder Diagram 984), instructions, contacts, coils and signals (variables) are connected to a ladder diagram. Instructions, contacts, coils and variables may be commented on.                                                                                                    |
|              | The structure of a LL984 section corresponds to a rung for relay switching. The left power rail is located on its left-hand side, but it is not visually displayed. This left power rail corresponds to the phase (L ladder) of a rung. With LL984 programming, in the same way as in a rung, only the LL984 objects (instructions, contacts, coils) connected to a power supply, i.e. connected to the left power rail, are "processed". The right power rail, which corresponds to the neutral ladder is not visually displayed either. However, all coils and instruction outputs are linked with it internally and this creates a power flow. |
|              | Concept has various predefined instructions for ladder programming using LL984.<br>These may be found in the block library LL984. Additional instructions for special<br>applications are available as loadables and may be loaded at a later time.                                                                                                    |

| Variable Editor                  | The Variable Editor (See <i>Variables editor, p. 479</i> ) is used to declare and comment<br>on all necessary symbolic signal names (variables). Only declared variables may be<br>used in Concept programs.                                                                                                    |
|----------------------------------|----------------------------------------------------------------------------------------------------|
|                                  | A data type must be assigned to each symbolic signal name! If this variable is assigned a reference address, a Located variable (without reference address = Unlocated variable) is received. An initial value may also be provided for each variable, which will be transferred into the PLC during the first load.            |
| Data type editor<br>(DDT editor) | The Data type editor (See <i>Derived data types, p. 499</i> ) may be used to define specific Derived Data Types (Derived Data Type = DDT).                                                                                                    |
|                                  | Derived Data Types combine several Elementary data types (BOOL, WORD,) in one data record. It is not only the same data types which may be combined as ARRAY, but also various data types may be combined as STRUCT. In Concept, a number of Derived Data Types are already available, which for instance may be used for DFBs. |
|                                  | DDTs appear in DFBs or EFBs only as a connection, i.e. for instance in FBD a variable input is only necessary in the block. It is thus recommended that frequently recurring groups of elementary data types (and also DDTs) be defined as DDTs, in order to improve accessibility of an application.                           |
|                                  | The definition appears in text form, and all the standard Windows services and some additional commands for text-processing are available. The size of a data type file is 64 Kbyte maximum.                                                                                                    |
| Reference data<br>editor         | The Reference data editor (See <i>Reference data editor, p. 531</i> ) may be used in online mode to display the variable value, to force variables and to set variables. There is also the possibility of separating variables from the process. Inputs may be saved in a data file and be reused.                              |

# **Online functions**

| n                       |
|-------------------------|
| iable<br>ta file.       |
|                         |
| /MAX-<br>LD,<br>TR from |
|                         |
| the<br>ading a          |
| ia<br>e in the          |
|                         |

# Secure Application

| At a Glance           | In several areas of industry, the need for security demands regulated access to PLCs, recording program changes and archiving those recordings. Following a standardized procedure ensure that records may not be falsified. To enable these requirements, new features have been implemented in Concept that ensure secure application. To guarantee that all of these parameters are defined, the user can activate the <b>Secure Application</b> check box in the <b>Project</b> $\rightarrow$ <b>Project Properties</b> dialog. Concept will then ensure that all of these parameters are set and that their contents remain valid. The project is then indicated as being a secure application, and this information is included in the information that is downloaded to the PLC. |
|-----------------------|----------------------------------------------------------------------------------------------------|
| Secure<br>Application | The secure application is defined in the <b>Project</b> $\rightarrow$ <b>Project Properties</b> dialog by activating the <b>Secure Application</b> check box. These settings are then exported, imported, read and loaded to the PLC.                                                                                                    |
|                       | <b>Note:</b> When the secure application is activated, a NOT EQUAL status is generated and required reloading to the PLC. Unchecking the check box also creates a NOT EQUAL status so that loading is again required as well. If Concept is connected to a PLC that is already defined with the "Secure Application" setting, the setting is automatically accepted in Concept in case of upload the controller.                                                                                                    |
|                       | <ul> <li>The log file is stored in the Concept directory and has the name of the current date (YEARMONTHDAY.ENC, e.g. 20020723.ENC). The path of the log file can be defined in dialog Common Preferences. If no path is defined then Concept uses the default log path (Concept directory, e.g. C:\CONCEPT).</li> <li>Among other things, logging write-access to the PLC can record the following data:</li> <li>Section name</li> <li>EFB/DFB Instance name, FB Type name</li> <li>Pin Name</li> <li>[Variable name] [Literal] [Address]</li> <li>Old value</li> <li>New value</li> <li>User name (if the Concept (Login) password is activated in Concept Security)</li> <li>Data and Time (see alsoAddress format in LOG file [Logging], p. 1036)</li> </ul>                       |

| Requirements                             | <ul> <li>The secure application can only be activated if the following prerequisites are met</li> <li>can only be used with 140 CPU 434 12A or 140 CPU 534 14A</li> <li>at least one IEC section (if no IEC section exists then the download is aborted.)</li> <li>Offline mode (Online → Disconnect)</li> <li>Supervisor Rights (see Concept under Help → About → Current User:)</li> </ul> |                                                                                                    |                                                                                                    |  |
|------------------------------------------|----------------------------------------------------------------------------------------------------|----------------------------------------------------------------------------------------------------|----------------------------------------------------------------------------------------------------|--|
| Activation                               | Various Activation Combinations for Secure Application:                                                                                                    |                                                                                                    |                                                                                                    |  |
| Combination for<br>Secure<br>Application | "Secure<br>Application"<br>activated in<br>Concept                                                                                                    | "Secure<br>Application"<br>loaded to PLC                                                              | Reaction to connection with the PLC                                                                                                    |  |
|                                          | Not activated                                                                                                    | Not activated                                                                                         | Normal operation without secure application                                                                                                    |  |
|                                          | Not activated                                                                                                    | Activated                                                                                             | When uploading, the <b>Secure Application</b><br>check box is activated in Concept and<br>encrypted logging is activated.                                                                   |  |
|                                          | Activated                                                                                                    | Not activated                                                                                         | Download required because the status is NOT EQUAL.                                                                                                    |  |
|                                          | Activated                                                                                                    | Activated                                                                                             | Normal operation with secure application (e.g. encrypted logging).                                                                                                    |  |
| Reading the<br>Encrypted Log<br>File     | To read the encry<br>Logfile dialog.<br>Note: If an encry<br>decoded as much<br>unreadable. The<br>modified".                                                                                                    | rpted log file, the Vie<br>rpted log file has bee<br>h as is possible, and<br>first line will contain | w tool is opened automatically in the <b>View</b><br>en improperly modified in any way, the log is<br>the lines that have been modified will remain<br>the message: "This log file has been |  |

| Utility program |                                                                                                    |
|-----------------|----------------------------------------------------------------------------------------------------|
| At a Glance     | In addition to Concept the following range of utility programs are available:<br>• Concept DFB<br>• Concept EFB<br>• Concept SIM (16 bit)<br>• Concept PLCSIM32 (32 bit)<br>• Concept Security<br>• Concept WinLoader<br>• Concept Converter<br>• Concept ModConnect                                                                                                    |
| Concept DFB     | <ul> <li>Concept DFB is used to create DFBs (Derived Function Blocks) (See <i>DFBs (Derived Function Blocks), p. 415</i>) and Macros (See <i>Macros, p. 455</i>).</li> <li><b>DFBs (Derived Function Blocks)</b></li> <li>DFBs can be used for setting both the structure and the hierarchy of a program. In programming terms, a DFB represents a subroutine.</li> <li>DFBs can be created in the programming languages FBD, LD, IL, and ST. In Concept, DFBs can be called up in any programming language, regardless of the programming language they were created in. One or several existing DFBs can be called up within one DFB, with the called-up DFBs themselves able to call up one or several DFBs.</li> <li><b>Macros</b></li> <li>Macros are used to duplicate frequently used sections and networks (including their logic, variables and variable declaration).</li> <li>Macros nave the following properties:</li> <li>Macros can contain a section of any complexity.</li> <li>In programming terms, there is no difference between an instanced macro, i.e. a macro inserted into a section and a conventionally created section.</li> <li>It is possible to call up DFBs in a macro.</li> <li>It is possible to use data structures specific to the macro.</li> <li>In it is possible to instance a macro many times in the entire program with different variables.</li> <li>Section names, variable names and data structure names can contain the character ~ as an exchange marking.</li> </ul> |

| Concept EFB                | The optional tool Concept EFB can be used to generate, in C++ programming language, your own application specific Functions and Function Blocks (EFBs) and to integrate them in the form of libraries with groups in your version of Concept.                                                                                                    |  |  |
|----------------------------|----------------------------------------------------------------------------------------------------|--|--|
|                            | The operating rules for these user-defined blocks (UDFBs) are identical to those for standard EFBs.                                                                                                    |  |  |
|                            | It is, for instance, recommended that complex program parts with a high number of calls and program parts, whose solution is to remain hidden from the user, e.g. special technology objects etc. be generated using Concept EFB.                                                                                                    |  |  |
|                            | <b>Note:</b> Concept EFB is not included as part of the Concept package and may be ordered in addition.                                                                                                    |  |  |
| Concept SIM<br>(16 bit)    | The 16 bit simulator Concept SIM (See <i>Simulating a PLC (16-bit simulator), p. 679</i> ) is available for simulating a PLC, i.e. to test your user program online without hardware. Concept SIM simulates a coupled PLC via Modbus Plus.                                                                                                    |  |  |
|                            | <b>Note:</b> The simulator is only available for the IEC languages (FBD, SFC, LD, IL and ST).                                                                                                    |  |  |
| Concept PLCSIM<br>(32 bit) | The 32 bit simulator Concept PLCSIM32 (See <i>Simulating a PLC (32-bit simulator), p. 682</i> ) is available for simulating a PLC, i.e. to test your user program online without hardware. Concept PLCSIM32 simulates a PLC coupled via TCP/IP, where the signal states of the I/O modules can also be simulated. Up to 5 programming devices can be coupled to the simulated PLC at the same time. |  |  |
|                            | <b>Note:</b> The simulator is only available for the IEC languages (FBD, SFC, LD, IL and ST).                                                                                                    |  |  |
| Concept Security           | Concept Security (See <i>Concept Security, p. 691</i> ) can be used to assign access. Access signifies that the function of Concept and its utility programs is limited depending on the user.                                                                                                    |  |  |
|                            | The access defined for one user is applicable to all Concept installation projects. A maximum of 128 users may be defined.                                                                                                    |  |  |

| Concept<br>Converter  | Projects, DFBs, macros, and data structures (Derived Data Types), created for an earlier version of Concept, can be converted without hassle to work in the current version of concept in the Concept Converter (See <i>Convert Projects/DFBs/Macros, p. 911</i> ). |
|-----------------------|----------------------------------------------------------------------------------------------------|
| Concept<br>EXECLoader | The Concept EXECLoader can be used to load Exec data files onto the PLC.                                                                                                    |
| Concept<br>ModConnect | Concept-ModConnect (See <i>Concept ModConnect, p. 915</i> ) can be used to extend the configurator for new (specific) I/O modules.                                                                                                    |

New Performance Attributes of Concept 2.6 in Comparison with Concept 2.5

2

840 USE 503 00 October 2002

### New Performance Attributes of Concept 2.6 Compared with Concept 2.5

### Highlights

New general performance attributes:

- Interrupt sections
- Global variables
- Security features

New EFBs

### New EFBs in the SYSTEM library:

| New EFBs    | Description                         |
|-------------|-------------------------------------|
| I_LOCK      | Disable all interrupt sections      |
| I_UNLOCK    | Enable all interrupt sections       |
| I_MOVE      | Interrupt protected assignment      |
| ISECT_OFF   | Disable specific interrupt sections |
| ISECT_ON    | Unlock a specific interrupt section |
| ISECT_STAT  | Interrupt section status            |
| PRJ_VERS    | States project name and version     |
| GET_IEC_INF | Read IEC status flags               |
| RES_IEC_INF | Reset IEC status flags              |

### New EFBs in the COMM library:

| New EFBs | Description               |
|----------|---------------------------|
| PORTSTAT | States Modbus Port status |
#### Start Concept

New features when starting Concept:

|                                                                                                 | •                                                                                                    |
|-------------------------------------------------------------------------------------------------|----------------------------------------------------------------------------------------------------|
| New performance attributes                                                                      | Description                                                                                                    |
| Automatic connection to every<br>desired PLC                                                    | Startup using the Concept Project Symbol creates<br>automatic connection to any desired PLC. This<br>connection is defined by the Command line parameter<br>(See <i>Automatic Connection with Command Line</i><br><i>Parameters (Modbus, Modbus</i> +, <i>TCP/IP)</i> , p. 1068).                          |
| When starting Concept using the CCLaunch tool, a connection is made to every <b>desired</b> PLC | In large networks, a topology file is created and is then<br>used in the CCLaunch tool. You can use this to create a<br>complete MB+ Routing path (See <i>Automatic Connection</i><br><i>with the CCLaunch Tool (Modbus Plus), p. 1071</i> ), which<br>then creates a connection to the PLC automatically. |
| Displays list of previously opened<br>Projects/DFBs                                             | When starting Concept a list of previously opened<br>Projects/DFBs (max. 4) is displayed in the <b>File</b> main<br>menu.                                                                                                    |
| Archive content display                                                                         | When unpacking an archived project, all archived files are shown first.                                                                                                    |

#### Animation

12 different color schemes for animation in the FBD, IL, ST, SFC and LD editors:

| New performance attributes | Description                                          |
|----------------------------|------------------------------------------------------|
| CONCEPT.INI:               | Defines the color scheme for online animation in all |
| [Colors]                   | editors.                                             |
| AnimationColors= (0-12)    |                                                      |

## Reference data editor

New feature in the reference data editor:

| New performance attributes   | Description                                        |
|------------------------------|----------------------------------------------------|
| Address format IEC (QW0000X) | The IEC (QW0000X) address format can be displayed. |

#### **Online functions** New online features:

| New performance attributes  | Description                                                                                                    |
|-----------------------------|----------------------------------------------------------------------------------------------------|
| Quantum password protection | Quantum PLC is write protected by entering a password.                                                                                                    |
| Event sections              | Online diagnostics are displayed for Interrupt sections.                                                                                                    |
| Event viewer                | Error descriptions can be defined in a project specific INI file (See <i>INI Settings for the Event Viewer [Online Events], p. 1039</i> ) that should appear in the event viewer ( <b>Online</b> $\rightarrow$ <b>Online events</b> ). |

#### Message window

New performance attributes in the Windows menu:

| New performance attributes | Description                                                                                                    |
|----------------------------|----------------------------------------------------------------------------------------------------|
| Save messages              | After messages are displayed they can be saved to file<br>using the <b>Save Messages</b> (main menu <b>Window</b> )<br>menu command. |

#### New CPU

#### New CPU:

| PLC family | Description        |
|------------|--------------------|
| Atrium     | CPU 180-CCO-241-11 |

#### New Module

New Quantum module:

| Module         | Description                                                  |
|----------------|--------------------------------------------------------------|
| 140-NOE-771-01 | Ethernet module without Hot Standby features.                |
| 140-NOE-771-11 | Ethernet module (Factory Cast) without Hot Standby features. |
| 140-CPS-114-20 | Power supply module                                          |
| 140-CPS-124-20 | Power supply module                                          |
| 140-NOG-111-00 | 1/SFB Master module                                          |
| 140-NWM-100 00 | Ethernet module (Factory Cast HMI)                           |

#### New Momentum module:

| Module         | Description                        |
|----------------|------------------------------------|
| 170-ANR-120-91 | Analog/Digital Input/Output module |

#### Project Browser New features in the Project browser:

| New performance attributes | Description                                                                                                    |
|----------------------------|----------------------------------------------------------------------------------------------------|
| Display interrupt sections | When I/O event sections and Timer event sections are used, they are displayed in the Project browser structure.                                                                     |
| Show detailed view         | The Project browser window is split vertically, and a second window displays the substructure (e.g. DFBs, Transitions sections, etc.) of the selected elements in a structure tree. |

#### Analyze section

New features when analyzing sections:

| New performance attributes         | Description                                                 |
|------------------------------------|-------------------------------------------------------------|
| Analyze interrupt sections         | There is now an additional analysis for Interrupt sections. |
| Analyzing global variables in DFBs | There is an analysis for global variables in DFBs.          |

DFB

#### New features for DFB programming:

| New performance attributes | Description                                                                                                 |
|----------------------------|----------------------------------------------------------------------------------------------------|
| Located variables          | Located variables are permitted in DFBs when the option in the <b>IEC Extensions</b> dialog box is enabled. |
|                            | Global variables can be created throughout the program with located variables in DFBs.                      |

#### Data types

#### New features for DFB programming:

| New performance attributes                                    | Description                                                                                                    |
|---------------------------------------------------------------|----------------------------------------------------------------------------------------------------|
| View comments for data structure elements                     | <ul> <li>Comments for data type components defined in data type files (*.ddt, *.dty) are displayed in:</li> <li>Editors status line</li> <li>Variables editor for the definition of initial values</li> <li>Inspect Animation field</li> </ul> |
| Extended Data Type Definition (larger than 64 Kbytes), p. 507 | The 64 kb restriction is not imposed for local data type definition with the introduction of unlocated Include files.                                                                                                    |

#### Configuration

New features in the Configurator:

| New performance attributes         | Description                                                                                                    |
|------------------------------------|----------------------------------------------------------------------------------------------------|
| 1/SFB Coupler configuration        | Required to provide support for the A500/A350 I/O module. Extended I/O range up to 160 input/output words.                                                                                                    |
| Quantum security parameter         | <ul> <li>The following parameters can be defined in the new dialog box (submenu of the Config. Extensions):</li> <li>Secure data area</li> <li>Network write restrictions</li> <li>Enable the Auto-Logout option</li> </ul> |
| Interbus configuration with Atrium | The Interbus configuration is done with Atrium CPUs 180 CCO 241 01 (= 1 INTERBUS) and 180 CCO 241 11 (= 2 INTERBUS).                                                                                                    |

#### Logging (\*.LOG, \*.ENC)

New features for DFB logging:

| New performance attributes | Description                                                                                                    |  |
|----------------------------|----------------------------------------------------------------------------------------------------|--|
| Additional contents        | When logging PLC write access, modifications made to variable and literal values are displayed in addition.                                                                                                    |  |
| New Date/Time format       | By activating the check box <b>Universal Date Format</b> in dialog <b>Common Preferences</b> (setting also affects the CONCEPT.INI file) the format can be changed. The month is then stated within Concept with 3 characters and in English. <b>Example:</b> 24-Dec-2002 14:46:24                               |  |
| Encrypting the log         | By activating the check box <b>Encrypt Logfile</b> in dialog<br><b>Common Preferences</b> (or indirectly using the check<br>box <b>Secure Application</b> in dialog <b>Project Properties</b> )<br>login the write access to the PLC will be encrypted. The<br>encrypted file contains the file extension *.ENC. |  |

#### Secure Application

New features for a secured application:

| ۲Y | iice | auo |  |
|----|------|-----|--|
|    |      |     |  |

#### New performance attributes Description Application backup If you activate the check box in the $\textbf{Project} \rightarrow \textbf{Project}$ Properties dialog box, program modifications are automatically logged and encrypted in a \*.ENC file.

transferred to the PLC.

These settings can be loaded using Export/Import and

| New Tool  | Description                                                                                                    |  |
|-----------|----------------------------------------------------------------------------------------------------|--|
| CCLaunch  | This tool is used for making an automatic connection<br>(See Automatic Connection with the CCLaunch Tool<br>(Modbus Plus), p. 1071) with a PLC in a large network.               |  |
| View Tool | This tool allows you to view encoded LOG files (*.ENC).<br>It is started automatically with menu instruction <b>View</b><br><b>Logfile</b> if log encrypting has been activated. |  |

#### New Tools

840 USE 503 00 October 2002

# 3

## At a Glance

Overview

This chapter describes the structure of projects in Concept.

What's in this Chapter?

| Торіс                            | Page |
|----------------------------------|------|
| Project Structure and Processing | 30   |
| Programs                         | 35   |
| Sections                         | 40   |
| Configuration data               | 46   |

### **Project Structure and Processing**

Structure of a project

The creation of a PLC program with Concept is carried out hierarchically in a project using PLC configuration (See *Configuration data, p. 46*) and Program (See *Programs, p. 35*). The program is divided into section groups and Sections (See Sections, p. 40).

The PLC configuration and required program parts can be created in any order within a project (top down or bottom up).

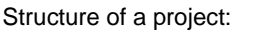

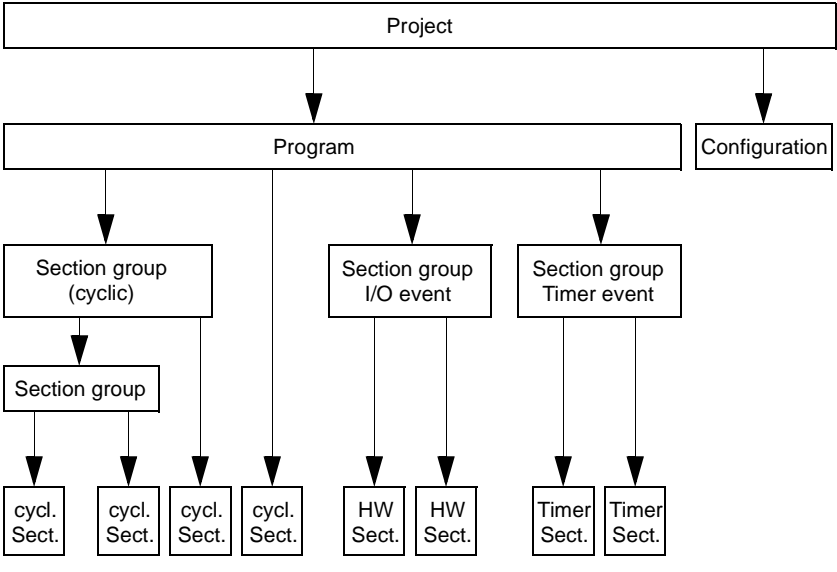

# Processing an IEC/LL984 project

This table describes the processing of a LL984/IEC project (Quantum):

| Step | Logic processor                                            | I/O processor                             |
|------|------------------------------------------------------------|-------------------------------------------|
| 1    | Overhead, e.g. communication with NOM, NOE etc.            | -                                         |
| 2    | Executing LL984 segment 1                                  | Writing outputs calculated in segment n   |
|      |                                                            | Reading inputs required in segment 2      |
| 3    | Executing LL984 segment 2                                  | Writing outputs calculated in segment 1   |
|      |                                                            | Reading inputs required in segment 3      |
| 4    | Executing LL984 segment 3                                  | Writing outputs calculated in segment 2   |
|      |                                                            | Reading inputs required in segment 4      |
|      |                                                            |                                           |
| n    | Executing LL984 segment n (n =< 32)                        | Writing outputs calculated in segment n-1 |
|      |                                                            | Reading inputs required in segment 1      |
| n+1  | Executing IEC section 1                                    | -                                         |
| n+2  | Executing IEC section 2                                    | -                                         |
| n+3  | Executing IEC section 3                                    | -                                         |
|      |                                                            | -                                         |
| m    | Executing IEC section n (n =< 1600)<br>and back to stage 1 | -                                         |

1 The overhead is executed in this stage (e.g. communication with the coupling modules NOM, NOE).

2 - 4 In these stages, the logic for the LL984 sections is executed by the logic processor in segments 1-3 (corresponding to the settings in the Segment scheduler (See Segment manager, p. 86)).

At the same time the I/O processor transfers the output values calculated in the respective previous segment to the hardware and the hardware reads the input values required for the next respective segment.

n In this step, the logic processor in segment n runs the LL984 sections logic. At the same time the I/O processor transfers the output values calculated in the previous segment to the hardware and the hardware reads the input values required for segment 1.

**Note:** The output values calculated in this segment are only executed on next execution of stage 2, i.e. after the IEC logic and the overhead have been processed. Therefore no time critical logic should be executed in this segment.

**n+1 - m** The logic processor runs the IEC sections logic in these steps. It then "jumps back" to stage 1.

**Note:** No hardware signals are read or written. The values calculated/read in stages 2 to n are used exclusively. The outputs calculated in these stages are transferred in stages 2 to n (corresponding to the settings in the segment scheduler).

## Processing a LL984 project

This table describes the processing of a LL984 project (Quantum):

| Step | Logic processor                                 | I/O processor                             |
|------|-------------------------------------------------|-------------------------------------------|
| 1    | Overhead, e.g. communication with NOM, NOE etc. | -                                         |
| 2    | Executing LL984 segment 1                       | Writing outputs calculated in segment n   |
|      |                                                 | Reading inputs required in segment 2      |
| 3    | Executing LL984 segment 2                       | Writing outputs calculated in segment 1   |
|      |                                                 | Reading inputs required in segment 3      |
| 4    | Executing LL984 segment 3                       | Writing outputs calculated in segment 2   |
|      |                                                 | Reading inputs required in segment 4      |
|      |                                                 |                                           |
| n    | Executing LL984 segment n (n =< 32)             | Writing outputs calculated in segment n-1 |
|      | and back to stage 1                             | Reading inputs required in segment 1      |

1 The overhead is executed in this stage (e.g. communication with the coupling modules NOM, NOE).

2 - 4 In these stages, the logic for the LL984 sections is executed by the logic processor in segments 1-3 (corresponding to the settings in the Segment scheduler (See Segment manager, p. 86)).

At the same time the I/O processor transfers the output values calculated in the respective previous segment to the hardware and the hardware reads the input values required for the next respective segment.

**n** In this step, the logic processor in segment n runs the LL984 sections logic. At the same time the I/O processor transfers the output values calculated in the previous segment to the hardware and the hardware reads the input values required for segment 1.

It then "jumps back" to stage 1.

**Note:** The output values calculated in this segment are only processed the next time stage 2 is completed, i.e. after the overhead has been processed. Therefore no time critical logic should be executed in this segment.

# Processing an IEC project

This table describes the processing of an IEC project (Quantum):

| Step | Logic processor                                            | I/O processor                                       |
|------|------------------------------------------------------------|-----------------------------------------------------|
| 1    | Overhead, e.g. communication with NOM, NOE etc.            | -                                                   |
| 2    | -                                                          | Writing outputs allocated to segment 1              |
|      |                                                            | Reading inputs allocated to segment 1               |
| 3    | -                                                          | Writing outputs allocated to segment 2              |
|      |                                                            | Reading inputs allocated to segment 2               |
| 4    | -                                                          | Writing outputs allocated to segment 3              |
|      |                                                            | Reading inputs allocated to segment 3               |
|      |                                                            |                                                     |
| n    | -                                                          | Writing outputs allocated to segment n<br>(n =< 32) |
|      |                                                            | Reading inputs allocated to segment n<br>(n =< 32)  |
| n+1  | Executing IEC section 1                                    | -                                                   |
| n+2  | Executing IEC section 2                                    | -                                                   |
| n+3  | Executing IEC section 3                                    | -                                                   |
|      |                                                            | -                                                   |
| m    | Executing IEC section n (n =< 1600)<br>and back to stage 1 | -                                                   |

1 The overhead is executed in this stage (e.g. communication with the coupling modules NOM, NOE).

2 - n The hardware signals from the allocated modules respective segments are written and read by the I/O processor in these stages (corresponding to the settings in the Segment scheduler (See Segment manager, p. 86)).

**n+1 - m** The logic processor runs the IEC sections logic in these steps. It then "Returns" to stage 1.

**Note:** No hardware signals are read or written. The values read in stage 2 to n are used exclusively. The outputs calculated in these stages are transferred in stages 2 to n (corresponding to the settings in the Segment manager).

# Processing an IEC project

This table describes the processing of an IEC project (Quantum):

| Step | Logic processor                                                                           | I/O processor                                    |
|------|-------------------------------------------------------------------------------------------|--------------------------------------------------|
| 1    | Overhead, e.g. communication with NOM, NOE etc.                                           | -                                                |
| 2    | -                                                                                         | Writing outputs allocated to segment 1           |
|      |                                                                                           | Reading inputs allocated to segment 1            |
| 3    | -                                                                                         | Writing outputs allocated to segment 2           |
|      |                                                                                           | Reading inputs allocated to segment 2            |
| 4    | -                                                                                         | Writing outputs allocated to segment 3           |
|      |                                                                                           | Reading inputs allocated to segment 3            |
| HE1  | 1. I/O event section, spontaneous execution, when Hardware Interrupt occurs               | -                                                |
| HE2  | 2. I/O event section, spontaneous<br>execution, when Hardware Interrupt<br>occurs         | -                                                |
|      |                                                                                           |                                                  |
| HE64 | 64. (last) I/O event section,<br>spontaneous execution, when<br>Hardware Interrupt occurs | -                                                |
| TE1  | 1. Timer event section, only executed when time interrupt occurs                          | -                                                |
| TE2  | 2. Timer event section, only executed when time interrupt occurs                          | -                                                |
|      |                                                                                           |                                                  |
| TE16 | 16. Timer event section, only executed when time interrupt occurs                         | -                                                |
|      |                                                                                           |                                                  |
| n    | -                                                                                         | Writing outputs allocated to segment n (n =< 32) |
|      |                                                                                           | Reading inputs allocated to segment n (n =< 32)  |
| n+1  | Executing IEC section 1 (cyclically)                                                      | -                                                |
| n+2  | Executing IEC section 2 (cyclically)                                                      | -                                                |
| n+3  | Executing IEC section 3 (cyclically)                                                      | -                                                |
|      |                                                                                           | -                                                |
| m    | Executing IEC section n (n =< 1600)<br>and return to stage 1                              | -                                                |

840 USE 503 00 October 2002

|                        | <ol> <li>The overhead is executed in this stage (e.g. communication with the coupling modules NOM, NOE).</li> <li>n The hardware signals from the allocated modules respective segments are written and read by the I/O processor in these stages (corresponding to the settings in the Segment scheduler (See Segment manager, p. 86)).</li> <li>n+1 - m The logic processor processes the IEC sections logic in these steps. It then "Returns" to stage 1.</li> <li>Note: No hardware signals are read or written. The values read in stage 2 to n are used exclusively. The outputs calculated in these stages are transferred in stages 2 to n (corresponding to the settings in the Segment scheduler).</li> <li>HE1 - HE64 If a hardware interrupt signal specially assigned to a section changes its value according to its parameter configuration, the cyclical processing and if necessary the processing of a Timer event section is immediately stopped and returned to the I/O event section. Once all event sections (and Timer event sections) are processed, the cyclical processing is continued at the point where the interrupt occurred. (See also chapter "I/O Event Sections, p. 1060")</li> <li>TE1 - TE16 When a specially configured Timer interrupt signal for a section occurs, cyclical processing is immediately stopped and jumps to the Timer event section. Once Timer event sections are processed, the cyclical processing is continued at the point where the point where the interrupt occurred as long as there are no further instructions for Timer event sections. (See also chapter "<i>Timer Event Sections, p. 1047</i>")</li> </ol> |
|------------------------|----------------------------------------------------------------------------------------------------|
| Programs               |                                                                                                    |
| Structure of a program | A program consists of one or more Sections (See Sections, p. 40) or section groups.<br>Section groups can contain sections and other section groups. Section groups can<br>be created exclusively and filled using <b>Project</b> $\rightarrow$ <b>Project browser (See</b> <i>Project</i><br><i>Browser, p. 491</i> ). Sections describe the entire systems mode of operating.<br>Moreover the variables, constants, literals and direct addresses are managed within                                                                                                    |

Variables Variables are used to exchange data within a section, between several sections and between the program and the PLC.

Variables are declared using the menu command **Project**  $\rightarrow$  **Variable declaration**. If the variable with this function is assigned an address, it is called a Located variable. If the variable has no address assigned to it, it is called an Unlocated variable. If the variable is assigned with a derived data type, it is called a Multi-element variable.

There are also constants and literals.

The following table provides an overview of the various types of variables:

| Variable type           | Description                                                                                                    |
|-------------------------|----------------------------------------------------------------------------------------------------|
| Located variables       | Located variables are allocated a State RAM address (reference address $0x$ , $1x$ , $3x$ , $4x$ ). The value of this variable is saved in the State RAM and can be changed online using the Reference data editor. These variables can be addressed using their symbolic names or using their reference address.                                                                   |
|                         | All PLC inputs and outputs are connected to the State RAM. The program can only access peripheral signals attached to the PLC via located variables. Access from external pages via Modbus or Modbus Plus interfaces of the PLC, e.g. from visualization systems can be made using located variables.                                                                               |
| Unlocated variables     | Unlocated variables are not assigned a State RAM addresses.<br>They therefore do not occupy any State RAM addresses. The<br>value of this variable is saved internally in the system and can be<br>changed using the Reference data editor. These variables are<br>only addressed using their symbolic names.<br>Signals requiring no peripheral access, e.g. intermediate results, |
|                         | variables.                                                                                                    |
| Multi element variables | A variable which is assigned a Derived data type.<br>A distinction is made here between Structured variables and Array                                                                                                    |
|                         | variables.                                                                                                    |
| Structured variables    | Variables to which a Derived data type defined using a STRUCT (structure) is assigned.                                                                                                    |
|                         | A structure is a collection of data elements with generally different data types (Elementary data types and/or Derived data types).                                                                                                    |

| Variable type   | Description                                                               |
|-----------------|---------------------------------------------------------------------------|
| Array variables | A variable which is assigned a defined data type with the key word ARRAY. |
|                 | An array is a collection of data elements with the same data type.        |

Variable start behavior

In start behavior of PLCs there is a distinction between cold restarts and warm restarts:

Cold restart

Following a cold restart (loading the program with **Online**  $\rightarrow$  **Download**) all variables (irrespective of type) are set to "0" or their initial value if available.

Warm restart

In a warm restart (stopping and starting the program or **Online**  $\rightarrow$  **Download changes**) different start behaviors are valid for located variables/direct addresses and unlocated variables:

Located variables/direct addresses

In a warm restart all 0x, 1x and 3x registers are set to "0" or their initial value if available.

The buffered coils are an exception to this. Buffered coils retain their current value (storage behavior).

4x registers retain their current value (storage behavior).

Unlocated variables

In a warm restart all unlocated variables retain their current value (storing behavior).

This varying behavior in a warm restart leads to peculiarities in the warm restart behavior of set and reset functions.

• Set and Reset in LD and IL Warm restart behavior is dependent on the variable type used (storage behavior

in use of unlocated variables; non storage behavior in use of located variables/ direct addresses)

• SR and RS Function Blocks in FBD, LD, IL and ST These function blocks work with internal unlocated variables and therefore always have a storage behavior.

Constant variables

Constants are unlocated variables assigned a value, which cannot be modified by the logic program (read only).

# **Literals (values)** Literals are used to describe FFB inputs, and transition conditions etc using direct values. These values cannot be overwritten by the program logic (read only).

The values of literals can be changed online.

There are two different types of literal; generic and standardized. The following table provides an overview of the various types of literals:

| Literal               | Description                                                                |
|-----------------------|----------------------------------------------------------------------------|
| Generic literals      | If the literal's data type is not relevant, simply specify the value for   |
|                       | data type to the literal.                                                  |
| Standardized literals | If you would like to manually determine a literal's data type, this may    |
|                       | be done using the following construction: "Data type name"#"Literal        |
|                       | value"                                                                     |
|                       | For example                                                                |
|                       | INT#15 (Data type: Integer, value: 15),                                    |
|                       | BYTE#00001111 (Data type: Byte, value: 00001111)                           |
|                       | REAL#23.0 (Data type: Real, value: 23.0)                                   |
|                       | To assign the data type <b>REAL</b> the value may also be specified in the |
|                       | following manner: 23.0.                                                    |
|                       | Entering a comma will automatically assign the data type REAL.             |
|                       |                                                                            |

| Direct addresses                  | Direct addresses are memory ranges in the PLC. They are located in the State RAM and can be assigned Input/Output modules.                                                                                                    |
|-----------------------------------|----------------------------------------------------------------------------------------------------|
|                                   | Direct addresses can be entered or displayed in various formats. The display format is specified in the dialog box <b>Options</b> $\rightarrow$ <b>Preferences</b> $\rightarrow$ <b>Common</b> . Setting the display format has no impact on the entry format, i.e. direct addresses can be entered in any format.                                                                                                    |
|                                   | <ul> <li>The following address formats are possible:</li> <li>Standard format (400001)<br/>The five character address comes directly after the first digit (the Reference).</li> <li>Separator format (4:00001)<br/>The first digit (the Reference) is separated from the following five-character address by a colon (:).</li> <li>Compact format (4:1)<br/>The first digit (the Reference) is separated from the following address by a colon (:), and the leading zeros of the address are not given.</li> <li>IEC format (QW1)<br/>In first place, there is an IEC identifier, followed by the five-character address.</li> <li>%0x12345 = %012345</li> <li>%1x12345 = %112345</li> <li>%4x12345 = %0W12345</li> <li>%4x12345 = %0W12345</li> </ul> |
|                                   | (See Reference data editor, p. 531).                                                                                                    |
| Start behavior of digital outputs | Outputs that are assigned 0x registers are deleted during PLC startup. Digital outputs that assigned 4x registers keep their current value when the PLC is stopped or started.                                                                                                    |

| A program consists of one or more sections. A section describes the mode of functioning of a systems technological unit (for example a motor).                                                                                                    |
|----------------------------------------------------------------------------------------------------|
| Each section has its own document window in Concept. For overview purposes it is useful to divide a very large section into several small ones. The scroll bar is used to move within a section.                                                                                                    |
| The page break can be made visible for each section, so that the page format can be monitored when programming. In this way, a readable printout of the section is assured.                                                                                                    |
| There are three different types of sections in Concept provided for Quantum                                                                                                    |
| <ul> <li>Cyclical section are executed in every program cycle. The reaction time depends on the cycle time and is a minimum of one cycle and maximum of two cycles.</li> </ul>                                                                                                    |
| <ul> <li>I/O event sections are not executed cyclically, but are started and processed spontaneously when a specially assigned Interrupt signal value changes state (corresponding to the setting in the Configurator and Section properties). The 140-HLI-340-00 module provides 16 Interrupt inputs. The local backplane has space for a maximum of 4 HLI modules.</li> </ul> |
| <ul> <li>The reaction time to an I/O event generally depends on the process duration of the EFBs to be processed in the section as well as the transition times.</li> <li>Timer event sections are started and processed in precise user defined intervals</li> </ul>                                                                                                    |
| The time intervals are defined in multiples of 1ms and a Phase in the Section properties for Timer Event Sections dialog box.                                                                                                    |
| The reaction time is independent of the cycle time. Reactions to outputs are also carried out in defined time intervals.                                                                                                    |
| There can be up to a maximum of 1,600 sections per program.                                                                                                    |
| Sections can be programmed using the IEC programming languages FBD (Function Block Diagram), LD (Ladder Diagram), SFC (Sequential Control), IL (Instruction List), or ST (Structured Text), or in the LL984 programming language (Ladder Logic), which resembles Modsoft. Only one of the stated programming languages is permitted to be used within a section.                |
|                                                                                                    |

840 USE 503 00 October 2002

| Exchanging<br>values       | Values are exchanged within sections via links, variables, or direct addresses.<br>Values are exchanged between different sections via variables or direct addresses.                                                                                                    |  |
|----------------------------|----------------------------------------------------------------------------------------------------|--|
| Section<br>execution order | The LL984 sections are the first to be executed. The LL984 section vertical sequence can be defined via the <b>Project</b> $\rightarrow$ <b>Configurator</b> $\rightarrow$ <b>Configure</b> $\rightarrow$ <b>Segment scheduler</b> dialog box. Once the entire LL984 section has been processed, the IEC sections are then processed (FBD, SFC, LD, IL, ST). The execution order can be determined using either the <b>Project</b> $\rightarrow$ <b>Execution order</b> or the Project browser (See <i>Project Browser, p. 491</i> ) dialog box. |  |
| Printing sections          | Sections are divided into pages when printing out. The amount of information on these pages is dependent on the settings in the menu <b>File</b> $\rightarrow$ <b>Print</b> . Page division can be displayed using the menu option <b>View</b> $\rightarrow$ <b>Page breaks</b> .                                                                                                    |  |
| Section variable           | A Multi-element variable is automatically generated for each IEC section (FBD, SFC, LD, IL, and ST) and has the same name as the section.                                                                                                    |  |
|                            | <ul> <li>This variable is SECT_CTRL data and has two elements:</li> <li>The "disable" BOOL data type element for disabling sections.</li> <li>The "hsbyState" BYTE data type element for displaying the Hot Standby status of sections.</li> <li>If the smallest bit of this element is set, the data from this section is transferred/ received, see the <i>Hot Standby User's manual</i>. (This bit corresponds to the exclamation mark in the project browser.)</li> </ul>                                                                    |  |

## Disabling sections

The component "disable" can be used to enable/disable the section variable If the multi element address is not used or if the value 0 has been assigned to "disable", the corresponding section is executed. If "disable" is assigned the value "1", the corresponding section will not be executed. By using this variable, the execution of sections can be controlled according to events.

**Note:** If a disabled section is animated, the DISABLED status is displayed in the status bar.

### CAUTION

Risk of unwanted process states.

Disabling a section does not mean that programmed outputs will be deactivated within the section if an output has already been set in a prior cycle, this status remains even after the section is disabled. The status of these outputs cannot be modified.

Failure to follow this precaution can result in injury or equipment damage.

Disabling Interrupt Sections A specific Interrupt section can be disabled using the ISECT\_OFF block. It can be enabled again using the ISECT\_ON block. The section names are provided by the SECT\_CTRL control variable.

The I\_LOCK block can disable all interrupt sections. They can be enabled again using the I\_UNLOCK block.

Note: A possible interrupt on an interrupt section has no effect.

| Lock section UN-<br>CONDITIONAL- | The procedure for locking a section unconditionally is as follows: |                                                                                                    |  |  |
|----------------------------------|--------------------------------------------------------------------|----------------------------------------------------------------------------------------------------|--|--|
|                                  | Step                                                               | Action                                                                                                    |  |  |
|                                  | 1                                                                  | Using <b>Online</b> $\rightarrow$ <b>Reference data editor</b> open the Reference data editor (See <i>Reference data editor, p. 531</i> ).                                                                                                    |  |  |
|                                  | 2                                                                  | By double clicking on a line number, open the Lookup variables dialog box.                                                                                                    |  |  |
|                                  | 3                                                                  | From the area <b>Data type</b> first choose the option <b>Structured</b> and then from this list <b>SECT_CTRL</b> .                                                                                                    |  |  |
|                                  |                                                                    | Result: The names of all sections are displayed.                                                                                                    |  |  |
|                                  | 4                                                                  | Now select the names of the section to be locked.                                                                                                    |  |  |
|                                  | 5                                                                  | Use the command button <b>Components</b> to select the <b>ANY type components</b> dialog box.                                                                                                    |  |  |
|                                  | 6                                                                  | Select the line disable: BOOL and confirm with OK.                                                                                                    |  |  |
|                                  | 7                                                                  | If the following has not been performed yet:<br>Create a connection between the PLC and the programming device and load<br>your program onto the PLC.                                                                                                    |  |  |
|                                  | 8                                                                  | Change the entry in the column <b>Value</b> to 1 (TRUE) to lock the section or 0 (FALSE) to enable the section.                                                                                                    |  |  |
|                                  | 9                                                                  | Using <b>Online</b> $\rightarrow$ <b>Animation</b> activate the animation if it is inactive.<br><b>Result:</b> The section is disabled or enabled according to the value.                                                                                                    |  |  |
|                                  |                                                                    | <b>Note:</b> Locking a section does not mean that programmed outputs will be deactivated within the section if an output has already been set in a prior cycle, this status remains even after the section has been disabled. The status of these outputs cannot be modified. |  |  |

|         | CAUTION                                                                                                    |
|---------|----------------------------------------------------------------------------------------------------|
| $\land$ | Risk of unwanted process states.                                                                                                    |
|         | The entry in the column <b>Value</b> remains even after the reference data editor has been closed (even if the entries are not saved), or in other words, the section remains disabled and must be explicitly re-enabled via the reference data editor (value = $0$ ). |
|         | Failure to follow this precaution can result in injury or equipment damage.                                                                                                    |

| Lock section UN-<br>CONDITIONAL-<br>LY (possibility 2) | The procedure for locking a section unconditionally is as follows: |                                                                                                    |  |  |
|--------------------------------------------------------|--------------------------------------------------------------------|----------------------------------------------------------------------------------------------------|--|--|
|                                                        | Step                                                               | Action                                                                                                    |  |  |
|                                                        | 1                                                                  | Using <b>Project</b> $\rightarrow$ <b>Project browser</b> open the Project browser (See <i>Project Browser, p. 491</i> ).                                                                                                    |  |  |
|                                                        | 2                                                                  | From <b>Online</b> $\rightarrow$ <b>Connect</b> create a connection between the programming device and the PLC.                                                                                                    |  |  |
|                                                        | 3                                                                  | From <b>Online</b> $\rightarrow$ <b>Download</b> (if the program is in <b>NOT EQUAL</b> mode) or <b>Online</b><br>$\rightarrow$ <b>Download changes</b> (if in <b>MODIFIED</b> mode) restore the consistency between<br>the programming device and the PLC.                                                |  |  |
|                                                        | 4                                                                  | Select the section to be locked from the project browser.                                                                                                    |  |  |
|                                                        | 5                                                                  | Activate the context menu for sections using the right mouse button, and activate <b>Animate enable state</b> .                                                                                                    |  |  |
|                                                        | 6                                                                  | Change the enable status using the menu command <b>Switch enable state</b> from the context menu (right mouse button) of the selected section.                                                                                                    |  |  |
|                                                        |                                                                    | <b>Note:</b> Sections may only be disabled or enabled via the Project browser, if they have not already been disabled/enabled via another Section (See <i>Locking a section CONDITIONALLY, p. 45</i> ) or via the Reference data editor (See <i>Lock section UNCONDITIONALLY (possibility 1), p. 43</i> ). |  |  |
|                                                        |                                                                    | Result: The section is locked.                                                                                                    |  |  |
|                                                        |                                                                    | <b>Note:</b> Locking a section does not mean that programmed outputs will be deactivated within the section if an output has already been set in a prior cycle, this status remains even after the section has been disabled. The status of these outputs cannot be modified.                              |  |  |

| Locking a | The procedure for locking a section conditionally (program dependent) is as follows: |                                                                                                    |  |
|-----------|--------------------------------------------------------------------------------------|----------------------------------------------------------------------------------------------------|--|
| Section   | Step                                                                                 | Action                                                                                                    |  |
| LY        | 1                                                                                    | Create the logic according to the section to be locked, for example in an FBD section.                                                                                                    |  |
|           |                                                                                      | When doing this, please note that the logic must carry a BOOL data "output" and that the section to be disabled will be disabled at logic "1".                                                             |  |
|           |                                                                                      | <b>Note:</b> The section containing a logic for disabling/enabling other sections should not be disabled.                                                                                                  |  |
|           | 2                                                                                    | By double clicking on your logic's "output", open the <b>Connect FFB</b> dialog box.                                                                                                    |  |
|           | 3                                                                                    | Use the command button Lookup to open the Lookup Variable dialog box.                                                                                                    |  |
|           | 4                                                                                    | From the area <b>Data type</b> first choose the option <b>Structured</b> and then from this list <b>SECT_CTRL</b> .                                                                                        |  |
|           |                                                                                      | Reaction: The names of all sections are displayed.                                                                                                    |  |
|           | 5                                                                                    | By double clicking, now select the names of the section to be locked.                                                                                                    |  |
|           | 6                                                                                    | Select the line <b>disable: BOOL</b> and confirm with <b>OK</b> .<br><b>Result:</b> The multi-element variable from the section to be locked (Section name.disable) now creates the "output" of the logic. |  |
|           | 7                                                                                    | From $\textbf{Project} \rightarrow \textbf{Execution order}$ open the Section Execution Order dialog box.                                                                                                  |  |
|           | 8                                                                                    | Using the command buttons, ensure that the section containing the logic for                                                                                                    |  |

# section CONI LY

| tep | Action                                                                                                    |
|-----|----------------------------------------------------------------------------------------------------|
| 1   | Create the logic according to the section to be locked, for example in an FBD section.                                                                                                    |
|     | When doing this, please note that the logic must carry a BOOL data "output" and that the section to be disabled will be disabled at logic "1".                                                                                                    |
|     | <b>Note:</b> The section containing a logic for disabling/enabling other sections should not be disabled.                                                                                                    |
| 2   | By double clicking on your logic's "output", open the Connect FFB dialog box.                                                                                                    |
| 3   | Use the command button Lookup to open the Lookup Variable dialog box.                                                                                                    |
| 4   | From the area <b>Data type</b> first choose the option <b>Structured</b> and then from this list <b>SECT_CTRL</b> .                                                                                                    |
|     | Reaction: The names of all sections are displayed.                                                                                                    |
| 5   | By double clicking, now select the names of the section to be locked.                                                                                                    |
| 6   | Select the line <b>disable: BOOL</b> and confirm with <b>OK</b> .<br><b>Result:</b> The multi-element variable from the section to be locked (Section name.disable) now creates the "output" of the logic.                                                                   |
| 7   | From $\textbf{Project} \rightarrow \textbf{Execution order}$ open the Section Execution Order dialog box.                                                                                                    |
| 8   | Using the command buttons, ensure that the section containing the logic for locking is executed before the section to be locking is executed.                                                                                                    |
| 9   | If the following has not been performed yet:<br>Create a connection between the PLC and the programming device.                                                                                                    |
| 10  | Download your program to the PLC.                                                                                                    |
|     | <b>Result:</b> When logic "1" is at the "Output" the section to be locked is not edited.                                                                                                    |
|     | <b>Note:</b> Locking a section does not mean that programmed outputs will be deactivated within the section if an output has already been set in a prior cycle, this status remains even after the section has been disabled. The status of these outputs cannot be modified |

## Configuration data

**Description** The PLC configuration is the interface between the program and the hardware.

The configuration data consists essentially of the component list and the entry in the address field of the program.

Loadables facilitate communication with the IEC programming language and the loading of further LL984-Instructions.

840 USE 503 00 October 2002

# 4

#### At a Glance Overview This chapter describes the general procedure for the initial creation of a project. The most linear sequence possible is used here, in order to show a Concept-newcomer an easily manageable way of creating a project. Crosslinks between the Menu Commands are of course possible. As they gain experience, users will learn shortcuts and alternatives. For more detailed information, please see the relevant chapters in the user manual. What's in this This chapter contains the following topics: Chapter? Topic Page 48 Overview Step 1: Launching Concept 49 Step 2: Configuring the PLC 50 Step 2.1: Required Configuration 51 Step 2.2: Optional Configuration 53 Step 3: Creating the User Program 57 Step 4: Save 60 Step 5: Loading and Testing 61 Step 6: Optimize and Separate 66 Step 7: Documentation 67

#### **Overview**

Project Creation The creation of

The creation of a project has 7 main steps:

| Step | Action                                                                                                    |
|------|----------------------------------------------------------------------------------------------------|
| 1    | Launching Concept (See Step 1: Launching Concept, p. 49)<br>Launch Concept and start a new project.                                                                                                    |
| 2    | <b>Configuring the PLC</b> (See <i>Step 2: Configuring the PLC, p. 50</i> )<br>Set the hardware configuration.                                                                                                    |
| 3    | <b>Creating the user program</b> (See <i>Step 3: Creating the User Program, p. 57</i> )<br>Create new sections and create your program.                                                                                                    |
| 4    | <b>Save</b> (See <i>Step 4: Save, p. 60</i> )<br>Save your project                                                                                                    |
| 5    | <b>Loading and testing the project</b> (See <i>Step 5: Loading and Testing, p. 61</i> )<br>Create a link between the PC and the PLC. Load the project in the PLC and start<br>it. Test the program with the Online Test Function. Now eliminate any mistakes<br>in the program! Load the altered sections into the PLC.                                 |
| 6    | <b>Optimize and Separate</b> (See <i>Step 6: Optimize and Separate, p. 66</i> )<br>It is now advisable to optimize the program storage capacity and to reload the<br>optimized program into the PLC. After successfully loading, testing and (if<br>necessary) optimizing, you may disconnect the PC from the PLC. The program<br>will now run offline. |
| 7    | <b>Documenting</b> (See <i>Step 7: Documentation, p. 67</i> )<br>Create a complete set of documentation of your project.                                                                                                    |

#### Notes

**Note:** The steps "Configuring the PLC" and "Creating the User Program" can be performed in either order, i.e. the PLC configuration can also be changed after the creation of the program.

Note: In order to prevent loss of data, you should save your program regularly.

## Step 1: Launching Concept

Launching Concept The procedure for launching Concept is as follows:

| Step | Action                                                                                                    |
|------|----------------------------------------------------------------------------------------------------|
| 1    | Double click on the Concept icon to launch Concept.                                                                                                    |
| 2    | Select File $\rightarrow$ New Project.<br>Response: The project will be opened as an <b>untitled</b> project.                                                          |
| 3    | Later on, save this project with a name <i>Step 4: Save, p. 60.</i> A saved project can be invoked with the <b>Open Project</b> command, or by using its project icon. |

#### Note

Note: When making additional changes please note the settings in the submenu  $\mbox{Options} \rightarrow \mbox{Preferences}!$ 

#### Resume

Now proceed with Step 2: Configuring the PLC (See *Step 2: Configuring the PLC, p. 50*).

## Step 2: Configuring the PLC

| What should be configured? | Using $Project \rightarrow PLC$ configuration configure the entire hardware configuration for your project.                                                                                                    |
|----------------------------|----------------------------------------------------------------------------------------------------|
| Required<br>Configuration  | <b>Note:</b> The PLC type must first be set! All further configurations can then be executed independently of the processing sequence.                                                                                                    |
|                            | <ul> <li>The following configurations are necessary for the configuration:</li> <li>Specifying the type of PLC (minimum configuration), p. 51</li> <li>Set memory partitions, p. 51</li> <li>Install loadables, p. 52</li> <li>Set I/O map, p. 52</li> </ul>                                                                           |
| Optional<br>Configuration  | <ul> <li>The following configurations are to be used according to the project:</li> <li>Set head setup, p. 53</li> <li>Set Modbus communication, p. 53</li> <li>Set Peer Cop communication, p. 54</li> <li>Set data protection, p. 55</li> <li>Various PLC settings, p. 56</li> <li>ASCII messages (only for 984 LL), p. 56</li> </ul> |

| Precondition                                                | The PLC<br>independ | type must first be set! All further configurations can then be executed dently of the processing sequence.                                                                                                    |  |  |
|-------------------------------------------------------------|---------------------|----------------------------------------------------------------------------------------------------|--|--|
| Specifying the<br>type of PLC<br>(minimum<br>configuration) | The proc            | The procedure for specifying the type of PLC (minimum configuration) is as follows:                                                                                                    |  |  |
|                                                             | Step                | Action                                                                                                    |  |  |
|                                                             | 1                   | Select $Project \rightarrow PLC$ configuration.<br><b>Response:</b> The PLC configuration window is opened, this contains further<br>menu commands for hardware configuration.                                                                                                    |  |  |
|                                                             | 2                   | Select the PLC Selection menu command from the list.<br>Response: The PLC selection dialog is opened.                                                                                                    |  |  |
|                                                             | 3                   | From the PLC family list select your PLC type.                                                                                                    |  |  |
|                                                             | 4                   | Select your CPU from the CPU/Executive list.                                                                                                    |  |  |
|                                                             | 5                   | From the <b>Runtime</b> list select the <b>Enable</b> status.<br><b>Response:</b> It is possible to program sections in IEC languages (FBD, LD, IL and ST).<br><b>Note:</b> In the <b>Runtime</b> list, the status <b>Not available</b> , <b>Disabled</b> or <b>Only 984</b> is displayed, then the selected CPU does not support any IEC programming languages. If in the list the status <b>Only IEC</b> is displayed, then the selected CPU exclusively supports IEC languages and these do not have to be explicitly enabled. |  |  |
|                                                             | 6                   | With simple tests and programs the configuration can now be exited and the procedure continued from <i>Step 3: Creating the User Program, p. 57</i> or <i>Step 4: Save, p. 60.</i>                                                                                                    |  |  |

## Step 2.1: Required Configuration

| The procedure for setting the memory partition is as follows: |                                                                                                    |
|---------------------------------------------------------------|----------------------------------------------------------------------------------------------------|
| Step                                                          | Action                                                                                                    |
| 1                                                             | $\label{eq:select} \begin{array}{l} \text{Select} \ \text{Project} \rightarrow \text{PLC configuration}. \\ \text{Response:} \ \text{The PLC configuration} \ \text{window} \ \text{is opened}, \ \text{this contains further} \\ \text{menu commands for hardware configuration}. \end{array}$ |
| 2                                                             | Select the <b>PLC memory partition</b> menu command from the list.<br><b>Response:</b> The <b>PLC memory partition</b> dialog is opened.                                                                                                    |
| 3                                                             | In the <b>Discretes</b> and <b>Words</b> ranges select the probable number of I/O flag bits<br>and I/O words, to be required by the user program<br><b>Note:</b> The maximum address range, that must not be exceeded, can be read on<br>the right-hand side of the dialog.                     |

Set memory partitions

#### Install loadables

The procedure for installing the loadables is as follows:

| Step | Action                                                                                                    |
|------|----------------------------------------------------------------------------------------------------|
| 1    | Select $Project \rightarrow PLC$ configuration.<br>Response: The PLC configuration window is opened, this contains further menu commands for hardware configuration. |
| 2    | Select the <b>Loadables</b> menu command from the list box.<br><b>Response:</b> The <b>Loadables</b> dialog is opened.                                               |
| 3    | Select the loadable in the <b>Available:</b> list.<br><b>Note:</b> Loadables are assigned in the <i>Loadables, p. 84</i> section.                                    |
| 4    | Select the Install => command button.<br>Response: The selected loadable is moved to the Installed: field.                                                           |
| 5    | Repeat the steps 3 and 4 until all the loadables required have been installed.                                                                                       |
|      |                                                                                                    |

#### Set I/O map

The procedure for setting the I/O map is as follows:

| Step | Action                                                                                                    |
|------|----------------------------------------------------------------------------------------------------|
| 1    | Select $Project \rightarrow PLC$ configuration.<br>Response: The PLC configuration window is opened, this contains further menu commands for hardware configuration.                                                 |
| 2    | Select the <b>I/O map</b> menu command from the list.<br><b>Response:</b> The <b>I/O map</b> dialog is opened.                                                                                                    |
| 3    | Select the <b>Supervision time</b> column and enter a time, within which a communication exchange must take place. If this time is exceeded, an error message appears.                                               |
| 4    | Select the <b>Edit</b> command button.<br><b>Response:</b> The dialog for entering modules is opened.                                                                                                    |
| 5    | In the <b>Module</b> column, select the command button.<br><b>Response:</b> The <b>I/O Module Selection</b> dialog is opened.                                                                                        |
| 6    | In the <b>Modules</b> column, select the module.<br><b>Response:</b> The module is displayed in the current slot.                                                                                                    |
| 7    | Select the <b>Input start</b> and/or <b>Output start</b> columns and enter the first address of the occupied input and/or output reference range for the module.                                                     |
| 8    | Select the module and choose the <b>Params</b> command button.<br><b>Response:</b> If the module has a parameter dialog, you can define the parameter (e.g. disconnect behavior, data format, measuring range) here. |
|      |                                                                                                    |

#### Resume

Now proceed with Step 3: Creating the user program (See Step 3: Creating the User Program, p. 57).

840 USE 503 00 October 2002

## **Step 2.2: Optional Configuration**

| General<br>Information | The follo             | wing configurations do not need to be executed urgently, but they offer d functions.                                                                                                    |
|------------------------|-----------------------|----------------------------------------------------------------------------------------------------|
| Set head setup         | The proc<br>for minin | edure for specifying the remote I/O is as follows (this procedure is optional num configuration):                                                                                         |
|                        | Step                  | Action                                                                                                    |
|                        | 1                     | Select $Project \rightarrow PLC$ configuration.<br><b>Response:</b> The PLC configuration window is opened, this contains further<br>menu commands for hardware configuration.            |
|                        | 2                     | Select the <b>I/O map</b> menu command from the list.<br><b>Response:</b> The <b>I/O map</b> dialog is opened.                                                                            |
|                        | 3                     | Select the Head setup command button.<br>Response: The Head Setup dialog is opened.                                                                                                    |
|                        | 4                     | Enter the slots for the RIO or NOM modules.<br><b>Response:</b> Return to the <b>I/O map</b> dialog.                                                                                      |
|                        | 5                     | Select the head setup in the Go To list.                                                                                                    |
|                        | 6                     | Select an empty line (last line) in the table, and select the <b>Insert</b> command button.<br><b>Response:</b> In the <b>Type</b> column another I/O station is entered.                 |
|                        | 7                     | Select the <b>Drop</b> column and enter the station number.<br><b>Note:</b> Only as many remote I/O stations can be configured as there are segments registered in the segment scheduler. |
|                        | 8                     | Select the head setup in the <b>Go To</b> list for the 2nd drop.                                                                                                    |
|                        | 9                     | Next, carry out steps 3 to 6 of the Set I/O map, p. 52 procedure.                                                                                                    |

To set the Modbus communication (Quantum slave, terminal, printer, etc.) proceed as follows:

| Step | Action                                                                  |
|------|-------------------------------------------------------------------------|
| 1    | Select Project $\rightarrow$ PLC configuration.                         |
|      | Response: The PLC configuration window is opened, this contains further |
|      | menu commands for hardware configuration.                               |
| 2    | Select the Modbus Port settings menu command from the list.             |
|      | Response: The Modbus port settings dialog is opened.                    |
| 3    | Make the corresponding settings.                                        |
|      |                                                                         |

Set Modbus

communication

# Set Peer Cop communication

If a Modbus Plus link exists, the Peer Cop functionality is able to transfer state RAM data globally or directly between several nodes on a local network. The procedure for setting the Peer Cop communication is as follows:

| Step | Action                                                                                                    |
|------|----------------------------------------------------------------------------------------------------|
| 1    | Select $Project \rightarrow PLC$ configuration.<br>Response: The PLC configuration window is opened, this contains further menu commands for hardware configuration.                                        |
| 2    | Select the Config. Extensions $\rightarrow$ Select Extensions list.<br>Response: The Select extensions dialog is opened.                                                                                    |
| 3    | Check the <b>Peer Cop</b> box.<br><b>Response:</b> Return to the <b>PLC configuration</b> window and the <b>Peer Cop</b> menu command is now available.                                                     |
| 4    | Select Config. Extensions $\rightarrow$ Peer Cop.<br>Response: The Peer Cop dialog is opened.                                                                                                    |
| 5    | In the Go To range select the local bus devices, and enter the slot.                                                                                                    |
| 6    | Select in the <b>Global</b> range the <b>Receive</b> and <b>Send</b> command buttons to define the destination and source addresses of the transmission data and/or the address of the other bus devices.   |
| 7    | Select in the <b>Specific</b> range the <b>Receive</b> and <b>Send</b> command buttons to define the destination and source addresses of the transmission data and/or the address of the other bus devices. |

# Set data protection

Address ranges of coils and holding registers can be protected from being overwritten by external signals. The procedure for setting the data protection is as follows:

| Step | Action                                                                                                    |
|------|----------------------------------------------------------------------------------------------------|
| 1    | Select $Project \rightarrow PLC$ configuration.<br>Response: The PLC configuration window is opened, this contains further menu commands for hardware configuration.      |
| 2    | Select the Config. Extensions $\rightarrow$ Configuration extensions.<br>Response: The Configuration extensions dialog is opened.                                         |
| 3    | Check the <b>Data protection</b> box.<br><b>Response:</b> Return to the <b>PLC configuration</b> window and the <b>Data protection</b><br>menu command is now available.  |
| 4    | Select Config. Extensions $\rightarrow$ Data protection.<br>Response: The Data protection dialog is opened.                                                               |
| 5    | Check the <b>Data protection</b> box.<br><b>Response:</b> The <b>Data protection</b> menu command can now be selected in the<br><b>PLC configuration</b> overview dialog. |
| 6    | Select the range for the coils and holding registers. This range should contain write-protection.                                                                         |
|      |                                                                                                    |

# Various PLC settings

Diverse internal PLC data can be evaluated, a watchdog timeout for the user program can be specified, the time windows for the communication (I/O time disk) parameterized and the multiple assignment of outputs authorized. The procedure for setting the PLC settings is as follows:

| Step | Action                                                                                                    |
|------|----------------------------------------------------------------------------------------------------|
| 1    | Select $Project \rightarrow PLC$ configuration.<br><b>Response:</b> The PLC configuration window is opened, this contains further<br>menu commands for hardware configuration.                                                                                     |
| 2    | Select the <b>Specials</b> menu command from the list.<br><b>Response:</b> The <b>Specials</b> dialog is opened.                                                                                                    |
| 3    | Check the <b>Battery coil</b> , <b>Timer register</b> and <b>Time of Day</b> check boxes and enter an address in the corresponding text boxes.                                                                                                    |
| 4    | Check the <b>Allow Duplicate Coils</b> check box and enter the address from which this should be allowed in the text box                                                                                                    |
| 5    | In the <b>Watchdog timeout (ms*10):</b> text box enter a numeric value between 2 and 255 (ms). This enables you to set an impulse watchdog for the user program. <b>Response:</b> As soon as the count pulses exceed the specified time, an error message appears. |
| 6    | In the <b>Online Editing Timeslice (ms):</b> text box enter a numeric value between 3 and 100 (ms). This enables you to define a time for executing the multi-cycle edit functions (paste, delete, find etc.)                                                      |

#### ASCII messages (only for 984 LL)

To set the ASCII messages (only for 984LL), execute the following steps:

| Step | Action                                                                                                    |
|------|----------------------------------------------------------------------------------------------------|
| 1    | Select $Project \rightarrow PLC$ configuration.<br>Response: The PLC configuration window is opened, this contains further menu commands for hardware configuration.                                                                                                    |
| 2    | Select from the list $ASCII \rightarrow ASCII$ Setup.<br>Response: The ASCII Setup dialog is opened.                                                                                                    |
| 3    | Enter the total messages, the size of the message width and the number of ASCII ports (from the I/O periphery) in the text boxes.<br><b>Response:</b> In the <b>PLC configuration</b> $\rightarrow$ <b>ASCII</b> window the <b>ASCII Port Settings</b> menu command is available. |
| 4    | Select from the list $ASCII \rightarrow ASCII$ port settings.<br>Response: The ASCII port settings dialog is opened.                                                                                                    |
| 5    | Make the corresponding settings. Note: ASCII messages can now be created under $\textbf{Project} \rightarrow \textbf{ASCII}$ messages                                                                                                    |

**Resume** Now proceed with Step 3: Creating the user program (See Step 3: Creating the User *Program, p. 57*).

## Step 3: Creating the User Program

**General** A user program is created in sections. Each section is programmable in one of the available languages and has a unique name in the project. Sections can be generated at any time during the programming.

Overview

The creation of a user program consists of 9 steps:

| Step | Action                                                                                 |
|------|----------------------------------------------------------------------------------------|
| 1    | Generating a New Section (See Generating a New Section, p. 57)                         |
| 2    | Declaring the Variables (See Declaring the Variables, p. 58)                           |
| 3    | Programming a Section (See Programming a Section, p. 58)                               |
| 4    | Analyzing Program/Section (See Analyzing Program/Section, p. 58)                       |
| 5    | Specifying the section execution sequence (See Set execution order of sections, p. 59) |

Generating a New Section

The procedure for generating a new section is as follows:

| 1 In the main menu <b>File</b> call up the menu command <b>New section</b> .  |  |
|-------------------------------------------------------------------------------|--|
| Result: The dialog box New program section is opened.                         |  |
| 2 Click on the programming language desired for this section.                 |  |
| 3 In the text box <b>Section name</b> enter the unique name for this section. |  |
| 4 Generate all the required sections in this way.                             |  |

#### **Declaring the** A program consists of functions and Function Blocks (FFBs) or of instructions with Variables the statement of variables (e.g. signals), addresses or literals. While direct addresses and literals can be used immediately, variables must be declared before they can be used in programming. The procedure for declaring variables is as follows: Step Action 1 In the main menu Project call the menu command Variable declaration..... Result: The dialog box Variable declaration is opened. 2 Enter the variable name, the associated data type, and if necessary the reference address, the initial value and a comment. Confirm the entries with **OK**. 3 Note: Further editing is also possible from a FFB connection or contact etc. by double-clicking -> Var. Declaration... . This starts the Variables editor.

# Programming a Section

The procedure for programming a section is as follows:

| •    |                                                                                                    |
|------|----------------------------------------------------------------------------------------------------|
| Step | Action                                                                                                    |
| 1    | Using File $\rightarrow$ Open section open the section to be programmed.                                                                                                    |
| 2    | <ul> <li>Create programs according to the rules of the individual programming languages:</li> <li>Function Block Diagram FBD (See <i>Function Block language FBD, p. 173</i>)</li> <li>Ladder Diagram LD (IEC) (See <i>Ladder Diagram LD, p. 199</i>)</li> <li>SFC (Sequential Control) (See <i>Sequence language SFC, p. 233</i>)</li> <li>Instruction list (IL) (See <i>Instruction list IL, p. 279</i>)</li> <li>Structured text (ST) (See <i>Structured text ST, p. 341</i>)</li> <li>LL984 (Ladder Diagram (Modsoft)) (See <i>Ladder Logic 984, p. 387</i>)</li> </ul> |

Analyzing Program/Section Check a section or the entire program for syntax violations! The procedure for analyzing a program/section is as follows:

| Step | Action                                                                                                    |
|------|----------------------------------------------------------------------------------------------------|
| 1    | In the main menu <b>Project</b> call up the menu command <b>Analyze section</b> or <b>Analyze program</b> .                                                                                                    |
| 2    | Remove the cause of the displayed or reported error.<br><b>Note:</b> Loading a section or program into the PLC is only possible after an error-<br>free check. (The removal of the cause of warnings is not absolutely necessary.<br>Checking the warnings is, however, sensible.) |
## Set execution order of sections

The sections are initially stored in the order of their creation and are executed after the program has started. In general this sequence must be adjusted project-specifically to suit the task setting. The procedure for specifying the section execution sequence is as follows:

| Step | Action                                                                                                    |
|------|----------------------------------------------------------------------------------------------------|
| 1    | <ul> <li>To specify the section execution sequence there are two alternatives:</li> <li>In the main menu Project call the menu command Execution order and using the command buttons First, Last, Next, Previous sequence the sections as required.</li> <li>In the main menu Project call up the menu command Project browser and sequence them as required by moving them around in the <i>Project Browser</i>, <i>p. 491</i>.</li> </ul> |

#### Resume

Now proceed with Step 4: Saving (See Step 4: Save, p. 60).

Creating a Project

| General<br>Information<br>Saving a Project | General<br>• If you<br>save to<br>proce<br>• In ord<br>period | information about saving:<br>exit a project without saving, you will be automatically asked if you want to<br>the project or not. If you answer yes to this question, this begins the same<br>dure described below.<br>er to prevent loss of data, projects should be saved regularly during long<br>ds of configuration or programming sessions.                                                                                                    |
|--------------------------------------------|---------------------------------------------------------------|----------------------------------------------------------------------------------------------------|
| for the First Time                         | Step                                                          | Action                                                                                                    |
|                                            | 1                                                             | In the File main menu invoke the Save Project As menu command.                                                                                                    |
|                                            | 2                                                             | In the File name text box, enter the project name name.prj.                                                                                                    |
|                                            | 3                                                             | Select the desired drive and directory from the <b>Directory</b> list.<br>Alternatively, it is possible to enter the whole path specification in the <b>File name</b><br>text box, e.g. c:\productl\reactor3.prj (max. 28 characters +<br>.prj). If these directories do not yet exist, they will be automatically created.<br><b>Note:</b> According to IEC 1131, a project includes all programs, data etc which<br>belong to a PLC. If several projects (i.e. PLCs) belong to one system, then all<br>projects should be stored in a common directory named after the system. |
|                                            | 4                                                             | Click the <b>OK</b> command button.<br><b>Response:</b> The project has now been stored in the specified directory under the given name.                                                                                                    |
| Supplementary                              | The proc                                                      | edure for supplementary saving is as follows:                                                                                                    |
| Saving                                     | Step                                                          | Action                                                                                                    |
|                                            | 1                                                             | From the File main menu simply select the Save menu command.                                                                                                    |
| Resume                                     | Now pro<br>Testing,                                           | ceed with Step 5: Loading and testing the project (See <i>Step 5: Loading and p. 61</i> ).                                                                                                    |

#### Step 5: Loading and Testing General Loading and testing programs is only possible if Information • either the 16-bit simulator Concept SIM is switched on or the Concept SIM 16-bit simulator is switched off and a PLC is attached with a ٠ Modbus Plus, Modbus, TCP/IP cable, or • the Concept PLCSIM32 simulator is switched on. Note: Testing using Concept SIM (See Simulating a PLC (16-bit simulator), p. 679) and Concept PLCSIM32 (See Simulating a PLC (32-bit simulator), p. 682) simulators is only possible with IEC user programs. Overview Loading and testing macros is divided into 9 main steps: Step Action Loading the EXEC file into the PLC (see Concept Installation Instructions) 1 2 Connecting the PC and PLC (See Connecting the PC and PLC, p. 61) Loading and Starting the Program (See Loading and Starting the Program, p. 62) 3 4 Activating the Animation (See Activating the Animation, p. 63) 5 Changing the Values of Literals (See Changing the Values of Literals, p. 63) 6 Changing the Values of Variables (See Changing the Values of Variables, p. 64) 7 Locating Errors (See Locating Errors, p. 64) 8 Downloading Changes (See Downloading Changes, p. 65) 9 Starting and Stopping the PLC (See Starting and Stopping the PLC, p. 65) **Connecting the** The procedure for linking the PC and the PLC is as follows: PC and PLC Step Action 1 From the **Online** main menu invoke the **Connect...** menu command. Response: The Connect to PLC dialog box opens. 2 Set the protocol type (Modbus, Modbus Plus, TCP/IP or Simulator) and the PLC node (when working in a network) with which you wish to communicate. 3 Under Access right select the Change Configuration option

Confirm the details with OK.

840 USE 503 00 October 2002

4

Creating a Project

Loading and Starting the Program

The procedure for loading and launching the program is as follows:

| Step | Action                                                                                                    |
|------|----------------------------------------------------------------------------------------------------|
| 1    | From the <b>Online</b> main menu invoke the <b>Connect</b> menu command.<br><b>Response:</b> The <b>Download Controller</b> dialog box will be opened in the PLC.                                                                  |
| 2    | When loading the program for the first time, use the All command button.                                                                                                    |
| 3    | Click the <b>Download</b> command button.<br><b>Response:</b> Various dialog boxes will be displayed.                                                                                                    |
| 4    | Answer the question Stop the program in PLC? Yes/No with Yes.<br>Note: This question only appears when a program is already running in the PLC.                                                                                    |
| 5    | Answer the question Start a program in PLC? Yes/No with Yes, if there are no errors.<br>If warnings or errors are reported, these will be listed in the Messages window.<br>Correct the warnings or errors at the specified point. |

### Activating the Animation

With the animation (online status report) it is possible to monitor the status of variables, steps, transitions etc within individual sections of the editor window. The procedure for activating the animation is as follows:

| If                                                                           | Then                                                                                                    |
|------------------------------------------------------------------------------|----------------------------------------------------------------------------------------------------|
| To display binary values exclusively.                                        | To display binary values exclusively, invoke the<br>Online main menu and click on the Animate<br>booleans menu command.<br>Response: The valences of all booleans (variables,<br>direct addresses, literals) are displayed in colour (0-<br>Signal = red, 1-Signal = green).                                                                                                    |
| If you want to display the values of all variables.                          | To display the values of all variables invoke the <b>Editing</b> main menu option and select the <b>Select All</b> menu command (selects all items in the current section).<br>Thereafter invoke from the <b>Online</b> main menu option the <b>Animate selection</b> menu command.<br><b>Response:</b> The valences of all values (variables, direct addresses, literals) are displayed in colour (red = 0-Signal, green = 1-Signal, yellow = either, for variables, immediate display of the value or, for multi-element-variables, displays the value by double-clicking on the variable). |
| If you want to enter monitoring fields<br>in the text languages (IL and ST). | Use the <b>Selected Inspect</b> menu command to paste<br>the text languages IL and ST into section monitoring<br>fields.<br><b>Response:</b> The current value of the allocated<br>variables is shown in these monitoring fields. With<br>multi element variables, only the value of the first<br>element is shown.<br>This can be changed by double-clicking on the<br>monitoring field of the <b>Numeric Inspect Settings</b><br>dialog box, which invokes the options available.                                                                                                    |

#### Changing the Values of Literals

The procedure for changing literals is as follows:

| Step | Action                                                                             |
|------|------------------------------------------------------------------------------------|
| 1    | Activate the animation, as described in Activating the Animation, p. 63.           |
| 2    | Double-click on the literal to be changed.                                         |
| 3    | Enter a new value and confirm with <b>OK</b> .                                     |
|      | <b>Response:</b> The new value will be sent to the PLC during the next logic scan. |

Creating a Project

#### Changing the Values of Variables

With the Reference data editor (See *Reference data editor, p. 531*) it is possible to show and set the values of variables (state, control, force). The procedure for changing variables is as follows:

| Step | Action                                                                                                    |
|------|----------------------------------------------------------------------------------------------------|
| 1    | From the main menu, select <b>Online</b> and then the <b>Reference data editor</b> menu command.                                                                                                    |
| 2    | Enter the variables to be displayed in the dialog box marked <b>RDE Templates</b> .                                                                                                    |
| 3    | To set the value highlight the <b>Disable</b> check box, and enter the desired value.                                                                                                    |
| 4    | The RDE template can be saved under a unique name.<br>To do this, invoke the <b>RDE</b> main menu option and select the <b>Save template as</b><br>menu command.<br><b>Note:</b> Several RDE templates can be invoked at once. To do this, invoke the<br><b>RDE</b> main menu option and select the <b>Open template</b> menu command. |

### Locating Errors

If errors occur during the processing of the program by the PLC, these will generally be reported on screen **Messages** and entered in an events list in log book form. The procedure for locating errors is as follows:

| Step | Action                                                                                                    |
|------|----------------------------------------------------------------------------------------------------|
| 1    | From the <b>Online</b> main menu invoke the <b>Event Viewer</b> menu command.<br><b>Response:</b> A window is opened, in which all errors are listed and described.                                                                                                    |
| 2    | Select an error line and use the command button <b>Go to Error</b> .<br><b>Response:</b> This will go directly to the section in which the error occurred. The faulty object is highlighted.                                                                                                    |
| 3    | Correct the program.                                                                                                    |
| 4    | If your program now has the <b>UNEQUAL</b> status carry out the steps in<br>Downloading and Starting the Program (See <i>Loading and Starting the Program</i> ,<br><i>p. 62</i> ) once again.<br>If the program now has the <b>MODIFIED</b> status perform the steps in Downloading<br>Changes (See <i>Downloading Changes</i> , <i>p. 65</i> ) once again. |

### Downloading Changes

If the project has the **MODIFIED** status after it has been altered, these changes can be loaded online into the PLC without stopping the program currently running. The procedure for downloading changes is as follows:

| Step | Action                                                                                     |
|------|--------------------------------------------------------------------------------------------|
| 1    | From the <b>Online</b> main menu access the <b>Download Changes</b> menu command.          |
| 2    | Click on <b>OK</b> .<br><b>Response:</b> The changes will be downloaded to the controller. |

| Stopping the | Step | Action                                                                                                    |
|--------------|------|----------------------------------------------------------------------------------------------------|
| PLC          | 1    | If the same project is running on the PC and PLC (EQUAL), then the PLC can be started or stopped with <b>Online</b> $\rightarrow$ <b>Online Control Panel</b> . |
|              |      |                                                                                                    |

Separate, p. 66).

### Step 6: Optimize and Separate

#### Optimizing Projects

At the end of the installation and/or after several runs of **Download Changes...** it is useful to perform an optimization, so that any gaps in the program data memory management are filled. After optimization the project is **UNEQUAL** on the PC and PLC and the program must be loaded into the PLC with **Download...** (Warning: Program must be stopped and restarted!). The procedure for optimizing projects is as follows:

| Step | Action                                                                                                    |
|------|----------------------------------------------------------------------------------------------------|
| 1    | Save the project with $\textbf{File} \rightarrow \textbf{Save Project}.$                                                                                                    |
| 2    | In the <b>File</b> main menu invoke the <b>Close project</b> menu command and take note of the dialog boxes which then appear.                                                |
| 3    | In the <b>File</b> main menu invoke the <b>Optimize Project</b> menu command and select the project to be optimized. Take note of the dialog boxes which subsequently appear. |
| 4    | Check the size of the program data memory in the <b>Online</b> main menu with the <b>Memory Statistics</b> menu command.                                                      |
| 5    | The sizes can then be altered with PLC configuration.                                                                                                    |
| 6    | Save the project with $File \rightarrow Save Project$ .                                                                                                    |
| 7    | Reload the optimized program into the PLC using <b>Online</b> $\rightarrow$ <b>Download</b> . To do this the program currently running must be stopped.                       |
| 8    | Start the newly loaded program using <b>Online</b> $\rightarrow$ <b>Online Control Panel</b> .                                                                                |
|      |                                                                                                    |

# Separating the PC and Controller

After successfully testing the program in the PLC (with a connected process) the PC can be separated from the controller. The procedure for separating the PC and the controller is as follows:

| Step | Action                                                                                |
|------|---------------------------------------------------------------------------------------|
| 1    | Please take note of the program status in the footnote!                               |
|      | To maintain consistency EQUAL must be there.                                          |
|      | • if it reads <b>MODIFIED</b> , modifications must be loaded first <i>Downloading</i> |
|      | Changes, p. 65.                                                                       |
|      | • If it reads <b>UNEQUAL</b> the program must be reloaded into the PLC Loading        |
|      | and Starting the Program, p. 62.                                                      |
| 2    | From the Online main menu access the Disconnect menu command. Take                    |
|      | note of the information in the displayed dialog box.                                  |
| 3    | The project can be closed after separation.                                           |
|      | In the File main menu invoke the Close project menu command. Take note of             |
|      | the information in the dialog box, if displayed.                                      |
|      |                                                                                       |

#### Resume

Now proceed with Step 7: Documenting (See Step 6: Optimize and Separate, p. 66).

### **Step 7: Documentation**

| General<br>information | <ul> <li>Each project should be fully documented. Changes and additions should also be documented (partial documentation).</li> <li>Among other things documentation includes: <ul> <li>Comments on the project (<b>Project</b> → <b>Properties</b>),</li> <li>Comments on each separate section (<b>File</b> → <b>Section properties</b>),</li> <li>Comments on variables,</li> <li>Comments on the functions applied, function modules and DFBs (command button <b>Comment</b> in the property dialog of each module),</li> <li>Comments on steps and transitions (command button <b>Comment</b> in the property dialog of each module),</li> <li>Comments in the form of freely placed text elements in the graphic programming languages (<b>Object</b> → <b>Text</b>),</li> <li>Comments on each line of commands in the textual programming languages</li> <li>Comments on user-specific data types,</li> </ul> </li> </ul> |
|------------------------|----------------------------------------------------------------------------------------------------|
|                        | Comments on derived function modules (DFBs).                                                                                                    |
|                        |                                                                                                    |

### Creating a Project

### Printing the documentation

The procedure for printing documentation is as follows:

| Step | Action                                                                                                    |
|------|----------------------------------------------------------------------------------------------------|
| 1    | In the main menu call up File menu command Print                                                                                                    |
| 2    | In dialog box <b>Documentation contents</b> select <b>Page layout</b> whether each page should have a uniform header and footer as well as printing a front page. The appearance of header, footer and front page is stored in the available ASCII files.                  |
| 3    | In the area <b>Contents</b> and in dialog box <b>Documentation contents</b> , select what is to be printed.                                                                                                    |
| 4    | If <b>Variable list</b> has been selected, call up <b>Options</b> in order to select the variables which are to be printed.                                                                                                    |
| 5    | <ul> <li>When Sections has been selected,</li> <li>call up Select and specify the sections that are to be printed and</li> <li>also call up Options. In area Graphics enlargement factor also specify the appropriate size of the logic which is to be printed.</li> </ul> |
| 6    | Activate command button <b>OK</b> .<br><b>Reaction:</b> All entries are saved.                                                                                                    |
| 7    | Make sure that the page set-up of the sections is as desired.<br>In the main menu call up <b>View</b> follow this with the successive menu commands<br><b>Overview</b> and <b>Page Break</b> .                                                                             |
| 8    | Change the order of for example the FFBs in such a way, that there are as few transitions between adjoining pages as possible.                                                                                                    |
| 9    | In the main menu call up <b>File</b> the menu command <b>Print</b> again and activate command button <b>Print</b> .<br>The printout is made with defined settings and the dialog box is closed.                                                                            |

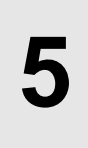

### At a Glance

Overview

This section describes the single process for the hardware configuration.

What's in this Chapter?

This chapter contains the following sections:

| Section | Торіс                                            | Page |
|---------|--------------------------------------------------|------|
| 5.1     | General information about hardware configuration | 71   |
| 5.2     | Configuration in OFFLINE and ONLINE mode         | 74   |
| 5.3     | Unconditional Configuration                      | 78   |
| 5.4     | Optional configuration                           | 90   |
| 5.5     | Backplane Expander Config                        | 98   |
| 5.6     | Configuration of various network systems         | 101  |
| 5.7     | Quantum Security Settings in the Configurator    | 111  |

## 5.1 General information about hardware configuration

### At a Glance

Overview This section contains general information about hardware configuration.

What's in this Section?

| This section contains the following topics:         |      |
|-----------------------------------------------------|------|
| Торіс                                               | Page |
| General information                                 | 72   |
| Proceed in the following way with the configuration |      |

### **General information**

At a Glance The system configuration has far-reaching consequences as it influences the entire control work mode. It has to define all control-specific information as well as general information, allocate the necessary memory space and determine the input/output area. For the first configuration the user must enter several basic details for the PLC area, such as PLC type and memory. Only valid configurations are authorized. A configuration always refers to a Project, i.e. the menu command PLC configuration is only available when a project has been opened. The configuration is available offline or online.

### Proceed in the following way with the configuration

| Introduction                                 | In this section you are given a general overview on how to proceed with the configuration.                                                                                                    |                     |  |  |  |
|----------------------------------------------|----------------------------------------------------------------------------------------------------|---------------------|--|--|--|
| Use<br>Configuration<br>Menu                 | There are menu commands that absolutely must be carried out and are available in the <b>PLC Configuration</b> window. Grayed out menu commands are currently unavailable and can be enabled for extending the hardware-configuration in the <b>Config. Extensions</b> directory with the menu command <b>Select Extensions</b> .            |                     |  |  |  |
| Read in Module<br>Set-up                     | The PLC module set-up is entered manually and can be compared with the connected hardware in ONLINE mode. After it has been read in, the modules missing in Concept are shown in the I/O map, and can be re-edited. The I/O addressing must then be done for each module. When doing this, please ensure the permitted references are used: |                     |  |  |  |
|                                              | Modules                                                                                                    | References          |  |  |  |
|                                              | Analog input modules                                                                                                    | 3x references       |  |  |  |
|                                              | Analog output modules                                                                                                    | 4x references       |  |  |  |
|                                              | Digital input modules                                                                                                    | 3x or 1x references |  |  |  |
|                                              | Digital output modules                                                                                                    | 4x or 0x references |  |  |  |
|                                              | Expert modules - input                                                                                                    | 3x or 1x references |  |  |  |
|                                              | Expert modules - output                                                                                                    | 4x or 0x references |  |  |  |
|                                              |                                                                                                    |                     |  |  |  |
| Downloading the<br>Hardware<br>Configuration | <b>1g the</b> The hardware configuration of a project is saved and can be downloaded to the simulation program Concept-SIM, Concept-SIM32 or an automation installation doing this, the EQUAL status is established between the host computer and the PLC.                                                                                  |                     |  |  |  |
|                                              | real PLC.                                                                                                    | -                   |  |  |  |
|                                              |                                                                                                    |                     |  |  |  |

### 5.2 Configuration in OFFLINE and ONLINE mode

### At a Glance

 Overview
 This section contains information for configuration in OFFLINE and ONLINE mode.

 What's in this Section?
 This section contains the following topics:

 Topic
 Page

 General information
 75

 Available Functions in OFFLINE and ONLINE Modes
 76

### **General information**

At a Glance In OFFLINE mode no link is created between programming device and PLC, and the configuration can be performed. In ONLINE mode there is a link between programming device and PLC, so that only one conditional configuration can take place.

### Available Functions in OFFLINE and ONLINE Modes

| Introduction                                                      | This section contains an overview of the available functions in OFFLINE and/or ONLINE mode. The possibilities in the ONLINE mode are different in their use of the simulator and the real PLC.                                                                                                    |  |  |
|-------------------------------------------------------------------|----------------------------------------------------------------------------------------------------|--|--|
| Configuration in<br>OFFLINE Mode                                  | In OFFLINE mode all menu commands are available for the hardware configuration<br>in the <b>PLC Configuration</b> window. The submenus in the <b>Config. Extensions</b><br>directory can be enabled in the <b>Select Extensions</b> dialog to extend the<br>configuration.<br>If the PLC is in ONLINE mode, you can switch to OFFLINE mode using the menu<br>command <b>Online</b> $\rightarrow$ <b>Disconnect</b> . In the footer of the editor window, the status-bar<br>indicator NOT CONNECTED appears.                                                         |  |  |
| Configuration in<br>ONLINE Mode<br>and in the Active<br>Simulator | A configuration is not possible in ONLINE mode with an active simulator or a Modbus Plus connection, i.e. no entries can occur. The available dialogs can only be invoked and read.<br>You can switch to ONLINE mode using the menu command <b>Online</b> $\rightarrow$ <b>Connect</b> and establishing a connection between the host computer and the PLC.                                                                                                    |  |  |
| Configuration in<br>ONLINE Mode<br>and in the Real<br>PLC         | Using the connection to a real PLC a configuration in ONLINE mode is possible, as long as the <b>Change Configuration</b> access level is activated.<br>It is not possible to configure or reconfigure a PLC while the PLC is in RUN mode. If a program is already running in the PLC, it must be stopped before reconfiguration can be implemented. Stop the PLC with <b>Online</b> $\rightarrow$ <b>Online Control Panel</b> $\rightarrow$ <b>Stop PLC</b> . After editing, the changes are automatically transferred to the hardware when the PLC is started up. |  |  |
|                                                                   | <b>Note:</b> When you delete an Expert module in ONLINE mode in the I/O map, the allocated loadable is also automatically deleted. If you wish to place this module back in the I/O map at a later time, it will be necessary to download again.                                                                                                    |  |  |
|                                                                   | You can switch to ONLINE mode using the menu command <b>Online</b> $\rightarrow$ <b>Connect</b> and establishing a connection between the host computer and PLC.                                                                                                    |  |  |

Effects of ONLINE Changes If the following conditions are satisfied, all animated windows are automatically closed if a change is made in the I/O map (e.g. deleting or adding to a module) Conditions:

- ONLINE mode
- animated section(s)
- Status between PLC and host computer is EQUAL
- Controller stopped
- Access level Change Configuration is activated.

### 5.3 Unconditional Configuration

| At a Glance    |                                                                                                    |                                                     |
|----------------|----------------------------------------------------------------------------------------------------|-----------------------------------------------------|
| Overview       | This section contains a description of the configura unconditionally and an overview of the presettings | ation to be performed<br>in the configuration menu. |
| What's in this | This section contains the following topics:                                                             |                                                     |
| Section        | Торіс                                                                                                   | Page                                                |
|                | Precondition                                                                                            | 79                                                  |
|                | PLC selection                                                                                           | 80                                                  |
|                | CPU Selection for the PLC Type                                                                          | 80                                                  |
|                | PLC memory mapping                                                                                      | 83                                                  |
|                | Loadables                                                                                               | 84                                                  |
|                | Segment manager                                                                                         | 86                                                  |
|                | І/О Мар                                                                                                 | 87                                                  |

840 USE 503 00 October 2002

| Precondition |                                                                                                    |
|--------------|----------------------------------------------------------------------------------------------------|
| Introduction | <ul> <li>Only when the CPU has been selected in the PLC Selection dialog will all the other menu commands become available in the PLC Configuration window.</li> <li>The following dialogs are a minimum selection and MUST be edited as part of the hardware configuration.</li> <li>PLC Selection</li> <li>PLC Memory Partition</li> <li>Loadables</li> <li>Segment Scheduler</li> <li>I/O Map</li> <li>The preferences can be adopted as long as they are compatible with the hardware being used.</li> </ul> |

| Introduction                  | Select the PLC fami<br>well as the memory<br>list box.                                                                                                    | ly (Quantum, Compact, Momentum or Atrium) and the CPU, as size, according to use. All the available CPUs are listed in the                                                                                                    |  |  |
|-------------------------------|----------------------------------------------------------------------------------------------------|----------------------------------------------------------------------------------------------------|--|--|
| Determine logic<br>zone       | The logic zone for the desired programming language (IEC or LL984) can be expanded to the corresponding PLC type with the PLC family selection.<br>The assignment and installation of the loadables is determined according to the following settings:                                                                                                    |                                                                                                    |  |  |
|                               | Selection                                                                                                    | Meaning                                                                                                    |  |  |
|                               | Enable                                                                                                    | Installation of the IEC loadables. A desired memory area for the IEC zone can be set up. The assignment and installation of the loadabl pairing to the selected CPU is performed automatically in the <b>Loadables</b> dialog. |  |  |
|                               | Disable                                                                                                    | No installation of the IEC loadables. This will completely switch off<br>the IEC zone and the entire logic zone will be made available for the<br>LL984.                                                                       |  |  |
|                               | 984 only/IEC only                                                                                                    | Some Momentum CPUs can only be programmed in the IEC zone or only in the LL984 zone.                                                                                                    |  |  |
| Determine total<br>IEC memory | By defining the total determine the IEC-p memory space for the termine the IEC-p memory space for the termine the termine the termine termine | IEC memory size and the global data, you also automatically program memory size. On the basis of this size, the available the LL984 user program can also be determined.                                                       |  |  |
|                               | Note: With global data it is the memory space of the unlocated variables.                                                                                                    |                                                                                                    |  |  |
|                               | <b>Note:</b> Total IEC memory = IEC program memory + global data                                                                                                    |                                                                                                    |  |  |
| CPU Selection                 | for the PLC Type                                                                                                    |                                                                                                    |  |  |

Introduction When installing hardware (Concept EXECLoader), you are required to load various EXEC data files (\*.BIN). This determines the firmware for various PLC types. The available PLC types, which can be operated by loading the EXEC data files with the corresponding CPUs, are shown in the following tables.

840 USE 503 00 October 2002

| Loading      |  |
|--------------|--|
| Firmware for |  |
| Quantum PLC  |  |
| Types        |  |

The following table shows the current EXEC versions, which are located on the Service Release CD and supplied with Concept. Quantum PLC type:

| 140 CPU                        | Q186Vxxx<br>(IEC+LL984) | Q486Vxxx<br>(IEC+LL984) | Q58Vxxxx<br>(IEC+LL984) | Q5RVxxxx<br>(IEC+LL984) | QIECVxxx<br>(IEC only) * | IEC Memory<br>(kbyte) |
|--------------------------------|-------------------------|-------------------------|-------------------------|-------------------------|--------------------------|-----------------------|
| 113 02                         | X<br>(LL984 only)       | -                       | -                       | -                       | -                        |                       |
| 113 02S                        | -                       | -                       | -                       | -                       | Х                        | max. 150              |
| 113 02X                        | X<br>(LL984 only)       | -                       | -                       | -                       | -                        |                       |
| 113 03                         | Х                       | -                       | -                       | -                       | -                        | max. 136              |
| 113 03S                        | -                       | -                       | -                       | -                       | Х                        | max. 379              |
| 113 03X                        | X                       | -                       | -                       | -                       | -                        | max. 136              |
| 213 04                         | Х                       | -                       | -                       | -                       | -                        | max. 305              |
| 213 04S                        | -                       | -                       | -                       | -                       | Х                        | max. 610              |
| 213 04X                        | Х                       | -                       | -                       | -                       | -                        | max. 305              |
| 424 0x                         | -                       | Х                       | -                       | -                       | -                        | max. 465              |
| 424 0xX                        | -                       | X                       | -                       | -                       | -                        | max. 465              |
| 434 12                         | -                       | -                       | х                       | -                       | -                        | max. 890              |
| 534 14                         | -                       | -                       | х                       | -                       | -                        | max. 2550             |
| 434 12A<br>(Redesigned<br>CPU) | -                       | -                       | -                       | X                       | -                        | max. 890              |
| 534 14A<br>(Redesigned<br>CPU  | -                       | -                       | -                       | X                       | -                        | max. 2550             |

**Note:** \* After the QIECVxxx.BIN EXEC data file has been loaded, the EMUQ.EXE loadable must be loaded into Concept in the **Loadables** dialog.

Loading Firmware for Quantum LL984 Hot Standby Mode The Quantum CPUs not ending in X or S can be used for the LL984 Hot Standby mode. A special EXEC file must be downloaded onto the CPU for this. The loadable for LL984 Hot Standby (CHS\_208.DAT) is automatically installed by the system.

Loading Firmware for Quantum IEC Hot Standby Mode

Loading Firmware for Quantum Equation Editor The 140 CPU 434 12 and 140 CPU 534 14 CPUs can also be used for IEC Hot Standby. A special EXEC file must be downloaded onto the CPU for this. The loadables for IEC Hot Standby (IHSB196.EXE and CHS\_208.DAT) are automatically installed by the system.

The Quantum CPUs not ending in X or S can be used for the LL984 equation editor. A special EXEC file must be downloaded onto the CPU flash for this. This EXEC file is not part of the Concept delivery range but can be obtained over the Internet at www.schneiderautomation.com.

Loading Firmware for Momentum PLC Type The following table shows the current EXEC versions, which are located on the Service Release CD and supplied with Concept. Momentum PLC type (CPU 171 CCC 7x0 x0):

| 171 CCC    | M1Vxxx<br>(LL984 only) | M1IECxxx<br>(IEC only) | IEC Memory<br>(kbyte) |
|------------|------------------------|------------------------|-----------------------|
| 760 10-984 | х                      | -                      |                       |
| 760 10-IEC | -                      | х                      | 256                   |
| 780 10-984 | х                      | -                      |                       |
| 780 10-IEC | -                      | Х                      | 256                   |

Momentum PLC type (CPU 171 CCC 9x0 x0):

| 171 CCC    | M1EVxxx<br>(LL984 only) | M1EWIxxx<br>(IEC only) | IEC Memory<br>(kbyte) |
|------------|-------------------------|------------------------|-----------------------|
| 960 20-984 | х                       | -                      |                       |
| 960 30-984 | х                       | -                      |                       |
| 960 30-IEC | -                       | Х                      | 220                   |
| 980 20-984 | х                       | -                      |                       |
| 980 30-984 | х                       | -                      |                       |
| 980 30-IEC | -                       | х                      | 220                   |

Momentum PLC type (CPU 171 CCS 7x0 x0):

| 171 CCS    | M1Vxxx<br>(LL984 only) | M1IECxxx<br>(IEC only) | IEC Memory<br>(kbyte) |
|------------|------------------------|------------------------|-----------------------|
| 700 10     | х                      | -                      |                       |
| 700/780 00 | х                      | -                      |                       |
| 760 00-984 | х                      | -                      |                       |
| 760 00-IEC | -                      | х                      | 160                   |

The stripped EXEC of the M1 supports up to a maximum of 44 I/O modules.

Loading Firmware for Compact PLC Types The **CTSXxxxD.BIN** EXEC file must be downloaded onto the CPU flash for all Compact CPUs.

Loading Firmware for Atrium PLC Types A special EXEC file (see table below) must be downloaded onto the CPU flash for each Atrium CPU.

| 180 CCO | EXEC file    |
|---------|--------------|
| 121 01  | AI3Vxxxx.BIN |
| 241 01  | AI5Vxxxx.BIN |
| 241 11  | AI5Vxxxx.BIN |

### PLC memory mapping

At a Glance For the creation of the program, sufficient address zones for the necessary number of input bits, output/flag bits, input words and output/flag words are to be entered. An overview of the state RAM value is also given: • Max. state RAM • State RAM in use • State RAM use An unassociated value is shown with an error message, and can be automatically suited to the given value. **IEC Hot Standby** After configuration of an IEC Hot Standby system, enter sufficient address zones for the required number of input words. The higher the number of IEC Hot Standby input data words, the larger the transmit buffers for the IEC component. This means all the bigger the IEC application in use can be. CAUTION System cycle time influence! The size of the configured state RAM in an IEC Hot Standby project has a significant effect on the system cycle time. As soon as a configured cycle ends, the next starts after the transfer of all state RAM data to the CHS module.

Failure to follow this precaution can result in injury or equipment damage.

### Loadables

Introduction

Loadables are loadable programs, which are only loaded into the PLC when required.

The various uses of loadables are described in the following sections.

**Note:** When you delete an Expert module in online mode in the I/O map the allocated loadable is also automatically deleted. If you wish to place this module back in the I/O map at a later time, it will be necessary to download again.

| Downloading<br>Loadables for the<br>IEC Runtime<br>System | The following loadables for the o (CPU 113 0x, CPU 213 0x or Cl             | combined execution of IEC and LL984 programs<br>PU 424 02) are available:<br>Then |
|-----------------------------------------------------------|-----------------------------------------------------------------------------|-----------------------------------------------------------------------------------|
|                                                           | you want to use CPUs with the mathematics processor for IEC programming,    | install the loadable pairing @1S7196 and @2I7196.                                 |
|                                                           | you want to use CPUs without the mathematics processor for IEC programming, | install the loadable pairing @1SE196 and @2IE196.                                 |
| Deumlaadina                                               |                                                                             |                                                                                   |

| Downloading    |
|----------------|
| Loadables for  |
| Expert Modules |

The following loadables are available for Expert modules:

| 0                                                                                                    | •                                                                                                    |
|----------------------------------------------------------------------------------------------------|----------------------------------------------------------------------------------------------------|
| lf                                                                                                    | Then                                                                                                    |
| you are configuring the 140 ESI<br>062 00 module with 32 bit runtime<br>system and the 140-NOA-611-x0<br>module | install the loadable ASUP196.<br><b>Note:</b> The ULEX196 loadable is automatically installed.<br>The ASUP 196 loadable is only installed automatically<br>on 32-bit CPUs. On 16-bit CPUs with Stripped EXEC<br>(QIECVxxx.BIN), the ASUP196 loadable must be<br>installed afterwards. |
| you are configuring the 140 ESI<br>062 10 module,                                                               | install the loadable pairing NSUP + ESI.<br><b>Note:</b> These two loadables do not come with the<br>Concept software package, but are supplied with the<br>140 ESI 062 10 module and must be unpacked at the<br>time of installation ( <b>Unpack</b> ).                              |

| Downloading<br>Loadables for<br>LL984          | These are not included in the Concept delivery range. You can order these loadables via the "Automation Customer Service Bulletin Board (BBS)" (related topics README).                                                                                                    |                                                                                                    |  |
|------------------------------------------------|----------------------------------------------------------------------------------------------------|----------------------------------------------------------------------------------------------------|--|
| Downloading<br>Loadables for<br>Hot Standby    | The following loadables for Hot Standby mode are available:                                                                                                    |                                                                                                    |  |
|                                                | lf                                                                                                    | Then                                                                                                    |  |
|                                                | you are using the LL984 Hot Standby mode,                                                                                                    | the loadable CHS_208 is automatically installed.                                                                                                    |  |
|                                                | you are using the IEC Hot Standby mode,                                                                                                    | the loadables IHSB196 and CHS_208 will be loaded automatically.                                                                                        |  |
| User Loadables<br>Downloading<br>Loadables for | They are located in the Concept directory DAT and using the <b>Unpack</b> command button they can be inserted into the <b>Loadables</b> dialog at installation.<br>The following loadables for IEC support only (CPU 113 xxS without mathematics processor) are available: |                                                                                                    |  |
| IEC Support Only                               | If                                                                                                    | Then                                                                                                    |  |
|                                                | your application uses REAL arithmetic,                                                                                                    | install the loadable EMUQ196.<br><b>Note:</b> The loadable is installed together with the EXEC-<br>file QIECVxxx (installation in Concept EXECLoader). |  |
| Downloading                                    | The following loadables for IEC support are available:                                                                                                    |                                                                                                    |  |
| Loadables for                                  | If the CPU                                                                                                    | Then                                                                                                    |  |

INTERBUS and IEC Support Only

| If the CPU            | Then                                                                                             |
|-----------------------|--------------------------------------------------------------------------------------------------|
| • 113 02S             | install the loadable ASUP196.                                                                    |
| • 113 03S             | Note: The ULEX196 loadable is automatically installed.                                           |
| • 213 04S             | The ASUP 196 loadable is only installed automatically                                            |
| • 534 14              | on 32-bit CPUs. On 16-bit CPUs with Stripped EXEC                                                |
| • 434 12              | (QIECVxxx.BIN), the ASUP196 loadable must be                                                     |
| is configured,        | installed afterwards.                                                                            |
| 113 03 is configured  | install the loadable pairing @1SE196 + @2IE196. The ULEX196 loadable is automatically installed. |
| 213 04 is configured, | install the loadable pairing @1S7196 + @2I7196. The ULEX196 loadable is automatically installed. |

#### Downloading Loadables for INTERBUS and LL984 Support Only

The following loadables for LL984 support are available:

| If the CPU     | Then                                                  |
|----------------|-------------------------------------------------------|
| • 113 02       | you can install the following loadables:              |
| • 113 03       | • ULEX196                                             |
| • 213 04       | @1S7196 + @2I7196 + ULEX196                           |
| is configured, | Note: The ULEX196 loadable is automatically installed |
|                | with this.                                            |
| • 534 14       | the loadables ASUP196 and ULEX196 will be loaded      |
| • 434 12       | automatically.                                        |
| is configured, |                                                       |

### Segment manager

| At a Glance                                       | If a remote I/O st. (Drop) is configured, the sequence and method of processing the LL984 section can be defined in the dialog box <b>Segment manager</b> . When deleting (in the dialog box <b>I/O map</b> ) a configured remote I/O st. (Drop), it is automatically deleted in the segment manager.                                                                                                    |                                                                                                    |  |
|---------------------------------------------------|----------------------------------------------------------------------------------------------------|----------------------------------------------------------------------------------------------------|--|
| Mode of<br>Functioning                            | Every I/O st. (Drop) is assigned a segment. It is therefore not permitted to enter<br>fewer segments in the segment scheduler, than there are I/O st.s (Drops) configured<br>in the I/O map. In the segment scheduler, the maximum segment numbers is by<br>default set at 32.<br>The configurator checks the agreement between the two dialogs and classifies the<br>I/O st.s (Drops) in the segment scheduler. A window informs you which I/O stations<br>(Drops) have been inserted. |                                                                                                    |  |
| Altering the<br>segment<br>processing<br>sequence | The sequence for segment processing can be altered manually, in that the segment number or I/O st. number can be edited in the corresponding line. For the local I/O st. (Drop), 1 is entered in the first line of the dialog box in the columns <b>In stat.</b> and <b>Out stat.</b> automatically. <b>1</b> If no sequence was defined, the segments are processed in ascending order.                                                                                                |                                                                                                    |  |
| Sorting criteria for additional I/O               | Recently added I/O st.s (Dr<br>the following criteria:                                                                                                    | rops) are classified in the segment manager according to                                                                                       |  |
| st.s                                              | lf                                                                                                    | Then                                                                                                    |  |
|                                                   | A new I/O st. is added,                                                                                                    | it is automatically classified behind the last available line.                                                                                 |  |
|                                                   | All determined segments are already in use,                                                                                                    | the last segment is reused for the input of the new I/O st. (Drop), i.e. a segment number can be repeated, as the stations are differentiated. |  |

| Available<br>methods for                          | When setting the segment manager, the following methods of processing can be selected:                                                                                                    |                                |  |
|---------------------------------------------------|----------------------------------------------------------------------------------------------------|--------------------------------|--|
| segment                                           | Processing type Meaning                                                                                                    |                                |  |
| processing                                        | Continuous                                                                                                    | Cyclic processing              |  |
|                                                   | Controlled                                                                                                    | Manually controlled processing |  |
|                                                   | WDT reset                                                                                                    | Reset watchdog timer           |  |
|                                                   | End of logic                                                                                                    | End of processing              |  |
|                                                   | <b>Note:</b> If subprograms are to be used in LL984, the last configured segment cannot be processed in the segment manager. The type of solution must unconditionally                                                                                                    |                                |  |
|                                                   | be End of logic.                                                                                                    |                                |  |
|                                                   |                                                                                                    |                                |  |
| Advanced<br>settings in the<br>segment<br>manager | With the "Controlled" type of processing, only the reference numbers 0x and 1x are authorized, which determines when the logic for the corresponding section is processed.<br>The field <b>In. stat.</b> and <b>Out stat.</b> allow the input of corresponding I/O st. numbers, which must be configured. If a <b>0</b> is entered, no input/output is served by this segment number. |                                |  |
| I/O Map                                           |                                                                                                    |                                |  |
| Introduction                                      | In the I/O map, configure the I/O stations (drops) with the modules in use. Afterwards perform the I/O addressing and the parameterization of the configured modules.                                                                                                    |                                |  |
| Allocating Drops                                  | Drop numbers can be allocated optionally except for the first one (from 2 to ). The first drop number is automatically recognized as the local drop, and cannot be edited.                                                                                                    |                                |  |

#### 840 USE 503 00 October 2002

### Configuring the Backplane Expander

The 140 XBE 100 00 module is necessary to expand the backplane. By doing this you can connect a second backplane, and gain 13 extra slots. The 140 XBE 100 00 module is mounted in both backplanes and, in addition, requires an independent power supply (power supply unit).

Expanded backplanes are configured in Concept in the first drop using slots 2-1 to 2-16.

A more detailed description about the configuration of expanded backplanes with the 140 XBE 100 00 module is given in the chapter *Backplane Expander Config*, *p.* 98.

|   | CAUTION                                                                                                    |
|---|----------------------------------------------------------------------------------------------------|
| ٨ | The slot assignment of the 140 XBE 100 00 is not shown in the configurator, so a double assignment is possible.                                           |
|   | You should take note of the hardware slots of the module and the power<br>supply, and should not occupy these slots with other modules in the I/O<br>map. |
|   | Failure to follow this precaution can result in injury or equipment damage.                                                                               |

| Allocating the I/O<br>Ranges | <ul> <li>When allocating the I/O ranges the following references are allowed:</li> <li>3x references for analog input modules</li> <li>4x references for analog output modules</li> <li>3x or 1x references for digital input modules</li> <li>4x or 0x references for digital output modules</li> <li>1x or 3x references for Expert modules (input)</li> </ul> |  |  |
|------------------------------|----------------------------------------------------------------------------------------------------|--|--|
|                              | <ul> <li>Ox or 4x references for Expert modules (output)</li> <li>Note: The unique addressing is checked so that no addresses are occupied twice within the configuration.</li> </ul>                                                                                                    |  |  |
| Parameterization             | Configured modules can be individually parameterized to determine the variable process conditioned settings.                                                                                                    |  |  |

#### Connection to other Network Systems

In addition to local and remote drops, links to other network systems can be established with configured coupling modules:

- Ethernet
- INTERBUS
- Profibus DP

See also the chapter entitled Configuration of various network systems, p. 101 and Configuration examples, p. 805.

Read in Map

In the ONLINE mode of the stopped PLC, the hardware modules are listed in the I/ O map and can be transferred as follows:

| Step | Action                                                                                                    |
|------|----------------------------------------------------------------------------------------------------|
| 1    | Open a project.                                                                                                    |
| 2    | Open the PLC Configuration window.                                                                                                    |
| 3    | Using the <b>PLC Type</b> menu command, open the <b>PLC Type</b> dialog and select the PLC type.                                                      |
| 4    | Connect the host computer to the PLC ( <b>Online</b> $\rightarrow$ <b>Connect</b> ).                                                                  |
| 5    | Open the I/O Map dialog (PLC Configuration $\rightarrow$ I/O Map).                                                                                    |
| 6    | Use the Edit command button to open the Local Quantum I/O station dialog.                                                                             |
| 7    | Check the <b>Poll</b> check box.<br><b>Response:</b> The recognized modules are listed in the <b>Read</b> column in color.                            |
| 8    | Double click on the colored text boxes in the <b>Read</b> column.<br><b>Response:</b> The listed modules are transferred to the <b>Module</b> column. |
| 9    | Enter the address zone in the corresponding columns (In.Ref., In End, Out Ref., Out End).                                                             |
| 10   | After the hardware matching between the host computer and the PLC, the configuration can continue.                                                    |

### 5.4 Optional configuration

### At a Glance

| What's in this<br>Section? | This section contains the following topics:               |      |
|----------------------------|-----------------------------------------------------------|------|
|                            | Торіс                                                     | Page |
|                            | Settings for ASCII Messages                               | 91   |
|                            | Making Additional Functions Available in the Configurator | 92   |
|                            | Data Exchange between Nodes on the Modbus Plus Network    | 93   |
|                            | Protecting Data in the State RAM before Access            | 94   |
|                            | Parameterize interfaces                                   | 94   |
|                            | Special Options                                           | 96   |

### Settings for ASCII Messages

| Introduction | To create the ASCII messages, you are required first of all to set a mask, which contains the number of messages, the message area size and the ASCII ports. Once you have done that you can create the ASCII messages, which are then processed with the Ladder Logic programming language. |                                                                                                    |  |
|--------------|----------------------------------------------------------------------------------------------------|----------------------------------------------------------------------------------------------------|--|
| Precondition | ASCII messages are only possible in the Quantum family, and can only be processed with the LL984 processing language.                                                                                                    |                                                                                                    |  |
| Procedure    | To create                                                                                                    | e the ASCII messages, you must first set the mask:                                                                           |  |
|              | Step                                                                                                    | Action                                                                                                    |  |
|              | 1                                                                                                    | In the PLC Configuration $\rightarrow$ ASCII window, open the ASCII Setup dialog.                                            |  |
|              | 2                                                                                                    | In the Total Messages text box specify a value from 1 to 999.                                                                |  |
|              | 3                                                                                                    | In the Message Area Size text box specify a value from 1 to 9999 bytes.                                                      |  |
|              | 4                                                                                                    | In the ASCII Ports text box specify an interface from 2 to 32.                                                               |  |
|              | 5                                                                                                    | Confirm your entries with the <b>OK</b> command button.<br><b>Response:</b> The settings are saved and the dialog is exited. |  |
|              | 6                                                                                                    | In the <b>Project</b> main menu open the <b>ASCII Message Editor</b> dialog (with the <b>ASCII Messages</b> menu command).   |  |
|              | 7                                                                                                    | Create the ASCII messages here, see also the description ASCII Message<br>Editor, p. 543.                                    |  |
|              | ι                                                                                                    | · ·                                                                                                    |  |

### Making Additional Functions Available in the Configurator

| Introduction                                    | Additional functions can be used for the configuration, if they have previously been enabled or set in the <b>Select Extensions</b> dialog.                                                                                                    |
|-------------------------------------------------|----------------------------------------------------------------------------------------------------|
| Activating<br>Advanced<br>functions/<br>Dialogs | <ul> <li>By checking the check box or setting the Ethernet modules the corresponding menu commands are enabled and can be edited in the PLC Configuration → ASCII window.</li> <li>The following functions/dialogs can be activated:</li> <li>Data protection</li> <li>Peer Cop</li> <li>Hot Standby</li> <li>Ethernet I/O-Scanner</li> </ul> |
|                                                 | <b>Note:</b> The available functions are dependent upon the configured CPU. Also see the online help "Select Extensions".                                                                                                    |
| Specify Coupling<br>Modules                     | Coupling modules must be configured in order to connect to other network systems.<br>To do this, specify the number of modules in the corresponding list box, which are<br>then available in the I/O map.<br>The following systems can be configured:<br>• TCP/IP Ethernet<br>• Symax-Ethernet<br>• MMS-Ethernet<br>• Profibus DP             |
|                                                 | <b>Note:</b> The maximum number of coupling modules depends upon the configured CPU. Also see the online help "Select Extensions".                                                                                                    |

### Data Exchange between Nodes on the Modbus Plus Network

| Introduction              | <ul> <li>With a Modbus Plus (MB+) connection you can configure a PLC using the Peer Cop functionality, so that data exchange with another PLC is possible. In such a case, the Peer Cop takes data from a reference area within a "source" PLC and places this via the Modbus Plus (MB+) network into a determined reference range of a "destination" PLC. This operation is performed in the same identical way for each token rotation.</li> <li>Using the Peer Processor, input data from other nodes on the local network can be received by the user program. Likewise, output data from the user program can be transmitted to other nodes on the local network.</li> <li>The Peer Cop has two variants for data exchange:</li> <li>global data exchange</li> <li>specific data exchange</li> </ul> |
|---------------------------|----------------------------------------------------------------------------------------------------|
| Precondition              | The <b>Peer Cop</b> menu command is only available if, in the <b>Select extensions</b> dialog the <b>Peer Cop</b> check box is checked.                                                                                                    |
| Global Data<br>Exchange   | With global data exchange, the data sent from the current "source" PLC is received by all "destination" PLC devices in the Modbus Plus (MB+) network. Up to 64 destination devices can be reached in this way, which can each receive the data in 8 destination addresses of the State RAM.                                                                                                    |
| Specific Data<br>Exchange | With specific data exchange, data is sent from a selected "source" PLC to a selected "destination" PLC in the Modbus Plus (MB+) network. To do this, enter the respective addresses for the data exchange in a table at the corresponding source and destination nodes (1-64).<br>The address must correspond to the MB+ node address on the back of the respective module. This address setting can be altered and must be specified before mapping. (See also hardware description)<br>Select the node to be read or written according to the hardware configuration.                                                                                                    |

### Protecting Data in the State RAM before Access

| Introduction                  | Output address ranges (coils and registers) can be protected by specifying the address from which writing is possible in the <b>Data Protection</b> dialog. All addresses before this are write-protected.                                  |
|-------------------------------|----------------------------------------------------------------------------------------------------|
| Precondition                  | The <b>Data Protection</b> menu command is only available if, in the <b>Select Extensions</b> dialog, the <b>Data Protection</b> check box is checked.                                                                                      |
| Entering Access<br>Protection | This access protection operates in connection with "normal" data access, which happens externally via a Modbus or Modbus Plus interface. Access from the host computer out is in any case permitted and bypasses this protection mechanism. |
| Parameterize i                | nterfaces                                                                                                    |
| At a Glance                   | <ul> <li>Depending on their use in Concept, the following interfaces must be parameterized:</li> <li>ASCII interface</li> <li>Modbus interface</li> </ul>                                                                                   |

| Parameterize    | For an ASCII message transmission, in the dialog box ASCII port settings the serial |
|-----------------|-------------------------------------------------------------------------------------|
| ASCII interface | communication parameters for the port interfaces can be specified.                  |

**Note:** The dialog box **ASCII port settings** is only available when the number of ASCII ports has been specified beforehand in the dialog box **ASCII set up**.
#### Parameterize Modbus interface

For a Modbus coupling, in the dialog box **Modbus port settings** the serial communication parameters of the port interface can be entered on the programming device, on a CPU and the NOM assemblies (Network Option Module).

### CAUTION

Do not make any online changes since this will cause all Editors to close!

The Modbus port settings should not be altered in Online mode, or else all Editors are automatically closed.

Failure to follow this precaution can result in injury or equipment damage.

**Note:** The settings of a Modbus coupling in Concept only have an effect if the switch on the front of the assembly is at the lowest position (mem). In this case, the baud rate must be set at 19200 Bd.

Switch on the NOM

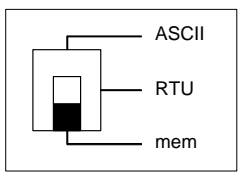

Interface parameterizing with network connections between Modbus and Modbus Plus A network connection between Modbus and Modbus Plus nodes can be made in the dialog box **Modbus port settings** by checking the check box **Bridge mode**.

**Note:** The settings are then only effective when the switch on the front of the assembly is in the mid-position (RTU).

### **Special Options**

| Introduction                                | <ul> <li>In the Specials dialog you can configure special options:</li> <li>Battery coil</li> <li>Timer register:</li> <li>Time stamp for MMI applications (TOD)</li> <li>Allow duplicate coils</li> <li>Watchdog-Timeout (ms)</li> <li>Time slice for online changes (ms)</li> </ul> |                                                            |                                                                                            |
|---------------------------------------------|----------------------------------------------------------------------------------------------------|------------------------------------------------------------|--------------------------------------------------------------------------------------------|
| Battery coil                                | You can specify an address of a coil, which shows the status of the battery. This assignment is used for battery monitoring. In this way, the weak battery can be replaced early to avoid a loss of data.                                                                             |                                                            |                                                                                            |
| Timer Register:                             | The content of the time register is incremented every 10 ms and has a free value between 0000 and FFFF hex.                                                                                                    |                                                            |                                                                                            |
| Time for MMI<br>applications<br>(Date/Time) | This time stamp is only intended for a MMI application. Eight registers are reserve<br>for setting the clock.<br>The TOD input (Time of Day) is in the American format:                                                                                                    |                                                            | ation. Eight registers are reserved<br>ormat:                                              |
|                                             | 4xxxx Control register                                                                                                    |                                                            |                                                                                            |
|                                             |                                                                                                    | Discrete 1 (MSB)<br>Discrete 2<br>Discrete 3<br>Discrete 4 | 1 = set clock values<br>1 = read clock values<br>1 = preset discrete<br>1 = error discrete |
|                                             | 4xxxx+1                                                                                                    | Day of week (1 - 7)                                        |                                                                                            |
|                                             | 4xxxx+2                                                                                                    | Month (1 - 12)                                             |                                                                                            |
|                                             | 4xxxx+3                                                                                                    | Day (1 - 31)                                               |                                                                                            |
|                                             | 4xxxx+4                                                                                                    | Year (00 - 99)                                             |                                                                                            |
|                                             | 4xxxx+5                                                                                                    | Hours (0 - 23)                                             |                                                                                            |
|                                             | 4xxxx+6                                                                                                    | Minutes (0 - 59)                                           |                                                                                            |
|                                             | 4xxxx+7                                                                                                    | Seconds (0 - 59)                                           |                                                                                            |

| Allow Duplicate<br>Coils                 | You can assign several outputs to a coil. To do this, check the check box, and specify the first address to which several outputs can be allocated in the <b>First Coil Address:</b> text box.                            |
|------------------------------------------|----------------------------------------------------------------------------------------------------|
|                                          | Note: This function is unavailable with the Momentum PLC family.                                                                                                    |
| Watchdog<br>Timeout (ms*10)              | You can set a pulse supervision for the user program by entering a numerical value of between 2 and 255 (ms). As soon as there are no count pulses within the specified time, an error message will appear.               |
| Time Slice for<br>Online Changes<br>(ms) | You can set a time supervision for the communication between the nodes by entering a numerical value between 3 and 30 (ms). As soon as there is no communication within the specified time, an error message will appear. |

### 5.5 Backplane Expander Config

### At a glance

| Introduction               | This chapter describes the function and configuration of the backplane expander.<br>This section contains the following topics: |      |  |
|----------------------------|----------------------------------------------------------------------------------------------------|------|--|
| What's in this<br>Section? |                                                                                                    |      |  |
|                            | Торіс                                                                                                    | Page |  |
|                            | Generals to Backplane Expander                                                                                                  | 99   |  |
|                            | Edit I/O Map                                                                                                    | 99   |  |
|                            | Error handling                                                                                                    | 100  |  |

840 USE 503 00 October 2002

### Generals to Backplane Expander

| Introduction             | The Quantum backplane expander provides a single backplane expansion to a local drop or a RIO drop through the 140 XBE 100 00 module.                                                                                                    |
|--------------------------|----------------------------------------------------------------------------------------------------|
| Function<br>description  | The module connects two Quantum backplanes (primary and secondary) through a custom cable and support all data communication between the backplanes. Each backplane requires a 140XBE10000 module that occupy a single slot and requires its own power supply.                                                                                                    |
| Procedure at an<br>Error | The backplane expander is designed in the way that if it is not installed or improperly connected, it will not effect the functionality of the primary rack. Only the backplane expander installed and connected properly, the both racks are then able to communicate and controlled by prime CPU or RIO drop controller.                                                                                                    |
| Edit I/O Map             |                                                                                                    |
| Requirements             | Currently only Quantum controllers support backplane expander. Primary rack contains the CPU or RIO drop controller and is allowed to config all type of additional modules up to the physical slot address limitation. All I/O modules can be also added to the secondary rack. However, option modules, such as NOMs, NOEs and CHSs must reside in the primary rack. To place a module in proper rack, it is necessary to add an extra attribute in the I/O module database to specify that the module is available only for the primary or secondary or both. |

| Configuration in<br>I/O Map                | Exist Quantum local drop or RIO drop only support one rack up to sixteen slots. With backplane expander, it is extended as if the drop support two racks, and each has sixteen slots. By clicking at the button on <b>Module</b> column, all modules available to the rack clicked (primary or secondary) will show in the module selection dialog that can be selected and assigned to the current slot. Each rack requires a 140 XBE 100 00 module to make backplane expander work properly. |
|--------------------------------------------|----------------------------------------------------------------------------------------------------|
|                                            | <b>Note:</b> The 140 XBE 100 00 module does not have a personality code and therefore can not be recognized by the Concept.                                                                                                    |
|                                            | The module will just look like an unfilled slot in the Concept I/O map. If any module is configured in the secondary rack, it is user's responsibility to ensure there is one slot in each rack that is reserved for 140 XBE 100 00 module and all hardware are connected properly.                                                                                                    |
| Error handling                             |                                                                                                    |
| Introduction                               | The validate processes for the primary rack will be applied to the secondary rack too, such as duplicate reference, missing input or output reference, etc. Besides existing regular validation, traffic cop will do some special check for the backplane expander.                                                                                                    |
| No reserved slot<br>for<br>140 XBE 1000 00 | If any module is found in the secondary rack and there is no empty slot left in either of racks when user trying to exit the rack editor dialog, an error message will be displayed: "There must be one empty slot reserved for 140 XBE 100 00 module in each rack to make backplane expander work." The rack editor dialog will then not be closed.                                                                                                    |
| Special module<br>in secondary<br>rack     | To prevent any special module (such as, NOE, CHS, etc) being added to the secondary rack, rack editor dialog do not allow to cut/copy these head modules. It will also check module personalities before user try to do any paste operation. If some unsupported module for the secondary rack is found, an error message will be displayed: "The buffer contains some module that can not reside in the secondary rack." The paste operation will be aborted.                                 |

### 5.6 Configuration of various network systems

| At a Glance    |                                                                |                           |
|----------------|----------------------------------------------------------------|---------------------------|
| Overview       | This section contains the description of the configur systems. | ration of various network |
| What's in this | This section contains the following topics:                    |                           |
| Section        | Торіс                                                          | Page                      |
|                | Configure INTERBUS system                                      | 102                       |
|                | Configure Profibus DP System                                   | 103                       |
|                | Configure Ethernet                                             | 104                       |
|                | RTU extension                                                  | 105                       |
|                | Ethernet I/O Scanner                                           | 106                       |
|                | How to use the Ethernet / I/O Scanner                          | 109                       |

### Configure INTERBUS system

| At a Glance                               | The configuration of the INTERBUS system can take place within the PLC families of Quantum and Atrium.                                                                                                    |
|-------------------------------------------|----------------------------------------------------------------------------------------------------|
| INTERBUS<br>configuration<br>with Quantum | With the Quantum family the coupling of a remote bus takes place in a Quantum I/O station (Drop). To do this, the INTERBUS Master NOA 611 00 must be configured and parameterized in the CMD tool (Configuration Monitoring and Diagnostic Tool).<br>See also Configuration example 4 (See <i>Quantum Example – INTERBUS Control, p. 835</i> ).                                                                                                    |
| INTERBUS<br>configuration<br>with Atrium  | With the Atrium family, the coupling of the remote bus takes place via the master assembly 180 CCO 121 01, 180 CCO 241 01 or 180 CCO 241 11 in this way, the INTERBUS Master CRP 660 0x is automatically inserted into the local I/O station (Drop). The INTERBUS I/O station (Drop) nodes are configured in the CMD tool (Configuration Monitoring and Diagnostic tool), saved as a *.SVC data file and imported to Concept. After the import into the I/O map the configuration can be changed afterwards in Concept.<br>See also Configuration example 9 (See <i>Atrium Example – INTERBUS Controller, p. 877</i> ). |

| Introduction                                 | The configuration of the Profibus DP system can take place within the PLC families of Quantum and Atrium.                                                                                                    |                                                                                                    |
|----------------------------------------------|----------------------------------------------------------------------------------------------------|----------------------------------------------------------------------------------------------------|
| Profibus DP<br>Configuration<br>with Quantum | With the Quantum family the connection to the Profibus DP system takes place in a Quantum drop. To do this, you must first of all set the number of bus controllers (CRP 811 00) used in the <b>Select Extensions</b> dialog. The modules then appear in the list box of the <b>I/O Module Selection</b> dialog and can be inserted into the I/O map. The configuration of the Profibus DP node is created in the SyCon configuration tool, saved as a *.CNF file and transferred directly to Concept. However, the configuration (*.CNF) can be imported to Concept at a later time. |                                                                                                    |
| Importing the                                | To impor                                                                                                    | t the configuration (*.CNF) to Concept, proceed as follows:                                                                                                    |
| Profibus DP<br>Configuration                 | Step                                                                                                    | Action                                                                                                    |
| Comgaration                                  | 1                                                                                                    | In the PLC Configuration window, open the I/O Map dialog.                                                                                                    |
|                                              | 2                                                                                                    | Select the drop and use the Edit command button to open the Edit Drop dialog.                                                                                                    |
|                                              | 3                                                                                                    | Double click on the text box in the <b>Module</b> column.<br><b>Response:</b> The <b>I/O Module Selection</b> dialog is opened.                                                                                                    |
|                                              | 4                                                                                                    | In the <b>Specials</b> column, select the CRP-811-00 module, and press the <b>OK</b> command button.<br><b>Response:</b> The CRP-811-00 module is entered in the I/O map.                                                                                                    |
|                                              | 5                                                                                                    | In the Edit Drop dialog, select the line of the mapped bus controller (CRP-811-<br>00) and press the <b>Parameters</b> command button.<br><b>Response:</b> The Edit CRP-811-00 (Profibus DP) dialog is opened.                                                                                                    |
|                                              | 6                                                                                                    | Using the <b>Import</b> command button, open the <b>Select Import File</b> window.                                                                                                    |
|                                              | 7                                                                                                    | To import, specify the path of the CNF file, and press the <b>OK</b> command button.<br><b>Response:</b> The Profibus DP configuration is entered in the Concept I/O map.<br><b>Note:</b> After the Profibus DP nodes are entered into Concept, the reference ranges for all modules and diagnostic data must be edited later. |
|                                              |                                                                                                    |                                                                                                    |
| Configuration<br>Example                     | An exam<br>Profibus                                                                                                    | ple of configuration is given in Example 11 (See Quantum Example - DP Controller, p. 849).                                                                                                    |

### Configure Profibus DP System

### **Configure Ethernet**

| Introduction               | An Ether<br>• Quant<br>• Atrium<br>• Mome                                                       | <ul> <li>An Ethernet bus system can be configured within the following PLC families:</li> <li>Quantum</li> <li>Atrium</li> <li>Momentum</li> </ul>                                                                                                    |  |  |
|----------------------------|-------------------------------------------------------------------------------------------------|----------------------------------------------------------------------------------------------------|--|--|
| Precondition               | In order t<br>available<br>paramete<br>( <i>Configu</i> ,<br>After the<br>address,<br>administr | In order to connect to the Ethernet bus system, a PCI network card must be<br>available in the host computer. Afterwards the Ethernet interface needs to be<br>parameterized and the drivers that are provided on CD need to be installed<br>( <i>Configure Ethernet, p. 896</i> ).<br>After the Ethernet module has been slotted into the central backplane, the internet<br>address, subnet mask, gateway and frame type can be allocated by the network<br>administrator. |  |  |
| Configuration with Quantum | The proc                                                                                        | edure for Ethernet configuration in Concept is as follows:                                                                                                    |  |  |
| duantani                   | Step                                                                                            | Action                                                                                                    |  |  |
|                            | 1                                                                                               | In the PLC Configuration window, open the Select Extensions dialog.                                                                                                    |  |  |
|                            | 2                                                                                               | Enter the number of Ethernet modules (NOE) in the text boxes.<br><b>Response:</b> The modules then appear in the list box in the <b>I/O Module Selection</b> dialog and can be inserted into the I/O map.                                                                                                    |  |  |
|                            | 3                                                                                               | In the <b>PLC Configuration</b> window, open the <b>Ethernet I/O Scanner</b> dialog, in which you enter the information from the network administrator (Internet address, subnet mask, gateway, frame type).                                                                                                    |  |  |
|                            | 4                                                                                               | In the <b>Online</b> main menu, open the <b>Connect to PLC</b> dialog (menu command <b>Connect</b> ).                                                                                                    |  |  |
|                            | 5                                                                                               | In the <b>Protocol Type</b> list box, select the option <b>TCP/IP</b> , and in the <b>IP address</b><br><b>or DNS Hostname</b> text box, enter the address of the TCP/IP card.                                                                                                    |  |  |
|                            | 6                                                                                               | After programming, in the <b>Online</b> main menu, open the <b>Download Controller</b> dialog (menu command <b>Download</b> ), and click on the <b>Download</b> command button.<br><b>Response:</b> A message appears, asking whether you would like to start the PLC.                                                                                                    |  |  |
|                            | 7                                                                                               | Before you confirm the message with the <b>Yes</b> command button, the display "link" must appear on the Ethernet module.                                                                                                    |  |  |
| Frror Action               |                                                                                                 | figuration only start the PLC once the display "link" has appeared on the                                                                                                    |  |  |

Ethernet module. If this is not the case, withdraw the Ethernet module from the central backplane and then slot it in again. If the display "link" is still not shown, there must be a serious error.

| Available<br>Ethernet               | The maximum numb<br>(select in the <b>PLC S</b> e                                                                                                    | er of NOE modules is dependent upon the configured CPU election dialog):                                                                                                    |
|-------------------------------------|----------------------------------------------------------------------------------------------------|----------------------------------------------------------------------------------------------------|
| Modules                             | CPUs                                                                                                    | Number of NOE modules                                                                                                    |
|                                     | 113 02/S/X                                                                                                    | 0 - 2                                                                                                    |
|                                     | 113 03/S/X                                                                                                    | 0 - 2                                                                                                    |
|                                     | 213 04/S/X                                                                                                    | 0 - 2                                                                                                    |
|                                     | 424 0x/X                                                                                                    | 0 - 6                                                                                                    |
|                                     | 434 12                                                                                                    | 0 - 6                                                                                                    |
|                                     | 534 14                                                                                                    | 0 - 6                                                                                                    |
|                                     |                                                                                                    |                                                                                                    |
| Configuration with Momentum         | The configuration of section <i>Momentum</i>                                                                                                    | the Ethernet bus system with Momentum is described in the Example - Ethernet Bus System, p. 895.                                                                                                    |
| RTU extension                       |                                                                                                    |                                                                                                    |
| Requirements                        | To make the RTU menu command available you have to choose a Compact CPU with LL984 programming language in the <b>PLC Selection</b> dialog.                                                                                                    |                                                                                                    |
| CTS-/RTS-Delay                      | In this dialog you car<br>1 of your Compact PL<br>require longer time fi<br>Enter the time delay:                                                                                                    | n set time delay for CTS or RTS independently for Comm port<br>LC. This feature allows modem communications with radios that<br>rames. The delay time range is 0 500 ms using 10 ms units.<br>s your require. |
| Secured Data<br>Area (SDA)          | This feature allows you to configure an area in RAM that is secured from being overwritten. Secured Data Area (SDA) is a block of the Compact PLCs RAM that is set aside as 6x data space. The SDA can only be written to by specific functions that require secured data storage. General purpose Modbus commands, builtins, can not write to the SDA. Modbus Read (function 20) is able to read from the SDA, Modbus Write (function 21) is not able to write to the SDA. The SDA size range is 0 128 K words using only 1 K word blocks. Enter the size your require. Refer to the applicable user manual for the specific function for the required SDA size. For example, for Gas Flow, refer to the "Starling Associates Gas Flow Loadable Function Block" User Guide (890 USE 137 00). |                                                                                                    |
| PLC Login<br>Password<br>Protection | For the description o p. 589.                                                                                                    | of password protection, refer to section Set PLC Password,                                                                                                    |

### **Ethernet I/O Scanner**

| Introduction  | This function is for the following Quantum modules available:<br>• 140-NOE-211-x0<br>• 140-NOE-251-x0<br>• 140-NOE-771-00<br>• 140-NOE-771-10<br>This function is for the following Momentum modules available:<br>• 171-CCC-960-20<br>• 171-CCC-980-20<br>• 171-CCC-980-30<br>• 171-CCC-980-30<br>Ethernet address and I/O scanning parameters can be modified using the Ethernet<br>/ I/O Scanner dialog box. From the PLC Configuration window, select Ethernet /<br>I/O Scanner. This menu option will only be available if you have selected an M1<br>Processor Adapter with an Ethernet port or have Quantum TCP/IP Ethternet<br>modules (NOE) as specified above.<br>This section describes how to configure the Ethernet port, including IP address,<br>other address parameters and I/O scanning. |                                                                                                    |
|---------------|----------------------------------------------------------------------------------------------------|----------------------------------------------------------------------------------------------------|
| Configuration | port on an M1 Process                                                                                                    | or Adapter:                                                                                                    |
| options       | Configuration options                                                                                                    | Meaning                                                                                                    |
|               | Specify IP Address                                                                                                    | This is the default option. It allows you to type the IP address, gateway and subnet mask in the text boxes in the upper righthand corner of the screen.                                                                                                    |
|               | Use Bootp Server                                                                                                    | Click this radio button if you want the address parameters to be<br>assigned by a Bootp server. If you select this option, the address<br>parameter text boxes in the upper righthand corner of the screen<br>will be grayed out. They will not display the actual address<br>parameters. |
|               | Disable Ethernet                                                                                                    | Click this radio button if you want to disable the Ethernet port.<br>Disabling the port will reduce the scan time for the Processor<br>Adapter.                                                                                                    |

#### Setting Ethernet Address Parameters

If you choose to specify the IP address, you should complete all four text boxes in the upper righthand corner of the dialog box:

| Parameters       | Meaning                                                                                                    |
|------------------|----------------------------------------------------------------------------------------------------|
| Internet Address | Type a valid IP address in the Internet Address text box (for<br>example: 1.0.0.1).<br>Caution: POTENTIAL FOR DUPLICATE ADDRESSES!<br>Obtain a valid IP addresses from your system administrator to<br>avoid duplication. Failure to observe this precaution can result<br>in injury or equipment damage. |
| Gateway          | Consult your system administrator to determine the appropriate gateway. Type it in the <b>Gateway</b> text box.                                                                                                    |
| Subnet Mask      | Consult your system administrator to obtain the appropriate subnet mask. Type it in the <b>Subnet Mask</b> text box (for example: 255.255.255.0).                                                                                                    |
| Frame Type       | For NOE there is an additional Frame Type field. Your two possible choices are ETHERNET II or IEEE 802.3                                                                                                    |

### **Configuring I/O** Once the Ethernet port address parameters have been set, you may assign parameters for I/O scanning.

The text box **Master Module (Slot)** contains the Module type that you have configured for Ethernet communications. In the case of the Momentum Ethernet controller the slot will always be number 1, and the configured module type is displayed in the variable dialog field. If you are configuring a NOE in a standard rack the slot number assigned in the I/O Map will be displayed along with the module type. Until the I/O Map is competed this test field will indicate "Unassigned". In instances where more than one NOE is configured the I/O Scan parameters reflect the unit currently in the dialog box from which you can select the additional unit by activating the Pulldown list.

The text field **Health Block (1x/3x)** is only available by using the 140-NOE-771-00. The health timeout is used for setting the health bit. If the response arrives before the end of the HealthTimeout period, the health bit is set; otherwise it is cleared. If the Health Timeout is zero, the health bit is set to true once communications are established, and it is never cleared.

**Note:** The configuration of the health block, refer to chapter 5.2 in the user guide Quantum NOE 771 x0 Ethernet Modules, model no. 840 USE 116 00.

The text box **Diagnostic Block (3x/4x)** is only available by using the 140-NOE-771-00 and allows you to define the starting register of a number of bits which are used for diagnostic. The block can be specified in either 3x or 4x registers. For more information, refer to the user guide Quantum NOE 771 x0 Ethernet Modules, model no. 840 USE 116 00.

| Column           | Description                                                                                                    |
|------------------|----------------------------------------------------------------------------------------------------|
| Slave IP Address | Type the IP address of the slave module in this column (for example: 128.7.32.54). This address will be stored in a pulldown menu, so that you may use it in another row by clicking on the down arrow and selecting it.                  |
| Unit ID          | If the slave module is an I/O device attached to the specified slave<br>module, use the Unit ID column to indicate the device number. The Unit<br>ID is used with the Modbus Plus to Ethernet bridge to route to Modbus<br>Plus networks. |
| Health Timeout   | Use this column to specify the length of time in ms to try the transaction before timing out. Valid values are 0 50 000 ms (1 min). To avoid timing out, specify 0.                                                                       |
| Rep Rate         | Use this column to specify how often in ms to repeat the transaction.<br>Valid values are 0 50 000 ms (1 min).<br>To repeat the transaction continually, specify 0.                                                                       |
| Read Ref Master  | Use the read function to read data from the slave to the master.<br>This column specifies the first address to be read (for example: 400001).                                                                                             |
| Read Ref Slave   | Use the read function to transfer data from the slave to the master.<br>This column specifies the first address of up to 125 to read to (for<br>example: 400050).                                                                         |
| Read Length      | Use the read function to read data from the slave to the master.<br>This column specifies the number of registers to read (for example: 20).                                                                                              |
| Write Ref Master | Use the write function to write data from the master to the slave.<br>This column specifies the first address to write (for example: 400100).                                                                                             |
| Write Ref Slave  | Use the write function to write data from the master to the slave.<br>This column specifies the first address of up to 100 to write to (for<br>example: 400040).                                                                          |
| Write Length     | Use the write function to write data from the master to the slave.<br>This column specifies the number of registers to write (for example: 40).                                                                                           |
| Description      | You can type a brief description (up to 32 characters) of the transaction in tis column.                                                                                                    |

I/O Scanner Configuration table:

 $\ensuremath{\textbf{Note:}}$  You may include read and write commands on the same line.

How to use

For more information about how to use the Ethernet / I/O Scanner dialog see section *How to use the Ethernet / I/O Scanner, p. 109.* 

840 USE 503 00 October 2002

### How to use the Ethernet / I/O Scanner

Introduction This section describes how to complete your Ethernet I/O configuration using the Copy, Cut, Paste, Delete and Fill Down buttons.

**Copy and Paste** To save time when typing similar read and write commands, you may copy and paste entire rows within your configuration:

| Step | Action                                                                                                 |
|------|----------------------------------------------------------------------------------------------------|
| 1    | Select the row you want to copy by clicking on the row number at the far left.                         |
| 2    | Click the <b>Copy</b> button above the I/O configuration list.                                         |
| 3    | Select the row where you would like to paste the data (by clicking on the row number at the far left). |
| 4    | Click the <b>Paste</b> button.                                                                         |

#### **Cut and Paste**

To move a row within the configuration list, follow the direction:

| Step | Action                                                                                                    |
|------|----------------------------------------------------------------------------------------------------|
| 1    | Select the row you want to move by clicking on the row number at the far left.                                                                                                    |
| 2    | Click the <b>Cut</b> button above the I/O configuration list.                                                                                                    |
| 3    | Select the row where you would like to paste the data (by clicking on the row number at the far left).                                                                                                    |
| 4    | Click the <b>Paste</b> button.<br><b>Note:</b> Multiple rows may be cut/copy and pasted. The number of rows actually pasted is limited by the number of rows selected. For example if you copy 10 rows to the clipboard, then select an area of 6 rows to past, only the first six rows of clipboard data is pasted. |

Delete

To delete a row within the configuration list, follow the direction:

| Step | Action                                                                                                    |
|------|----------------------------------------------------------------------------------------------------|
| 1    | Select the row you want to delete by clicking on the row number at the far left.                               |
| 2    | Click the <b>Delete</b> button above the I/O configuration list.<br><b>Note:</b> Multiple rows may be deleted. |

| Fill down                       | To copy part of any row to the next row or to a series of adjoining rows, use the <b>F Down</b> button, following the steps in the table                                                                                                    | ill       |
|---------------------------------|----------------------------------------------------------------------------------------------------|-----------|
|                                 | Step Action                                                                                                    |           |
|                                 | 1 Use your mouse to select the data you would like to copy and the cells you would like to copy it to.<br><b>Note:</b> You must select one contiguous block of cells, with the data to be copies in the first new Yeu expected block of cells.                                                                                                    | ıld<br>∋d |
|                                 | 2 Click the <b>Fill down</b> Button. <b>Result:</b> The data from the first row is copied to the selected cells in the define block.                                                                                                    | €d        |
|                                 |                                                                                                    |           |
| NOE Ethernet<br>modules         | <ul> <li>In this dialog the NOE Ethernet modules 140 NOE 211 x0,140 NOE 251 x0 and 140 NOE 771 10 are parameterized (in the Ethernet Configuration area).</li> <li>In this dialog the NOE Ethernet module 140 NOE 771 00 is parameterized and addressed (in the I/O Scanner Configuration area).</li> <li>For the followings modules you receive an function description:</li> <li>140 NOE 211 x0 (with Web Embedded Server)</li> <li>140 NOE 251 x0 (with Ethernet TCP/IP)</li> <li>140 NOE 251 x0 (with Web Embedded Server)</li> <li>140 NOE 251 x0 (with Ethernet TCP/IP)</li> <li>140 NOE 251 x0 (with Ethernet TCP/IP)</li> <li>140 NOE 771 00</li> <li>140 NOE 771 10</li> </ul> |           |
| Momentum<br>Ethernet<br>modules | In this dialog the Momentum Ethernet modules are addressed (in the <b>I/O Scanne Configuration</b> area).<br>For the followings modules you receive an function description:<br>171 CCC 980 30 IEC<br>171 CCC 980 30 984<br>171 CCC 980 20 984<br>171 CCC 960 30 IEC<br>171 CCC 960 30 984<br>171 CCC 960 30 984                                                                                                    | er        |

### 5.7 Quantum Security Settings in the Configurator

### **Quantum Security Parameters**

E.

Introduction Various security parameters can be defined in the configuration of the Quantum CPUs 140 434 12A and 140 534 14A which are indicated in the log file \*.LOG. This guarantees secure process documentation which includes the logging with the automatic logout, write access of NOEs/NOMs on the PLC as well as limited participants (max. 12) for network write access.

The definition of the security parameters can be found in dialog Configuration  $\rightarrow$  Quantum Security Parameters.

| Dialog | Quantum  | Security | Parameters:  |
|--------|----------|----------|--------------|
| Dialog | quantant | 00000    | i arametere. |

|                     | Quantum Security Parameters                                                                                                    |
|---------------------|----------------------------------------------------------------------------------------------------|
|                     | Quantum Security Parameters     Auto Logout:     Never     OK     Disable all Writes from NOEs/NOMs     Cancel     Disable all Writes from CPU Modbus Ports     Modbus+ Write Restriction Table     ✓ Enable Write Restriction   1.3.0.7.1   1.3.0.7.2   1.3.0.7.3     Delete                                                              |
| Requirements        | Clear         The security parameters are only available if the following conditions have been met:         • Supervisor Rights (see Concept under Help → About → Current User:)         • only with CPUs 140 CPU 434 12A and 140 CPU 534 14A                                                                                              |
| Automatic<br>Logout | The automatic logout procedure logs a user out as soon as a predefined time limit (max. 90 minutes) is reached with no activity on the connection. This could be a lack of read or write activity from the programming device to the PLC for example. The <b>Never</b> setting disables this function, i.e. automatic logout cannot occur. |

| Disable all Writes<br>from NOEs/<br>NOMs                 | By disabling all writes from NOEs/NOMs to the PLC, all write instructions are ignored by the CPU and responded to with an error message.                                                                                                    |  |
|----------------------------------------------------------|----------------------------------------------------------------------------------------------------|--|
|                                                          | <b>Note:</b> MSTR-Read-Operations are not executed when the check box <b>Disable all</b><br><b>Writes from NOEs/NOMs</b> is checked. (This also means the error state of the<br>MSTR block shows no error!)                                                                                                    |  |
| Disable all Writes<br>from CPU<br>Modbus Ports           | To disable writes from the Quantum CPU Modbus connections, check the <b>Disable</b> all Writes from CPU Modbus Ports check box.                                                                                                    |  |
| Limited Write<br>Access on the<br>Modbus Plus<br>Network | A restricted number of participants that have access to the PLC can be configured<br>for the Modbus Plus network. A maximum of 12 participants are allowed, the<br>participant address of the programming device is automatically entered in the<br>participant list and cannot be deleted.<br>Dialog <b>Add Modbus Plus Address</b> (press <b>Add</b> ) |  |
|                                                          | Add Modbus Plus Address     X       Enter a Modbus Plus address which will have write access to the PLC.                                                                                                    |  |
|                                                          | Modbus Plus Address: 1 3 0 7 4                                                                                                    |  |

Examples of Modbus Plus Paths Modbus Plus Network:

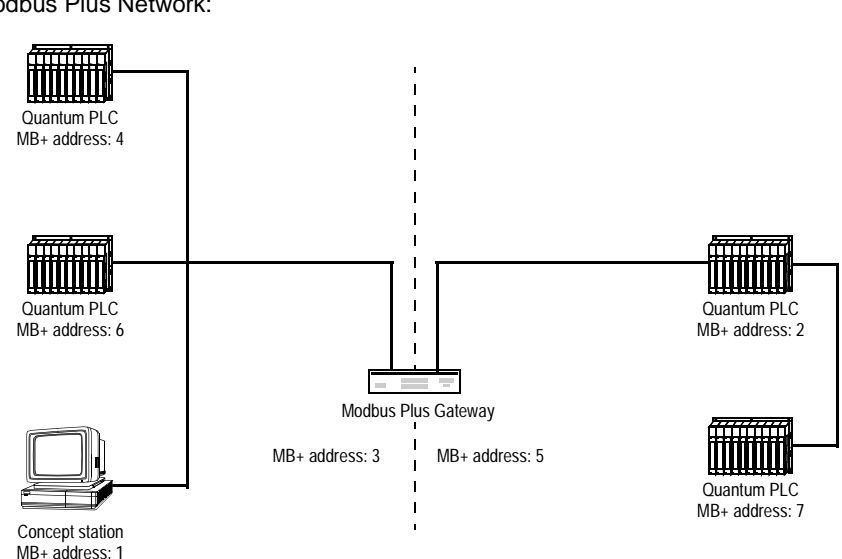

The address must be entered from the point of view of the PLC which is ready to receive to the sender and therefore begins with the first gateway or the next PLC. This depends whether the sender and receiver are in the same Modbus Plus segment (no bridges/gateways), or if the sender and receiver are in different segments (separated by one or more bridges/gateways).

Example 1:

Concept (MB+ address 1) writes to PLC 6. There are no bridges or gateways between the two nodes. Therefore the entered address looks like this: 1 or 1.0.0.0.0 **Example 2:** 

PLC 2 (MB+ address 2) writes to PLC 6. A gateway is between the nodes (MB+ address 3). Therefore the entered address looks like this: 3.2.0.0.0

**Note:** Only the first Modbus Plus address can be detected by the PLC, i.e. as soon as the first bridge or gateway address is recognized, all devices in the network behind bridge or gateway have write access to the PLC. This means that PLC 7 can also write to PLC 6 in our example (Address: 3.7.0.0.0).

## Main structure of PLC Memory and optimization of memory

6

### At a Glance

Overview

This Chapter describes the main structure of the PLC Memory and the optimization of the memory with the different PLC families.

What's in this Chapter?

This chapter contains the following sections:

| Section | Торіс                                                       | Page |
|---------|-------------------------------------------------------------|------|
| 6.1     | Main structure of the PLC Memory                            | 117  |
| 6.2     | General Information on Memory Optimization                  | 118  |
| 6.3     | Memory Optimization for Quantum CPU X13 0X and 424 02       | 122  |
| 6.4     | Memory Optimization for Quantum CPU 434 12(A) and 534 14(A) | 136  |
| 6.5     | Memory optimization for Compact CPUs                        | 147  |
| 6.6     | Memory optimization for Momentum CPUs                       | 157  |
| 6.7     | Memory optimization for Atrium CPUs                         | 163  |

### 6.1 Main structure of the PLC Memory

### General structure of the PLC Memory

| At a Glance                 | <ul> <li>In principle, the memory of a PLC consists of three parts:</li> <li>the memory for the Exec file,</li> <li>the state RAM and</li> <li>the program memory.</li> </ul>                                                                                                    |
|-----------------------------|----------------------------------------------------------------------------------------------------|
| Memory for the<br>EXEC file | The EXEC file contains the operating system and one or two runtime systems (IEC and/or LL984) for operating the user programs.                                                                                                    |
| State RAM                   | <ul> <li>The state RAM can be divided into different zones:</li> <li>the used 0x, 1x, 3x and 4x references,</li> <li>a reserve for further 0x, 1x, 3x and 4x references,</li> <li>possibly an extended memory zone for 6x references.</li> </ul>                                                                                                    |
| Program Memory              | <ul> <li>The program memory can be divided into different zones:</li> <li>the I/O map etc.,</li> <li>a reserve for extensions,</li> <li>the ASCII messages (if used), the Peer Cop configuration (if used), the Ethernet configuration (if used) etc.,</li> <li>a reserve for extensions,</li> <li>the IEC loadables (if required),</li> <li>the Global Data, consisting of the Unlocated Variables,</li> <li>the IEC program memory with the program codes, EFB-Codes and program data (section data and DFB instance data),</li> <li>possibly the ULEX loadable for INTERBUS or other loadables,</li> <li>the LL984 program memory.</li> </ul> |

### 6.2 General Information on Memory Optimization

### Introduction

| Overview                   | <b>rview</b> This Section contains general information on memory optimization. |      |
|----------------------------|--------------------------------------------------------------------------------|------|
| What's in this<br>Section? | This section contains the following topics:                                    |      |
|                            | Торіс                                                                          | Page |
|                            | Possibilities for Memory Optimization                                          | 119  |
|                            | PLC-Independent                                                                | 119  |

### **Possibilities for Memory Optimization**

### Description

The possibilities for memory optimization are partly dependent on the PLC family and CPU used:

- PLC-Independent, p. 119
- Memory Optimization for Quantum CPU X13 0X and 424 02, p. 122
- Memory Optimization for Quantum CPU 434 12(A) and 534 14(A), p. 136
- Memory optimization for Compact CPUs, p. 147
- Memory optimization for Momentum CPUs, p. 157
- Memory optimization for Atrium CPUs, p. 163

### **PLC-Independent**

| Introduction                    | <ul> <li>There are 3 PLC-independent possibilities for memory optimization:</li> <li>Optimize State RAM for 0x and 1x References, p. 119</li> <li>Only Download Required Loadables, p. 120</li> <li>Optimize Expansion Size, p. 121</li> </ul>                                                                                                    |
|---------------------------------|----------------------------------------------------------------------------------------------------|
| Optimize State                  | The state RAM contains the current values of the 0x, 1x, 3x and 4x references.                                                                                                    |
| RAM for 0x and<br>1x References | Even if the state RAM zone is outside the program memory zone, the size of the state RAM for 0x and 1x references influences the size of the program memory. Therefore, do not select a state RAM zone that is too large. In theory, the procedure only needs as many 0x and 1x references as the hardware requires. However, you will require a somewhat larger number of references if the I/O map is to be extended. It is advisable to be generous with the number of references during the creation phase of the user program when frequent changes are still being made. At the end of the programming phase, the number of these references can be reduced in order to create more space for the user program. |
|                                 | The settings for the 0x-, 1x-references can be found in <b>Project</b> $\rightarrow$ <b>PLC Configurator</b> $\rightarrow$ <b>PLC Memory Partition</b> .                                                                                                    |
|                                 | In this dialog box, there is an overview of the size of the occupied state RAM zone and the percentage of the maximum state RAM that this represents.                                                                                                    |

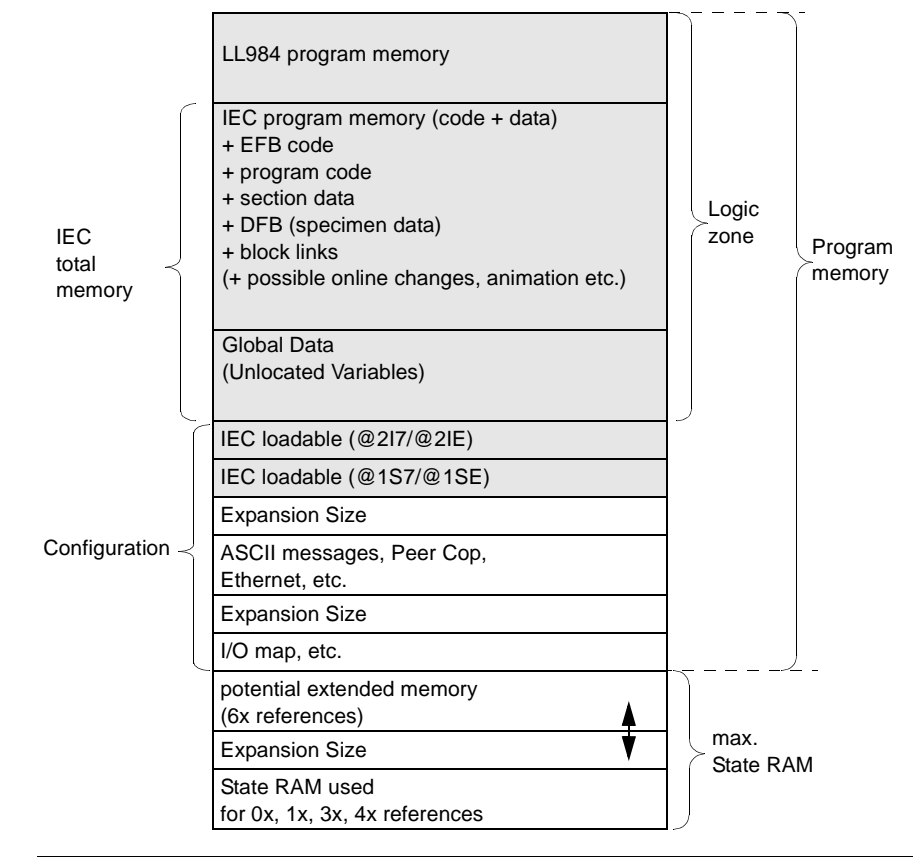

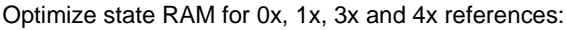

#### Only Download Required Loadables

All the installed loadables are downloaded into the program memory zone and occupy space. Therefore, only install those loadables which you really need (related topics *Loadables, p. 84*).

The memory space occupied by the installed loadables is displayed in the **Loadables** dialog box under **Project**  $\rightarrow$  **PLC configurator**  $\rightarrow$  **Used Bytes**. This information is calculated from the size of the loadable files and from the memory size assigned to the loadables.

Optimize Expansion Size Each time, there is the possibility to reserve memory space for later expansion in the mapping zone (I/O map) and in the configuration expansion zone (Peer Cop). This memory space is necessary if e.g. the I/O map or the Peer Cop settings should be changed online. It is advisable to overestimate the reserves during the installation phase of the user program, that is, when modifications are often being made. At the end of the programming phase the reserves may be reduced again, to provide more space for the user program.

The settings for the mapping reserves are found in **Project**  $\rightarrow$  **PLC Configurator**  $\rightarrow$  **I/O Map**  $\rightarrow$  **Expansion Size**. The settings for the Peer Cop reserves can be found in **Project**  $\rightarrow$  **PLC Configurator**  $\rightarrow$  **Config. Extensions**  $\rightarrow$  **Select Extensions**  $\rightarrow$  **Peer Cop**  $\rightarrow$  **Expansion Size**. Optimize Expansion Size

|                        | LL984 program memory                                                                                                    |               |         |
|------------------------|----------------------------------------------------------------------------------------------------|---------------|---------|
| IEC<br>total<br>memory | IEC program memory (code + data)<br>+ EFB code<br>+ program code<br>+ section data<br>+ DFB (specimen data)<br>+ block links<br>(+ possible online changes, animation etc.) | Logic<br>zone | Program |
|                        | Global Data<br>(Unlocated Variables)                                                                                                    |               |         |
| Configuration _        | IEC loadable (@217/@2IE)                                                                                                    |               |         |
|                        | IEC loadable (@1S7/@1SE)                                                                                                    |               |         |
|                        | Expansion Size                                                                                                    |               |         |
|                        | ASCII messages, Peer Cop,<br>Ethernet, etc.                                                                                                    |               |         |
|                        | Expansion Size                                                                                                    |               |         |
|                        | I/O map, etc.                                                                                                    |               |         |
|                        | Expansion Size                                                                                                    | max           |         |
|                        | State RAM used<br>for 0x, 1x, 3x, 4x references                                                                                                    | State RA      | AM      |

840 USE 503 00 October 2002

# 6.3 Memory Optimization for Quantum CPU X13 0X and 424 02

| Introduction   |                                                                                       |            |
|----------------|---------------------------------------------------------------------------------------|------------|
| Overview       | This Section describes the memory optimization for the Quantum CPL 0X and CPU 424 02. | Js CPU X13 |
| What's in this | This section contains the following topics:                                           |            |
| Section?       | Торіс                                                                                 | Page       |
|                | General Information on Memory Optimization for Quantum CPU X13 0X and 424 02          | 123        |
|                | Selecting Optimal EXEC File                                                           | 125        |
|                | Using the Extended Memory (State RAM for 6x references)                               | 129        |
|                | Harmonizing the IEC Zone and LL984 Zone                                               | 131        |
|                | Harmonizing the Zones for Global Data and IEC Program Memory                          | 133        |
|                |                                                                                       |            |

## General Information on Memory Optimization for Quantum CPU X13 0X and 424 02

| Logic Memory                   | The program memory zone, in which the user program is located, is called the logic zone. This zone therefore determines the maximum size of your user program.                                                                                                    |
|--------------------------------|----------------------------------------------------------------------------------------------------|
|                                | The current size of the logic zone is displayed under <b>Project</b> $\rightarrow$ <b>PLC Configuration</b> in the configurations overview in the <b>PLC</b> zone. The entry for the memory size is given in Nodes for LL984 (1 node equals 11 bytes) and in kilobytes for IEC.                                                                       |
| Optimizing the<br>Logic Memory | <ul> <li>You have various possibilities for optimising the logic memory to suit your requirements:</li> <li>Selecting Optimal EXEC File, p. 125</li> <li>Using the Extended Memory (State RAM for 6x references), p. 129</li> <li>Harmonizing the IEC Zone and LL984 Zone, p. 131</li> <li>Harmonizing the IEC Zone and LL984 Zone, p. 131</li> </ul> |
|                                | <b>Note:</b> Also note the PLC-independent possibilities for memory optimization (See <i>General Information on Memory Optimization, p. 118</i> ).                                                                                                    |

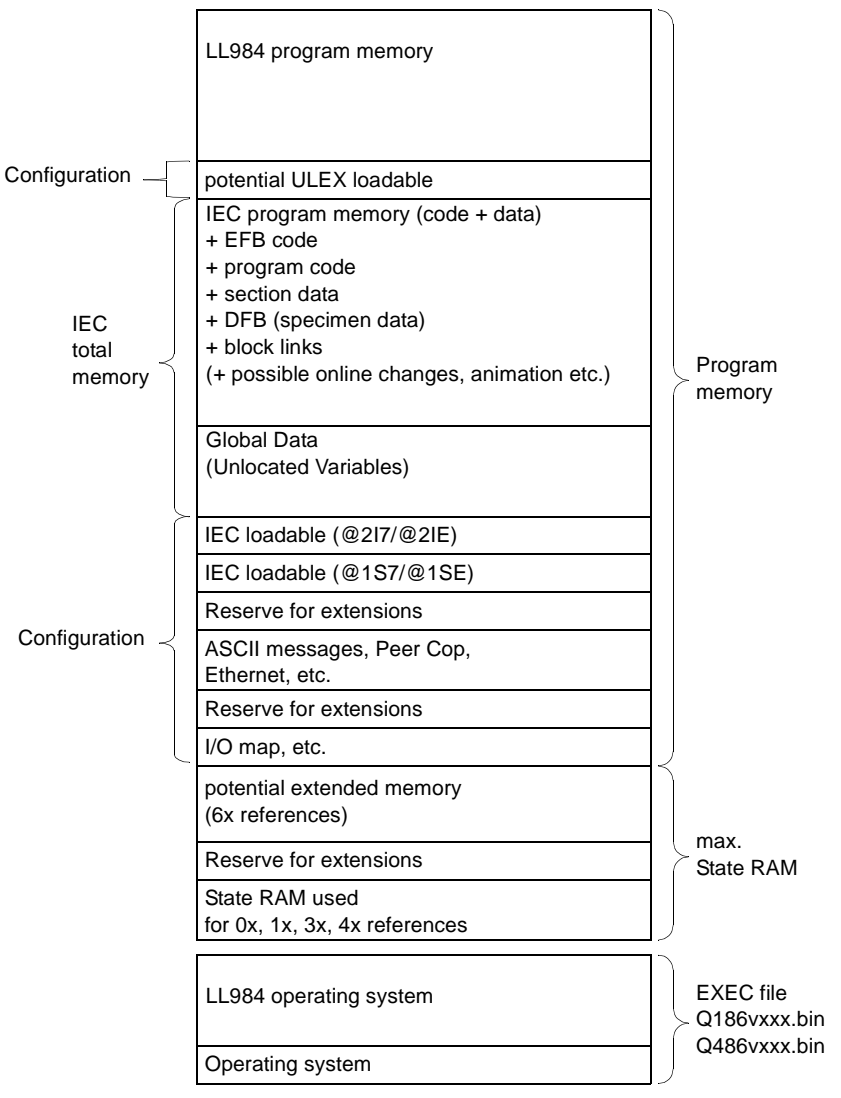

#### Structure of the CPU X13 0X memory (simplified representation):

### Selecting Optimal EXEC File

Introduction The simplest and most basic option is to download the optimal EXEC file for your requirements onto the PLC (see also *Installation Instructions*).

Depending on which EXEC file you select, zones will be reserved in the program memory of the PLC for IEC and/or LL984 programs. Therefore, if you install a 'combined EXEC file' and then only use one of the two language types in the user program, the program memory will not be used optimally.

Therefore, decide which languages you want to use:

- Exclusive Use of IEC, p. 126
  Exclusive Use of LL984, p. 127
- Joint Use of IEC and LL984, p. 128

| Exclusive Use of<br>IEC | If you want to us<br>available for CPU<br>system, you have<br>a loadable (EMU<br>downloaded into<br>Structure of the C | e IEC exclusively, download the EXEC file<br>J 424 02). Since this EXEC file does not co<br>e to download the IEC runtime system onto<br>IQ.exe) (related topics <i>Loadables, p. 84</i> ). Th<br>the program memory zone and takes up m<br>CPU X13 0X memory with exclusive use of | "QIEC_xxx.bin" (not<br>ntain an operating<br>the PLC in the form of<br>he loadable is<br>lemory space.<br>IEC: |
|-------------------------|----------------------------------------------------------------------------------------------------|----------------------------------------------------------------------------------------------------|----------------------------------------------------------------------------------------------------|
|                         | IEC<br>total<br>memory                                                                                                 | IEC program memory (code + data)<br>+ EFB code<br>+ program code<br>+ section data<br>+ DFB (specimen data)<br>+ block links<br>(+ possible online changes, animation etc.)<br>Global Data<br>(Unlocated Variables)                                                                 | Logic<br>zone Program<br>memory                                                                                |
|                         | $\sim$                                                                                                    | IEC loadable EMUQ.EXE                                                                                                    |                                                                                                    |
|                         |                                                                                                    | Reserve for extensions                                                                                                    |                                                                                                    |
|                         | Configuration $\prec$                                                                                                  | ASCII messages, Peer Cop,<br>Ethernet, etc.                                                                                                    |                                                                                                    |
|                         |                                                                                                    | Reserve for extensions                                                                                                    |                                                                                                    |
|                         |                                                                                                    | I/O map, etc.                                                                                                    |                                                                                                    |
|                         |                                                                                                    | Reserve for extensions                                                                                                    | max                                                                                                    |
|                         |                                                                                                    | State RAM used<br>for 0x, 1x, 3x, 4x references                                                                                                    | State RAM                                                                                                    |

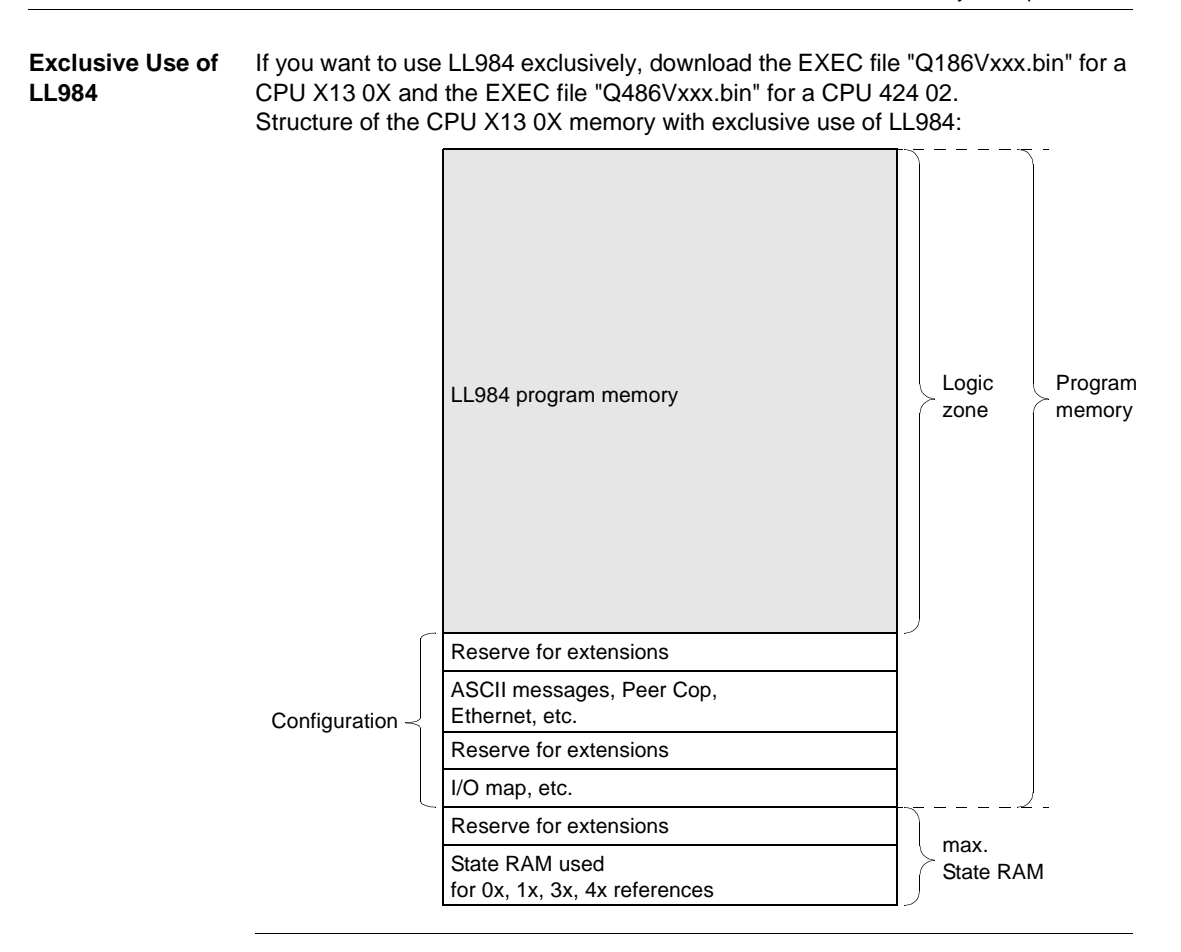

### Joint Use of IEC and LL984

If joint use of IEC and LL984 is required, download the EXEC file "Q186Vxxx.bin" for a CPU X13 0X and the EXEC file zone "Q486Vxxx.bin" for a CPU 424 02. Since these EXEC files only contain the LL984 operating system, you have to download the IEC operating system onto the PLC in the form of loadables (@217/@21E or @1S7/@1SE) (see also *Loadables, p. 84*). Both loadables will be downloaded into the program memory zone and occupy memory space.

**Note:** Joint use of IEC and LL984 is not possible with the CPU 113 02 because its memory is too small for this application.

Structure of the CPU X13 0X memory with joint use of IEC and LL984:

|                        | LL984 program memory                                                                                                    |               |                     |
|------------------------|----------------------------------------------------------------------------------------------------|---------------|---------------------|
| IEC<br>total<br>memory | IEC program memory (code + data)<br>+ EFB code<br>+ program code<br>+ section data<br>+ DFB (specimen data)<br>+ block links<br>(+ possible online changes, animation etc.) | Logic<br>zone | Program<br>∑ memory |
|                        | Global Data<br>(Unlocated Variables)                                                                                                    |               |                     |
| Configuration          | IEC loadable (@217/@21E)                                                                                                    | -             |                     |
|                        | IEC loadable (@1S7/@1SE)                                                                                                    |               |                     |
|                        | Reserve for extensions                                                                                                    |               |                     |
|                        | ASCII messages, Peer Cop,<br>Ethernet, etc.                                                                                                    |               |                     |
|                        | Reserve for extensions                                                                                                    |               |                     |
|                        | I/O map, etc.                                                                                                    |               | _                   |
|                        | Reserve for extensions                                                                                                    | max           |                     |
|                        | State RAM used<br>for 0x, 1x, 3x, 4x references                                                                                                    | State RAM     | 1                   |

### Using the Extended Memory (State RAM for 6x references)

Introduction If a CPU 213 04 or CPU 424 02 is used, you can make a zone in the state RAM available for the 6x references.

Note: 6x references are registers and can only be used with LL984 user programs.

Even if the state RAM memory zone is outside the program memory zone, the size of the state RAM influences the size of the program memory.

Using the extended memory (state RAM for 6x references):

|                        |                                                                                                    | <u> </u>      |         |
|------------------------|----------------------------------------------------------------------------------------------------|---------------|---------|
|                        | LL984 program memory                                                                                                    |               |         |
| IEC<br>total<br>memory | IEC program memory (code + data)<br>+ EFB code<br>+ program code<br>+ section data<br>+ DFB (specimen data)<br>+ block links<br>(+ possible online changes, animation etc.) | Logic<br>zone | Program |
|                        | Global Data<br>(Unlocated Variables)                                                                                                    |               |         |
|                        | IEC loadable (@2I7/@2IE)                                                                                                    |               |         |
|                        | IEC loadable (@1S7/@1SE)                                                                                                    |               |         |
|                        | Reserve for extensions                                                                                                    |               |         |
| Configuration <        | ASCII messages, Peer Cop,<br>Ethernet, etc.                                                                                                    |               |         |
|                        | Reserve for extensions                                                                                                    |               |         |
|                        | I/O map, etc.                                                                                                    |               | _       |
|                        | potential extended memory<br>(6x references)                                                                                                    |               |         |
|                        | Reserve for extensions                                                                                                    | State RAN     | M       |
|                        | State RAM used<br>for 0x, 1x, 3x, 4x references                                                                                                    |               |         |
|                        |                                                                                                    |               |         |

| If you do not want to use any 6x references, you can, with a CPU 213 04, select whether to reserve state RAM 6x references or not.                                                      |
|----------------------------------------------------------------------------------------------------|
| Under Project $\rightarrow$ PLC Configuration $\rightarrow$ PLC Selection select from the Memory Partition the 48 K Logic / 32 K Memoryentry.                                           |
| Note: With a CPU 424 02 there is no option for deactivating the 6x zone.                                                                                                    |
| If you want to use 6x references, select under Project $\rightarrow$ PLC Configuration $\rightarrow$ PLC selection in the Memory Partition list box, the 32 K Logic / 64 K Memoryentry. |
|                                                                                                    |
| Introduction | With joint use of<br>harmonized with<br>Harmonizing the | IEC and LL984 sections, the sizes of both a<br>each other.<br>IEC zone and LL984 zone:                                                                                                    | zones should be              |
|--------------|---------------------------------------------------------|----------------------------------------------------------------------------------------------------|------------------------------|
|              | IEC<br>total<br>memory                                  | LL984 program memory<br>IEC program memory (code + data)<br>+ EFB code<br>+ program code<br>+ section data<br>+ DFB (specimen data)<br>+ block links<br>(+ possible online changes, animation etc.)<br>Global Data<br>(Unlocated Variables) | Logic Program<br>zone memory |
|              | Configuration <                                         | IEC loadable (@2I7/@2IE)<br>IEC loadable (@1S7/@1SE)<br>Reserve for extensions<br>ASCII messages, Peer Cop,<br>Ethernet, etc.<br>Reserve for extensions<br>I/O map, etc.<br>Reserve for extensions<br>State RAM used                        | max.<br>State RAM            |

#### vizing the IEC 7 H

| Size of IEC Zone                               | The size of the total IEC memory and also the available space for LL984 data (user program) is determined by the memory size of the loadable @2I7 or @2IE.                                                                                                    |
|------------------------------------------------|----------------------------------------------------------------------------------------------------|
|                                                | You can define the memory size of the loadables in Project $\rightarrow$ PLC Configuration $\rightarrow$ Loadables $\rightarrow$ Install @2I7 or @2IE $\rightarrow$ Edit $\rightarrow$ Memory Size.                                                                        |
|                                                | The total size is given in paragraphs. A paragraph equals 16 bytes.                                                                                                    |
|                                                | For the @1S7 or @1SE loadables, no memory size is needed. Ensure that "0" is specified here.                                                                                                    |
|                                                | The fixed total IEC memory size is again made up of several zones. You will find the explanation of how to harmonize these zones vertically in the chapter <i>Harmonizing the Zones for Global Data and IEC Program Memory, p. 133.</i>                                    |
| Size of LL984<br>Zone                          | The size of the available memory for LL984 user programs is calculated using the following formula:                                                                                                    |
|                                                | of loadables @217 or @21E – size of loadables @1S7 or @1SE                                                                                                    |
|                                                | When doing this calculation, it must be ensured that the size of the LL984 zone is node-oriented and the remaining instructions are byte-oriented.                                                                                                    |
| Error Message<br>during Download<br>of Program | There are three possible causes for an error message, which says that the user program is too large for the PLC memory, appearing during download:<br><b>1.</b> The memory is currently too small.                                                                         |
| -                                              | <ol> <li>The loadable memory size is too small (see current chapter).</li> <li>The zone for global data and the IEC program memory zone are not optimally harmonized (see chapter <i>Harmonizing the Zones for Global Data and IEC Program Memory, p. 133</i>).</li> </ol> |

#### Harmonizing the Zones for Global Data and IEC Program Memory

# Introduction The total IEC memory space, determined by the loadable memory size, (see Chapter *Harmonizing the IEC Zone and LL984 Zone, p. 131*) is made up of two zones:

#### IEC Program Memory

- comprising the EFB codes,
- the program codes,
- the section data,
- the DFB specimen data,
- the block links,
- possibly data from online changes,
- possibly animation data etc.
- Global Data
  - comprising the Unlocated Variables

The zones for global data and IEC program memory can be harmonized with one another.

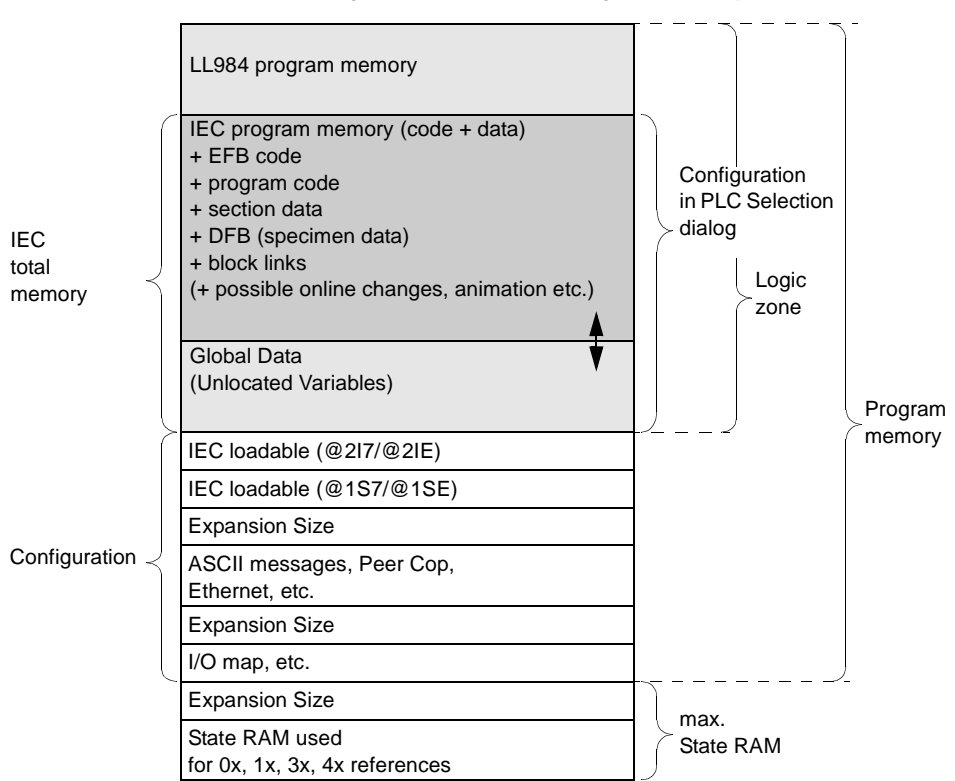

Harmonizing the Zones for IEC Program Memory and Global Data:

#### Size of the IEC Program Memory Zone

You change the settings for the IEC program memory in **Project**  $\rightarrow$  **PLC Configuration**  $\rightarrow$  **PLC selection** in the **IEC** zone. Enter the size of the total IEC memory and the global data, so that the IEC program memory size will be calculated (IEC program memory size = total IEC memory - global data). This setting is only possible when the PC and PLC are offline. If you do not use any or only a few unlocated variables and have no or only a few block links, you can select the IEC program memory as very large, because hardly any memory is needed for global data.

| Size of the Zone for Global Data               | The zone for global data (unlocated variables) is calculated using the following formula:                                                                                                    |  |
|------------------------------------------------|----------------------------------------------------------------------------------------------------|--|
|                                                | Zone for global data = memory size of the loadable - IEC program memory                                                                                                    |  |
|                                                | The current content of the individual zones (EFBs, specimen data, user program etc.) is displayed under <b>Online</b> $\rightarrow$ <b>Memory statistics</b> $\rightarrow$ <b>Memory statistics</b> . This display is only possible when the PC and PLC are online. |  |
| Error Message<br>during Download<br>of Program | There are three possible reasons for an error message, which says that the user program is too large for the PLC memory, appearing while downloading the program onto the PLC:<br><b>1.</b> The memory is currently too small.                                      |  |
|                                                | 2. The loadable memory size is too small (see Chapter Harmonizing the IEC Zone and LL984 Zone, p. 131).                                                                                                    |  |
|                                                | <b>3.</b> The zone for global data and the IEC program memory zone are not optimally harmonized (see current chapter).                                                                                                    |  |

# 6.4 Memory Optimization for Quantum CPU 434 12(A) and 534 14(A)

| Introduction   |                                                                                           |             |  |  |
|----------------|-------------------------------------------------------------------------------------------|-------------|--|--|
| Overview       | This section describes the memory optimization for the Quantum CPU and $534 \ 14(A)$ .    | s 434 12(A) |  |  |
| What's in this | This section contains the following topics:                                               |             |  |  |
| Section?       | Торіс                                                                                     | Page        |  |  |
|                | General Information on Memory Optimization for Quantum CPU 434 12(A) and 534 14(A)        | 137         |  |  |
|                | Harmonizing IEC Zone and LL984 Zone                                                       | 139         |  |  |
|                | Harmonizing the Zones for Global Data and IEC Program Memory (CPU 434 12(A) / 534 14 (A)) | 144         |  |  |

# General Information on Memory Optimization for Quantum CPU 434 12(A) and 534 14(A)

| Logic Memory                   | The program memory zone, in which the user program is located, is called the logic zone. This zone therefore determines the maximum size of your user program.                                                                                                    |
|--------------------------------|----------------------------------------------------------------------------------------------------|
|                                | The current size of the logic zone is displayed under <b>Project</b> $\rightarrow$ <b>PLC Configurator</b> in the configurations overview in the <b>PLC</b> zone. The memory size is given in nodes for LL984 (1 node equals 11 bytes) and in kilobytes for IEC.              |
| Optimizing the<br>Logic Memory | <ul> <li>You have various possibilities for optimising the logic memory to suit your requirements:</li> <li>Harmonizing IEC Zone and LL984 Zone, p. 139</li> <li>Harmonizing the Zones for Global Data and IEC Program Memory (CPU 434 12(A) / 534 14 (A)), p. 144</li> </ul> |
|                                | <b>Note:</b> Also note the PLC-independent possibilities for memory optimization (See <i>General Information on Memory Optimization, p. 118</i> ).                                                                                                    |

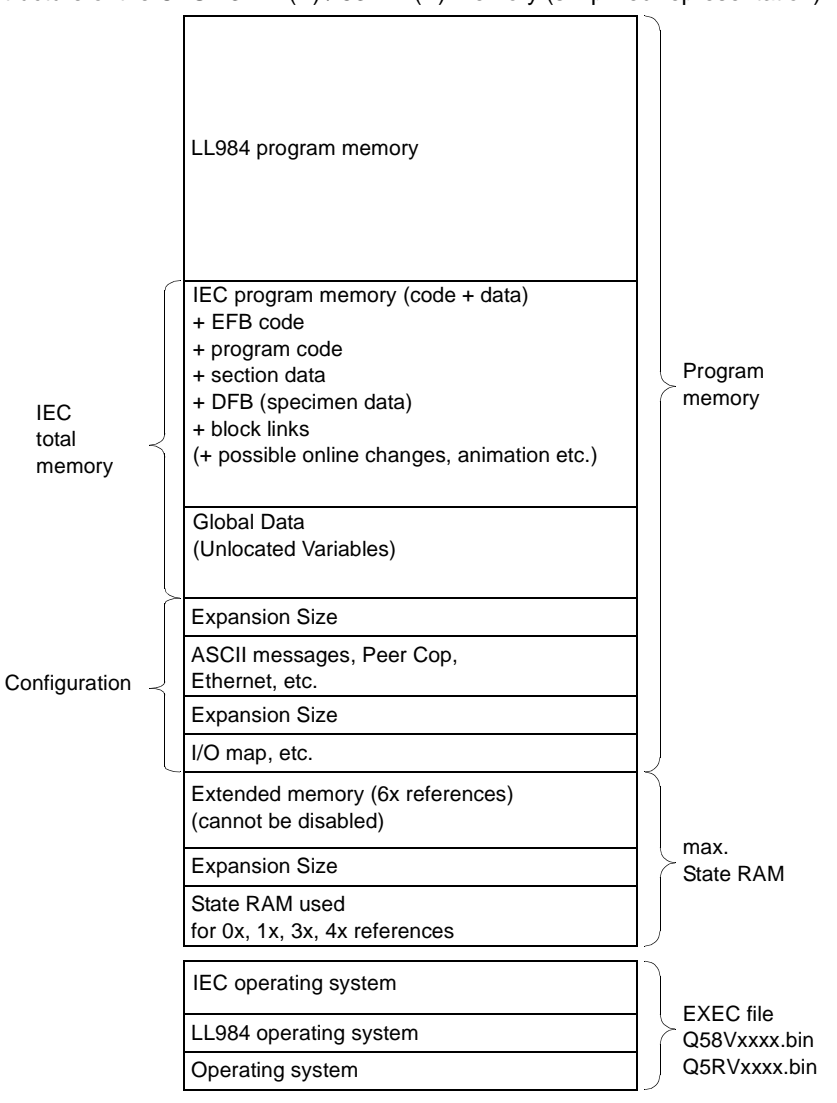

Structure of the CPU 434 12(A) / 534 14(A) memory (simplified representation):

#### Harmonizing IEC Zone and LL984 Zone

Introduction The EXEC file "Q58Vxxxx.bin" is required for the CPU 434 12 and 534 14. The EXEC file "Q5RVxxxx.bin" is required for the CPU 434 12A and 534 14A (redesigned CPUs). These EXEC files contain the runtime systems for IEC and LL984.

The sizes of the logic zones for IEC and LL984 should be harmonized with each other. The size of both zones can be defined in **Project**  $\rightarrow$  **PLC Configurator**  $\rightarrow$  **PLC type...**  $\rightarrow$  **PLC selection**.

Depending on the size you select for the IEC zone, zones will be reserved in the program memory of the PLC for IEC and/or LL984 programs. Therefore, if you define a combined IEC and LL984 zone and then only use one of the two language types in the user program, the program memory will not be used optimally. Therefore, decide which languages you want to use:

- Exclusive Use of IEC, p. 140
- Exclusive Use of LL984, p. 141
- Joint Use of IEC and LL984, p. 142

| Exclusive Use of<br>IEC | If you require exe<br>PLC Selection in<br>the total IEC me<br>completely switc<br>available for the<br>Structure of the 0 | clusive use of the IEC, select in <b>Project</b> $\rightarrow$<br>in the <b>IEC Operating System</b> list box, the e<br>emory slider to the right hand margin (higher<br>h off the LL984 zone and the entire logic zon<br>IEC user program.<br>CPU 434 12 (A)/ 534 14(A) memory with ex- | <b>PLC Configuration</b> $\rightarrow$<br>entry <b>Enable</b> and drag<br>est value). This will<br>one will be made<br>cclusive use of IEC: |
|-------------------------|----------------------------------------------------------------------------------------------------|----------------------------------------------------------------------------------------------------|----------------------------------------------------------------------------------------------------|
|                         | IEC<br>total<br>memory                                                                                                    | IEC program memory (code + data)<br>+ EFB code<br>+ program code<br>+ section data<br>+ DFB (specimen data)<br>+ block links<br>(+ possible online changes, animation etc.)<br>Global Data<br>(Unlocated Variables)                                                                      | Logic<br>zone Program<br>memory                                                                                                    |
|                         | Configuration –                                                                                                    | Expansion Size<br>ASCII messages, Peer Cop,<br>Ethernet, etc.<br>Expansion Size                                                                                                    | -                                                                                                    |
|                         | Ĺ                                                                                                    | I/O map, etc.<br>Extended memory<br>(6x references)<br>Expansion Size<br>State RAM used<br>for 0x, 1x, 3x, 4x references                                                                                                    | max.<br>State RAM                                                                                                    |

840 USE 503 00 October 2002

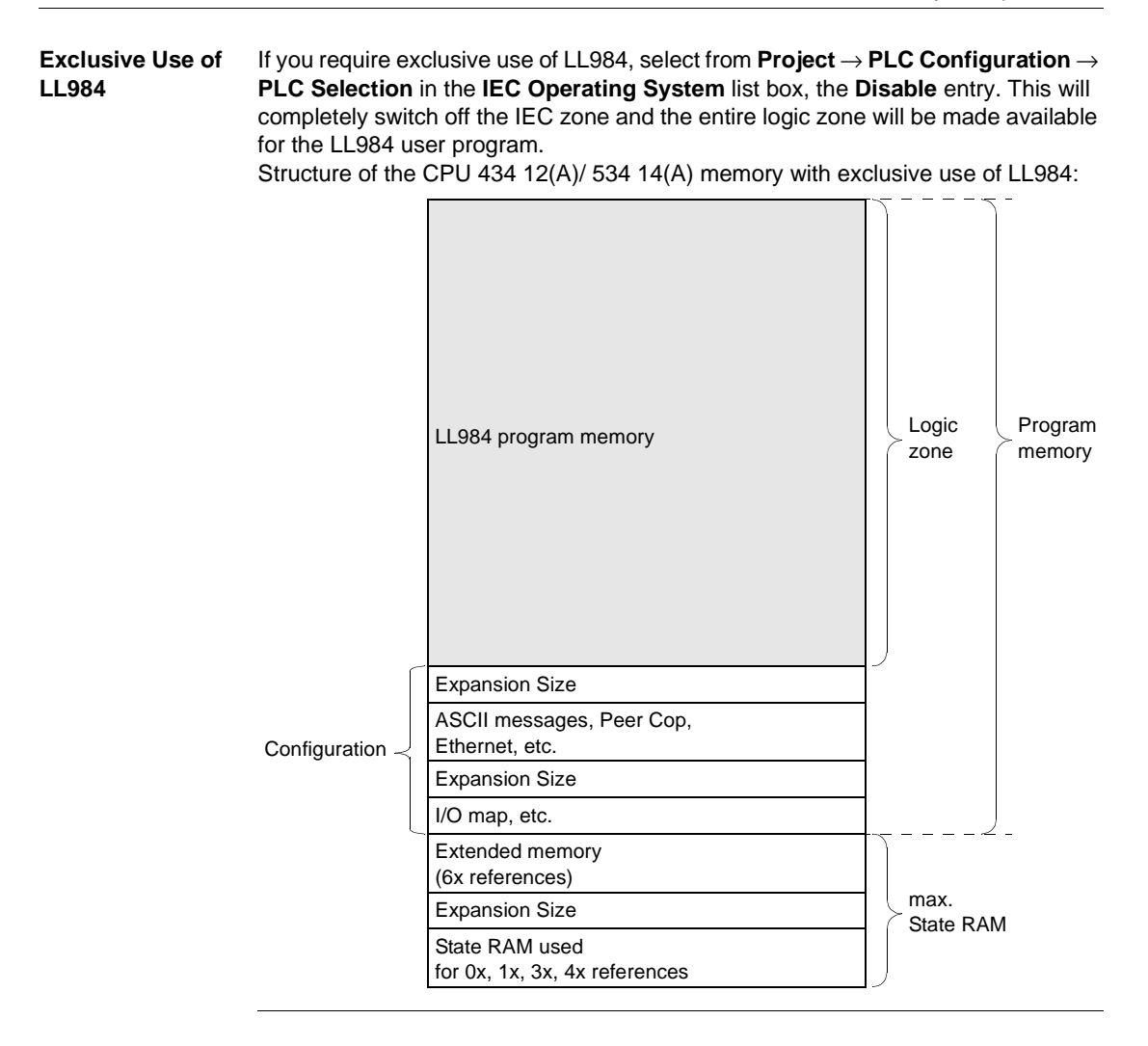

Joint Use of IEC<br/>and LL984When using IEC and LL984 jointly, you should harmonize the sizes of both zones<br/>with each other.By setting the total IEC memory size and Global Data you can automatically

determine the size of the IEC program memory, and also the available space for LL984-data (user program).

The size of the available memory for LL984 user programs is calculated using the following formula:

LL984 zone = available LL984 nodes - total IEC memory

When performing this calculation, it must however be ensured that the size of the LL984 zone is node-oriented and the remaining instructions are kilobyte-oriented.

To set the total IEC memory, select from **Project**  $\rightarrow$  **PLC Configuration**  $\rightarrow$  **PLC selection** in the **IEC Operating System** list box, the **Enable** entry. The IEC zone is now enabled and you can enter the required memory size in the **Total IEC Memory** text box. The memory size is given in kilobytes.

The fixed total IEC memory size is again made up of several zones. You will find the explanation of how to harmonize these zones vertically in the chapter *Harmonizing the Zones for Global Data and IEC Program Memory, p. 133.* 

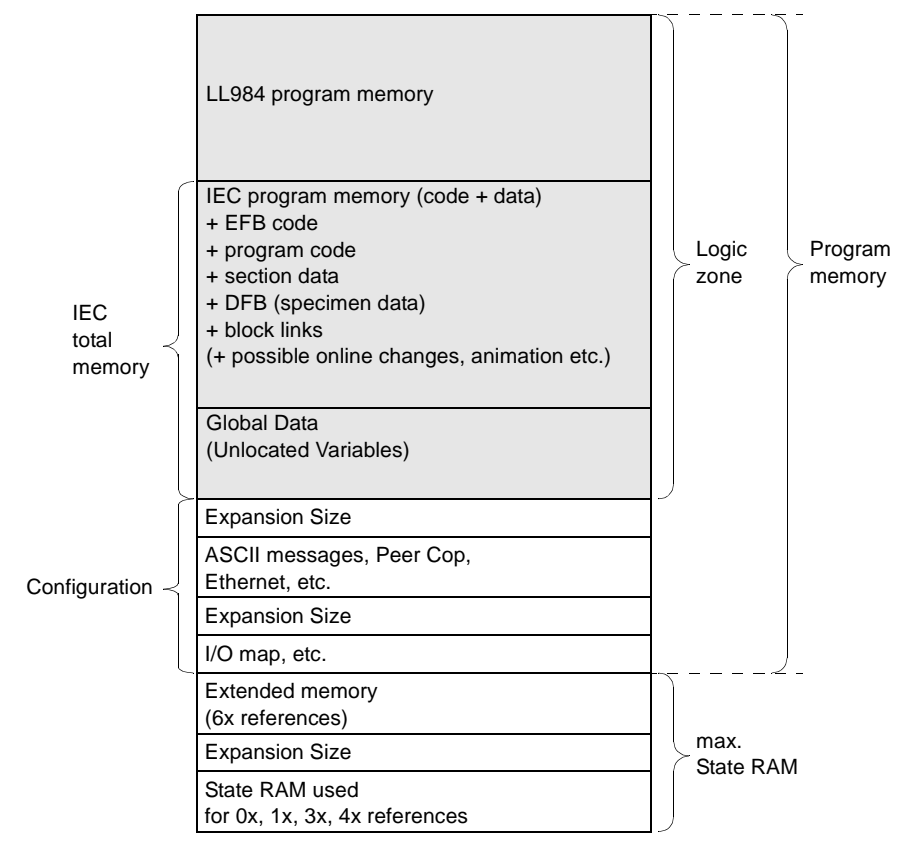

Structure of the CPU 434 12(A)/ 534 14(A) memory with exclusive use of IEC and LL984:

Error Message during Download of Program

- There are three possible causes for an error message, which says that the user program is too large for the PLC memory, appearing during download:
- 1. The memory is currently too small.
- 2. The logic zone is too small (see current chapter).
- **3.** The zone for global data and the IEC program memory zone are not optimally harmonized (see chapter *Harmonizing the Zones for Global Data and IEC Program Memory (CPU 434 12(A) / 534 14 (A)), p. 144*).

# Harmonizing the Zones for Global Data and IEC Program Memory (CPU 434 12(A) / 534 14 (A))

Introduction The fixed total IEC memory (see chapter *Harmonizing IEC Zone and LL984 Zone, p. 139*) is made up of two zones.

The total IEC memory space, determined by the loadable memory size, (see Chapter *Harmonizing the IEC Zone and LL984 Zone, p. 131*) is made up of two zones:

- IEC Program Memory
  - comprising the EFB codes,
  - the program codes,
  - the section data,
  - the DFB specimen data,
  - the block links,
  - possibly data from online changes,
  - possibly animation data etc.
- Global Data
  - comprising the Unlocated Variables

The zones for global data and IEC program memory can be harmonized with one another.

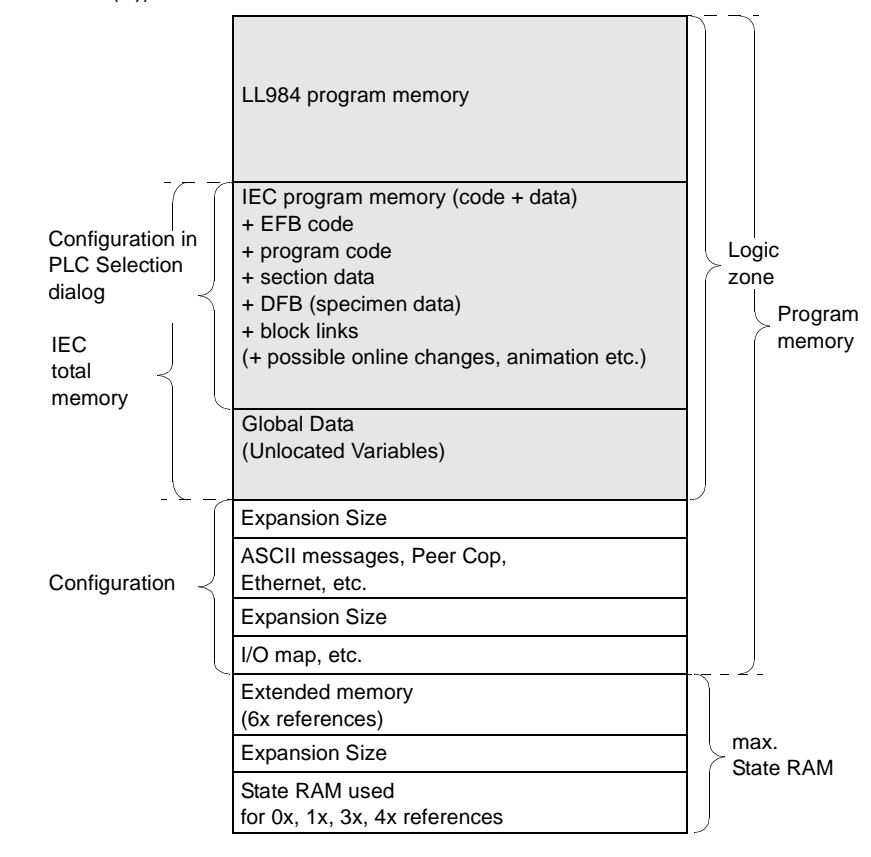

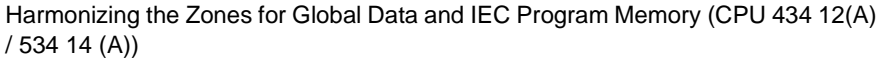

#### Size of the IEC Program Memory Zone

You change the settings for the IEC program memory in **Project**  $\rightarrow$  **PLC Configuration**  $\rightarrow$  **PLC selection** in the **IEC** zone. Enter the size of the total IEC memory and the global data, so that the IEC program memory size will be calculated (IEC program memory size = total IEC memory - global data). This setting is only possible when the PC and PLC are offline. If you do not use any or only a few unlocated variables and have no or only a few block links, you can select the IEC program memory as very large, because hardly any memory is needed for global data.

| Size of the Zone<br>for Global Data            | The zone for global data (unlocated variables) is calculated using the followin formula:                                                                                                    |  |
|------------------------------------------------|----------------------------------------------------------------------------------------------------|--|
|                                                | Zone for global data = memory size of the loadable - IEC program memory                                                                                                    |  |
|                                                | The current content of the individual zones (EFBs, specimen data, user program etc.) is displayed under <b>Online</b> $\rightarrow$ <b>Memory statistics</b> $\rightarrow$ <b>Memory statistics</b> . This display is only possible when the PC and PLC are online.                                                                                             |  |
| Error Message<br>during Download<br>of Program | <ul> <li>There are three possible reasons for an error message, which says that the user program is too large for the PLC memory, appearing while downloading the program onto the PLC:</li> <li>1. The memory is currently too small.</li> <li>2. The total IEC memory size is too small (see Chapter Harmonizing IEC Zone and 11.984 Zone, p. 139)</li> </ul> |  |
|                                                | <b>3.</b> The zone for global data and the IEC program memory zone are not optimally harmonized (see current chapter).                                                                                                    |  |

## 6.5 Memory optimization for Compact CPUs

#### At a Glance

Section?

 Overview
 This Section describes the memory optimization for Compact CPUs.

 What's in this
 This section contains the following topics:

| Торіс                                                                  | Page |
|------------------------------------------------------------------------|------|
| General Information on Memory Optimization for Compact CPUs            | 148  |
| Harmonizing IEC Zone and LL984 Zone                                    | 150  |
| Harmonizing the Zones for Global Data and IEC Program Memory (Compact) | 155  |

### General Information on Memory Optimization for Compact CPUs

| Logic Memory                   | The program memory zone, in which the user program is located, is called the zone. This zone therefore determines the maximum size of your user program                                                                                                    |  |
|--------------------------------|----------------------------------------------------------------------------------------------------|--|
|                                | The current size of the logic zone is displayed under <b>Project</b> $\rightarrow$ <b>PLC Configuration</b> in the configurations overview in the <b>PLC</b> zone. The entry for the memory size is given in Nodes for LL984 (1 node equals 11 bytes) and in kilobytes for IEC. |  |
| Optimizing the<br>Logic Memory | <ul> <li>You have various possibilities for optimising the logic memory to suit your requirements:</li> <li>Harmonizing IEC Zone and LL984 Zone, p. 150</li> <li>Harmonizing the Zones for Global Data and IEC Program Memory (Compact), p. 155</li> </ul>                      |  |
|                                | <b>Note:</b> Also note the PLC-independent possibilities for memory optimization (See General Information on Memory Optimization, p. 118).                                                                                                    |  |

840 USE 503 00 October 2002

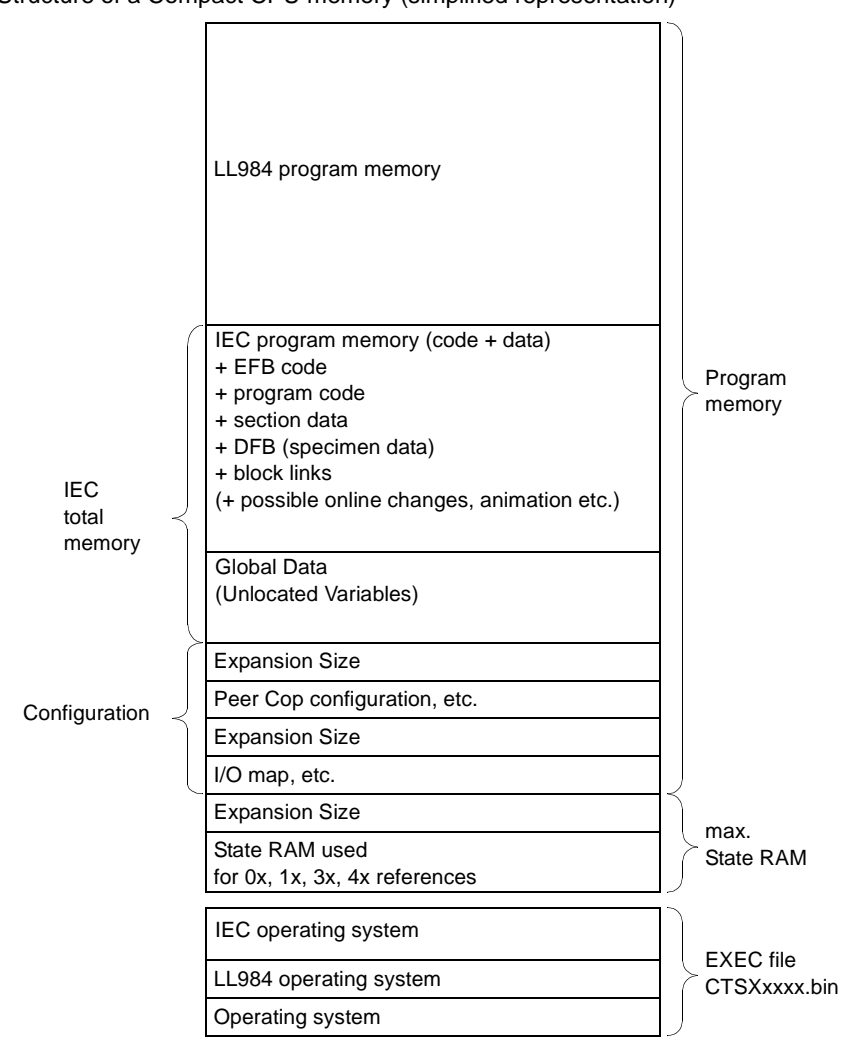

Structure of a Compact CPU memory (simplified representation)

#### Harmonizing IEC Zone and LL984 Zone

Introduction The IEC zone "CTSXxxxx.bin", required for Compact CPUs, contains the runtime systems for IEC and LL984 (see also *Installation instructions*).

The sizes of the logic zones for IEC and LL984 should be harmonized with each other. You can define the size of both zones in **Project**  $\rightarrow$  **PLC Configurator**  $\rightarrow$  **PLC Type...**  $\rightarrow$  **PLC Selection**.

Depending on the size you select for the IEC zone, zones will be reserved in the program memory of the PLC for IEC and/or LL984 programs. Therefore, if you define a combined IEC and LL984 zone and then only use one of the two language types in the user program, the program memory will not be used optimally. Therefore, decide which languages you want to use:

- Exclusive Use of IEC, p. 151
- Exclusive Use of LL984, p. 152
- Joint Use of IEC and LL984, p. 153

840 USE 503 00 October 2002

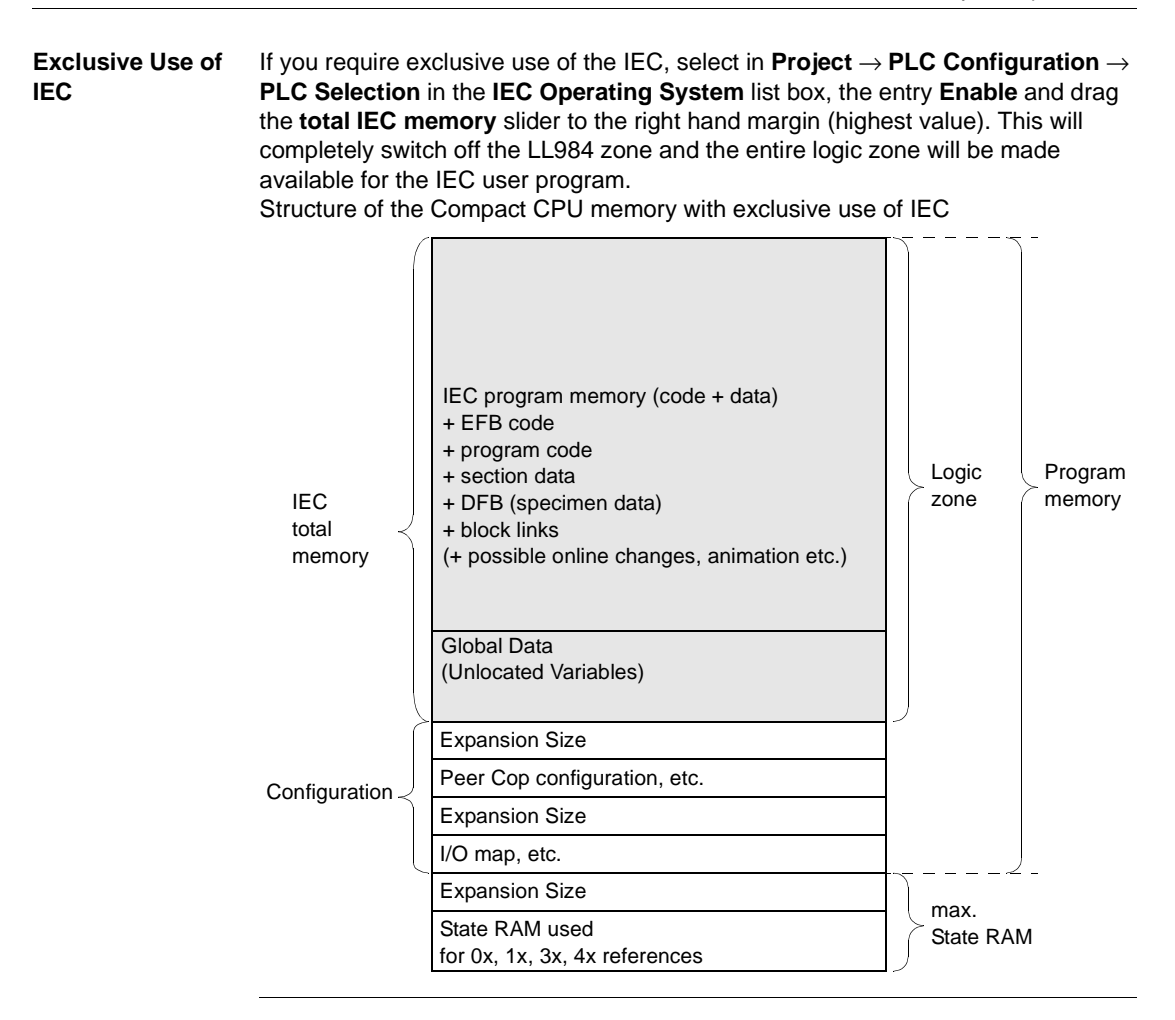

| Exclusive Use of<br>LL984 | If you require ex<br><b>PLC Selection</b><br>completely swite<br>for the LL984 us<br>Structure of the | exclusive use of LL984, select from <b>Project</b> $\rightarrow$ <b>PLC Configuration</b> $\rightarrow$ <b>on</b> in the <b>IEC Operating System</b> list box, the <b>Disable</b> entry. This will vitch off the IEC zone and the entire logic zone will be made available user program.<br>The Compact CPU memory with exclusive use of LL984 |                                 |
|---------------------------|----------------------------------------------------------------------------------------------------|----------------------------------------------------------------------------------------------------|---------------------------------|
|                           |                                                                                                    | LL984 program memory                                                                                                    | Logic<br>zone Program<br>memory |
|                           |                                                                                                    | Expansion Size                                                                                                    | -                               |
|                           | Configuration                                                                                         | Peer Cop configuration, etc.                                                                                                    |                                 |
|                           | j                                                                                                    | Expansion Size                                                                                                    |                                 |
|                           |                                                                                                    | I/O map, etc.                                                                                                    |                                 |
|                           |                                                                                                    | Expansion Size                                                                                                    | max.                            |
|                           |                                                                                                    | State RAM used<br>for 0x, 1x, 3x, 4x references                                                                                                    | State RAM                       |

Joint Use of IEC When using IEC and LL984 jointly, you should harmonize the sizes of both zones with each other.

By setting the **total IEC memory size** and **Global Data** you can automatically determine the size of the IEC program memory, and also the available space for LL984-data (user program).

The size of the available memory for LL984 user programs is calculated using the following formula:

LL984 zone = available LL984 nodes - total IEC memory

When performing this calculation, it must however be ensured that the size of the LL984 zone is node-oriented and the remaining instructions are kilobyte-oriented.

To set the total IEC memory, select from **Project**  $\rightarrow$  **PLC Configuration**  $\rightarrow$  **PLC selection** in the **IEC Operating System** list box, the **Enable** entry. The IEC zone is now enabled and you can enter the required memory size in the **Total IEC Memory** text box. The memory size is given in kilobytes.

The fixed total IEC memory size is again made up of several zones. You will find the explanation of how to harmonize these zones vertically in the chapter *Harmonizing the Zones for Global Data and IEC Program Memory (Compact), p. 155.* 

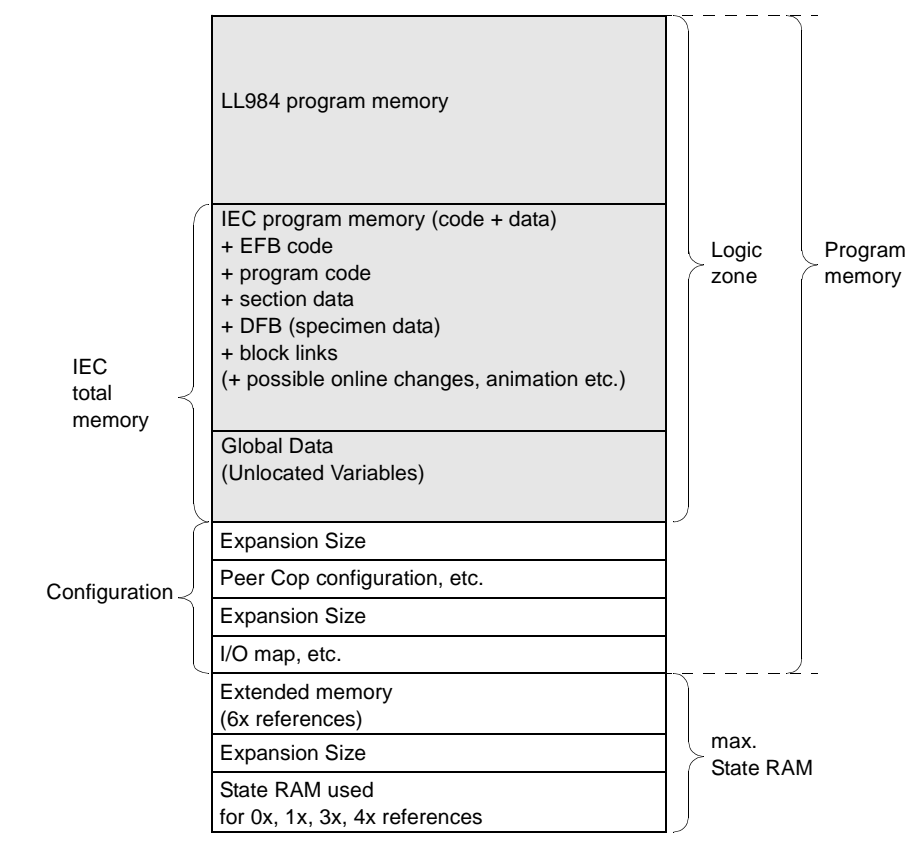

#### Structure of the Compact Memory with joint use of IEC and LL984:

Error Message during Download of Program There are three possible causes for an error message, which says that the user program is too large for the PLC memory, appearing during download:

- 1. The memory is currently too small.
- 2. The logic zone is too small (see current chapter).
- **3.** The zone for global data and the IEC program memory zone are not optimally harmonized (see chapter *Harmonizing the Zones for Global Data and IEC Program Memory (Compact), p. 155*).

#### Harmonizing the Zones for Global Data and IEC Program Memory (Compact)

## Introduction The fixed total IEC memory (see chapter *Harmonizing IEC Zone and LL984 Zone, p. 150*) is made up of two zones.

#### • IEC Program Memory

- comprising the EFB codes,
- the program codes,
- the section data,
- the DFB specimen data,
- the block links,
- possibly data from online changes,
- possibly animation data etc.
- Global Data
  - comprising the Unlocated Variables

The zones for global data and IEC program memory can be harmonized with one another.

Harmonizing the Zones for Global Data and IEC Program Memory (Compact):

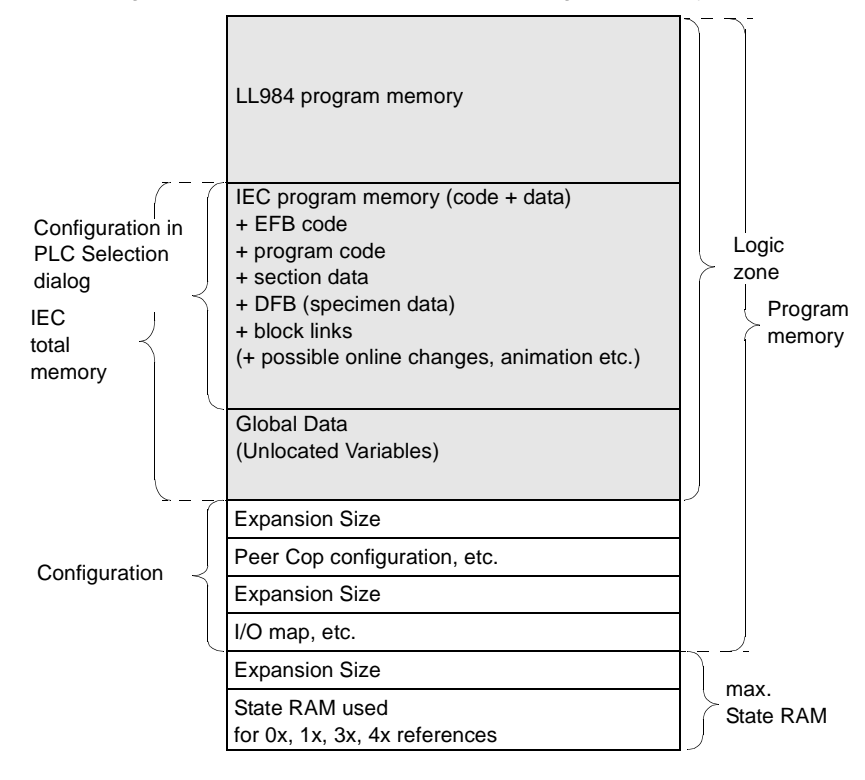

| Size of the IEC<br>Program Memory<br>Zone      | You change the settings for the IEC program memory in <b>Project</b> $\rightarrow$ <b>PLC</b><br><b>Configuration</b> $\rightarrow$ <b>PLC selection</b> in the <b>IEC</b> zone. Enter the size of the total IEC memory and the global data, so that the IEC program memory size will be calculated (IEC program memory size = total IEC memory - global data). This setting is only possible when the PC and PLC are offline. If you do not use any or only a few unlocated variables and have no or only a few block links, you can select the IEC program memory as very large, because hardly any memory is needed for global data. |
|------------------------------------------------|----------------------------------------------------------------------------------------------------|
| Size of the Zone<br>for Global Data            | The zone for global data (unlocated variables) is calculated using the following formula:                                                                                                    |
|                                                | Zone for global data = memory size of the loadable - IEC program memory                                                                                                    |
|                                                | The current content of the individual zones (EFBs, specimen data, user program etc.) is displayed under <b>Online</b> $\rightarrow$ <b>Memory statistics</b> $\rightarrow$ <b>Memory statistics</b> . This display is only possible when the PC and PLC are online.                                                                                                    |
| Error Message<br>during Download<br>of Program | There are three possible reasons for an error message, which says that the user program is too large for the PLC memory, appearing while downloading the program onto the PLC:<br><b>1.</b> The memory is currently too small.                                                                                                    |
|                                                | <ol> <li>The total IEC memory size is too small (see Chapter Harmonizing IEC Zone and LL984 Zone, p. 150).</li> <li>The zone for global data and the IEC program memory zone are not optimally harmonized (see current chapter).</li> </ol>                                                                                                    |

### 6.6 Memory optimization for Momentum CPUs

#### Introduction

 Overview
 This Section describes the memory optimization for Momentum CPUs.

 What's in this Section contains the following topics:
 This section contains the following topics:

 Topic
 Page

 General Information on Memory Optimization for Momentum CPUs
 158

 Selecting Optimal IEC Zone
 160

 Harmonizing the Zones for Global Data and IEC Program Memory
 161

#### **General Information on Memory Optimization for Momentum CPUs**

## **Logic Memory** The program memory zone, in which the user program is located, is called the logic zone. This zone therefore determines the maximum size of your user program.

The current size of the logic zone is displayed under **Project**  $\rightarrow$  **PLC Configuration** in the configurations overview in the **PLC** zone. The entry for the memory size is given in Nodes for LL984 (1 node equals 11 bytes) and in kilobytes for IEC.

Optimizing the Logic Memory

You have various possibilities for optimising the logic memory to suit your requirements:

- Selecting Optimal IEC Zone, p. 160
- Harmonizing the Zones for Global Data and IEC Program Memory (Momentum), p. 161

**Note:** Also note the PLC-independent possibilities for memory optimization (See *General Information on Memory Optimization, p. 118*).

Structure of a Momentum CPU memory (simplified representation):

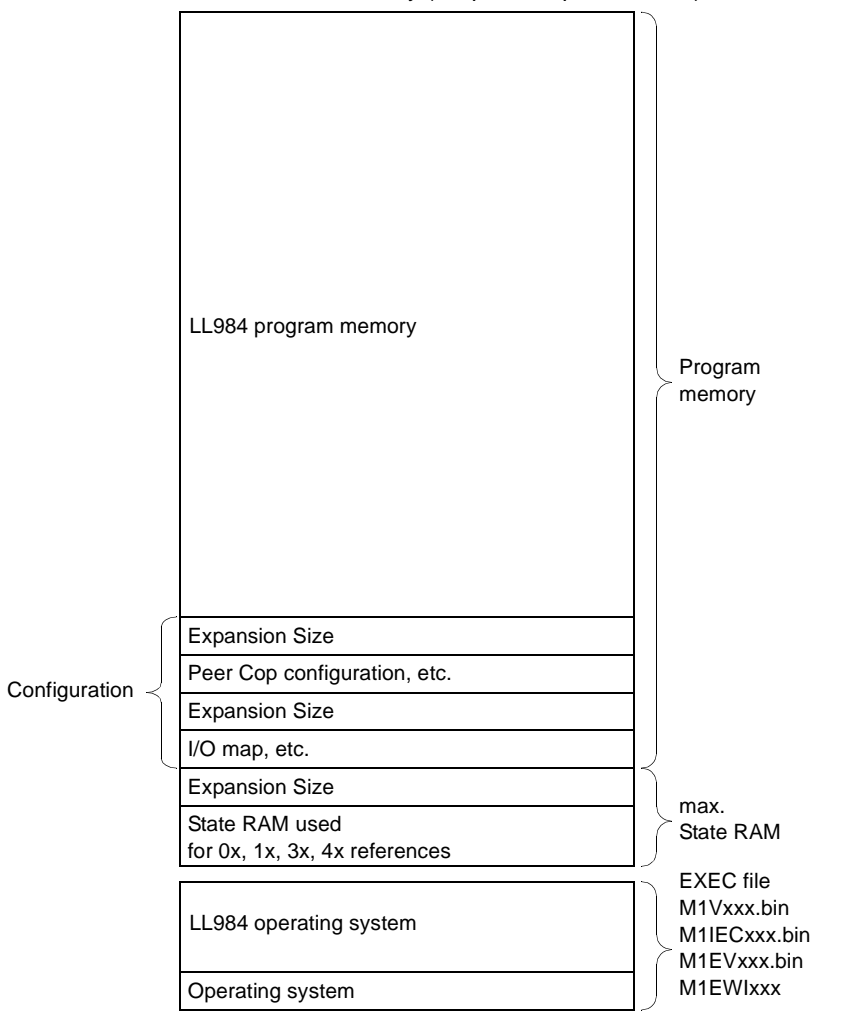

840 USE 503 00 October 2002

#### Selecting Optimal IEC Zone

Introduction

EXEC file assignment during IEC use:

Using IEC

| 1/1 CCS | MILECXXX | MIEWIXXX |
|---------|----------|----------|
| 760 00  | х        | -        |
| 760 10  | х        | -        |
| 780 10  | х        | -        |
| 960 30  | -        | x        |
| 980 30  | -        | х        |
|         |          |          |

It is not possible to use IEC and LL984 jointly in Momentum.

#### Using LL984 EXEC file assignment during LL984 use:

| 171 CCS    | M1Vxxx | M1EVxxx |
|------------|--------|---------|
| 700 10     | x      | -       |
| 700/780 00 | х      | -       |
| 760 00     | x      | -       |
| 760 10     | х      | -       |
| 780 10     | x      | -       |
| 960 20     | -      | x       |
| 960 30     | -      | x       |
| 980 20     | -      | x       |
| 980 30     | -      | x       |

#### Harmonizing the Zones for Global Data and IEC Program Memory (Momentum)

#### Introduction

The logic zone for the total IEC memory is made up of two zones.

- IEC Program Memory
  - comprising the EFB codes,
  - the program codes,
  - the section data,
  - the DFB specimen data,
  - the block links,
  - possibly data from online changes,
  - possibly animation data etc.
- Global Data
  - comprising the Unlocated Variables

The zones for global data and IEC program memory can be harmonized with one another.

Harmonizing the Zones for Global data and IEC Program Memory (Momentum 171 CCS 760 00-IEC):

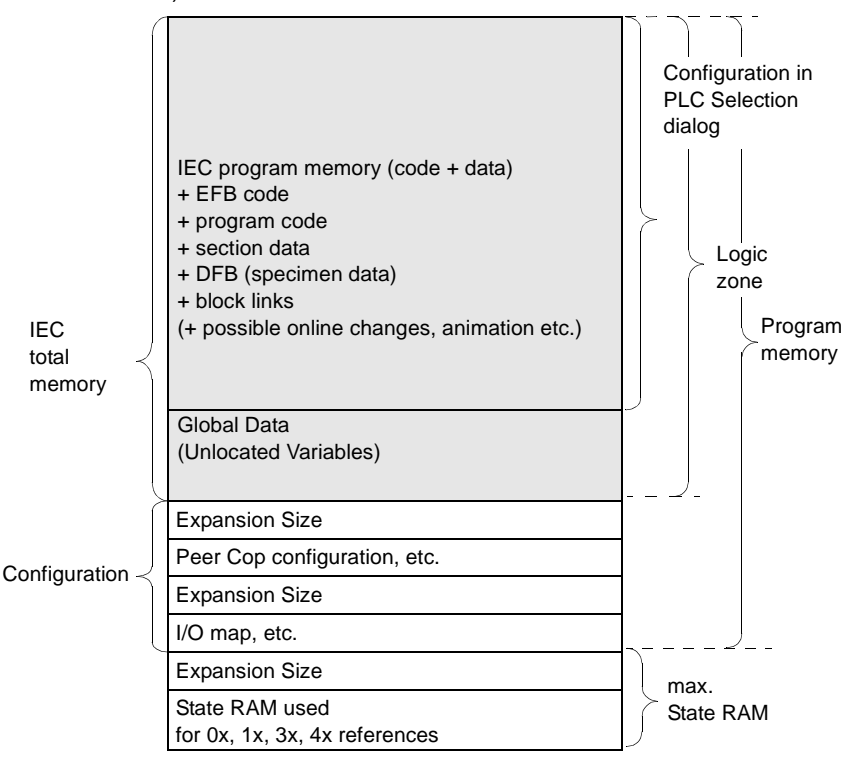

| Size of the IEC<br>Program Memory<br>Zone      | The settings for the IEC user program zone are available in <b>Online</b> $\rightarrow$ <b>Memory statistics</b> $\rightarrow$ <b>Memory statistics</b> in the <b>Configured</b> text box. This setting is only possible when the PC and PLC are offline. If you do not use any or only a few unlocated variables and have no or only a few block links, you can select the IEC program memory as very large, because hardly any memory is needed for global data. |
|------------------------------------------------|----------------------------------------------------------------------------------------------------|
| Size of the Zone<br>for Global Data            | The zone for global data (unlocated variables and block links) is calculated using the following formula:                                                                                                    |
|                                                | Zone for global data = memory size of the loadable - IEC program memory                                                                                                    |
|                                                | The current content of the individual zones (EFBs, specimen data, user program etc.) is displayed under <b>Online</b> $\rightarrow$ <b>Memory statistics</b> $\rightarrow$ <b>Memory statistics</b> . This display is only possible when the PC and PLC are online.                                                                                                    |
| Error Message<br>during Download<br>of Program | There are two possible reasons for an error message, saying that the user program is too large for the PLC memory, appearing while downloading the program onto the PLC:                                                                                                    |
| -                                              | <ol> <li>The memory is currently too small.</li> <li>The zone for global data and the IEC program memory zone are not optimally harmonized (see current chapter).</li> </ol>                                                                                                    |

## 6.7 Memory optimization for Atrium CPUs

#### At a Glance

Section?

 Overview
 This Section describes the memory optimization for Atrium CPUs.

 What's in this
 This section contains the following topics:

| Торіс                                                                 | Page |
|-----------------------------------------------------------------------|------|
| General Information on Memory Optimization for Atrium CPUs            |      |
| Harmonizing IEC Zone and LL984 Zone                                   |      |
| Harmonizing the Zones for Global Data and IEC Program Memory (Atrium) |      |

#### **General Information on Memory Optimization for Atrium CPUs**

## **Logic Memory** The program memory zone, in which the user program is located, is called the logic zone. This zone therefore determines the maximum size of your user program.

The current size of the logic zone is displayed under **Project**  $\rightarrow$  **PLC Configurator** in the configurations overview in the **PLC** zone. The memory size is given in nodes for LL984 (1 node equals 11 bytes) and in kilobytes for IEC.

Optimizing the Logic Memory

You have various possibilities for optimising the logic memory to suit your requirements:

- Harmonizing IEC Zone and LL984 Zone, p. 166
- Harmonizing the Zones for Global Data and IEC Program Memory (Atrium), p. 171

**Note:** Also note the PLC-independent possibilities for memory optimization (See *General Information on Memory Optimization, p. 118*).

Structure of the Atrium CPU Memory (simplified representation):

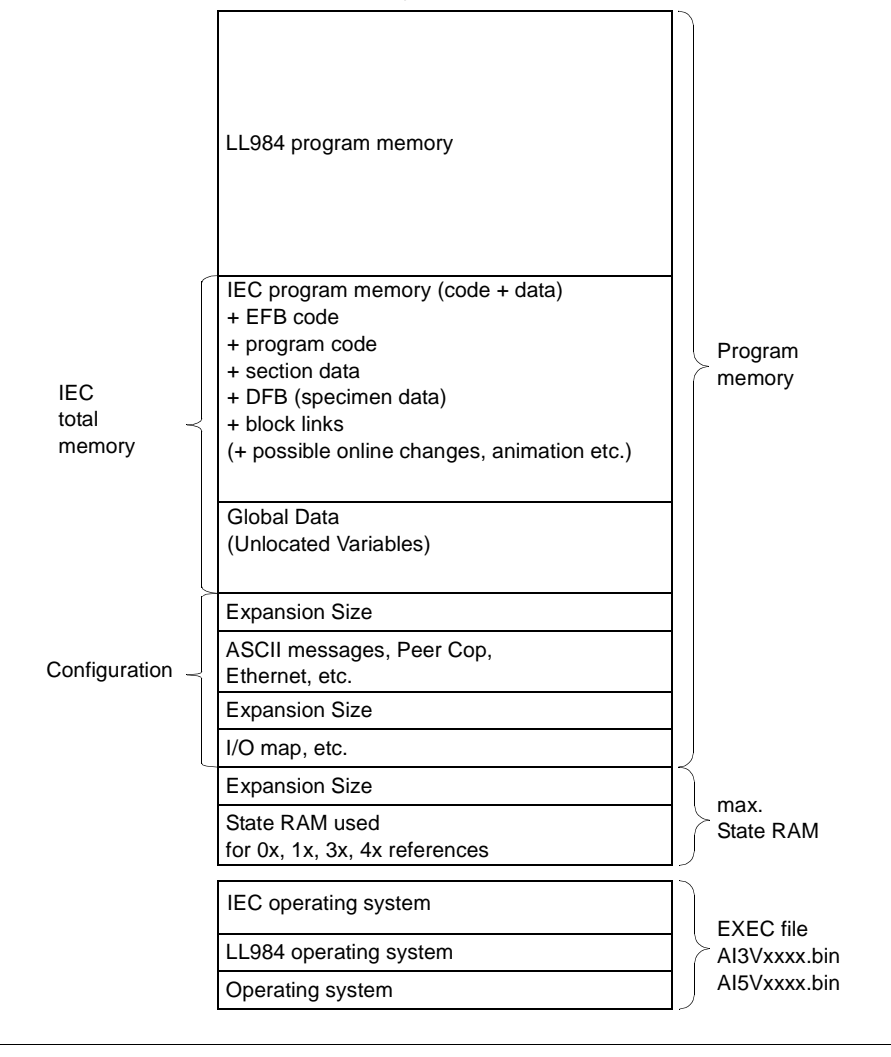

840 USE 503 00 October 2002

#### Harmonizing IEC Zone and LL984 Zone

Introduction The EXEC files required for the CPUs of the Atrium family contain the operating systems for IEC and LL984 (see also *Installation Instructions*).

When using the Atrium 180 CCO 121 01, load the EXEC file "AI3Vxxxx.bin".

When using the Atrium 180 CCO 241 01and 180 CCO 241 11 load the EXEC file "AI5Vxxxx.bin".

The sizes of the logic zones for IEC and LL984 should be harmonized with each other. You can define the size of both zones in **Project**  $\rightarrow$  **PLC Configuration**  $\rightarrow$  **PLC Selection**.

Depending on the size you select for the IEC zone, zones will be reserved in the program memory of the PLC for IEC and/or LL984 programs. Therefore, if you define a combined IEC and LL984 zone and then only use one of the two language types in the user program, the program memory will not be used optimally. Therefore, decide which languages you want to use:

- Exclusive Use of IEC, p. 167
- Exclusive Use of LL984, p. 168
- Joint Use of IEC and LL984, p. 169

840 USE 503 00 October 2002
PLC Memory and optimization

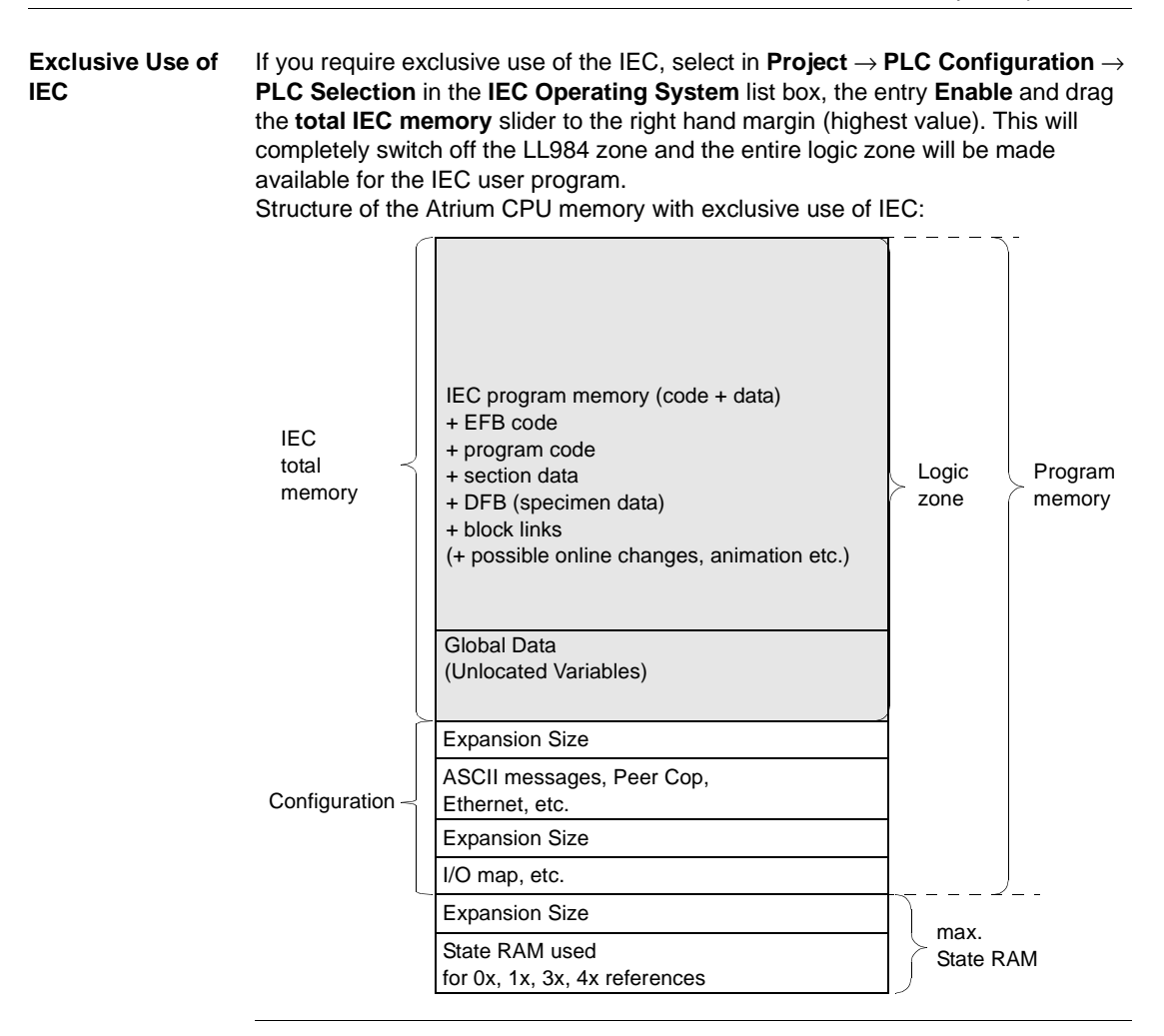

PLC Memory and optimization

| Exclusive Use of<br>LL984 | If you require exclusive use of LL984, select <b>PLC Selection</b> in the <b>IEC Operating Syste</b> completely switch off the IEC zone and the effor the LL984 user program.<br>Structure of the Atrium CPU memory with ex | from <b>Project</b> $\rightarrow$ <b>PLC Configuration</b> $\rightarrow$ <b>m</b> list box, the <b>Disable</b> entry. This will entire logic zone will be made available xclusive use of LL984: |
|---------------------------|----------------------------------------------------------------------------------------------------|----------------------------------------------------------------------------------------------------|
|                           | LL984 program memory                                                                                                    | Logic Program<br>zone memory                                                                                                    |
|                           | Expansion Size                                                                                                    |                                                                                                    |
|                           | ASCII messages, Peer Cop,<br>Ethernet, etc.                                                                                                    |                                                                                                    |
|                           | Expansion Size                                                                                                    |                                                                                                    |
|                           | I/O map, etc.                                                                                                    |                                                                                                    |
|                           | Expansion Size                                                                                                    | max                                                                                                    |
|                           | State RAM used<br>for 0x, 1x, 3x, 4x references                                                                                                    | State RAM                                                                                                    |

840 USE 503 00 October 2002

Joint Use of IEC When using IEC and LL984 jointly, you should harmonize the sizes of both zones with each other.

By setting the **total IEC memory size** and **Global Data** you can automatically determine the size of the total IEC memory, and also the available space for LL984 data (user program).

The size of the available memory for LL984 user programs is calculated using the following formula:

LL984 zone = available LL984 nodes - total IEC memory

When performing this calculation, it must however be ensured that the size of the LL984 zone is node-oriented and the remaining instructions are kilobyte-oriented.

To set the total IEC memory, select from **Project**  $\rightarrow$  **PLC Configuration**  $\rightarrow$  **PLC selection** in the **IEC Operating System** list box, the **Enable** entry. The IEC zone is now enabled and you can enter the required memory size in the **Total IEC Memory** text box. The memory size is given in kilobytes.

The fixed total IEC memory size is again made up of several zones. You will find the explanation of how to harmonize these zones vertically in the chapter *Harmonizing the Zones for Global Data and IEC Program Memory (Atrium), p. 171.* 

#### PLC Memory and optimization

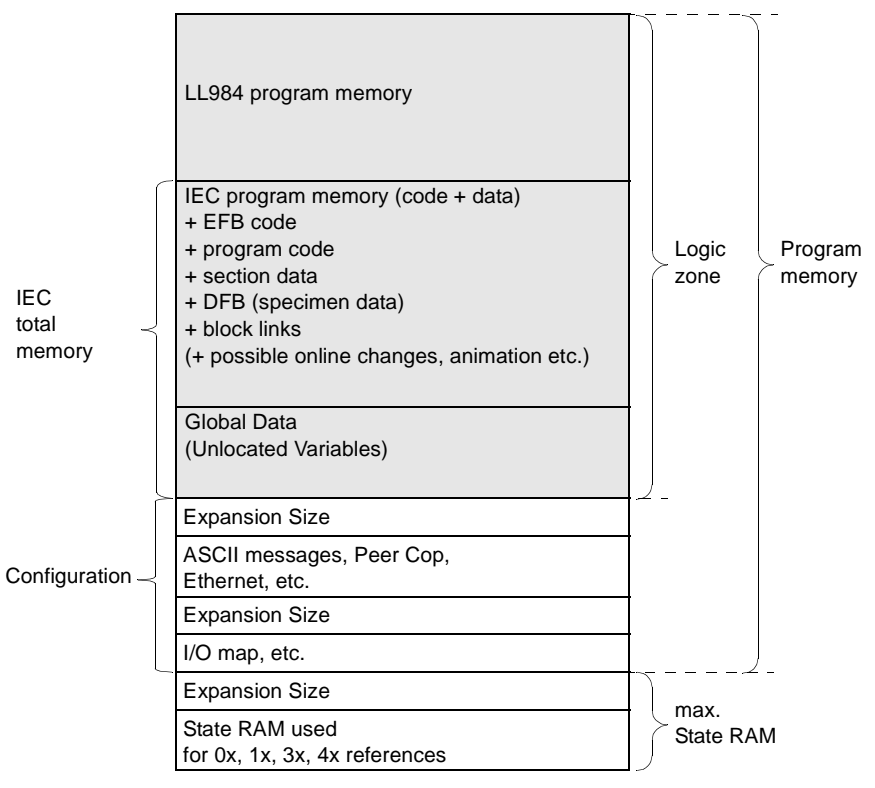

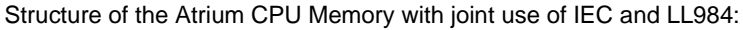

There are three possible causes for an error message, which says that the user program is too large for the PLC memory, appearing during download:

- 1. The memory is currently too small.
- 2. The logic zone is too small (see current chapter).
- **3.** The zone for global data and the IEC program memory zone are not optimally harmonized (see chapter *Harmonizing the Zones for Global Data and IEC Program Memory (Atrium), p.* 171).

**Error Message** 

of Program

during Download

#### Harmonizing the Zones for Global Data and IEC Program Memory (Atrium)

# Introduction The fixed total IEC memory (see chapter *Harmonizing IEC Zone and LL984 Zone, p. 166*) is made up of two zones.

#### • IEC Program Memory

- comprising the EFB codes,
- the program codes,
- the section data,
- the DFB specimen data,
- the block links,
- possibly data from online changes,
- possibly animation data etc.
- Global Data
  - comprising the Unlocated Variables

The zones for global data and IEC program memory can be harmonized with one another.

Harmonizing the Zones for Global Data and IEC Program Memory (Atrium):

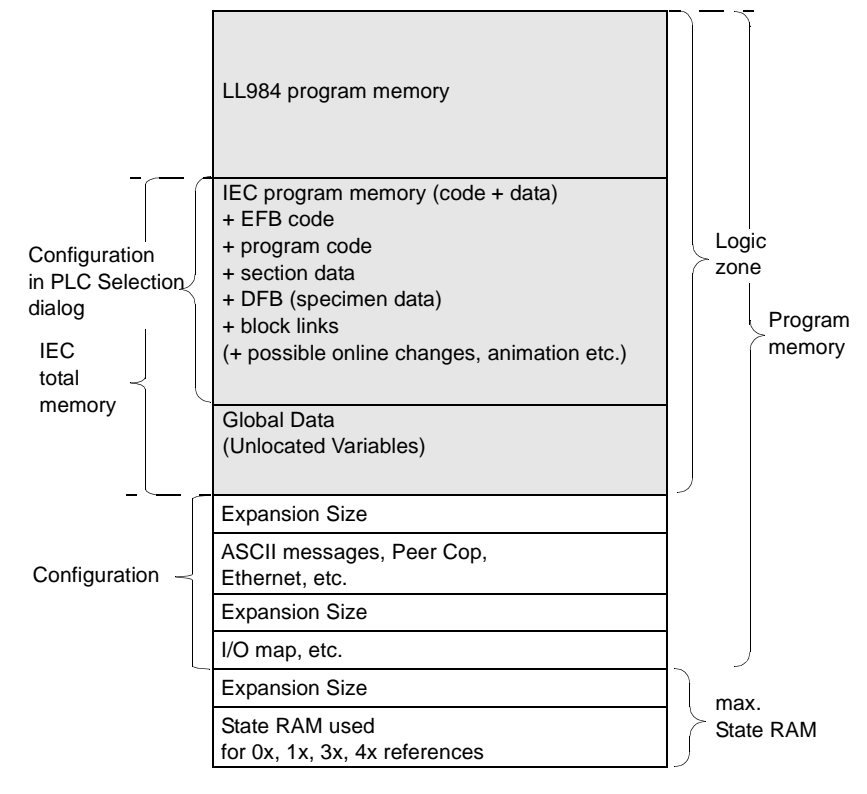

PLC Memory and optimization

| (IEC program memory size = total IEC memory - global data). This setting is o<br>possible when the PC and PLC are offline. If you do not use any or only a few<br>unlocated variables and have no or only a few block links, you can select the I<br>program memory as very large, since hardly any memory is needed for global | EC<br>ata. |
|----------------------------------------------------------------------------------------------------|------------|
| Size of the Zone<br>for Global DataThe zone for global data (unlocated variables) is calculated using the following<br>formula:                                                                                                    |            |
| Zone for global data = memory size of the loadable - IEC program memory                                                                                                    |            |
| The current content of the individual zones (EFBs, specimen data, user prograetc.) is displayed under <b>Online</b> $\rightarrow$ <b>Memory statistics</b> $\rightarrow$ <b>Memory statistics</b> display is only possible when the PC and PLC are online.                                                                      | m<br>This  |
| Error Message There are three possible reasons for an error message, which says that the us program is too large for the PLC memory, appearing while downloading the program onto the PLC:<br>1. The memory is currently too small                                                                                              | er<br>ram  |
| <ol> <li>The total IEC memory size is too small (see Chapter Harmonizing IEC Zone<br/>LL984 Zone, p. 166).</li> </ol>                                                                                                    | and        |
| <ol> <li>The zone for global data and the IEC program memory zone are not optimal<br/>harmonized (see current chapter).</li> </ol>                                                                                                    | lly        |

## At a Glance

| Overview       | This Chapte<br>1131.                          | er describes the Function Block language FBD which confo | orms to IEC |  |
|----------------|-----------------------------------------------|----------------------------------------------------------|-------------|--|
| What's in this | This chapter contains the following sections: |                                                          |             |  |
| Chapter?       | Section                                       | Торіс                                                    | Page        |  |
|                | 7.1                                           | General information about FBD Function Block             | 175         |  |
|                | 7.2                                           | FBD Function Block objects                               | 177         |  |
|                | 7.3                                           | Working with the FBD Function Block langauge             | 185         |  |
|                | 7.4                                           | Code generation with the FBD Function Block language     | 190         |  |
|                | 7.5                                           | Online functions of the FBD Function Block language      | 192         |  |
|                | 7.6                                           | Creating a program with the FBD Function Block language  | 195         |  |

## 7.1 General information about FBD Function Block

## General information on Function Block language FBD

| At a Glance                  | <ul> <li>The objects of the programming language FBD (Function Block Diagram) help to divide a section into a number of:</li> <li>EFBs (Elementary Functions and Elementary Function Blocks) (See <i>EFB</i>, <i>p. 178</i>),</li> <li>DFBs (Derived Function Blocks) (See <i>DFB</i>, <i>p. 180</i>) and</li> <li>UDEFBs (User-defined Functions and Function Blocks) (See <i>UDEFB</i>, <i>p. 181</i>). These objects, combined under the name FFBs, can be linked with each other by:</li> <li>Links (See <i>Link</i>, <i>p. 182</i>) or</li> <li>Current parameters (See <i>Actual parameters</i>, <i>p. 182</i>).</li> <li>Expansive logic can also be placed in the FBD section in the form of macros (see also <i>Macros</i>, <i>p. 455</i>).</li> <li>Theoretically, each section can contain as many FFBs and also as many inputs and outputs as required. However, it is advisable to subdivide a whole program in logic units, that is to say in different sections.</li> <li>Comments can be provided for the logic of the section with text objects (see <i>Text Object</i>, <i>p. 184</i>).</li> </ul> |
|------------------------------|----------------------------------------------------------------------------------------------------|
| Processing sequence          | The processing sequence of the individual FFBs in an FBD section is determined by the data flow within the section (see also <i>FFB Execution Order, p. 187</i> ).                                                                                                    |
| Editing with the<br>keyboard | Normally editing in Concept is performed with the mouse, however it is also possible with the keyboard (see also <i>Short Cut Keys in the FBD and SFC Editor, p. 768</i> )                                                                                                    |
| IEC conformity               | For a description of the IEC conformity of the FBD programming language see <i>IEC conformity</i> , <i>p.</i> 779.                                                                                                    |

## 7.2 FBD Function Block objects

#### At a Glance

**Overview** This section describes the FBD Function Block objects.

# What's in this Section?

#### This section contains the following topics:

| Торіс                                | Page |
|--------------------------------------|------|
| Functions and Function Blocks (FFBs) | 178  |
| Link                                 | 182  |
| Actual parameters                    | 182  |
| Text Object                          | 184  |

#### Functions and Function Blocks (FFBs) Introduction FFB is the generic term for: • EFB (Elementary Function and Elementary Function Block) (See EFB, p. 178) DFB (Derived Function Block) (See DFB, p. 180) • UDEFB (Derived Elementary Function and Derived Elementary Function Block) ٠ (See UDEFB, p. 181) EFB EFB is the generic term for: • Elementary Function (See Elementary Function, p. 178) Elementary Function Block (See Elementary Function Block, p. 179) • EFBs are functions and function blocks that are available in Concept in the form of libraries. The logic of EFBs is built in C programming language and cannot be changed in the FBD editor. Elementary Functions have no internal conditions. If the input values are the same, the value at Function the output is the same for all executions of the function. E.g. the addition of two values gives the same result at every execution. An Elementary Function is represented graphically as a frame with inputs and outputs. The inputs are always represented on the left and the outputs always on the right of the frame. The name of the function, that is the function type, is displayed in the center of the frame. The function counter is displayed above the frame. The function counter cannot be changed and always has an .n.m. structure. .n = current section number .m = current function number Functions are only executed in FBD if the input EN=1 or if the input EN is graved out (see also EN and ENO, p. 181). **Elementary Function** .6.5 ADD\_DINT

#### Elementary Function Block

Function blocks have internal conditions. If the inputs have the same values, the value at the output at every execution is another value. E.g. with a counter, the value on the output is incremented.

A function block is represented graphically as a frame with inputs and outputs. The inputs are always represented on the left and the outputs always on the right of the frame. The name of the function block, that is the function block type, is displayed in the center of the frame. The instance name is displayed above the frame. The instance name serves as a unique identification for the function block in a project.

The instance name is produced automatically with the following structure: FBI\_n\_m FBI = Function Block Instance

n = Section number (current number)

m = Number of the FFB object in the section (current number)

The instance name can be edited in the **Object**  $\rightarrow$  **Properties** dialog box of the function block. The instance name must be unique throughout the whole project and is not case sensitive. If the name entered already exists, you will be warned and you will have to choose another name. The instance name must correspond to the IEC name conventions, otherwise an error message occurs.

**Note:** In compliance with IEC1131-3 only letters are permitted as the first character of instance names. Should numbers be required as the first character however, the menu command **Options**  $\rightarrow$  **Preferences**  $\rightarrow$  **IEC Extensions...**  $\rightarrow$  **Allow leading digits in identifiers** will enable this.

Function blocks are only executed in FBD if the input EN=1 or if the input EN is grayed out (related topics *EN and ENO, p. 181*).

Elementary Function Block

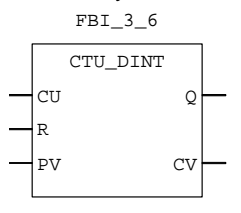

DFB

Derived Function Blocks (DFBs) are function blocks that have been defined in Concept DFB.

With DFBs, there is no distinction between functions and function blocks. They are always treated as function blocks regardless of their internal structure.

A DFB is represented graphically as a frame with double vertical lines and with inputs and outputs. The inputs are always represented on the left and the outputs always on the right of the frame. The DFB name is displayed centrally within the frame. The instance name is displayed above the frame. The instance name serves as a unique identification for the function block in a project.

The instance name is produced automatically with the following structure:  $FBI_n_m FBI = Function Block Instance$ n = Section number (current number)

m = Number of the FFB object in the section (current number)

The instance name can be edited in the **Object**  $\rightarrow$  **Properties** dialog box of the DFB. The instance name must be unique throughout the whole project and is not case sensitive. If the name entered already exists, you will be warned and you will have to choose another name. The instance name must correspond to the IEC name conventions, otherwise an error message occurs.

**Note:** In compliance with IEC1131-3 only letters are permitted as the first character of instance names. Should numbers be required as the first character however, the menu command **Options**  $\rightarrow$  **Preferences**  $\rightarrow$  **IEC Extensions...**  $\rightarrow$  **Allow leading digits in identifiers** will enable this.

Derived function blocks are only executed in FBD if the input EN=1 or if the input EN is grayed out (related topics *EN* and *ENO*, *p.* 181).

**Derived Function Block** 

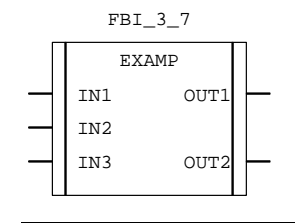

| UDEFB      | <ul><li>UDEFB is the generic term for:</li><li>User-defined Elementary Function</li><li>User-defined Elementary Function Block</li></ul>                                                                                                    |
|------------|----------------------------------------------------------------------------------------------------|
|            | UDEFBs are functions and function blocks that have been programmed with<br>Concept EFB in C++ programming language and are available in Concept in the<br>form of libraries.                                                                                                    |
|            | In Concept, there is no functional difference between UDEFBs and EFBs.                                                                                                    |
| EN and ENO | With all FFBs, an EN input and an ENO output can be configured.                                                                                                    |
|            | The configuration of EN and ENO is switched on or off in the <b>FFB Properties</b> dialog box. The dialog box can be called up with the <b>Objects</b> $\rightarrow$ <b>Properties</b> menu command or by double-clicking on the FFB.                                                                       |
|            | If the value of EN is equal to "0" when the FFB is invoked, the algorithms that are defined by the FFB will not be executed and all outputs keep their previous values. The value of ENO is automatically set to "0" in this case.                                                                          |
|            | If the value of EN is equal to "1", when the FFB is called up, the algorithms which are defined by the FFD will be executed. After successful execution of these algorithms, the value of ENO is automatically set to "1". If an error occurs during execution of these algorithms, ENO will be set to "0". |
|            | The output behavior of the FFBs in FBD does not depend on whether the FFBs are called up without EN/ENO or with EN=1.                                                                                                    |
|            |                                                                                                    |

| Link                 |                                                                                                    |
|----------------------|----------------------------------------------------------------------------------------------------|
| Description          | Links are connections between FFBs.                                                                                                    |
|                      | Several links can be connected with one FFB output. The link points are identified by a filled-in circle.                                                                                                    |
| Data Types           | The data types of the inputs/outputs to be linked must be the same.                                                                                                    |
| Creating Links       | Links can be created using <b>Objects</b> $\rightarrow$ <b>Link</b> .                                                                                                    |
| Editing Links        | Links can be edited in select mode. An overlap with other objects is permitted.                                                                                                    |
| Configuring<br>Loops | No loop can be configured with links because in this case, the execution order in the section cannot be determined uniquely. Loops must be resolved with actual parameters (see <i>Configuring Loops, p. 189</i> ). |
| Actual paramet       | ers                                                                                                    |

| <ul> <li>These actual parameters can be:</li> <li>direct addresses (See <i>Direct addresses</i>, <i>p. 39</i>)</li> <li>Located variables (See <i>Variables</i>, <i>p. 36</i>)</li> <li>Unlocated variable (See <i>Variables</i>, <i>p. 36</i>)</li> <li>Constants (See <i>Constant variables</i>, <i>p. 37</i>)</li> <li>Literals (See <i>Literals (values)</i>, <i>p. 38</i>)</li> </ul> | At a Glance | In the program runtime, the values from the process or from other actual parameters<br>are transferred to the FFB over the actual parameters and then re-emitted after<br>processing. |
|----------------------------------------------------------------------------------------------------|-------------|----------------------------------------------------------------------------------------------------|
| <ul> <li>direct addresses (See Direct addresses, p. 39)</li> <li>Located variables (See Variables, p. 36)</li> <li>Unlocated variable (See Variables, p. 36)</li> <li>Constants (See Constant variables, p. 37)</li> <li>Literals (See Literals (values), p. 38)</li> </ul>                                                                                                    |             | These actual parameters can be:                                                                                                    |
| <ul> <li>Located variables (See Variables, p. 36)</li> <li>Unlocated variable (See Variables, p. 36)</li> <li>Constants (See Constant variables, p. 37)</li> <li>Literals (See Literals (values), p. 38)</li> </ul>                                                                                                    |             | <ul> <li>direct addresses (See Direct addresses, p. 39)</li> </ul>                                                                                                    |
| <ul> <li>Unlocated variable (See Variables, p. 36)</li> <li>Constants (See Constant variables, p. 37)</li> <li>Literals (See Literals (values), p. 38)</li> </ul>                                                                                                    |             | <ul> <li>Located variables (See Variables, p. 36)</li> </ul>                                                                                                    |
| <ul> <li>Constants (See Constant variables, p. 37)</li> <li>Literals (See Literals (values), p. 38)</li> </ul>                                                                                                    |             | <ul> <li>Unlocated variable (See Variables, p. 36)</li> </ul>                                                                                                    |
| <ul> <li>Literals (See Literals (values), p. 38)</li> </ul>                                                                                                    |             | <ul> <li>Constants (See Constant variables, p. 37)</li> </ul>                                                                                                    |
|                                                                                                    |             | <ul> <li>Literals (See Literals (values), p. 38)</li> </ul>                                                                                                    |

| Direct addresses      | The information on/display of direct addresses can be given in various formats. The display format is set in the dialog box <b>Options</b> $\rightarrow$ <b>Preferences</b> $\rightarrow$ <b>Common</b> . Setting the display format has no impact on the entry format, i.e. direct addresses can be entered in any format.                                                                                                    |  |  |
|-----------------------|----------------------------------------------------------------------------------------------------|--|--|
|                       | <ul> <li>The following address formats are possible:</li> <li>Standard format (400001)<br/>The five-character address comes directly after the first digit (the Reference).</li> <li>Separator format (4:00001)<br/>The first digit (the Reference) is separated from the following five-character address by a colon (:).</li> <li>Compact format (4:1)<br/>The first digit (the Reference) is separated from the following address by a colon (:), and the leading zeros of the address are not given.</li> <li>IEC format (QW1)<br/>In first place, there is an IEC identifier, followed by the five-character address.</li> <li>%0x12345 = %Q12345</li> <li>%1x12345 = %IN2345</li> <li>%3x12345 = %IW12345</li> <li>%4x12345 = %QW12345</li> </ul> |  |  |
| Data types            | The data type of the actual parameter must match the data type of the input/output. The only exceptions are generic inputs/outputs, of which the data type is determined by the formal parameter. If all actual parameters consist of literals, a suitable data type is selected for the Function Block.                                                                                                    |  |  |
| Initial values        | FFBs, which use actual parameters on the inputs that have not yet received any value assignment, work with the initial values of these actual parameters.                                                                                                    |  |  |
| Unconnected<br>inputs |                                                                                                    |  |  |
|                       | Note. Onconnected FFD inputs are specified as 0 by default.                                                                                                    |  |  |

| Text Object  |                                                                                                    |
|--------------|----------------------------------------------------------------------------------------------------|
| At a Glance  | Text can be positioned in the form of text objects using FBD Function Block<br>language. The size of these text objects depends on the length of the text. The size<br>of the object, depending on the size of the text, can be extended vertically and<br>horizontally to fill further grid units. Text objects may not overlap with FFBs; however<br>they can overlap with links. |
| Memory space | Text objects occupy no memory space on the PLC because the text is not downloaded onto the PLC.                                                                                                    |

## 7.3 Working with the FBD Function Block language

#### At a Glance

 Overview
 This section describes working with the FBD Function Block object language.

 What's in this
 This section contains the following topics:

 Section?
 Texts

| Торіс                                     | Page |
|-------------------------------------------|------|
| Positioning Functions and Function Blocks | 186  |
| FFB Execution Order                       | 187  |
| Configuring Loops                         | 189  |

#### **Positioning Functions and Function Blocks**

Selecting FFBs Using **Objects**  $\rightarrow$  **Select FFB...** you can open a dialog for selecting FFBs. This dialog is modeless, that is, it is not automatically closed once an FFB is positioned, but remains open until you close it. If you have several FBD sections open, and invoke the dialog, only one dialog box is opened that is available for all sections. The dialog box is not available for any other sections (non-FBD editor). If the FBD sections are changed into icons (minimize window), the dialog box is closed. If one of the FBD section icons is called up again, the dialog box is automatically reopened. The first time Concept is started the FFB is displayed oriented to the library. This means that, when selecting an FFB, the Library command button must first of all be used to select the corresponding library. Then you can select the corresponding Group in the list box. Now, you can select the required FFB from the EFB type list. If you do not know which library/group the FFB required is in, you can invoke an FFB-oriented dialog with the Sorted by FFB command button. This contains all FFBs of all libraries and groups in an alphabetical list. After each subsequent project start, the view you selected appears. Once the FFB has been selected, its position in the section must be selected. The cursor becomes a small FFB and the cross shows the position (upper left corner of the FFB) where the FFB is positioned. The FFB is positioned by clicking on the lefthand mouse button. **Positioning FFBs** In the FBD function block language editor, the window appears with a logic grid. (Functions and FFBs (See Functions and Function Blocks (FFBs), p. 178) are aligned in this grid as **Function Blocks)** they are positioned. If FFBs are positioned outside of the section frame or if there is overlapping with another FFB, an error warning will appear and the FFB will not be positioned. Actual parameters may overlap another object when being positioned at an FFB input/output, but they must not go outside the limits of the section frame. If a link to another FFB is established, this link is checked. If this link is not permitted, a message is received, and the link is not established. When links are created, overlaps and crossing with other links and FFBs are permitted. If an FFB is selected, the comment relating to it is displayed in the first column of the status line. If an actual parameter is selected, its name and, if applicable, its direct address, its I/O map and its comment are displayed in the first column of the status line.

#### **Change FFB** With the **Objects** $\rightarrow$ **Replace FFBs...** menu command the FFBs already positioned Туре in the section can be replaced with FFBs of another type (e.g. an AND with an OR). The variables given to the FFB remain if the data type and position of the inputs/ outputs are the same as the "old" and the new FFB. Note: FFBs with inputs / outputs of the ANY data type (generic FFBs) cannot be replaced. **FFB Execution Order** Introduction The execution order is first determined by the order when positioning the FFB. If the FFBs are then linked graphically, the execution order is determined by the data flow. **Display FFB** The execution order can also be displayed with the **Objects** $\rightarrow$ **FFB Execution Execution Order.** Order menu command. This is represented by the execution number (number in brackets behind the instance name or function counter). **Display FFB Execution Order** .6.5 (1) ADD\_DINT VALUE1 .6.6 (3) VALUE2 MUL\_DINT > RESULT .6.7 (2) SUB\_DINT VALUE3 VALUE4 **Reverse FFB** The execution order of two FFBs can be specifically switched afterwards with the **Execution Order** regarding data flow are not broken.

Switching the Execution Order of Two Networks within One Loop The swap can be made by switching the two FFBs that are linked by the feedback variable of the loop.

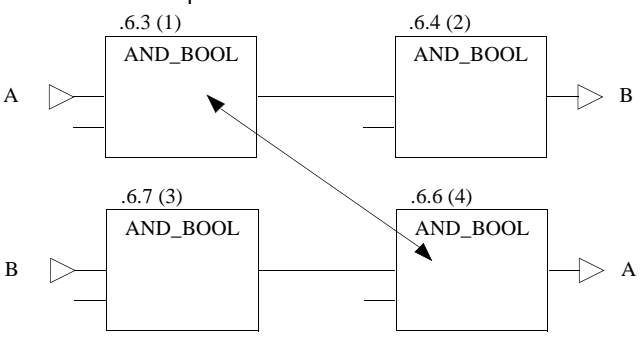

Changing the Execution Order of FFBs Executed According to the Positioning Order The switching operation permits the creation of a different, desired order (possibly step by step if several FFBs are involved).

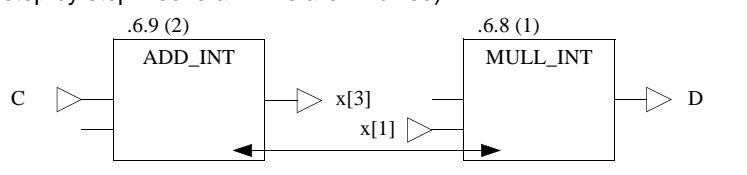

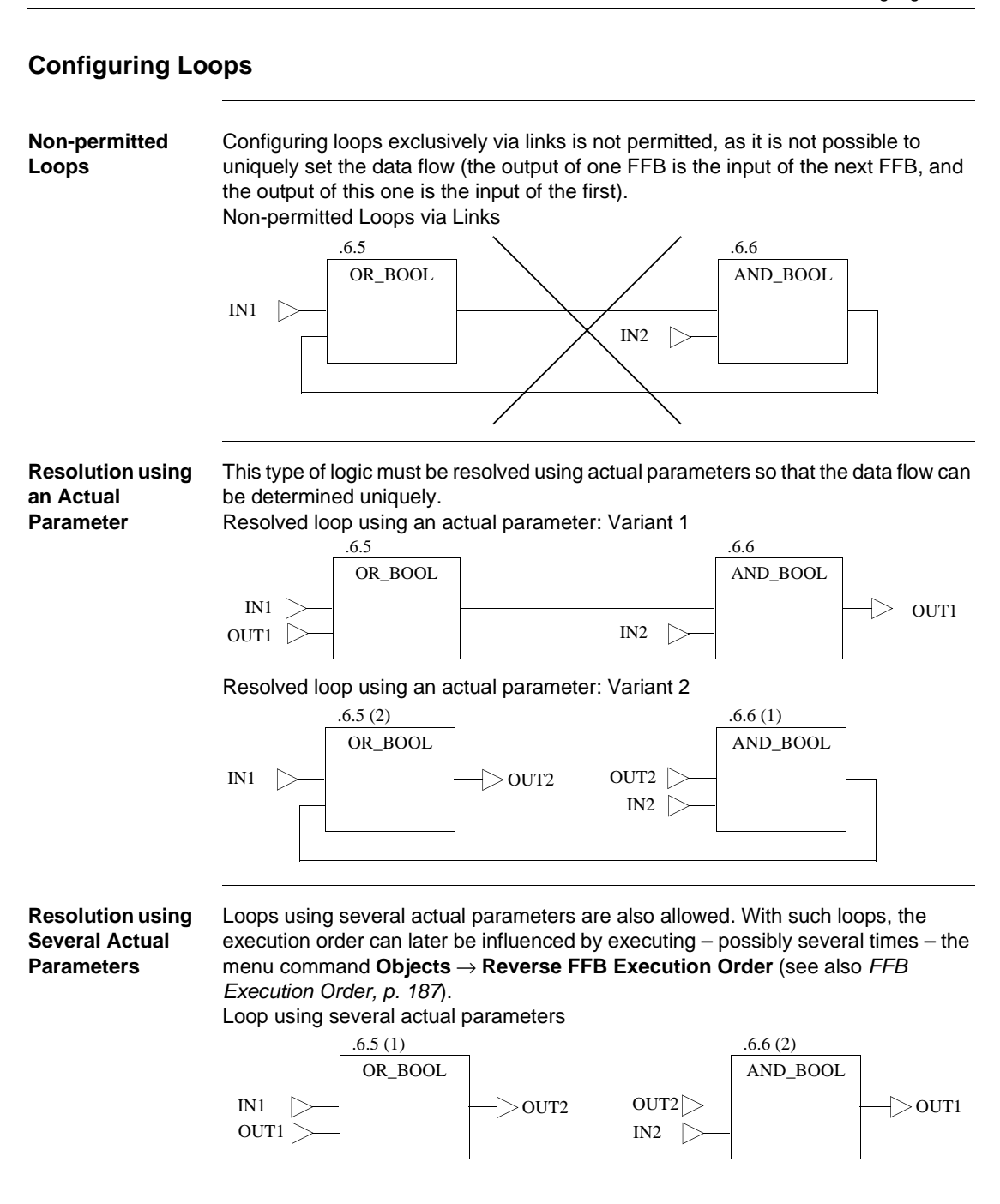

840 USE 503 00 October 2002

189

# 7.4 Code generation with the FBD Function Block language

## **Code Generation Options**

| Introduction                             | Using the $\textbf{Project} \rightarrow \textbf{Code Generation Options}$ menu command, you can define options for code generation.                                                                                                    |
|------------------------------------------|----------------------------------------------------------------------------------------------------|
| Include<br>Diagnosis<br>Information      | If the <b>Include Diagnosis information</b> check box is checked, additional information for the process diagnosis (e.g. Transition Diagnosis (See <i>Transition diagnosis</i> , <i>p. 277</i> ), diagnosis codes for diagnosis function blocks with extended diagnosis, such as e.g. XACT, XLOCK etc. ) will be produced during code generation. This process diagnosis can be evaluated with MonitorPro or FactoryLink, for example. |
| Fastest Code<br>(Restricted<br>Checking) | If you check the <b>Fastest code (Restricted Checking)</b> check box, a runtime-<br>optimized code is generated. This runtime optimization is achieved by realizing the<br>integer arithmetic (e.g. "+" or "-") using simple CPU commands instead of EFB<br>invocations.                                                                                                    |
|                                          | CPU commands are much quicker than EFB invocations, but they do not generate<br>any error messages, such as, for example, arithmetic or array overflow. This option<br>should only be used when you have ensured that the program is free of arithmetic<br>errors.                                                                                                    |
|                                          | If <b>Fastest Code (Restricted Checking)</b> was selected, the addition IN1 + 1 is solved with the "add" CPU command. The code is now quicker than if the ADD_INT EFB were to be invoked. However, no runtime error is generated if "IN1" is 32767. In this case, "OUT1" would overrun from 32767 to -32768!                                                                                                    |

# 7.5 Online functions of the FBD Function Block language

### **Online Functions** Introduction There are two animation modes available in the FBD editor: Animation of binary variables and links Animation of selected objects These modes are also available on display of a DFB item (command button Refine... in the dialog box Function block: xxx). Note: If the animated section is used as a transition section for SFC and the transition (and therefore also the transition section) is not processed, the status **DISABLED** appears in the animated transition section. Animation of The animation of binary variables and links is activated with the menu command binary variables Online $\rightarrow$ Animate Booleans. and links In this mode, the current signal status of binary variables, direct addresses in the 0x and 1x range and binary links is displayed in the Editor window. Animation of The animation of the selected objects is activated with the menu command Online selected objects $\rightarrow$ Animate selected. In this mode, the current signal status of the selected links, variables, multi-element variables and literals are displayed in the Editor window. Note: If all variables/links of the section need to be animated, the whole section can be selected with CTRL+A and then Online → Animate selected (CTRL+W) all variables and links of the section will be animated. If a numerical value is selected on an input/output, the name of the variable, its direct address and I/O assignment (if available) and its comment will be displayed in the status bar. Note: The selected objects remain selected even after "Animate selected" has been selected again, in order to keep these for a further reading, and/or to be able to easily modify the list of objects.

**Color key** There are 12 different color schemes available for animation. An overview of the color scheme and the meaning of each color can be found in the Online help (Tip: Search the online help for the index reference "Colors").

# 7.6 Creating a program with the FBD Function Block language

### Creating a Program in the FBD Function Block Language

#### Introduction

The following description contains an example for creating a program in the function block language (FBD). The creation of a program in the function block language is divided into 2 main steps:

| Step | Action                                              |
|------|-----------------------------------------------------|
| 1    | Creating a Section (See Creating a Section, p. 196) |
| 2    | Creating the Logic (See Creating the Logic, p. 197) |

| Creating | а |
|----------|---|
| Section  |   |

The procedure for creating a section is as follows:

| Step | Action                                                                                                    |
|------|----------------------------------------------------------------------------------------------------|
| 1    | Using the File $\rightarrow$ New Section menu command, create a new section and enter a section name.                                                                                                    |
|      | <b>Note:</b> The section name (max. 32 characters) is not case-sensitive and must be unique within the whole project. If the name entered already exists, you will be warned and you will have to choose a different name. The section name must comply with the IEC name conventions, otherwise an error message appears.                                 |
|      | <b>Note:</b> In compliance with IEC1131-3 only letters are permitted as the first character of names. However, if you wish to use numbers as the first character, you can enable this using the <b>Options</b> $\rightarrow$ <b>Preferences</b> $\rightarrow$ <b>IEC Extensions</b> $\rightarrow$ <b>Allow Leading Digits in Identifiers</b> menu command. |

| Logic | Step | Action                                                                                                    |
|-------|------|----------------------------------------------------------------------------------------------------|
|       | 1    | To insert an FFB into the section, select the <b>Objects</b> $\rightarrow$ <b>Select FFB</b> menu command.<br><b>Response:</b> The FFB dialog box from the library is opened.                                                                                                    |
|       |      | FFBs in IEC Library       Image: Constraint of the second second se |
|       | 2    | In this dialog box you can select a library and an FFB from it by using the <b>Library</b> command button. You can, however, also display the DFBs that you created and select one of them using the <b>DFB</b> command button.                                                                                                    |
|       | 3    | Place the selected FFB in the section.                                                                                                    |
|       | 4    | When all FFBs have been placed, close the dialog box with Close.                                                                                                    |
|       | 5    | Activate the selection mode with <b>Objects</b> $\rightarrow$ <b>Select Mode</b> , click on the FFB and move the FFBs to the desired position.                                                                                                    |
|       | 6    | Activate the link mode with $\textbf{Objects} \rightarrow \textbf{Link}$ and connect the FFBs.                                                                                                    |
|       | 7    | Then re-activate select mode with <b>Objects</b> → <b>Select Mode</b> and double-click on one of the unconnected inputs/outputs.<br><b>Response:</b> The <b>Connect FFB</b> dialog box opens, where an actual parameter can be allocated to the input/output.                                                                                                    |
|       |      | Connecting FFB: .2.15 (AND_BOOL)       Input:         Input: IN1 (BOOL)       Inverted         Connect with       Otrect Address         Import Variable       Literal       Direct Address         Name       Literal       Lookup         Variable Declaration       OK       Cancel                                                                                                    |

| Step   | Action                                                                                                    |
|--------|----------------------------------------------------------------------------------------------------|
| 8<br>8 | Action         Depending on the program logic you can allocate the following to the input/<br>output:         • Variable         • Located variable<br>You can allocate a hardware input/output signal to the input/output of the<br>FFB using a located variable.<br>The name of the variable is shown at the input/output in the editor window.         • Unlocated variable<br>You can use the unlocated variable allocated to the input/output of the<br>FFB as a discrete, i.e. when resolving loops, or when transferring values<br>between different sections.<br>The name of the variable is shown at the input/output in the editor window.         • Constant<br>You can allocate a constant to the input of the FFB. The constant can be<br>transferred to other sections. You determine the value of the constant in<br>the variable editor.<br>The name of the constant is shown at the input in the editor window. |
|        | <ul> <li>the variable editor.</li> <li>The name of the constant is shown at the input in the editor window.</li> <li>Literal</li> <li>You can allocate a literal to the input, i.e. directly allocate a value to the input/<br/>output.</li> </ul>                                                                                                    |
|        | <ul> <li>The value is shown at the input in the editor window.</li> <li>Direct address<br/>You can allocate a hardware input/output signal to the input/output using an address.</li> </ul>                                                                                                    |
|        | The address is shown at the input/output in the editor window.<br><b>Note:</b> For an example for invocation of multi element variables see <i>Calling Derived Data Types, p. 524.</i><br><b>Note:</b> Unconnected FFB inputs are specified as "0" by default.                                                                                                    |
| 9      | Save the FBD section with the menu command $\textbf{File} \rightarrow \textbf{Save Project}$ .                                                                                                    |

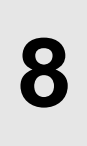

## At a Glance

Overview

This Chapter describes the Ladder Diagram LD which conforms to IEC 1131.

What's in this Chapter?

This chapter contains the following sections:

| Section | Торіс                                       | Page |
|---------|---------------------------------------------|------|
| 8.1     | General information about Ladder Diagram LD | 201  |
| 8.2     | Objects in Ladder Diagram LD                | 204  |
| 8.3     | Working with the LD Ladder Diagram          | 218  |
| 8.4     | Code generation with LD Ladder Diagram      | 223  |
| 8.5     | Online functions with the LD Ladder Diagram | 225  |
| 8.6     | Creating a program withLD Ladder Diagram    | 228  |

# 8.1 General information about Ladder Diagram LD

## General Information about the LD Ladder Diagram Language

| Introduction           | This section describes the Ladder Diagram (LD) according to IEC 1131-3.                                                                                                    |
|------------------------|----------------------------------------------------------------------------------------------------|
|                        | The structure of a LD section corresponds to a rung for relay switching. The window in the LD editor is shaded with a logic grid, on the left side of which there is the so-called left power rail. This left power rail corresponds to the phase (L ladder) of a rung. With LD programming, in the same way as in a rung, only the LD objects (contacts, coils) which are linked to a power supply, that is to say connected with the left power rail, are "processed". The right power rail, which corresponds to the neutral ladder, is not shown optically. However, all coils and FFB outputs are linked with it internally and this creates a power flow. |
| Objects                | <ul> <li>The objects of the programming language LD (Ladder Diagram) help to divide a section into a number of:</li> <li>Contacts (See <i>Contacts, p. 205</i>),</li> <li>Coils (See <i>Coils, p. 206</i>) and</li> <li>FFBs (Functions and Function Blocks) (See <i>Functions and Function Blocks (FFBs), p. 209</i>).</li> <li>These objects can be linked with each other through:</li> <li>Links (See <i>Link, p. 214</i>) or</li> <li>Actual Parameters (See <i>Actual Parameters, p. 215</i>).</li> </ul>                                                                                                    |
|                        | Expansive logic can also be positioned in the LD section in the form of macros (related topics <i>Macros, p. 455</i> ).                                                                                                    |
|                        | Theoretically, each section can contain as many FFBs and also as many inputs and outputs as required. It is therefore advisable to subdivide a whole program into logical units, that is to say into different sections.                                                                                                    |
|                        | Comments can be provided for the logic of the section with text objects (related topics <i>Text object, p. 217</i> ).                                                                                                    |
| Processing<br>Sequence | The process sequence of the individual objects in a LD section is determined by the data flow within the section. Networks connected to the left power rail are processed from top to bottom (link with the left power rail). Networks that are independent of each other within the section are processed in order of positioning (from top to bottom) (related topics <i>Execution sequence, p. 221</i> ).                                                                                                    |
| Editing with the<br>Keyboard | Normally editing in Concept is performed with the mouse, however it is also possible with the keyboard (related topics <i>Shortcut keys in the LD-Editor, p. 771</i> ). In order to make editing with the keyboard easier, you can specify the number of columns per section in the CONCEPT.INI (See <i>INI Settings for the LD Section, p. 1035</i> ) file, after which an automatic carriage return should appear when you are expanding a rung. This means that when you reach the last column, the next object is automatically placed in the second column of the next row. Objects on different rows are automatically linked, i.e. the objects are generated within a common rung. |
|------------------------------|----------------------------------------------------------------------------------------------------|
| IEC Conformity               | For a description of the IEC conformity of the LD programming language see <i>IEC conformity</i> , <i>p.</i> 779.                                                                                                    |

## 8.2 Objects in Ladder Diagram LD

### At a Glance

| Overview       | This section describes the objects in LD Ladder Diagram.<br>This section contains the following topics: |      |  |
|----------------|----------------------------------------------------------------------------------------------------|------|--|
| What's in this |                                                                                                    |      |  |
| Section?       | Торіс                                                                                                   | Page |  |
|                | Contacts                                                                                                | 205  |  |
|                | Coils                                                                                                   | 206  |  |
|                | Functions and Function Blocks (FFBs)                                                                    | 209  |  |
|                | Link                                                                                                    | 214  |  |
|                | Actual Parameters                                                                                       | 215  |  |
|                | Text object                                                                                             | 217  |  |

| Contacts                                               |                                                                                                    |
|--------------------------------------------------------|----------------------------------------------------------------------------------------------------|
| At a Glance                                            | A contact is an LD element that transfers a status on the horizontal link to its right side. This status comes from the boolean AND link of the status of the horizontal link on the left side, with the status of the relevant variable/direct address.                                                                                                    |
|                                                        | A contact does not change the value of the relevant variable/direct address.                                                                                                    |
|                                                        | <ul> <li>The following contacts are available:</li> <li>Closer (See <i>Closer, p. 205</i>)</li> <li>Opener (See <i>Opener, p. 205</i>)</li> <li>Contact for detection of positive transitions (See <i>Contact for detection of positive transitions, p. 205</i>)</li> <li>Contact for detection of negative transitions (See <i>Contact for detection of negative transitions, p. 206</i>)</li> </ul> |
| Closer                                                 | On closing, the status of the left link is copied onto the right link, if the status of the relevant boolean variable is ON. Otherwise, the status of the right link is OFF.                                                                                                    |
|                                                        | Closer                                                                                                    |
|                                                        |                                                                                                    |
| Opener                                                 | On opening, the status of the left link is copied onto the right link, if the status of the relevant boolean variable is OFF. Otherwise, the status of the right link is OFF.                                                                                                    |
|                                                        | Opener                                                                                                    |
|                                                        |                                                                                                    |
| Contact for<br>detection of<br>positive<br>transitions | With contacts for detection of positive transitions, the right link for a program cycle is ON if a transfer of the relevant boolean variable is made from OFF to ON and the status of the left link is ON at the same time. Otherwise, the status of the right link is OFF.                                                                                                    |
|                                                        | Contact for detection of positive transitions                                                                                                    |
|                                                        |                                                                                                    |

840 USE 503 00 October 2002

205

| Contact for<br>detection of<br>negative<br>transitions | With contacts for detection of negative transitions, the right link for a program cycle is ON if a transfer of the relevant boolean variable is made from ON to OFF and the status of the left link is ON at the same time. Otherwise, the status of the right link is OFF.                                                                                                    |
|--------------------------------------------------------|----------------------------------------------------------------------------------------------------|
| Coils                                                  |                                                                                                    |
| At a Glance                                            | A coil is an LD element which transfers the status of the horizontal link on the left side, unchanged, to the horizontal link on the right side. The status is saved in the relevant variable/direct address.                                                                                                    |
| Start behavior of coils                                | <ul> <li>In the start behavior of PLCs there is a distinction between cold starts and warm starts:</li> <li>Cold start<br/>Following a cold start (load the program with Online → Download) all variables (independent of type) are set to "0" or, if available, their initial value.</li> <li>Warm start<br/>In a warm start (stop and start the program or Online → Download changes) different start behaviors are valid for located variables/direct addresses and unlocated variables/direct addresses<br/>In a warm start all coils (0x registers) are set to "0" or, if available, their initial value.</li> <li>Unlocated variables/direct addresses<br/>In a warm start all unlocated variables retain their current value (storing behavior).</li> <li>This different behavior in a warm start leads to particular characteristics in the warm start behavior of LD objects "Coil – set" and "Coil – reset". Warm start behavior is dependent on the variable type used (storing behavior in use of unlocated variables; non storing behavior in use of located variables/direct addresses)</li> <li>If a buffered coil is required with a located variable or with direct addresses, the RS or SR Function Block from the IEC block library should be used.</li> </ul> |

| Available coils         | <ul> <li>The following coils are available:</li> <li>Coil (See <i>Coil</i>, <i>p</i>. 207)</li> <li>Coil - negated (See <i>Coil</i> - negated, <i>p</i>. 207)</li> <li>Coil - set (See <i>Coil</i> - set, <i>p</i>. 208)</li> <li>Coil - reset (See <i>Coil</i> - reset, <i>p</i>. 208)</li> <li>Coil - positive edge (See <i>Coil</i> - positive edge, <i>p</i>. 207)</li> <li>Coil - negative edge (See <i>Coil</i> - negative edge, <i>p</i>. 208)</li> </ul> |
|-------------------------|----------------------------------------------------------------------------------------------------|
| Coil                    | With coils, the status of the left link is copied onto the relevant Boolean variable and the right link.<br>Normally, coils follow contacts or EFBs, but they can also be followed by contacts.<br>Coil                                                                                                    |
| Coil - negated          | With negated coils, the status of the left link is copied onto the right link. The inverted status of the left link is copied onto the relevant Boolean variable. If the left link is OFF, then the right link will also be OFF and the relevant variable will be ON. Coil - negated                                                                                                    |
| Coil – positive<br>edge | With coils for detection of positive transfers, the status of the left link is copied onto the right link. The relevant Boolean variable is ON for a program cycle, if a transfer of the left link from OFF to ON is made.<br>Coil – positive edge $ \begin{bmatrix} IN1 & OUT \\ P & P \end{bmatrix} $                                                                                                    |

840 USE 503 00 October 2002

| Coil – negative | With coils for detection of negative transfers, the status of the left link is copied onto |
|-----------------|--------------------------------------------------------------------------------------------|
| edge            | the right link. The relevant Boolean variable is ON for a program cycle, if a transfer     |
|                 | of the left link from ON to OFF is made.                                                   |

Coil - negative edge

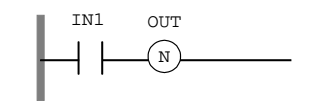

Coil - set

With "set coils", the status of the left link is copied onto the right link. The relevant Boolean variable is set to ON status, if the left link is in ON status, otherwise it remains unchanged. The relevant Boolean variable can only be reset through the "reset coil".

Coil - set

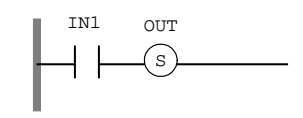

```
Coil - reset
```

With "reset coils", the status of the left link is copied onto the right link. The relevant Boolean variable is set to OFF status, if the left link is in ON status, otherwise it remains unchanged. The relevant Boolean variable can only be set through the "set coil".

Coil - reset

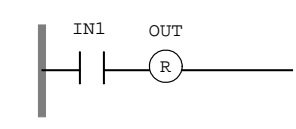

| Functions and I        | Function Blocks (FFBS)                                                                                                    |
|------------------------|----------------------------------------------------------------------------------------------------|
| Introduction           | <ul> <li>FFB is the generic term for:</li> <li>EFB (Elementary Function and Elementary Function Block) (See <i>EFB</i>, <i>p. 209</i>)</li> <li>DFB (Derived Function Block) (See <i>DFB</i>, <i>p. 211</i>)</li> <li>UDEFB (Derived Elementary Function and Derived Elementary Function Block) (See <i>UDEFB</i>, <i>p. 212</i>)</li> </ul>                                                                                                    |
| EFB                    | <ul> <li>EFB is the generic term for:</li> <li>Elementary Function (See <i>Elementary Function, p. 209</i>)</li> <li>Elementary Function Block (See <i>Elementary Function Block, p. 210</i>)</li> <li>EFBs are functions and function blocks that are available in Concept in the form of libraries. The logic of EFBs is built in C programming language and cannot be changed in the FBD editor.</li> </ul>                                                         |
|                        | <b>Note:</b> The EFBs AND_BOOL, NOT_BOOL, OR_BOOL, R_TRIG and F_TRIG are not available in LD. Their function is executed with contacts. The MOVE function cannot be used with the data type BOOL.                                                                                                    |
|                        |                                                                                                    |
| Elementary<br>Function | Functions have no internal conditions. If the input values are the same, the value at the output is the same for all executions of the function. E.g. the addition of two values gives the same result at every execution.                                                                                                    |
|                        | An Elementary Function is represented graphically as a frame with inputs and outputs. The inputs are always represented on the left and the outputs always on the right of the frame. The name of the function, that is the function type, is displayed in the center of the frame. The function counter is displayed above the frame. The function counter cannot be changed and always has an .n.m. structuren = current section number .m = current function number |
|                        | Functions are only executed if the input EN=1 or if the input EN is grayed out (see also <i>EN and ENO, p. 213</i> ).                                                                                                    |
|                        | Elementary Function<br>.6.6<br>ADD_DINT<br>EN ENO                                                                                                    |

#### ... ... DI. - 1-

840 USE 503 00 October 2002

#### Elementary Function Block

Function Blocks have internal conditions. If the inputs have the same values, the value at the output at every execution is another value. E.g. with a counter, the value on the output is incremented.

A function block is represented graphically as a frame with inputs and outputs. The inputs are always represented on the left and the outputs always on the right of the frame. The name of the function block, that is the function block type, is displayed in the center of the frame. The instance name is displayed above the frame. The instance name serves as a unique identification for the function block in a project.

The instance name is produced automatically with the following structure: FBI\_n\_m FBI = Function Block Instance

n = Section number (current number)

m = Number of the FFB object in the section (current number)

The instance name can be edited in the Properties dialog box of the function block. The instance name must be unique throughout the whole project and is not case sensitive. If the name entered already exists, you will be warned and you will have to choose another name. The instance name must comply with the IEC name conventions otherwise an error message appears.

**Note:** In compliance with IEC1131-3 only letters are permitted as the first character of instance names. Should numbers be required as the first character however, the **Options**  $\rightarrow$  **Preferences**  $\rightarrow$  **IEC Extensions...**  $\rightarrow$  **Allow leading digits in identifiers** menu command will enable this.

Function blocks are only executed if the input EN=1 or if the input EN is grayed out (see also *EN and ENO*, *p.* 213).

Elementary Function Block

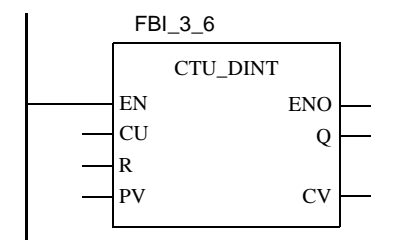

Derived Function Blocks are function blocks that have been defined in Concept DFB.

With DFBs, there is no distinction between functions and function blocks. They are always treated as function blocks regardless of their internal structure.

A DFB is represented graphically as a frame with double vertical lines and with inputs and outputs. The inputs are always represented on the left and the outputs always on the right of the frame. The DFB name is displayed centrally within the frame. The instance name is displayed above the frame. The instance name serves as a unique identification for the function block in a project.

The instance name is produced automatically with the following structure: FBI\_n\_m FBI = Function Block Instance

n = Section number (current number)

m = Number of the FFB object in the section (current number)

The instance name can be edited in the Properties dialog box of the DFB. The instance name must be unique throughout the whole project and is not case sensitive. If the name entered already exists, you will be warned and you will have to choose another name. The instance name must comply with the IEC name conventions otherwise an error message appears.

**Note:** In compliance with IEC1131-3 only letters are permitted as the first character of instance names. Should numbers be required as the first character however, the **Options**  $\rightarrow$  **Preferences**  $\rightarrow$  **IEC Extensions...**  $\rightarrow$  **Allow leading digits in identifiers** menu command will enable this.

Derived Function Blocks are only executed if the input EN=1 or if the input EN is grayed out (see also *EN and ENO, p. 213*).

Derived Function Block

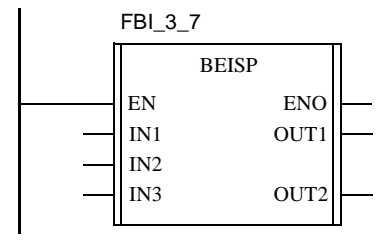

840 USE 503 00 October 2002

#### UDEFB

UDEFB is the generic term for:

- User-defined Elementary Function
- User-defined Elementary Function Block

UDEFBs are functions and function blocks that have been programmed with Concept EFB in C++ programming language and are available in Concept in the form of libraries.

In Concept, there is no functional difference between UDEFBs and EFBs.

**Editing FFBs** FFBs are only edited if at least one Boolean input is linked with the left power rail. If the FFB has no Boolean input, the EN input of the FFB must be used. If the FFB is to be conditionally executed, the Boolean input can be pre-linked through contacts or other FFBs.

**Note:** If the EN input is not linked with the left power rail, it must be deactivated in the Properties dialog box, otherwise the FFB will never be edited.

**Note:** Each FFB without Boolean link to the left power rail gives rise to an error message when downloading onto the PLC.

#### Connection to an FFB with the left power rail:

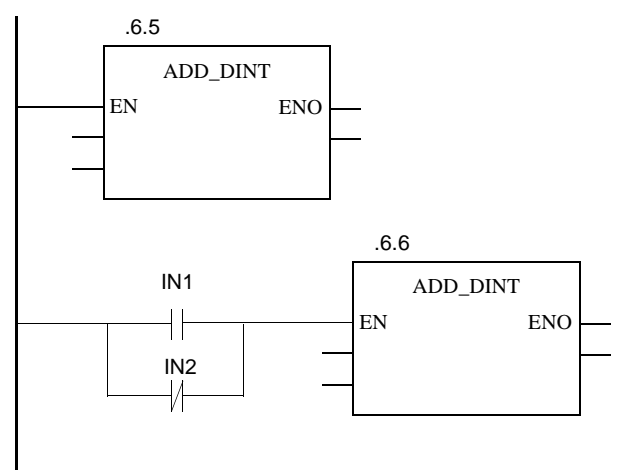

840 USE 503 00 October 2002

**EN and ENO** With all FFBs, an EN input and an ENO output can be configured.

EN and ENO configuration is switched on or off in the FFB properties dialog box. The dialog box can be invoked with the **Objects**  $\rightarrow$  **Properties...** menu command or by double-clicking on the FFB.

If the value of EN is equal to "0" when the FFB is invoked, the algorithms that are defined by the FFB will not be executed and all outputs keep their previous values. The value of ENO is automatically set to "0" in this case.

If the value of EN is equal to "1", when the FFB is invoked, the algorithms which are defined by the FFD will be executed. After successful execution of these algorithms, the value of ENO is automatically set to "1". If an error occurs during execution of these algorithms, ENO will be set to "0".

**Note:** If the EN input is not linked with the left power rail, it must be deactivated in the Properties dialog box, otherwise the FFB will never be edited.

The output behavior of the FFBs does not depend on whether the FFBs are invoked without EN/ENO or with EN=1.

| Link                 |                                                                                                    |
|----------------------|----------------------------------------------------------------------------------------------------|
| Description          | Links are connections between contacts, coils and FFBs.                                                                                                    |
|                      | Several links can be connected with one contact, one coil or one FFB output. The link points are identified with a filled circle.                                                                                                    |
|                      | Note: Unconnected contacts, coils and FFB inputs are specified as "0" by default.                                                                                                    |
| Data Types           | The data types of the inputs/outputs to be linked must be the same.                                                                                                    |
| Editing Links        | Links can be edited in select mode. An overlap with other objects is permitted.                                                                                                    |
| Configuring<br>Loops | No loop can be configured with links because in this case, the execution order in the section cannot be determined uniquely. Loops must be resolved with actual parameters (related topics <i>Configuring Loops, p. 189</i> ).                                                                                                    |
| Horizontal Links     | Contacts and coils are automatically connected during positioning with a neighboring, unconnected contact/coil that has the same vertical position. A connection to the power rail is only established if the contact is placed nearby (also see <i>Defining the Contact Connection, p. 1035</i> in the <i>Concept INI-File</i> chapter). If a coil or a contact is positioned on an existing horizontal link, the link is automatically separated and the contact/coil is inserted. When positioned, actual parameters may overlap another object, but they must not go outside the limits of the section frame. If a link to another object is established, this link is checked. If this link is not permitted, you will receive a message and the link will not be generated. |
|                      | Once objects are positioned, horizontal links with directly adjacent objects are automatically created.                                                                                                    |
| Vertical Links       | An exceptional link is the "vertical link". The vertical link serves as a logical OR. With this form of the OR link, 32 inputs (contacts) and 64 outputs (coils, links) are possible.                                                                                                    |

### **Actual Parameters**

Possible Actual<br/>ParametersIn the program runtime, the values from the process or from other actual parameters<br/>are transferred to the FFB via the actual parameters and then re-emitted after<br/>processing.

Table of possible actual parameters

| Element     | Actual Parameters                                                                                                    |
|-------------|----------------------------------------------------------------------------------------------------|
| Contacts    | <ul> <li>Direct addresses (See <i>Direct addresses, p. 39</i>)</li> <li>Located variables (See <i>Variables, p. 36</i>)</li> <li>Unlocated variable (See <i>Variables, p. 36</i>)</li> </ul>                                                                               |
| Coils       | <ul> <li>Direct addresses (See <i>Direct addresses, p. 39</i>)</li> <li>Located variables (See <i>Variables, p. 36</i>)</li> <li>Unlocated variable (See <i>Variables, p. 36</i>)</li> </ul>                                                                               |
| FFB inputs  | <ul> <li>Direct addresses (See Direct addresses, p. 39)</li> <li>Located variables (See Variables, p. 36)</li> <li>Unlocated variable (See Variables, p. 36)</li> <li>Constant (See Constant variables, p. 37)</li> <li>Literals (See Literals (values), p. 38)</li> </ul> |
| FFB outputs | <ul> <li>Direct addresses (See <i>Direct addresses, p. 39</i>)</li> <li>Located variables (See <i>Variables, p. 36</i>)</li> <li>Unlocated variable (See <i>Variables, p. 36</i>)</li> </ul>                                                                               |

| Direct Addresses | The information on/display of direct addresses can be given in various formats. The display format is set in the <b>Options</b> $\rightarrow$ <b>Preferences</b> $\rightarrow$ <b>Common</b> dialog box. Setting the display format has no impact on the entry format, i.e. direct addresses can be entered in any format.                                                                                           |
|------------------|----------------------------------------------------------------------------------------------------|
|                  | <ul> <li>The following address formats are possible:</li> <li>Standard Format (400001)</li> <li>The five figure address comes directly after the first digit (the reference)</li> </ul>                                                                                                    |
|                  | <ul> <li>Separator Format (4:00001)</li> <li>The first digit (the reference) is separated from the five figure address that follows by a colon (:).</li> </ul>                                                                                                    |
|                  | <ul> <li>Compact format (4:1)         The first digit (the Reference) is separated from the address that follows by a colon (:) where the leading zeros are not specified.     </li> <li>IEC Format (OW1)</li> </ul>                                                                                                    |
|                  | There is an IEC type designation in initial position, followed by the five-character address.                                                                                                    |
|                  | <ul> <li>%0x12345 = %Q12345</li> <li>%1x12345 = %I12345</li> <li>%3x12345 = %IW12345</li> <li>%4x12345 = %QW12345</li> </ul>                                                                                                    |
| Data Types       | The data type of the actual parameter must be of BOOL type with contacts and coils. With FFB inputs/outputs, the data type of the actual parameter must match the data type of the inputs/outputs. The only exceptions are generic FFB inputs/outputs, whose data type is determined by the formal parameter. If all actual parameters consist of literals, a suitable data type is selected for the function block. |
| Initial Values   | FFBs, which use actual parameters on the inputs and coils that have not yet received a value assignment, work with the initial values of these actual parameters.                                                                                                    |
| Unconnected      |                                                                                                    |
| mpara            | <b>Note:</b> Unconnected contacts, coils and FFB inputs/outputs are specified as "0" by default.                                                                                                    |

| Text object  |                                                                                                    |
|--------------|----------------------------------------------------------------------------------------------------|
| At a Glance  | Text can be positioned in the form of text objects in the Ladder Diagram (LD). The size of these text objects depends on the length of the text. The size of the object, depending on the size of the text, can be extended vertically and horizontally to fill further grid units. Text objects may not overlap with other objects; however they can overlap with links. |
| Memory space | Text objects occupy no memory space on the PLC because the text is not downloaded onto the PLC.                                                                                                    |
|              | downloaded onto the PLC.                                                                                                    |

### 8.3 Working with the LD Ladder Diagram

### At a Glance

| Overview       | This section describes working with LD Ladder Diagram.     |      |  |
|----------------|------------------------------------------------------------|------|--|
| What's in this | This section contains the following topics:                |      |  |
| Section?       | Торіс                                                      | Page |  |
|                | Positioning Coils, Contacts, Functions and Function Blocks | 219  |  |
|                | Execution sequence                                         | 221  |  |
|                | Configuring Loops                                          | 221  |  |

840 USE 503 00 October 2002

### Positioning Coils, Contacts, Functions and Function Blocks

| Positioning<br>Objects       | In the LD contact plan editor, the window has a logic grid in the background. The objects are aligned in the bars of this grid (52 x 230 fields) during positioning. With the exception of vertical shorts, FFBs and text fields, all elements require exactly one grid field. Objects can only be positioned within such a field. If an object is positioned between two fields, the object is automatically placed in the nearest field. When objects are positioned outside the section frame with another object, an error                                                                                                    |
|------------------------------|----------------------------------------------------------------------------------------------------|
|                              | message occurs and the object is not positioned.<br>When being positioned, contacts and coils are automatically linked with a directly adjacent, unconnected contact/coil, if the contact/ coil has the same vertical position. A link to the power rail is therefore created even if the contact is positioned 2 fields away. If contacts or coils are positioned on existing contacts or coils, the existing ones are replaced by the current ones (only applies to same types, i.e. when replacing coils with coils and contacts with contacts). If a coil or a contact is positioned on an existing horizontal short, the link is automatically separated and the contact/coil is inserted. |
|                              | When positioned, actual parameters may overlap another object, but they must not go outside the limits of the section frame. If a link to another object is established, this link is checked. If this link is not permitted, you will receive a message and the link will not be generated. When producing links, overlaps and crossings with other links and objects are permitted.                                                                                                    |
|                              | If an actual parameter is selected, its name and, if applicable, its direct address and its comment are displayed in the first column of the status line.                                                                                                    |
| Automatic<br>Carriage Return | As a keyboard user, you have the possibility of determining the number of columns/<br>fields in the CONCEPT.INI (See <i>Defining the Number of Columns/Fields, p. 1035</i> )<br>file after which an automatic carriage return will appear during editing as soon as the<br>last column/field is reached. The following object is then inserted into the second<br>column/field and linked to the last object of the previous row. I.e. the objects are<br>created inside the same rung.                                                                                                    |

| Selecting FFBs          | Using <b>Objects</b> $\rightarrow$ <b>Select FFB</b> you can open a dialog for selecting FFBs. This dialog is modeless, which means it is not automatically closed once an FFB has been positioned, but remains open until you close it. If you have several LD sections open and you invoke the dialog, only one dialog box is opened and is available for all sections. The dialog box is not available for any other sections (not LD editor). If the LD sections are changed into symbols (Minimize window), the dialog box is closed. If one of the LD section symbols is invoked again, the dialog box is automatically re-opened. |
|-------------------------|----------------------------------------------------------------------------------------------------|
|                         | The first time Concept is started, the FFB is displayed oriented to the library. This means that to select an FFB, the corresponding library must first be selected using the <b>Library</b> command button. Then you can select the corresponding group in the <b>Group</b> list box. Now, you can select the required FFB from the EFB type list box.                                                                                                    |
|                         | If you do not know which library/group the FFB required is located in, you can invoke<br>an FFB-oriented dialog with the <b>FFB sorted</b> command button. This contains all<br>FFBs in all libraries and groups in an alphabetical list.                                                                                                    |
|                         | After each subsequent project start, the view that you select will appear.                                                                                                    |
|                         | Once the FFB has been selected, its position in the section must be selected. The cursor becomes a small FFB and the cross shows the position (upper left corner of the FFB) in which the FFB is placed. The FFB is positioned by clicking on the left-hand mouse button.                                                                                                    |
| Change<br>FFB-Type      | With the <b>Objects</b> $\rightarrow$ <b>Replace FFBs</b> menu command, the FFBs already positioned in the section can be replaced with FFBs of another type (e.g. an AND with an OR). The variables given to the FFB remain if the data type and position of the inputs/ outputs are the same in the "old" as the new FFB.                                                                                                    |
|                         | <b>Note:</b> FFBs with inputs/outputs of the ANY data type (generic FFBs) cannot be replaced.                                                                                                    |
| Change contact/<br>coil | Contacts and coils which are already positioned can simply be replaced. In order to do this, select the new element and click on the one to be replaced.                                                                                                    |

#### **Execution sequence**

**Description** The execution sequences of contacts, coils and FFBs are determined by the data flow. This means that the coils and FFBs whose inputs have already received value assignments will be processed first.

The execution sequence of networks which are only linked by the left power rail, is determined by the graphic sequence (from top to bottom) in which these are connected to the left power rail.

### **Configuring Loops**

### Non-permitted Loops

Configuring loops exclusively via links is not permitted, as it is not possible to make a unique specification of the data flow (the output of one FFB is the input of the next FFB, and the output of this one is the input of the first). Non-permitted Loops via Links

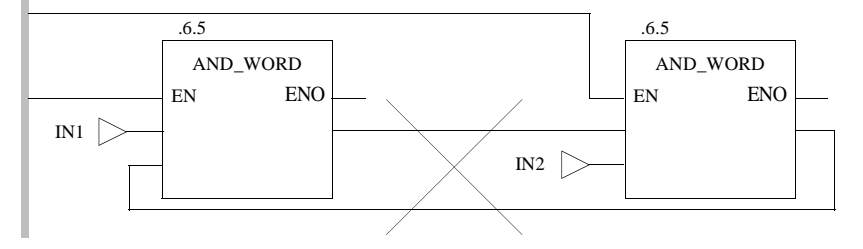

Resolution using an Actual Parameter This type of logic must be resolved using actual parameters so that the data flow can be determined uniquely.

Resolved loop using an actual parameter: Variant 1

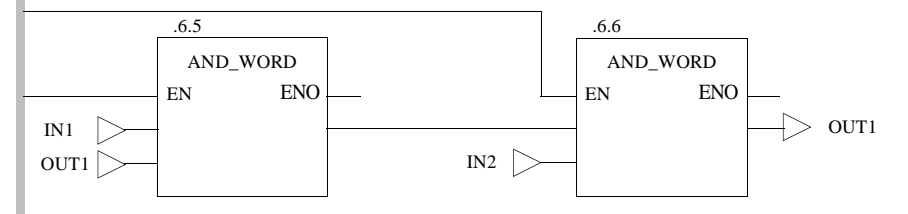

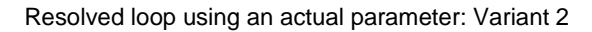

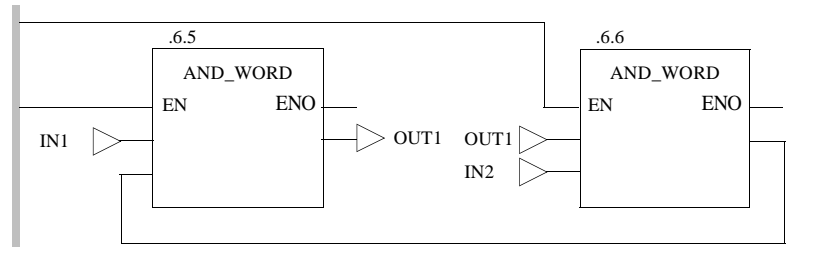

#### Resolution using Several Actual Parameters

Loops using several actual parameters are also allowed. Loop using several actual parameters

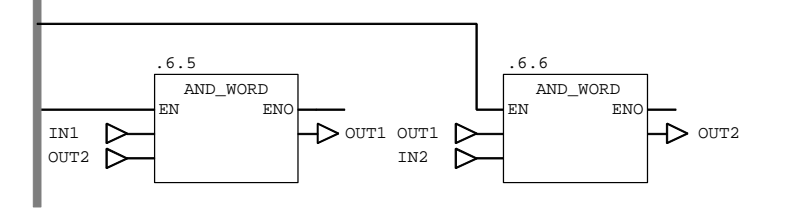

### 8.4 Code generation with LD Ladder Diagram

### **Code Generation Options**

| Introduction                             | Using the $\textbf{Project} \rightarrow \textbf{Code Generation Options}$ menu command, you can define options for code generation.                                                                                                    |  |
|------------------------------------------|----------------------------------------------------------------------------------------------------|--|
| Include<br>Diagnosis<br>Information      | If you check the <b>Include Diagnosis Information</b> check box, additional informa<br>for the process diagnosis (e.g. transition diagnosis, diagnosis codes for diagno<br>function blocks with extended diagnosis, such as XACT, XLOCK etc.) will be creat<br>during code generation. This process diagnosis can be evaluated with Monitorf<br>or FactoryLink, for example. |  |
| Fastest Code<br>(Restricted<br>Checking) | If you check the <b>Fastest code (Restricted Checking)</b> check box, a runtime-<br>optimized code is generated. This runtime optimization is achieved by realizing the<br>integer arithmetic (e.g. "+" or "-") using simple CPU commands instead of EFB<br>invocations.                                                                                                    |  |
|                                          | CPU commands are much quicker than EFB invocations, but they do not generate<br>any error messages, such as, for example, arithmetic or array overflow. This option<br>should only be used when you have ensured that the program is free of arithmetic<br>errors.                                                                                                    |  |
|                                          | If <b>Fastest Code (Restricted Checking)</b> was selected, the addition IN1 + 1 is solved with the "add" CPU command. The code is now quicker than if the ADD_INT EFB were to be invoked. However, no runtime error is generated if "IN1" is 32767. In this case, "OUT1" would overrun from 32767 to -32768!                                                                 |  |

### 8.5 Online functions with the LD Ladder Diagram

### **Online Functions**

| Introduction                                  | <ul> <li>There are two animation modes available in the LD editor:</li> <li>Animation of binary variables and links</li> <li>Animation of selected objects</li> <li>These modes are also available when a DFB instance is displayed (command button <b>Refine</b> in the <b>Function Block:</b> xxx dialog box).</li> </ul> |                                                                                                    |  |
|-----------------------------------------------|----------------------------------------------------------------------------------------------------|----------------------------------------------------------------------------------------------------|--|
|                                               | <b>Note:</b> If the animated section is used as a transition (and therefore also the transitio <b>DISABLED</b> appears in the animated trans                                                                                                    | a transition section for SFC and the n section) is not processed, the status sition section.                                                                                                    |  |
| Animation of<br>Binary Variables<br>and Links | The animation of binary variables and links is activated using the <b>Online</b> $\rightarrow$ <b>Animate Booleans</b> menu command.<br>In this mode, the current signal status of binary variables, direct addresses in the 0x and 1x range and binary links is displayed in the editor window.<br>Meaning of Colors       |                                                                                                    |  |
| Color                                         |                                                                                                    | Meaning                                                                                                    |  |
|                                               | Contact, coil, input/output, link red                                                                                                    | Contact, coil, input/output, link transferring the value 0                                                                                                    |  |
|                                               | Left power rail, contact, coil, input/output, link green                                                                                                    | Left power rail, contact, coil, input/output, link transferring the value 1                                                                                                    |  |
|                                               | Variable highlighted in beige                                                                                                    | Variable forced                                                                                                    |  |
|                                               | Variable highlighted in purple                                                                                                    | Variable cyclically set                                                                                                    |  |
|                                               | The name of the multi-element variable (e.g. motor) highlighted in color.                                                                                                    | In the editor, a multi-element variable (e.g. motor) is displayed, in which one or more elements is forced or cyclically set.                                                                                                  |  |
|                                               | The whole element name of the multi-element variable (e.g. right.motor.on) is highlighted in color.                                                                                                    | In the editor, an element of a multi-element variable (e.g. right motor on) that is forced or cyclically set is displayed.                                                                                                    |  |
|                                               | The name of the multi-element variable (e.g. right.motor.on) is highlighted in color, but the name of the element is not.                                                                                                    | In the editor, an element of a multi-element<br>variable (e.g. right motor on) that is not<br>forced or cyclically set is displayed, but a<br>different element of this multi-element<br>variable is cyclically set or forced. |  |

| Animation of<br>Selected Objects | The animation of the selected objects is activated with the ${\bf Online} \to {\bf Animate}$ ${\bf Selection}$ menu command.                                                                                                    |  |  |
|----------------------------------|----------------------------------------------------------------------------------------------------|--|--|
|                                  | In this mode, the current signal status of the selected links, variables, multi-element variables and literals is displayed in the editor window.                                                                                                    |  |  |
|                                  | <b>Note:</b> If you want to animate all variables/links in the section, you can select the whole section using <b>CTRL+A</b> and then animate all variables and links in the section using <b>Online</b> $\rightarrow$ <b>Animate Selection</b> ( <b>CTRL+W</b> ). |  |  |
|                                  | If a numerical value is selected on an input/output, the name of the variable, its direct address and I/O mapping (if existent) and its comment will be displayed in the status bar.                                                                               |  |  |
|                                  | <b>Note:</b> The selected objects remain selected even after "animate selection" has been selected again, to retain these objects for a further reading, and/or to be able to easily modify the list of objects.                                                   |  |  |
|                                  |                                                                                                    |  |  |
| Color key                        | There are 12 different color schemes available for animation. An overview of the color scheme and the meaning of each color can be found in the Online help Tip: Search the online hlep for the index reference "Colors").                                         |  |  |

### 8.6 Creating a program withLD Ladder Diagram

### Creating a Program in LD

#### Introduction

The following description contains an example for creating a program in Ladder Diagram (LD). The creation of a program in LD Ladder Diagram is divided into 2 main steps:

| Step | Action                                              |
|------|-----------------------------------------------------|
| 1    | Creating a Section (See Creating a Section, p. 229) |
| 2    | Creating the Logic (See Creating the Logic, p. 230) |

Creating a Section

The procedure for creating a section is as follows:

| Step | Action                                                                                                    |
|------|----------------------------------------------------------------------------------------------------|
| 1    | Using the File $\rightarrow$ New Section menu command, create a new section and enter a section name.                                                                                                    |
|      | <b>Note:</b> The section name (max. 32 characters) is not case-sensitive and must be unique within the whole project. If the name entered already exists, you will be warned and you will have to choose a different name. The section name must comply with the IEC name conventions, otherwise an error message appears.                                 |
|      | <b>Note:</b> In compliance with IEC1131-3 only letters are permitted as the first character of names. However, if you wish to use numbers as the first character, you can enable this using the <b>Options</b> $\rightarrow$ <b>Preferences</b> $\rightarrow$ <b>IEC Extensions</b> $\rightarrow$ <b>Allow Leading Digits in Identifiers</b> menu command. |

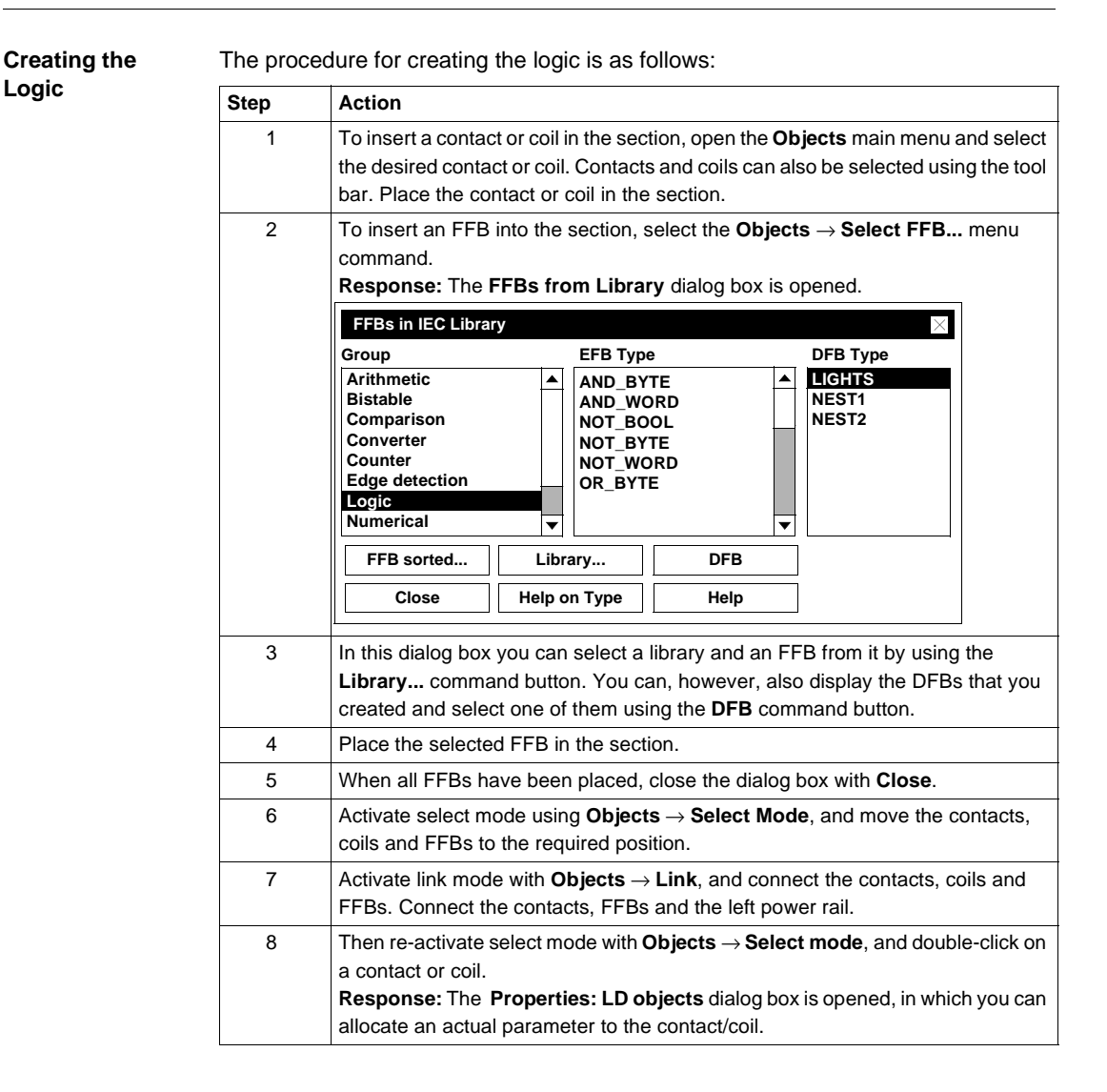

| 9  |                                                                                               |  |  |  |
|----|-----------------------------------------------------------------------------------------------|--|--|--|
|    | Depending on the program logic you can allocate the following to the contact/ coil:           |  |  |  |
|    | • Variable                                                                                    |  |  |  |
|    | Located variable                                                                              |  |  |  |
|    | You can allocate a hardware input/output signal to the input/output using a located variable. |  |  |  |
|    | The name of the variable is shown at the input/output in the editor window Unlocated variable |  |  |  |
|    | You can use the unlocated variable allocated to the input/output as a                         |  |  |  |
|    | discrete, i.e. to resolve loops, or to transfer values between different sections.            |  |  |  |
|    | The name of the variable is shown at the input/output in the editor window.                   |  |  |  |
|    | Direct address                                                                                |  |  |  |
|    | You can allocate a hardware input/output signal to the input/output using an address.         |  |  |  |
|    | The address is shown at the input/output in the editor window.                                |  |  |  |
|    | Note: For an example for invocation of multi-element variables see Calling                    |  |  |  |
|    | Derived Data Types, p. 524.                                                                   |  |  |  |
|    | Note: Unconnected FFB inputs are specified as "0" by default.                                 |  |  |  |
| 10 | To connect the FFB input/outputs to the actual parameters, double-click on one                |  |  |  |
|    | or the unconnected input/outputs.                                                             |  |  |  |
|    | an actual parameter to the input/output                                                       |  |  |  |
|    |                                                                                               |  |  |  |
|    | Connecting FFB: .2.15 (AND_BOOL)                                                              |  |  |  |
|    | Input: IN1 ( BOOL)                                                                            |  |  |  |
|    | Connect with                                                                                  |  |  |  |
|    | Variable     Literal     Direct Address                                                       |  |  |  |
|    |                                                                                               |  |  |  |
|    | Nama                                                                                          |  |  |  |
|    | Name                                                                                          |  |  |  |
|    | NameLampTest1Lookup                                                                           |  |  |  |

| Step | Action                                                                                                    |
|------|----------------------------------------------------------------------------------------------------|
| 11   | Depending on the program logic you can allocate the following to the input/<br>output:<br>• Variable<br>• Located variable                                                     |
|      | You can allocate a hardware input/output signal to the input/output using<br>a located variable.<br>The name of the variable is shown at the input/output in the editor window |
|      | You can use the unlocated variable allocated to the input/output as a discrete, i.e. to resolve loops, or to transfer values between different sections.                       |
|      | <ul><li>The name of the variable is shown at the input/output in the editor window.</li><li>Constant</li></ul>                                                                 |
|      | You can allocate a constant to the input. The constant can be transferred to other sections. You determine the value of the constant in the variable editor.                   |
|      | <ul><li>The name of the constant is shown at the input in the editor window.</li><li>Literal</li></ul>                                                                         |
|      | You can allocate a literal to the input, i.e. directly allocate a value to the input/<br>output.                                                                               |
|      | The value is shown at the input in the editor window.<br>• Direct address                                                                                                    |
|      | You can allocate a hardware input/output signal to the input/output using an address.                                                                                          |
|      | The address is shown at the input/output in the editor window.<br><b>Note:</b> For an example for invocation of multi-element variables see <i>Calling</i>                     |
|      | Derived Data Types, p. 524.<br>Note: Unconnected FFB inputs are specified as "0" by default.                                                                                   |
| 12   | Save the LD section using the $\textbf{File} \rightarrow \textbf{Save Project}~$ menu command.                                                                                 |

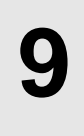

253

269

### At a Glance

Overview

This Chapter describes the sequence language SFC which conforms to IEC 1131.

What's in this Chapter?

9.4

This chapter contains the following sections: Section Topic Page 9.1 General information about SFC sequence language 235 9.2 SFC sequence language elements 237 9.3 Working with the SFC Sequence Language

Online functions of the SFC sequence language

# 9.1 General information about SFC sequence language

### General information about SFC language

| At a Glance                    | The sequence language SFC is described in this section according to IEC 1131-3.                                                                                                    |
|--------------------------------|----------------------------------------------------------------------------------------------------|
|                                | In the SFC (Sequential Function Chart) sequence language, a section is split into single configured sequential steps, through steps and transitions, which alternate in the sequence plan.                                                                                                    |
| Objects                        | <ul> <li>A sequential control uses the following objects when creating a program:</li> <li>Step (See Step, p. 238)</li> <li>Transition (See Transition, p. 242)</li> <li>Jump (See Jump, p. 246)</li> <li>Connection (See Link, p. 245)</li> <li>Alternative branch (See Alternative Branch, p. 248)</li> <li>Simultaneous branch (See Parallel branch, p. 251)</li> <li>Alternative connection (See Alternative connection, p. 250)</li> <li>Parallel connection (See Text object, p. 252)</li> </ul>      |
| Structure of an<br>SFC section | Steps and transitions are linked with one another through directional links. Two steps can never be directly linked, and must always be separated by a transition. The processes of the active signal status take place along the directional links, triggered by the connecting of a transition. The direction of the string process follows the directional links and runs from the under side of the predecessor step to the top side of the successive step. Branches are processed from left to right. |
|                                | A jump can be put in the place of a step. Step strings are always concluded with a jump to another step on the same step string. It is run down cyclically.                                                                                                    |
|                                | Nil or more action belong to every step. Steps without action are known as waiting steps. A condition for transition belongs to every transition.                                                                                                    |
| Editing with the<br>keyboard   | Normally editing in Concept is performed with the mouse, however it is also possible with the keyboard (see also <i>Short Cut Keys in the FBD and SFC Editor, p. 768</i> )                                                                                                    |
| IEC conformity                 | For a description of the IEC conformity of the SFC programming language see <i>IEC conformity</i> , <i>p.</i> 779.                                                                                                    |

### 9.2 SFC sequence language elements

| At | а | Glan | се |   |
|----|---|------|----|---|
|    |   |      |    | - |

Overview This section describes the SFC sequence language elements. What's in this This section contains the following topics: Section? Page Topic Step 238 Action 240 Transition 242 Transition section 243 Link 245 Jump 246 Alternative Branch 248 Alternative connection 250 Parallel branch 251 Parallel connection 252 Text object 252

| Step                           |                                                                                                    |
|--------------------------------|----------------------------------------------------------------------------------------------------|
| Introduction                   | A step is represented using a block that contains a step name. Step names must be unique within the project.                                                                                                    |
|                                | A step becomes active when the upstream transition is satisfied and is normally inactive when the downstream transition is satisfied.                                                                                                    |
| Initial Step                   | A special case with steps is the initial step. The initial status of a SFC section is characterized by the initial step, which is active when initializing the project containing the section. A step in a SFC section must always be defined as an initial step. In Concept it is possible to define a step in the middle of a step string as initial.                  |
|                                | The initial step is denoted by double lined borders.                                                                                                    |
| Waiting Step                   | Zero or more actions belong to every step. Steps without action are known as waiting steps.                                                                                                    |
| Step Delay Time                | A time can be entered, which is the least amount of time the step must be active for.<br>This is called the step delay time (step duration).                                                                                                    |
|                                | <b>Note:</b> This time is only applicable to the step, not for the actions allocated to it. Individual times can be defined for these.                                                                                                    |
| Maximum<br>Supervision<br>Time | The maximum supervision time specifies the maximum time in which the step should normally be active. If the step is still active after this period of time, an error message occurs, which you can view using the <b>Online</b> $\rightarrow$ <b>Event Viewer</b> . In animation mode, the error is additionally identified by a colored outline around the step object. |
|                                | <b>Note:</b> This time supervision applies only to the step, not to the actions allocated to it. Individual times can be defined for these.                                                                                                    |
| Minimum<br>Supervision<br>Time | The minimum supervision time sets the minimum time for which the step should normally be active. If the step is still active after this period of time, an error message occurs, which you can view in the <b>Online</b> $\rightarrow$ <b>Event Viewer</b> . In animation mode, the error is additionally identified by a colored outline around the step object.                                                              |  |
|--------------------------------|----------------------------------------------------------------------------------------------------|--|
|                                | <b>Note:</b> This time supervision applies only to the step, not to the actions allocated to it. Individual times can be defined for these.                                                                                                    |  |
| Coordinating the<br>Times      | Step delay time< minimum supervision time< maximum supervision time                                                                                                    |  |
| Setting the Times              | In the properties dialog, the time values can be entered directly as time literals or can be set as multi element variables of data type SFCSTEP_TIMES. The values can be automatically determined in learn supervision time mode.                                                                                                    |  |
|                                | The time literals can be modified in animation mode.                                                                                                    |  |
| SFCSTEP_<br>TIMES Variable     | In 'SFCSTEP_TIMES' variable usage, the learned times of these variables are assigned as the initial values. If these initial values are to be used for a long period of time, corresponding elements (min., max.) of these variables must not be written. After the supervision times have been learned, the modified initial values must be downloaded to the PLC using <b>Online</b> $\rightarrow$ <b>Download Changes</b> . |  |
|                                | The 'SFCSTEP_TIMES' variable can be used everywhere and has the following<br>structure:<br>'varname': SFCSTEP_TIMES<br>delay: TIME<br>min: TIME<br>max: TIME                                                                                                    |  |
|                                | <ul> <li>The elements have the following meaning:</li> <li>'varname'.delay = delay time</li> <li>'varname'.min = minimum supervision time</li> <li>varname'.max = maximum supervision time</li> </ul>                                                                                                    |  |

| Step Variable | Every step is implicitly allocated a (read only) variable of data type SFCSTEP_STATE. This step variable has the name of the allocated step. The step variable can be used everywhere and has the following structure:                                                                                                    |
|---------------|----------------------------------------------------------------------------------------------------|
|               | 'Step name': SFCSTEP_STATE<br>t: TIME<br>x: BOOL<br>tminErr: BOOL<br>tmaxErr: BOOL                                                                                                    |
|               | <ul> <li>The elements have the following meaning:</li> <li>'Step name'.t = current dwell time in step</li> <li>'Step name'.x</li> <li>1: Step active</li> <li>0: Step inactive</li> <li>'Step name'.tminErr</li> <li>1: Underflow of minimum supervision time</li> <li>0: No underflow of minimum supervision time</li> <li>'Step name'.tmaxErr</li> <li>1: Overflow of maximum supervision time</li> <li>0: No overflow of maximum supervision time</li> </ul> |
| Action        |                                                                                                    |
| At a Glance   | The actions, which are to be performed, as the step is active must be connected to the step.                                                                                                    |
|               | Actions are declared in the properties dialog of the triggering step, see <i>Declaring actions, p. 260.</i><br>A step can be assigned none or several actions. A step which is assigned no action, has a waiting function, i.e. it waits until the assigned transition is completed.                                                                                                    |
|               | An action is a variable of BOOL data type.                                                                                                    |
|               | The control of actions is expressed through the use of identifiers.                                                                                                    |
|               |                                                                                                    |

| Signal<br>assignment | <ul> <li>The following signals can be assigned to an action:</li> <li>Direct address An action can be assigned a hardware output via a direct address. In this case, the action can be used as an enabling signal for a transition, as an input signal in another section and as an output signal for the hardware. </li> <li>Variable The action can be used as an input signal with assistance from a variable in another section. This variable is also called action variable. Unlocated variable With Unlocated variable the action can be used as an enabling signal for a transition and as an input signal in an FBD section. Unlocated variables are declared in the Variable Editor (See Variables editor, p. 479). </li> <li>Located variable the action can be used as an enabling signal for a transition, as an input signal in another section and as an output signal for the bused as an enabling signal for a transition, as an input signal in another section and as an output signal for the variables editor, p. 479). </li> </ul>                                         |
|----------------------|----------------------------------------------------------------------------------------------------|
| Direct addresses     | <ul> <li>The information on/display of direct addresses can be given in various formats. The display format is set in the dialog box Options → Preferences → Common</li> <li>Setting the display format has no impact on the entry format, i.e. direct addresses can be entered in any format.</li> <li>The following address formats are possible:</li> <li>Standard format (X00001) <ul> <li>The five-character address comes directly after the first digit (the Reference).</li> </ul> </li> <li>Separator format (X:00001) <ul> <li>The first digit (the Reference) is separated from the following five-character address by a colon (:).</li> </ul> </li> <li>Compact format (X:1) <ul> <li>The first digit (the Reference) is separated from the following address by a colon (:), and the leading zeros of the address are not given.</li> </ul> </li> <li>IEC format (XW1) <ul> <li>In first place, there is an IEC identifier, followed by the five-character address.</li> <li>%0x12345 = %0I12345</li> <li>%3x12345 = %0IW12345</li> <li>%4x12345 = %0W12345</li> </ul> </li> </ul> |

| Transition                |                                                                                                    |                                                                                 |  |
|---------------------------|----------------------------------------------------------------------------------------------------|---------------------------------------------------------------------------------|--|
| Introduction              | A transition specifies the condition through which the check of one or more pre-<br>transition steps passes on to one or more consecutive steps along the<br>corresponding link.                                                                                                    |                                                                                 |  |
| Transition<br>Condition   | A transition condition is one of the variables of data type BOOL allocated to the transition.                                                                                                    |                                                                                 |  |
|                           | <ul> <li>Transition conditions are declared in the properties dialog of the transition, see also <i>Declaring a Transition, p. 264.</i></li> <li>The transition condition can be: <ul> <li>a direct address (input or output),</li> <li>a variable (input or output) or</li> <li>a Transition Section (See <i>Transition section, p. 243</i>).</li> </ul> </li> <li>Variable name position:</li> </ul> |                                                                                 |  |
|                           |                                                                                                    |                                                                                 |  |
|                           |                                                                                                    |                                                                                 |  |
|                           | If                                                                                                    | Then                                                                            |  |
|                           | If you allocate a direct address or a variable to the transition.                                                                                                    | Then the name of the address/variable is displayed below the transition icon.   |  |
|                           | If you allocate a transition section to the transition.                                                                                                    | Then the name of the transition section is displayed above the transition icon. |  |
|                           | Note: The variable or address allocated t                                                                                                    | o the transition is only read by the                                            |  |
|                           | transition, never written.                                                                                                    |                                                                                 |  |
| Enabling a<br>Transition  | <ul> <li>A transition is enabled if the steps immediately preceding it are active. Transitions</li> <li>whose immediately preceding steps are not active are not analyzed.</li> </ul>                                                                                                    |                                                                                 |  |
|                           | the transition will never be active.                                                                                                    |                                                                                 |  |
| Transition<br>Switch Time | The transition switch time can theoretically be zero. The transition switch time lasts a                                                                                                    | y be as short as possible, but can never<br>t least the duration of the scan.   |  |

| Transition<br>Diagnosis         | Transition switching can be supervised by the Transition Diagnosis (See <i>Transition diagnosis</i> , <i>p. 277</i> ).                                                                                                    |                                                                                                    |
|---------------------------------|----------------------------------------------------------------------------------------------------|----------------------------------------------------------------------------------------------------|
| Transition<br>Trigger Sweep     | Transition trigger sweep occurs when the transition is enabled and the associated transition conditions are satisfied.<br>Triggering a transition leads to the disabling (resetting) of all immediately preceding steps that are linked to the transition, followed by the activation of all immediately following steps.<br>If triggering a transition leads to the activation of several steps at the same time, then the sequence belonging to these steps is called Parallel Chain (See <i>Parallel branch, p. 251</i> ). After simultaneous activation, each of these chains is processed independently of each other. To emphasize this specific type of construction, the branch and connection of parallel chains are displayed with a double horizontal line. |                                                                                                    |
| Transition secti                | on                                                                                                    |                                                                                                    |
| At a Glance                     | For every Transition (See <i>Transition, p. 242</i> ) a transition section can be created.<br>This is a section containing the logic of the transition condition and it is automatically<br>linked with the transition.                                                                                                    |                                                                                                    |
| Generating a transition section | Transition sections are generated in the properties dialog of the transition, see also <i>Declaring a Transition, p. 264.</i>                                                                                                    |                                                                                                    |
| Name of                         | Name of transition section:                                                                                                    |                                                                                                    |
| transition                      | lf                                                                                                    | Then                                                                                                    |
| Section                         | If in the dialog <b>Options</b> $\rightarrow$ <b>Presettings</b> the option <b>Dynamically enumerated</b> has been selected.                                                                                                    | Then the alias designation of the transition is displayed in the <b>Transition properties</b> dialog automatically.                                                                                                    |
|                                 | Should a name for the transition section be entered manually.                                                                                                    | Please ensure that the name is unique<br>throughout the whole project (the name is not<br>case-sensitive). If the section name entered<br>already exists, a warning is given, and another<br>name must be chosen. The name must<br>correspond to the IEC Name conventions,<br>otherwise an error message appears. |
|                                 |                                                                                                    | eitien ersetien through Deterfile                                                                                                    |

**Note:** Do NOT alter the name of a transition section through **Data file**  $\rightarrow$  **Section properties**, otherwise the link to the transition is will be lost.

| When first opening the transition section ( <b>Edit</b> key in the <b>Transition properties</b> dialog) this is automatically generated. The name of the transition section is displayed above the transition symbol in the SFC editor.                                                                                                    |
|----------------------------------------------------------------------------------------------------|
| Should another option be selected after the creation of the transition section as <b>Transition section</b> , a query appears, whether the transition section should be deleted. If the question is replied in the negative, the transition section remains.                                                                                                    |
| A list can be displayed with the currently unused transition section with help from the command button <b>Look up</b> .                                                                                                    |
| FBD, LD, IL and ST are possible as programming languages for transition sections.                                                                                                    |
| The programming language to be used can be defined in the dialog <b>Options</b> $\rightarrow$ <b>Preferences</b> $\rightarrow$ <b>Common</b> with the option <b>Editor type of Transition Sections</b> . Should the FBD programming language be selected, the section is automatically preallocated with a UND block with 2 inputs whose outputs is preallocated with the name of the transition section. The proposed block can then be linked or altered. No such provision is evident for the other programming languages. |
| The editing function for transition sections is restricted as opposed to "normal"                                                                                                    |
| <ul> <li>The transition section only has one single output (transition variable), whose data type is BOOL. The name of this variable must be identical to the name entered in the Transition section field.</li> </ul>                                                                                                    |
| • The transition variable can only be used once in written form.                                                                                                    |
| <ul> <li>Only functions can be used, Function Blocks cannot.</li> <li>There is only one network, i.e. all functions used are linked with each other either directly or indirectly.</li> </ul>                                                                                                    |
| • Transition sections can only be reached via the menu command button Edit in the Transition properties dialog. They do not appear in the Open section dialog                                                                                                    |
| <ul> <li>In the <b>Delete section</b> dialog transition sections are denoted by a "T" in front of<br/>the section name.</li> </ul>                                                                                                    |
| If the transition, and therefore the transition section, is not processed, the status INHIBITED appears in the animated transition section.                                                                                                    |
|                                                                                                    |

| Link                |                                                                                                    |  |
|---------------------|----------------------------------------------------------------------------------------------------|--|
| At a Glance         | Links connect steps and transitions. Links are normally generated automatically when positioning objects. If objects are positioned in cells which do not immediately follow each other, a link must explicitly be made. |  |
| Simple<br>sequences | The change of step and transition is consequentially repeated with simple sequences.                                                                                                    |  |
|                     | A process of S_5_10 to S_5_11 only takes place, if step 5_10 is in an active state and the condition for transition a is true.                                                                                           |  |
|                     | S_5_10                                                                                                    |  |
|                     | a                                                                                                    |  |
|                     | S_5_11                                                                                                    |  |
|                     | b                                                                                                    |  |

#### Jump

| General<br>information | A jump enables a program to continue in another place. Jumps into a Parallel chain (See <i>Parallel branch, p. 251</i> ) in or out of a parallel chain are not possible.                                                                                                    |  |
|------------------------|----------------------------------------------------------------------------------------------------|--|
|                        | Differences are made between chain jumps and chain loops with jumps.                                                                                                    |  |
| Chain jump             | A chain jump is a special case of alternative branch, with one or more branches containing no steps.                                                                                                    |  |
|                        | A process of S_5_10 via S_5_11 and S_5_12 after S_5_13 only occurs, if S_5_10 is active and the condition for transition a is true. A process of S_5_10 directly after S_5_13 only occurs, if S_5_10 is active and the condition for transition b is true and a is false.<br>$\begin{array}{c} \hline \\ S_{5}5_{10} \\ \hline \\ s_{5}5_{11} \\ \hline \\ S_{5}5_{12} \\ \hline \\ s_{5}5_{12} \\ \hline \\ s_{5}5_{13} \\ \hline \\ \end{array}$ |  |
|                        |                                                                                                    |  |

# **Chain loop** A chain loop is a special case of alternative branch, with which one or more branches lead back to a previous step.

A process of S\_5\_11 via S\_5\_10 only occurs if the condition for transition c is false and b is true.

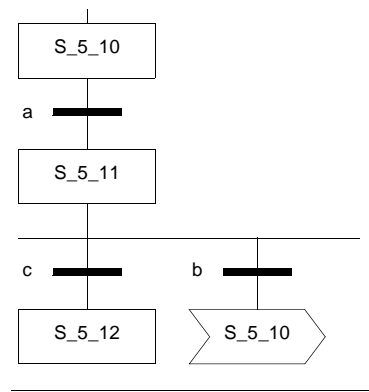

#### **Alternative Branch**

| Introduction                                                                | The alternative branch offers the possibility to program branches conditionally in the control flow of the SFC structure.                                                                                                    |                                               |
|-----------------------------------------------------------------------------|----------------------------------------------------------------------------------------------------|-----------------------------------------------|
| Structure                                                                   | With alternative branches, as many transitions follow a step under the horizontal line as there are different sequences. Only one of these transitions can ever be switched. The branch to be solved is determined by the result of the transition conditions of the transitions, which come after the alternative branch. |                                               |
| Processing<br>Sequence                                                      | Branch transitions are processed from left to right. If a transition condition is satisfied, the remaining transitions are no longer processed The branch with the satisfied transition is activated. This gives rise to a left to right priority for branches.                                                            |                                               |
| If none of the transitions is switched, the currently set step remains set. |                                                                                                    | currently set step remains set.               |
| Processing                                                                  | essing Sequence processing:                                                                                                    |                                               |
|                                                                             | If                                                                                                    | Then                                          |
|                                                                             | If S_5_10 is active and the transition condition a is true.                                                                                                    | Then a sequence from S_5_10 to S_5_11 occurs. |

Sequence processing:

b is true and a is false.

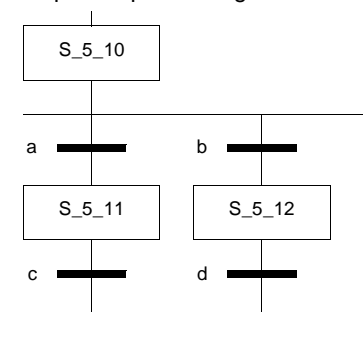

If S\_5\_10 is active and the transition condition

Then a sequence from S\_5\_10 to S\_5\_12

occurs.

Alternative Branch after Parallel Joint According to IEC 1131-3, alternative branches may not directly follow parallel joints. The joint and the branch must be separated by a transition step sequence. Example:

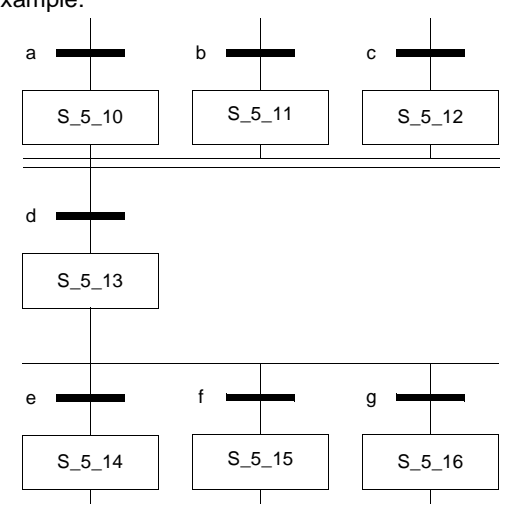

If you want to insert an alternative branch directly after a parallel joint, you can use the Options  $\rightarrow$  Preferences  $\rightarrow$  Graphic Editors  $\rightarrow$  Allow Alternative Branches after Parallel Joints to do so.

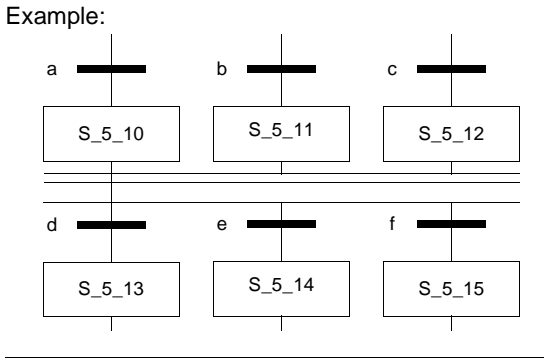

Joint

All alternative branches must be rejoined to a single branch through Alternative Joints (See *Alternative connection, p. 250*) or Jumps (See *Jump, p. 246*).

#### **Alternative connection**

#### At a Glance

In the alternative connection, the various branches of an alternative branch are again connected to one branch in which additional processing can be performed. This connection can also be performed with a jump.

Processing

Sequence processing:

| If                                                                                                    | Then                                            |
|----------------------------------------------------------------------------------------------------|-------------------------------------------------|
| If $S_5_{10}$ is active and the transition condition d is true.                                               | Then a process of S_5_10 to S_5_12 takes place. |
| If $S_5_8$ is active and the transition condition b is true, and therefore a jump to $S_5_{12}$ is performed. | Then a process of S_5_8 to S_5_12 takes place.  |
| If $S_5_{11}$ is active and the transition condition e is true.                                               | Then a process of S_5_11 to S_5_12 takes place. |

**Note:** Only a single one of these branches is active, corresponding to the transition condition in the alternative branch.

Sequence processing:

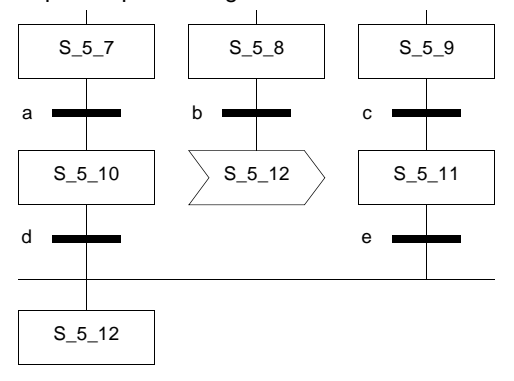

840 USE 503 00 October 2002

#### **Parallel branch**

Processing

At a Glance With parallel branches, the edit is split into two or more strings, which will be processed in parallel Only a joint transition immediately through the horizontal double synchronization lines is possible.

Processing a sequence:

| If                                                                                                    | Then                                                        |
|----------------------------------------------------------------------------------------------------|-------------------------------------------------------------|
| If $S_5_{10}$ is active and the transition condition<br>a, which shares the same transition, is<br>likewise true. | Then a process of S_5_10 to S_5_11,<br>S_5_12, takes place. |

**Note:** After the simultaneous activation of  $S_5_{11}$ ,  $S_5_{12}$  etc., the sequences run independent of each other.

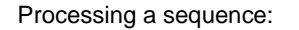

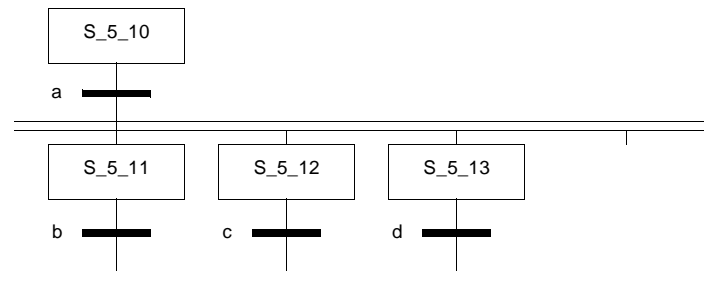

Definition of initial steps

If a step is to become an initial step within a parallel branch, a step must be defined as the initial step in each branch of the parallel branch.

#### **Parallel connection**

At a Glance The parallel connection reconnects two or more parallel branches to a branch. The transition to a parallel connection is evaluated when all previous steps of the transition are set. Only a joint transition immediately through the double horizontal synchronisation lines is possible.

#### **Processing** Processing a sequence:

| lf                                             | Then                                 |
|------------------------------------------------|--------------------------------------|
| If S_5_10, S_5_11 etc. are active at the same  | Then a process of S_5_10, S_5_11, to |
| time and the transition condition d, sharing a | S_5_13 takes place.                  |
| joint transition, is true.                     |                                      |

#### Processing a sequence:

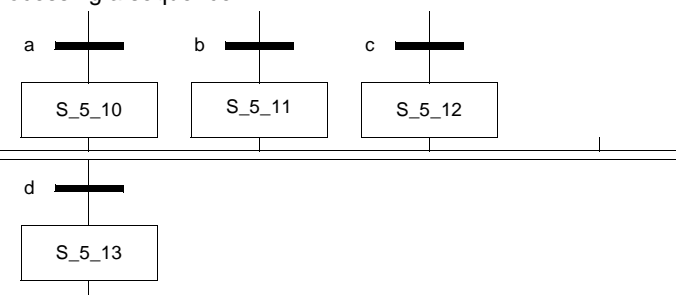

| Text object  |                                                                                                    |
|--------------|----------------------------------------------------------------------------------------------------|
| At a Glance  | Text can be positioned in the form of text objects using SFC sequence language.<br>The size of these text objects depends on the length of the text. This text object is<br>at least the size of a cell and can be vertically and horizontally enlarged to other cells<br>according to the size of the text. Text objects can only be placed in free cells. |
| Memory space | Text objects occupy no memory space on the PLC because the text is not downloaded onto the PLC.                                                                                                    |

### 9.3 Working with the SFC Sequence Language

#### Introduction

**Overview** This section describes working with the SFC sequence language.

| ction? | ······································       |      |
|--------|----------------------------------------------|------|
|        | Торіс                                        | Page |
|        | General information on editing objects       | 254  |
|        | Declaring step properties                    | 257  |
|        | Declaring actions                            | 259  |
|        | Identifier                                   | 262  |
|        | Declaring a Transition                       | 264  |
|        | Alias Designations for Steps and Transitions | 266  |

### General information on editing objects

| At a Glance                      | In the SFC editor the background consists of a logical grid. SFC objects can<br>theoretically be placed in every unoccupied cell. If a link with another object is<br>established (explicitly or by vertically placing objects in neighboring cells), this link<br>will be tested. If this link is not permitted, a report of this is given and the object is<br>not inserted.                                                                                                    |
|----------------------------------|----------------------------------------------------------------------------------------------------|
|                                  | Steps, transitions and jumps each require a cell. Parallel branches, parallel connections, alternative branches and alternative connections do not require a separate cell each, but are inserted into the corresponding cell of the step or transition.                                                                                                    |
| Maximum<br>number of<br>elements | To prevent step strings being subdivided, 99 linked steps with the transitions are vertically shown along with a locking jump with its transition. To limit the complexity and to enable the animation to be performed, the number of objects (Steps + Transitions + Branches + Connections) in one section is limited to 2000.                                                                                                    |
| Inserting Objects                | The SFC object (Step, Transition etc.) can be inserted individually via the menu command in the main menu <b>Objects</b> or in the form of a a group (Step transition string, structured parallel string etc.) of the required size. After selection of the object, a position in the step string can be selected, in which the object should be inserted. If the position selected is already occupied, space is made before insertion into the step string, if desired, and then the object placed in it. If the object is placed on a connection, it is separated, the object is inserted and a link to the newly placed object is generated. |
| Shifting objects                 | If the object is shifted onto a connection, it is separated, the object is inserted and a link to the newly placed object is generated.                                                                                                    |
| Copying steps                    | By copying and inserting it is possible to copy steps through projects. Since the definition of actions displays a reference to a variable, which is defined by the Variable Editor for the particular project, copying between projects can result in this reference no longer being valid. In this instance, the action is deleted, the action list is updated and an error message is displayed.                                                                                                    |
| Deleting steps                   | Steps can only be deleted after an action has been saved if the action(s) were unconnected before the step was performed.                                                                                                    |

### Selecting an object

#### The procedure for selecting an object is as follows:

| Step | Action                                                                                                    |
|------|----------------------------------------------------------------------------------------------------|
| 1    | With $\textbf{Objects} \rightarrow \textbf{Selection mode}$ go to selection mode.                                                       |
| 2    | Position the cursor on the object to be selected and left-click.<br><b>Reaction:</b> The selected object is displayed in a blue border. |

Selecting several objects (by pressing Shift)

#### The procedure for selecting several objects (by pressing Shift) is as follows:

| Step | Action                                                                                       |  |
|------|----------------------------------------------------------------------------------------------|--|
| 1    | With $\textbf{Objects} \rightarrow \textbf{Selection} \ \textbf{mode}$ go to selection mode. |  |
| 2    | Position the cursor on the object to be selected first and left-click.                       |  |
| 3    | Press and hold the Shift key, select additional objects and left-click.                      |  |
|      | Reaction: The selected objects are displayed in a blue border.                               |  |

#### Selecting several objects (by using the rubber band function)

The procedure for selecting several objects (by using the rubber band function) is as follows:

| Step | Action                                                                                                    |
|------|----------------------------------------------------------------------------------------------------|
| 1    | With $\textbf{Objects} \rightarrow \textbf{Selection} \ \textbf{mode}$ go to selection mode.                                                                                                    |
| 2    | Press and hold the left mouse button, and pull a border over the objects to be selected.<br><b>Reaction:</b> On releasing the mouse key, all objects touching the border will be selected. The selected objects are displayed in a blue border. |

# Selecting all objects in a column/line

The procedure for selecting all objects in a column/line is as follows:

| Step | Action                                                                                                    |
|------|----------------------------------------------------------------------------------------------------|
| 1    | With <b>Objects</b> $\rightarrow$ <b>Selection mode</b> go to selection mode.                                                                     |
| 2    | In the column ruler/line ruler, click on the column number/line number whose objects are to be selected.                                          |
|      | Note: To select several columns/lines, press and hold the <b>Shift</b> key. <b>Reaction:</b> The selected objects are displayed in a blue border. |

#### Inserting additional columns

The procedure for inserting additional columns within an existing step string is as follows:

| Step | Action                                                                                                    |
|------|----------------------------------------------------------------------------------------------------|
| 1    | With $\textbf{Objects} \rightarrow \textbf{Selection} \ \textbf{mode}$ go to selection mode.                                                                                                    |
| 2    | In the column ruler, click on the column number in front of which the insertion is to be performed.<br>Note: In order to insert several columns, press the <b>Shift</b> key to select several columns and insert a corresponding number of empty spaces. |
| 3    | Use the menu command <b>Edit</b> $\rightarrow$ <b>Insert</b> .<br><b>Reaction:</b> From the selected column, the entire step string is moved one column to the right. The links (branches) will remain intact.                                           |
|      |                                                                                                    |

#### Inserting additional lines

The procedure for inserting additional lines within an existing step string is as follows:

| Step | Action                                                                                                    |
|------|----------------------------------------------------------------------------------------------------|
| 1    | With <b>Objects</b> $\rightarrow$ <b>Selection mode</b> go to selection mode.                                                                                                    |
| 2    | In the line ruler, click on the line number in front of which the insertion is to take place.<br>Note: Should the insertion of several lines be required, several lines are selected and a corresponding number of empty spaces are inserted by pressing the <b>Shift</b> key. |
| 3    | Use the menu command <b>Edit</b> $\rightarrow$ <b>Insert</b> .<br><b>Reaction:</b> From the selected line, the entire step string is moved one line downwards. The links (branches) therefore remain even.                                                                     |

#### **Declaring step properties**

# At a Glance The step properties are declared in the properties dialog of the step. Declaring step properties:

| Step properties                                        | $\times$ |  |
|--------------------------------------------------------|----------|--|
| Step name S_3_19                                       |          |  |
| Action                                                 |          |  |
| Cdet: O Variable ● Literal O Variable ○ Direct address |          |  |
| None -                                                 |          |  |
| Look up Variable declaration Instantiate section       | on       |  |
|                                                        |          |  |
| Accept                                                 |          |  |
| New                                                    |          |  |
| Delete                                                 |          |  |
| Up                                                     |          |  |
| Down                                                   |          |  |
| Mon. times and delay time                              |          |  |
| ○ 'SCFSTEP_TIMES' variable                             |          |  |
| Maximum Minimum                                        |          |  |
| OK To selected variable Cancel Help                    | ]        |  |

# Declaring step properties

The following description contains an example of declaring the step properties:

| Step | Action                                                                                                    |  |
|------|----------------------------------------------------------------------------------------------------|--|
| 1    | With $\textbf{Objects} \rightarrow \textbf{Selection} \ \textbf{mode}$ go to selection mode.                                                                                                    |  |
| 2    | Double-click on a step.<br>Reaction: The dialog Step properties of the step is opened.                                                                                                    |  |
| 3    | A name can be manually defined for the step, or the proposed name can remain.<br>If a name is to be assigned, please note that the step name (max. 32 characters) must be unique throughout the entire project. If the step name entered already exists, a warning is given and another name must be chosen. The section name must correspond to the IEC name conventions, otherwise an error message is displayed.<br><b>Note:</b> In accordance with IEC1131-3, only letters are permitted as the first character of step names. Should numbers be required as the first character, however, the menu command <b>Options</b> $\rightarrow$ <b>Preferences</b> $\rightarrow$ <b>IEC Extensions</b> $\rightarrow$ <b>Allow leading digits in identifiers</b> .<br>Instead of the free names an alias designation can also be selected, see also <i>Alias Designations for Steps and Transitions, p. 266</i> This is then shown in SFC and FBD sections and with search functions, application documentation and analysis. |  |
| 4    | Next, define whether or not it concerns the initial step of the sequence of the step. A step must be defined as an initial step for each sequence.                                                                                                    |  |
| 5    | If desired, the Mon. time and delay time can be defined for the step.<br>The time values can be entered in the properties dialog either directly as time<br>duration literal (this can be automatically transmitted in the Learn Mon. time<br>mode, see also <i>Learn monitoring times, p. 274</i> ) or as multi-element variable of<br>SFCSTEP_TIMES data type, see also 'SFCSTEP_TIMES' Variable, p. 239.<br>Hence:<br>Delay time< minimum Mon. time< maximum Mon. time                                                                                                    |  |
| 6    | Using the command button <b>Comment</b> click on the dialog box <b>Enter with comment</b> , in which a comment on the step may be entered. This comment is shown in the status bar of the editor window, if the step is selected.                                                                                                    |  |

### **Declaring actions**

#### At a Glance

The actions are declared in the properties dialog of the step. Declaring actions:

| Step properties                                              | $\times$            |  |
|--------------------------------------------------------------|---------------------|--|
| Step name S_3_19                                             | Comment             |  |
| Action                                                       |                     |  |
| Time<br>Cdet: ○Variable ●Literal<br>None ▼                   |                     |  |
| Look up Variable declaration                                 | Instantiate section |  |
|                                                              |                     |  |
|                                                              | Accept              |  |
|                                                              | New                 |  |
|                                                              | Delete              |  |
|                                                              | Up                  |  |
|                                                              | Down                |  |
| Mon. times and delay time          O'SCFSTEP_TIMES' variable |                     |  |
| OK To selected variable Cancel                               | Help                |  |

### Declaring actions

The following description contains an example of declaring the actions:

| Step | Action                                                                                                    |
|------|----------------------------------------------------------------------------------------------------|
| 1    | With $\textbf{Objects} \rightarrow \textbf{Selection} \ \textbf{mode}$ go to selection mode.                                                                                                    |
| 2    | Double-click on a step.<br>Reaction: The dialog Step properties of the step is opened.                                                                                                    |
| 3    | From the Cdet list, select an Identifier (See <i>Identifier, p. 262</i> ) for the Action. In this way, the behavior of the action is determined (e.g. saving, non saving, delayed etc.).<br><b>Note:</b> With the identifiers L, D, and DS, in the text box <b>Time duration:</b> an additional time duration of TIME data type must be defined.                                                                        |
| 4    | Next define the type of action (variable or dirct address) in the zone <b>Type:</b> with the option buttons.                                                                                                    |
| 5    | <ul> <li>If the Variable has been selected, it is possible with the button Var. declarationto open the Variable Editor and define a new output variable there.</li> <li>Also with the command button Look up a list of all the variables can be shown and one selected through Select.</li> <li>If the Direct address has been selected, in the text box Direct address: the output address must be entered.</li> </ul> |
| 6    | After all the definitions for the actions have been met, confirm this with the command button <b>New</b><br><b>Note:</b> Confirmation with the <b>Enter</b> key is not possible in this case and leads to an error message                                                                                                    |

# Altering an action

The procedure for altering an action declaration is as follows:

| Step | Action                                                                                                    |
|------|----------------------------------------------------------------------------------------------------|
| 1    | With $\textbf{Objects} \rightarrow \textbf{Selection} \ \textbf{mode}$ go to selection mode.                                                                                                    |
| 2    | Double-click on a step.<br>Reaction: The dialog Step properties of the step is opened.                                                                                                    |
| 3    | To alter an action declaration, select an action in the list.<br><b>Reaction:</b> All definitions (identifiers, time duration, variable or address and type)<br>of the action are transferred into the corresponding text boxes and lists.                                                                                                    |
| 4    | If these definitions are altered, as described in the <i>Declaring actions</i> , <i>p. 260</i> section.                                                                                                    |
| 5    | <ul> <li>Should it be necessary to assign these new definitions as a new action in the step, use the command button New.</li> <li>Reaction: The action is additionally recorded in the list of actions.</li> <li>Should it be necessary to overwrite the current action with the new action, use the command button Accept</li> <li>Reaction: The old action is overwritten.</li> </ul> |

Deleting an action declaration

The procedure for deleting an action declaration is as follows:

| Step | Action                                                                                                    |
|------|----------------------------------------------------------------------------------------------------|
| 1    | With $\textbf{Objects} \rightarrow \textbf{Selection} \ \textbf{mode}$ go to selection mode.                                                                                                    |
| 2    | Double-click on a step.<br>Reaction: The dialog Step properties of the step is opened.                                                                                                    |
| 3    | To delete an action declaration, select an action in the list.<br><b>Reaction:</b> All definitions (identifiers, time duration, variable or address and type) of the action are transferred into the corresponding text boxes and lists. |
| 4    | Use the command button <b>Delete</b> .<br><b>Reaction:</b> The selected action is deleted.                                                                                                    |

| For every connection of an action to a step, an identifier must be defined for the action. The identifier must define the control of the action. The identifier can be introduced as the input of an internal Function Block for the configured link of the step with the action. If the step is active, the input of this internal Function Block is set to 1. The Function Block is then processed according to its type. If all conditions are satisfied, the output Q (action) is set to 1. |
|----------------------------------------------------------------------------------------------------|
| The following identifiers are usable in Concept:                                                                                                    |
| • N / none (See Identifier N / none, p. 262)                                                                                                    |
| <ul> <li>S (See Identifier S, p. 262)</li> <li>R (See Identifier R, p. 263)</li> </ul>                                                                                                    |
| • L (See Identifier L, p. 263)                                                                                                    |
| • D (See Identifier D, p. 264)                                                                                                    |
| <ul> <li>P (See Identifier P, p. 264)</li> <li>DS (See Identifier DS p. 264)</li> </ul>                                                                                                    |
| For the identifiers L, D and DS, a time duration of the data type TIME must additionally be defined.                                                                                                    |
| The identifiers N and none have the same meaning and stand for "Not saved" and/ or "No identifier".                                                                                                    |
| The identifier S stands for "set (saved)".                                                                                                    |
| The set action also remains active, when the associated step is inactive. The action first becomes inactive, when reset is used with the Identifier R (See <i>Identifier R, p. 263</i> ) in another step.                                                                                                    |
| <b>Note:</b> The identifier is automatically declared as unbuffered. This means that the value is reset to "0" after stop and cold restart, e.g. when voltage is on/off. Should a buffered output be required, please use the RS or SR Function Block from the IEC block library.                                                                                                    |
|                                                                                                    |

Identifier R The identifier R stands for "overriding reset".

The action, which is set in another step with the Identifier S (See *Identifier S, p. 262*), is reset. The activation of any action can also be prevented.

**Note:** The identifier is automatically declared as unbuffered. This means that the value is reset to "0" after stop and cold restart, e.g. when voltage is on/off. Should a buffered output be required, please use the RS or SR Function Block from the IEC block library.

In the step S\_5\_10 the action ACT1 becomes and remains active, until the reset in step S\_5\_12.

|        | Step properties                                                   |
|--------|-------------------------------------------------------------------|
| S_5_10 | Step name <u>5.5.10</u> Initial step Comment                      |
| a      | Time     Action       Cdet:     ○ Variable ●Literal       S     ✓ |
| S_5_11 | S ACT1 Accept                                                     |
| b      | Step properties                                                   |
| S_5_12 | Step name 5.12 Comment                                            |
| c      | Cdet:     ○ Variable ● Literal       R ▼                          |
|        | R ACT1 Accept                                                     |

Identifier L

The identifier L stands for "Limited".

If the step is active, the action is also active. After the process of the time duration, defined manually for the action, the action returns to 0, even if the step is still active. The action also becomes 0 if the step is inactive.

| The identifier D stands for "delayed".                                                                                                    |  |
|----------------------------------------------------------------------------------------------------|--|
| If the step is active, the internal timer is started and the action becomes 1 after the process of the time duration, which was defined manually for the action. If the step becomes inactive after that, the action becomes inactive as well. If the step becomes inactive before the process of the internal time, the action does not become active.                                                  |  |
| The identifier P stands for "Pulse".                                                                                                    |  |
| If the step becomes active, the action becomes 1 and this remains for one program cycle, independent of whether or not the step remains active.                                                                                                    |  |
| The identifier DS stands for "delayed and saved". It is a combination of the identifiers D (See <i>Identifier D, p. 264</i> ) and S (See <i>Identifier S, p. 262</i> ).                                                                                                    |  |
| If the step becomes active, the internal timer is started and the action becomes active after the process of the manually defined time duration. The action first becomes inactive once again, when reset is used with the IdentifierR (See <i>Identifier</i> $R$ , $p$ . 263) in another step. If the step becomes inactive before the process of the internal time, the action does not become active. |  |
|                                                                                                    |  |

### **Declaring a Transition**

#### Introduction

Transitions are declared in the properties dialog of the transition. Declaring a transition:

| Invert transition condition                    | 1               |           | Comment          |
|------------------------------------------------|-----------------|-----------|------------------|
| ype of transition condition Transition section | n<br>⊖ Variable | O Literal | O Direct address |
| ransition section                              |                 |           |                  |
| TransSection2                                  |                 |           | Edit             |
| Look up                                        |                 |           |                  |
| <b>0</b> ″                                     | Canaal          |           | Holp             |

| Step | Action                                                                                                    |
|------|----------------------------------------------------------------------------------------------------|
| 1    | With <b>Objects</b> $\rightarrow$ <b>Selection mode</b> go to selection mode.                                                                                                    |
| 2    | Double-click on a transition.<br>Response: The dialog Transition properties of the transition is opened                                                                                                    |
| 3    | Begin by determining <b>Kind of transition condition:</b> determine the type ( <b>Transition section</b> , <b>Variable</b> , <b>Literal</b> , <b>Direct address</b> ) of transition con                                                                                                    |
| 4    | <ul> <li>After selecting the Transition section has been selected, enter in the box Transition section the name of the transition section to be created is a section containing the logic of the transition condition and it is automatically linked with the transition. To process this section, press command button Process</li> <li>After selecting the Variable has been selected, enter in the text box Bit variable the name of the selected unlocated variable, located variable constants.</li> <li>Note: For an example for invocation of multi-element variables see Cate Derived Data Types, p. 524.</li> <li>If the Literal has been selected, select in the field Value the value of the literal.</li> <li>If the Dir. address, enter in the text box Direct address the required address.</li> </ul> |
| 5    | The transition condition can now be inverted with the <b>Invert trans. cond.</b><br>box.<br><b>Response:</b> An inverted transition condition is displayed with a (~) symbol is of the name of the variable on the transition.                                                                                                    |
| 6    | With the command button <b>Comment</b> click on the dialog box <b>Enter with comment</b> , in which a comment about the transistion can be entered. Thi comment is shown in the status bar of the editor window, if the transition selected.                                                                                                    |
| 7    | After all the definitions for the transition have been met, confirm this with command button <b>OK</b> .                                                                                                    |

# Declaring a transition:

Copying transition conditions By copying and inserting it is possible to copy transitions through projects. Since the definition of a transition displays a reference to a variable, which is defined by the Variable Editor for the particular project, copying between projects can result in this reference no longer being valid. In this instance, the transition condition is deleted and an error message appears.

#### Alias Designations for Steps and Transitions

| Introduction                       | Instead of free names you can also select alias designations for steps and transitions. These are then displayed in SFC and FBD sections during search functions, application documentation and analysis.                                                                                                    |
|------------------------------------|----------------------------------------------------------------------------------------------------|
|                                    | Import and export functions do not recognize the alias designations, since they are dynamically generated. The visualization can retrieve the alias designations dynamically, however they cannot be used for the configuration of fixed references, since they can change constantly.                                                                 |
|                                    | The languages ST, IL and LD do not support alias designations and display the free names.                                                                                                    |
| Name Definition                    | The alias designations are dynamically generated during editing procedures, and the same applies when the <b>Dynamic Numbered</b> option is switched on.                                                                                                    |
|                                    | Alias designations remain empty until numbering can take place i.e. when all objects are linked to one chain.                                                                                                    |
|                                    | The alias designations are made up of the position of the steps and transitions in the section and the section name.                                                                                                    |
|                                    | The length of the section name part displayed in the alias designation is freely definable in the <b>Options</b> $\rightarrow$ <b>Preferences</b> $\rightarrow$ <b>Graphical Editors Preferences</b> dialog. You can define how many characters from the section name (beginning with the first character) should go into the alias designations here. |
|                                    | <b>Note:</b> The settings in this dialog are used in the project description (PRJ.DSK) and in the Concept installations description (CONCEPT.DSK), i.e. they are valid for the entire Concept installation.                                                                                                    |
|                                    | If a project is opened, which was created using alternative settings (e.g. Settings from <b>Presentation of Steps and Transitions</b> numbered <b>IEC_like</b> in the project and <b>Dynamic numbered</b> in the current Concept installation), errors can occur when opening projects.                                                                |
|                                    |                                                                                                    |
| Alias<br>Designations for<br>Steps | With steps, the lines and columns occupied by steps are each numbered beginning with the top left. A four-figure step number is made from the column and line numbers (ccll). The alias designation for steps is made from S_ string, part of the section name (nnn), a further underscore (_) and the step number (ccll) (S_nn_ccll).                 |

Alias Designations for Transitions The alias designations for transitions are derived from the alias designation of the preceding step cell, even when this is empty. The alias designation for transitions is made from the T\_ string, part of the section name (nnn), a further underscore (\_) and the number of the preceding step cell (ccll) (T\_n\_ccll).

Activating the Alias Designations The free name is entered as the default for steps and transitions. If you require alias designations, you can activate them in the **Options**  $\rightarrow$  **Preferences**  $\rightarrow$  **Graphical Editors Preferences** dialog using the **Dynamic Numbered** option.

#### CAUTION

#### Danger of loss of data.

The free names (**IEC\_like**) are overwritten by the alias names when this option is selected. If you want to restore the free names, close the project without saving.

Failure to follow this precaution can result in injury or equipment damage.

#### CAUTION Danger of loss of data. You must not switch betw display modes if an FBD this could result in sectio

You must not switch between the **IEC\_like** and **Dynamic Numbered** display modes if an FBD transition section is already open. Otherwise, this could result in section and variable names containing spaces. Therefore, close all FBD transition sections before you change the representation mode.

Failure to follow this precaution can result in injury or equipment damage.

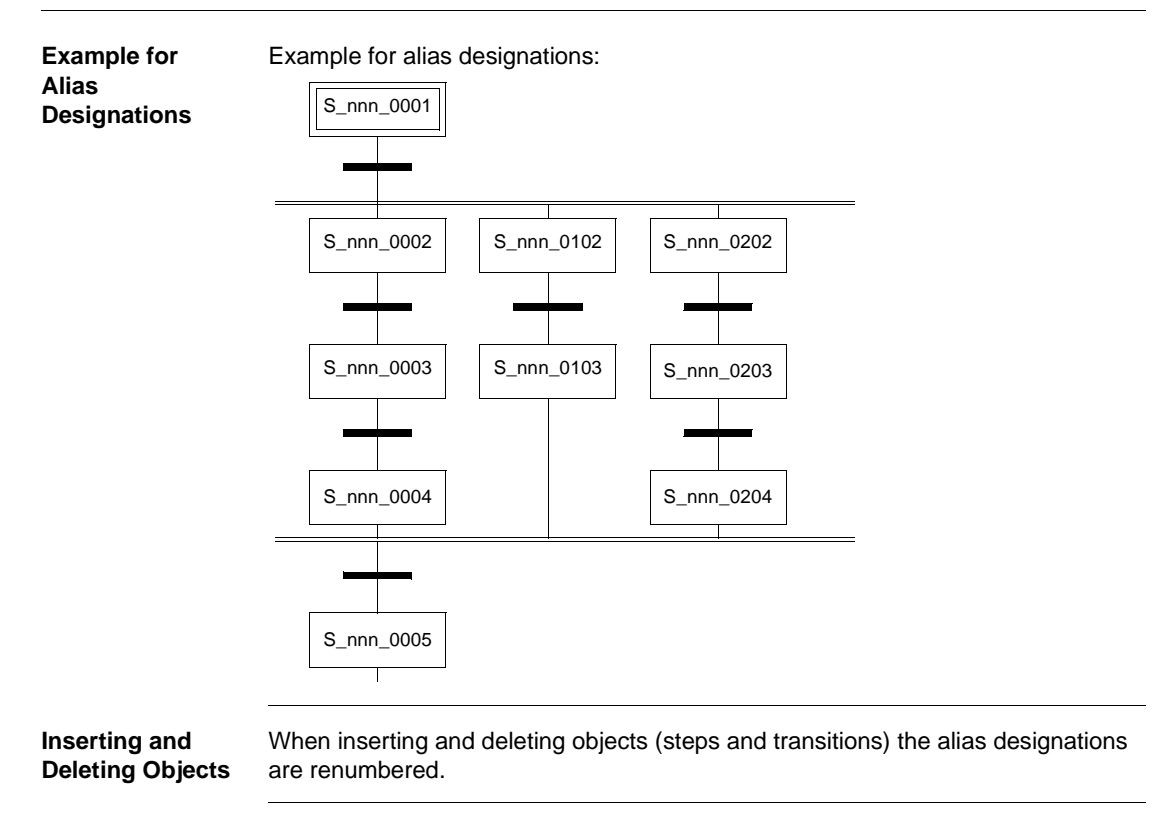

### 9.4 Online functions of the SFC sequence language

| At a Glance             |                                                              |                       |
|-------------------------|--------------------------------------------------------------|-----------------------|
| Overview                | This section describes the online functions of the elements. | SFC sequence language |
| What's in this Section? | This section contains the following topics:                  | Page                  |
|                         | Animation                                                    | 270                   |
|                         | Controlling a Step String                                    | 272                   |
|                         | Learn monitoring times                                       | 274                   |
|                         | Transition diagnosis                                         | 277                   |

| Animation                   |                                                                                                    |  |
|-----------------------------|----------------------------------------------------------------------------------------------------|--|
| Introduction                | <ul> <li>In the animation mode the following are displayed in different colors in the editor window:</li> <li>the active steps,</li> <li>the time the steps are or were active for,</li> <li>time out errors of the steps and</li> <li>the status of the transitions (made, not made).</li> </ul>                                                                                               |  |
|                             | <b>Note:</b> If the transition, and therefore the transition section, is not processed, the status <b>DISABLED</b> appears in the animated transition section.                                                                                                    |  |
| Activating the<br>Animation | The animation is activated with the menu command <b>Online</b> $\rightarrow$ <b>Animation</b> .                                                                                                    |  |
| Color key                   | There are 12 different color schemes available for animation. An overview of the color scheme and the meaning of each color can be found in Online help (Tip: Search the online help for the index reference "Colors").                                                                                                    |  |
| Changing Values             | <ul> <li>In this mode the following can be changed:</li> <li>With transitions: <ul> <li>the transition condition, if this is a literal.</li> </ul> </li> <li>With steps: <ul> <li>the maximum supervision time,</li> <li>the minimum supervision time,</li> <li>the delay time and</li> <li>the times of the actions.</li> </ul> </li> <li>These changes are sent online to the PLC.</li> </ul> |  |

# TransitionNormally, only the currently evaluated transitions are animated and their status<br/>(transition condition satisfied/not satisfied) is displayed.

It is also possible to display the status of the transitions not currently being processed. This will only show the status of the transitions. It has no influence on the behavior of the sequence. To do this you require the XSFCCNTRL function block of the SYSTEM block library. Additionally, in the **Options**  $\rightarrow$  **Preferences**  $\rightarrow$  **Graphical Editors** dialog, you must check the **Animate All Conditions of the Transition Section** check box.

**Note:** This function leads to a considerable burden on the logic scan. This results from the fact that all the transitions in the affected section are solved and animated in one logic scan, whereas this is normally solved sequentially depending on the process status (preceding step active/inactive).

Displaying all Transition Conditions The procedure for showing all transition conditions is as follows:

| Step | Action                                                                                                    |
|------|----------------------------------------------------------------------------------------------------|
| 1    | Create an FBD section and enter the XSFCCNTRL function block of the SYSTEM block library.                                                                                                    |
| 2    | Enter the names of the SFC section to be animated as the instance name (block name) of the XSFCCNTRL function block.                                                                                                    |
| 3    | Assign the value "1" to the ALLTRANS input of the XSFCCNTRL function block<br>(using a literal or, depending on the process, a variable).<br><b>Response:</b> By doing this, the calculation of all transition conditions is activated.<br>Otherwise an old status of the transition condition would be displayed. |
| 4    | With the menu command $Project \rightarrow Execution Order$ (or the project browser) ensure that the FBD section is executed before the SFC section to be animated                                                                                                    |
| 5    | Check the Animate All Conditions of the Transition Section check box in the Options $\rightarrow$ Preferences $\rightarrow$ Graphical Editors dialog.                                                                                                    |
| 6    | Download the program to the PLC and start the animation of the SFC section. <b>Response:</b> All transition conditions are then displayed.                                                                                                    |

### Controlling a Step String

| Introduction           | <ul> <li>There are 3 ways of controlling a string:</li> <li>with the animation control</li> <li>with the menu commands in the main menu <b>Online</b></li> <li>with the SFCCNTRL or XSFCCNTRL function block (SYSTEM block library)</li> </ul>                                                                                                    |  |  |
|------------------------|----------------------------------------------------------------------------------------------------|--|--|
|                        | If controlling a string through the different options simultaneously, these control operations have equal priority.                                                                                                    |  |  |
|                        | The control operations triggered using the menu commands in the <b>Online</b> main menu and using the animation panel can be locked by the function blocks SFCCNTRL and XSFCCNTRL.                                                                                                    |  |  |
|                        | A control operation in one of the methods is also displayed in the other two methods.                                                                                                    |  |  |
| Requirements           | It is only possible to control the step string when the animation mode for the section is active.                                                                                                    |  |  |
| Animation Panel        | The animation panel is activated with the menu command <b>Online</b> $\rightarrow$ <b>Show Animation Panel</b> .                                                                                                    |  |  |
|                        | The animation panel contains all the possibilities that are also available as menu commands.                                                                                                    |  |  |
| Mode of<br>Functioning | You can test the processing of an SFC section with the animation panel and the menu commands. For example, steps can be relayed, the processing of the string can be controlled (whether or not transitions and/or actions are to be processed), time errors can be reset or the string can be reset to initialization status.                                                          |  |  |
|                        | WARNING                                                                                                    |  |  |
|                        | Danger of unsafe, dangerous and destructive tool operations.                                                                                                    |  |  |
|                        | Set/Reset flag, Disable Transitions, Disable Actions, Step<br>Unconditional, Step/Trans. dependant and Force Selected Steps<br>should not be used for debugging on controllers of machine tools,<br>processes or material maintenance systems when they are running.<br>This can lead to unsafe, dangerous and destructive operation of tools<br>or processes linked to the controller. |  |  |
|                        | Failure to follow this precaution can result in death, serious injury, or equipment damage.                                                                                                    |  |  |

| Set/Reset Flag         | The Set/Re<br>• Reset of<br>To rese<br>are rese<br>• Starting<br>For a st<br>then de<br>activate                                                                                                    | <b>eset flag</b> resets the string and starts it as standard.<br><b>chain</b><br>It the string, activate <b>Set/Reset Flag</b> . This stops the chain and all actions<br>at. No operator interventions are possible.<br><b>g the chain in a standardized way</b><br>andardized start of the string, <b>Set/Reset Flag</b> must first be activated and<br>activated. With the $1 \rightarrow 0$ slope the chain is reset i.e. the initial step is<br>d. |  |
|------------------------|----------------------------------------------------------------------------------------------------|----------------------------------------------------------------------------------------------------|--|
| Disable Time<br>Check  | If <b>Disable Time Check</b> is activated, there is no longer any time supervision of the steps. The step delay time, however, still remains active.                                                                                                    |                                                                                                    |  |
| Disable<br>Transitions | If <b>Disable Transitions</b> is activated, the transition conditions are no longer utilized.<br>The string remains in its current state, independent of the signals on the transitions.<br>The string can still only be used via the control commands ( <b>Set/Reset Flag</b> , <b>Step</b><br><b>Unconditional</b> , <b>Step/Trans. Dependant</b> ).               |                                                                                                    |  |
| Disable Actions        | If <b>Disable Actions</b> is activated, the step actions are no longer processed.                                                                                                    |                                                                                                    |  |
| Step<br>Unconditional  | The next step is activated independently of the transition status, but not until the step delay time of the active step has elapsed.<br>With <b>Step Unconditional</b> , all branches are activated in parallel branches, and the left branch is always activated in alternate branches.<br>Step/Trans. dependent is used for activating process-dependent branches. |                                                                                                    |  |
|                        |                                                                                                    |                                                                                                    |  |
|                        |                                                                                                    | WARNING                                                                                                    |  |

|   | WARNING                                                                                     |
|---|---------------------------------------------------------------------------------------------|
|   | Danger of unsafe, dangerous and destructive tool operations.                                |
| A | <b>Step Unconditional</b> activates the next step, even if the transition is not satisfied. |
| • | Failure to follow this precaution can result in death, serious injury, or equipment damage. |

Step/Trans. Dependent The next step is activated when the transition conditions are satisfied.

Step/Trans. Dependent is advisable only when **Disable Transitions** is active. By freezing the transitions (**Disable Transitions**) it is possible, with **Step/Trans. Dependent** to process the string elements manually step by step. In this way the transitions commutate depending on the transition condition.

| Reset Time Error | If Reset Time Error is activated, the error message display for time supervision in |
|------------------|-------------------------------------------------------------------------------------|
|                  | the SFC section is reset.                                                           |
|                  |                                                                                     |

Force SelectedThe selected step(s) are activated independent of the status of the transitions and<br/>steps.

In alternative branches, only one single step and one single branch can be activated.

In parallel branches, steps can only be set, if the process is already located in the parallel branch and one step in every branch is active. If one step is set in a parallel branch, all other parallel branches remain unaffected by it.

#### WARNING

Danger of unsafe, dangerous and destructive tool operations.

Force Selected Steps activates the selected steps, even if the transition is not satisfied.

Failure to follow this precaution can result in death, serious injury, or equipment damage.

This functionality is not available via the function blocks SFCCNTRL or XSFCCNTRL (SYSTEM block library).

Select ActiveThe active step of the step string is searched for and selected.Steps

#### Learn monitoring times

At a Glance In this mode, the minimum and maximum times, for which the steps were active, are determined. After mode deactivation, the determined times for the single steps are shown in the Learn step monitoring times dialog box. From there, the minimum (See *Minimum Supervision Time, p. 239*) and maximum monitoring time (See *Maximum Supervision Time, p. 238*) are accepted in the step properties. During the transfer, a factor can be specified for the minimum and maximum time.

**Note:** This functionality is not available via the Function Blocks SFCCNTRL or XSFCCNTRL (Block library SYSTEM).
| Note on<br>determining<br>values                       | Please ensure that at least 2 cycles typical for the process were gathered.                                                                                                    |  |
|--------------------------------------------------------|----------------------------------------------------------------------------------------------------|--|
|                                                        | The determined values are first saved after the single step becomes inactive, i.e. if a step was never active during the "Learn monitoring times" mode, no value is determined for this step.                                                                                                    |  |
|                                                        | The storage of all determined step cells of a cycle can take some time. Because of this, very long step sequence times and very short individual step durations may be indeterminable, due to internal time overlaps.                                                                                                    |  |
| Use of<br>'SFCSTEP_TIME<br>S' variable or<br>constants | Should the step have been assigned a 'SFCSTEP_TIMES' variable or constant in the <b>Step properties</b> dialog, the times learned for these variables/constants are shown as the initial value. Should these initial values be used for a long period of time, do not allow corresponding elements (min., max.) of these variables/constants to be written. |  |
|                                                        | <ul> <li>After learning the monitoring times, the altered initial values must be loaded into the PLC.</li> <li>This is performed for variables with the menu command Online → Download.</li> <li>This is performed for constants with the menu command Online → Download changes.</li> </ul>                                                                |  |
| Calculating<br>"learned" times                         | <ul> <li>A factor can be defined for the determined values, which are multiplied when calculating the monitoring times.</li> <li>Minimum monitoring time = minimum determined time x Minimum [%]</li> <li>Maximum monitoring time = maximum determined time x Maximum [%]</li> </ul>                                                                        |  |
| Calculating<br>"learned" times "<br>Example 1          | <ul> <li>Calculating "learned" times</li> <li>The determined times for one step are: 1 s, 2 s, 2 s</li> <li>Minimum [%]: 50</li> <li>Maximum [%]: 200</li> </ul>                                                                                                    |  |
|                                                        | Following the above formula, this results in a minimum monitoring time of 500 ms and a maximum monitoring time of 4 s.                                                                                                    |  |

Sequence language SFC

| Calculating<br>"learned" times "<br>Example 2 | If a delay time is given for the step, this is considered when calculating the minimum monitoring time. I.e. if the delay time is larger than the calculated value for the minimum monitoring time, the calculated value for the minimum monitoring time is ignored and set to 0 ms (i.e. there is no monitoring of the minimum time).               |
|-----------------------------------------------|----------------------------------------------------------------------------------------------------|
|                                               | Calculating "learned" times<br>• The determined times for one step are: 1 s, 2 s, 2 s<br>• Delay time: 2 s<br>• Minimum [%]: 50<br>• Maximum [%]: 200<br>This results in a minimum monitoring time of 0 ms and a maximum monitoring time of 4 s.                                                                                                    |
| Calculating<br>"learned" times "<br>Example 3 | If a delay time is given for the step, this is likewise considered when calculating the maximum monitoring time. I.e. if the delay time is larger than the calculated value for the maximum monitoring time, the calculated value for the maximum monitoring time is ignored and in its place, a suitable value is calculated.                       |
|                                               | <ul> <li>In such a case 2 cases are considered:</li> <li>A value for the minimum monitoring time is available.<br/>Then the value for the maximum monitoring time is calculated according to the following formula: Minimum monitoring time + 20 ms</li> </ul>                                                                                       |
|                                               | <ul> <li>Example:</li> <li>The determined times for one step are: 2 s, 2 s, 2 s</li> <li>Delay time: 3 s</li> <li>Minimum [%]: 200</li> <li>Maximum [%]: 100</li> </ul>                                                                                                    |
|                                               | <ul> <li>Following the above formula, this results in a minimum monitoring time of 4 s and a maximum monitoring time of 4s20ms.</li> <li>No value for the minimum monitoring time is available, see <i>example 2</i>. Then the value for the maximum monitoring time is calculated according to the following formula: Delay time + 20 ms</li> </ul> |
|                                               | <ul> <li>Example:</li> <li>The determined times for one step are: 1 s, 2 s, 2 s</li> <li>Delay time: 1 s</li> <li>Minimum [%]: 50</li> <li>Maximum [%]: 100</li> </ul>                                                                                                    |
|                                               | Following the above formula, this results in a minimum monitoring time of 0 s and a maximum monitoring time of 1s20ms.                                                                                                    |
|                                               |                                                                                                    |

### Transition diagnosis

| Preview                                              | The trans<br>following<br>parallel b<br>associate<br>associate<br>entered in<br>(e.g. Mor                                                                                                    | The transition diagnosis monitors that the immediately preceding step was active<br>ollowing the transition, commutated within a certain time in the step sequence (with<br>barallel branches in the step sequences). Should this not be the case, the<br>associated transition network (with alternative branches, the transition network of all<br>associated transitions) is analysed, and the error, including the analysed signal, is<br>entered in the signal buffer. This can now be evaluated using visualization software<br>e.g. MonitorPro, Factory Link). |  |  |
|------------------------------------------------------|----------------------------------------------------------------------------------------------------|----------------------------------------------------------------------------------------------------|--|--|
|                                                      | Note: Th                                                                                                    | ne transition diagnosis only runs when the string is active.                                                                                                    |  |  |
|                                                      |                                                                                                    |                                                                                                    |  |  |
| Transition<br>diagnosis vs.<br>Reaction<br>diagnosis | The performance of the transition diagnosis is about equal to that of the reaction diagnosis (see <i>Function Block REA_DIA from the block library DIAGNO</i> ). Contrary to the reaction diagnosis the re-registration of all the actions started and possible additional conditions are monitored here. |                                                                                                    |  |  |
| Activating the                                       | Activating                                                                                                    | g the transition diagnosis:                                                                                                    |  |  |
| transition                                           | Step                                                                                                    | Action                                                                                                    |  |  |
| J                                                    | 1                                                                                                    | Activate the transition diagnosis by entering a Mon. time in the field <b>Maximum</b> step properties of the immediately preceding step (see also <i>Learn monitoring times, p. 274</i> ).<br>If the field remains empty or the time 0 is entered the transition monitoring is inactive.                                                                                                    |  |  |
|                                                      | 2                                                                                                    | Aktivate in the dialog <b>Project</b> $\rightarrow$ <b>Code generation options</b> $\rightarrow$ <b>Code generation options</b> the option <b>Include diagnosis information</b> to make memory available in the PLC for the error buffer.                                                                                                    |  |  |

Load the altered configuration into the PLC.

3

Sequence language SFC

# 10

### At a Glance

Overview

This Chapter describes the programming language instruction list IL which conforms to IEC 1131.

# What's in this Chapter?

This chapter contains the following sections:

| Section | Торіс                                                                           | Page |
|---------|---------------------------------------------------------------------------------|------|
| 10.1    | General information about the IL instruction list                               | 281  |
| 10.2    | Instructions                                                                    | 283  |
| 10.3    | IL instruction list operators                                                   | 295  |
| 10.4    | Call up of functions, Function Blocks (EFBs) and Derived Function Blocks (DFBs) | 320  |
| 10.5    | Syntax check and Code generation                                                | 329  |
| 10.6    | Online functions of the IL instruction list                                     | 333  |
| 10.7    | Creating a program with the IL instruction list                                 | 338  |

# 10.1 General information about the IL instruction list

### General Information about the IL Instruction List

| Introduction                 | With assistance from the programming language (IL) instruction list e.g. Function<br>Blocks and functions can be called up conditionally or unconditionally, assignments<br>can be performed, and jumps can be performed conditionally or unconditionally<br>within a section.                                                                 |
|------------------------------|----------------------------------------------------------------------------------------------------|
| Spell Check                  | Spelling is immediately checked when key words, separators and comments are<br>entered. If a key word, separator or comment is recognized, it is identified with a<br>color surround. If unauthorized key words (instructions or operators) are entered, it<br>is likewise identified in color.                                                |
| IEC Conventions              | The IEC 1131 does not permit the input of direct addresses in the usual Concept form. To input direct addresses see <i>Operands, p. 285</i> .                                                                                                    |
|                              | In accordance with IEC 113-3, key words must be entered in upper case. Should the use of lower case letters be required, they can be enabled in the dialog box <b>Options</b> $\rightarrow$ <b>Preferences</b> $\rightarrow$ <b>IEC Extensions</b> $\rightarrow$ <b>IEC Extensions</b> with the option <b>Allow</b> case insensitive keywords. |
|                              | Blank spaces and tabs have no influence upon the syntax and can be used freely.                                                                                                    |
| Context help                 | With the right mouse button an object can be selected and at the same time a context sensitive menu called up. Therefore, for example, with FFBs the right mouse button can call up the associated block description.                                                                                                    |
| Syntax Check                 | A syntax check can be performed during the program/DFB creation with <b>Project</b> $\rightarrow$ <b>Analyze section</b> , see also <i>Syntax Check, p. 330</i> .                                                                                                    |
| Codegeneration               | Using the <b>Project</b> $\rightarrow$ <b>Code Generation Options</b> menu command, you can define options for code generation, see also <i>Code generation, p. 332</i> .                                                                                                    |
| Editing with the<br>Keyboard | Normally editing in Concept is performed with the mouse, however it is also possible with the keyboard (see also <i>Short Cut Keys in the IL, ST and Data Type Editor, p. 765</i> ).                                                                                                    |
| IEC Conformity               | For a description of the IEC conformity of the IL programming language see <i>IEC conformity, p.</i> 779.                                                                                                    |

### 10.2 Instructions

| At a Glance                                                |                                                                             |                              |
|------------------------------------------------------------|-----------------------------------------------------------------------------|------------------------------|
| Overview                                                   | This section contains an overview of the instructions instruction list.(IL) | for the programming language |
| What's in this This section contains the following topics: |                                                                             |                              |
| Section?                                                   | Торіс                                                                       | Page                         |
|                                                            | General information about instructions                                      | 284                          |
|                                                            | Operands                                                                    | 285                          |
|                                                            | Modifier                                                                    | 287                          |
|                                                            | Operators                                                                   | 288                          |
|                                                            | Тад                                                                         | 291                          |
|                                                            | Declaration (VAREND_VAR)                                                    | 292                          |
|                                                            | Comment                                                                     | 294                          |

### General information about instructions

| At a Glance                           | An instruction list is compo                                                                                                    | sed of a series of instructions.                                                                                                    |
|---------------------------------------|----------------------------------------------------------------------------------------------------|----------------------------------------------------------------------------------------------------|
|                                       | Each instruction begins on<br>• an Operator (See Operator)<br>• if necessary with modifie<br>• if necessary one or more<br>Should several operands b<br>a mark (See Tag, p. 291)to<br>A comment (See Comment<br>Example: | a new line and consists of:<br>ands, <i>p.</i> 285),<br>er (See <i>Modifier, p.</i> 287) and<br>e operands (See <i>IL instruction list operators, p.</i> 295).<br>e used, they are separated by commas. It is possible for<br>be in front of the instruction, which is followed by a colon.<br><i>t, p.</i> 294) can follow the instruction. |
|                                       | Tag Operators                                                                                                    | Operands                                                                                                    |
|                                       | START: LD A<br>ANDN B<br>ST C<br>Modifier                                                                                                    | <pre>(* Keyboard 1 *) (* AND keyboard 2 *) (* Ventilator on *) Comments</pre>                                                                                                    |
| Structure of the programming language | IL is a so-called battery orig<br>current content of the batter<br>battery as the "result".<br>For this reason, an instruct<br>in battery command")                                                                      | entated language, i.e. each instruction uses or alters the<br>ry (a form of internal cache). The IEC 1131 refers to this<br>ion list should always begin with the LD operand ("Load                                                                                                    |
|                                       | in ballery command ).                                                                                                    |                                                                                                    |
|                                       | Example of an addition:                                                                                                    |                                                                                                    |
|                                       | Command                                                                                                    | Meaning                                                                                                    |
|                                       | LD 10                                                                                                    | The value "10" is loaded into the battery.                                                                                                    |
|                                       | ADD 25                                                                                                    | "25" is added to the battery content.                                                                                                    |
|                                       | ST A                                                                                                    | The result is stored in the "A" variable.<br>The content of the "A" variable and the battery is now "35". A<br>possible ensuing instruction would be worked with the battery<br>content "35", should it not begin with LD.                                                                                                    |
|                                       |                                                                                                    |                                                                                                    |

Comparative operations likewise always refer to the battery. The Boolean result of the comparison is stored in the battery and is therefore the current battery content.

### Example of a comparison:

| Command | Meaning                                                                                                    |
|---------|----------------------------------------------------------------------------------------------------|
| LD B    | The value "B" is loaded into the battery.                                                                                                    |
| GT 10   | "10" is compared with the battery content.                                                                                                    |
| ST A    | The result of the comparison is stored in the "A" variable.<br>If "B" is less than or equal to "10", the value of both the "A"<br>variable, and the battery content is "0" (FALSE). If "B" is<br>greater than or equal to "10", the value of both the "A"<br>variable, and the battery content is "1" (TRUE). |

### Operands

| At a Glance                   | <ul> <li>An operand can be:</li> <li>a literal,</li> <li>a variable,</li> <li>a multi-element variable,</li> <li>an element of a multi-element variable,</li> <li>a FB/DFB output or</li> <li>a direct address.</li> </ul>                                                                   |
|-------------------------------|----------------------------------------------------------------------------------------------------|
| Access to the field variables | When accessing the field variable (ARRAY), only literals and variables of ANY_INT type are permitted in the index entry.                                                                                                    |
|                               | Example: Saving a field variable<br>LD var1[i]<br>ST var2.otto[4]                                                                                                    |
| Type conversion               | The operand and the current accu content must be of the same type. Should operands of various types be processed, a type conversion must be performed beforehand.                                                                                                    |
|                               | An exception is the data type TIME in conjunction with the arithmetic operators MUL and DIV. With both these operators, an operand of TIME data type can be processed together with an operand of ANY_NUM data type. The result of this instruction has in this instance the data type TIME. |

| Example: Integer<br>variable and real<br>variable | In the example added to the                                           | le the integer var<br>real variable "r4'                                          | iable "i1" is converted inte<br>'.                                                                    | o a real variable, before being                                                                                                    |
|---------------------------------------------------|-----------------------------------------------------------------------|-----------------------------------------------------------------------------------|----------------------------------------------------------------------------------------------------|----------------------------------------------------------------------------------------------------|
|                                                   | LD i1<br>INT_TO_REA<br>ADD r4<br>ST r3                                | AL                                                                                |                                                                                                    |                                                                                                    |
| Example: Integer<br>variable and time<br>variable | In the examp result is store                                          | le the time variated in the time variated in the time var                         | ble "t2" is multiplied by the iable "t1".                                                             | e integer variable "i4" and the                                                                                                    |
|                                                   | LD t2<br>MUL i4<br>ST t1                                              |                                                                                   |                                                                                                    |                                                                                                    |
| Default data                                      | The following table shows the default data types of direct addresses: |                                                                                   |                                                                                                    |                                                                                                    |
| addresses                                         | Input                                                                 | Output                                                                            | Default data type                                                                                     | possible data type                                                                                                    |
|                                                   | %IX,%I                                                                | %QX,%Q                                                                            | BOOL                                                                                                  | BOOL                                                                                                    |
|                                                   | %IB                                                                   | %QB                                                                               | BYTE                                                                                                  | BYTE                                                                                                    |
|                                                   | %IW                                                                   | %QW                                                                               | INT                                                                                                   | INT, UINT, WORD                                                                                                    |
|                                                   | %ID                                                                   | %QD                                                                               | REAL                                                                                                  | REAL, DINT, UDINT, TIME                                                                                                    |
|                                                   |                                                                       |                                                                                   |                                                                                                    |                                                                                                    |
| Using other data<br>types                         | Should other<br>must be done<br>(VAREND_<br>declaration o             | data types be as<br>through an exp<br><i>VAR), p. 292</i> )).<br>f variables. The | ssigned as default data t<br>licit declaration (VARE<br>VAREND_VAR canno<br>variable declaration conv | ypes of a direct address, this<br>END_VAR (See <i>Declaration</i><br>t be used in Concept for the<br>veniently follows the Variable |

| Modifier                     |                                                                                                    |
|------------------------------|----------------------------------------------------------------------------------------------------|
| At a Glance                  | Modifiers influence the implementation of the preceding operators (see <i>Operators, p. 288</i> ).                                                                                                    |
| Modifier N                   | The Modifier N is used to invert the value of the operands bit by bit.                                                                                                    |
|                              | The modifier can only be used on operands with the ANY_BIT data type.                                                                                                    |
| Example: N                   | In the example C will be "1", when A is "1" and B is "0".                                                                                                    |
|                              | LD A                                                                                                    |
|                              | and <b>n</b> b<br>St C                                                                                                    |
| Modifier C                   | The modifier C is used to carry out the associated instruction, should the value of the battery be "1" (TRUE).                                                                                                    |
|                              | The modifier can only be used on operands with the BOOL data type.                                                                                                    |
| Example: C                   | In the example the jump after START is only performed, when A is "1" (TRUE) and B is "1" (TRUE).                                                                                                    |
|                              | LD AAND BJMPC START                                                                                                    |
| Modifier CN                  | If the modifiers C and N are combined, the associated instruction is only performed, should the value of the battery be a Boolean "0" (FALSE).                                                                                                    |
| Example: CN                  | In the example, the jump after START is only performed, when A is "0" (FALSE) and/ or B is "0" (FALSE).                                                                                                    |
|                              | LD A<br>AND B                                                                                                    |
|                              | JMP <b>CN</b> START                                                                                                    |
| Left bracket<br>modifier "(" | The left bracket modifier "(" is used to move back the evaluation of the operand, until the right bracket operator appears. The number of right bracket operations must be equal to the number of left bracket modifiers. Brackets can be nested. |
|                              |                                                                                                    |

840 USE 503 00 October 2002

| Example: Left<br>bracket "(" | In the example E will be "1", if C and/or D is "1", just as A and B are "1".<br>LD A<br>AND B<br>AND(C<br>OR D<br>)<br>ST E                                                        |
|------------------------------|----------------------------------------------------------------------------------------------------|
|                              | The example can also be programmed in the following manner:                                                                                                    |
|                              | LD A<br>AND B<br>AND(<br>LD C<br>OR D<br>)<br>ST E                                                                                                    |
| Operators                    |                                                                                                    |
| At a Glance                  | <ul> <li>An operator is a symbol for:</li> <li>an arithmetic operation to be executed,</li> <li>a configured operation to be executed or</li> <li>the function call up.</li> </ul> |

Operators are generic, i.e. they are automatically suited to the operands data type.

**Note:** Operators can be either entered by hand or generated with assistance from the menu **Objects**.

| Operator | Operator key                                               | possible<br>modifier | possible operand                                                                  | see also                                                              |
|----------|------------------------------------------------------------|----------------------|-----------------------------------------------------------------------------------|-----------------------------------------------------------------------|
| LD       | Loads the operands value into the battery                  | N                    | Literal, variable, direct<br>address of ANY data<br>type                          | Load (LD and<br>LDN), p. 296                                          |
| ST       | Saves the battery value in the operand                     | N                    | Variable, direct<br>address of ANY data<br>type                                   | Store (ST and STN), p. 297                                            |
| S        | Sets the operand to 1,<br>when the battery<br>content is 1 |                      | Variable, direct<br>address of BOOL data<br>type                                  | Set (S), p. 298                                                       |
| R        | Sets the operand to 0,<br>when the battery<br>content is 1 |                      | Variable, direct<br>address of BOOL data<br>type                                  | Reset (R),<br>p. 299                                                  |
| AND      | Configured AND                                             | N, N(, (             | Literal, variable, direct<br>address of ANY_BIT<br>data type                      | Boolean AND<br>(AND, AND (),<br>ANDN, ANDN<br>()), p. 300             |
| OR       | Configured OR                                              | N, N(, (             | Literal, variable, direct<br>address of ANY_BIT<br>data type                      | Boolean OR<br>(OR, OR (),<br>ORN, ORN ()),<br>p. 302                  |
| XOR      | Configured exclusive<br>OR                                 | N, N(, (             | Literal, variable, direct<br>address of ANY_BIT<br>data type                      | Boolean<br>exclusive OR<br>(XOR, XOR (),<br>XORN, XORN<br>()), p. 304 |
| ADD      | Addition                                                   | (                    | Literal, variable, direct<br>address of ANY_NUM<br>data type or TIME<br>data type | Addition (ADD<br>and ADD ()),<br>p. 306                               |
| SUB      | Subtraction                                                | (                    | Literal, variable, direct<br>address of ANY_NUM<br>data type or TIME<br>data type | Subtraction<br>(SUB and SUB<br>()), p. 307                            |
| MUL      | Multiplication                                             | (                    | Literal, variable, direct<br>address of ANY_NUM<br>data type or TIME<br>data type | Multiplication (*),<br>p. 352                                         |

# Table of operators

840 USE 503 00 October 2002

| Operator | Operator key                          | possible<br>modifier | possible operand                                                                  | see also                                                               |
|----------|---------------------------------------|----------------------|-----------------------------------------------------------------------------------|------------------------------------------------------------------------|
| DIV      | Division                              | (                    | Literal, variable, direct<br>address of ANY_NUM<br>data type or TIME<br>data type | Division (DIV<br>and DIV ()),<br>p. 309                                |
| GT       | Comparison: >                         | (                    | Literal, variable, direct<br>address of<br>ANY_ELEM data type                     | Compare on<br>"Greater Than"<br>(GT and GT ()),<br>p. 310              |
| GE       | Comparison: >=                        | (                    | Literal, variable, direct<br>address of<br>ANY_ELEM data type                     | Compare to<br>"Greater than/<br>Equal to" (GE<br>and GE ()),<br>p. 311 |
| EQ       | Comparison: =                         | (                    | Literal, variable, direct<br>address of<br>ANY_ELEM data type                     | Compare to<br>"EQual to"(EQ<br>and EQ ()),<br>p. 312                   |
| NE       | Comparison: <>                        | (                    | Literal, variable, direct<br>address of<br>ANY_ELEM data type                     | Compare to "Not<br>Equal to" (NE<br>and NE ()),<br>p. 313              |
| LE       | Comparison: <=                        | (                    | Literal, variable, direct<br>address of<br>ANY_ELEM data type                     | Compare to<br>"Less than/<br>Equal to" (LE<br>and LE ()),<br>p. 314    |
| LT       | Comparison: <                         | (                    | Literal, variable, direct<br>address of<br>ANY_ELEM data type                     | Compare to<br>"Less Than"(LT<br>and LT ()),<br>p. 315                  |
| JMP      | Jump to tag                           | C, CN                | TAG                                                                               | Jump to label<br>(JMP, JMPC<br>and JMPCN),<br>p. 316                   |
| CAL      | Calling up a Function<br>Block or DFB | C, CN                | FBNAME (item name)                                                                | Call Function<br>Block/DFB<br>(CAL, CALC and<br>CALCN), p. 319         |

840 USE 503 00 October 2002

| Operator | Operator key               | possible<br>modifier | possible operand                                                                | see also                            |
|----------|----------------------------|----------------------|---------------------------------------------------------------------------------|-------------------------------------|
| FUNCNAME | Performing a function      |                      | Literal, variable, direct<br>address (data type is<br>dependent on<br>function) | Function call,<br>p. 327            |
| )        | Editing on-hold operations |                      |                                                                                 | Right<br>parenthesis ")",<br>p. 319 |

### Tag

| At a Glance  | Tags serve as destinations for Jumps (See Jump to label (JMP, JMPC and JMPCN), p. 316).                                                                                                    |  |
|--------------|----------------------------------------------------------------------------------------------------|--|
| Properties   | <ul> <li>Tag properties:</li> <li>Tags must always be the first element in a line.</li> <li>Tags must be unique throughout the project/DFB, and are not case-sensitive.</li> <li>Tags can be 32 characters long (max.).</li> <li>Tags must conform to the IEC name conventions.</li> <li>Tags are separated by a colon ":" from the following instruction.</li> <li>Tags are only permitted at the beginning of "Expressions", otherwise an undefined value can be found in the battery.</li> </ul> |  |
| Destinations | <ul> <li>Possible destinations are:</li> <li>the first LD instruction of a FB/DFB call up with assignment of input parameters (see start2),</li> <li>a normal LD instruction (see start1),</li> <li>a CAL instruction, which does not work with assignment of input parameters (seestart3),</li> <li>a JMP instruction (see start4),</li> <li>the end of an instruction list (see start5).</li> </ul>                                                                                               |  |

Example start2: LD A ST counter.CU LD B ST counter.R LD C ST counter.PV CAL counter JMPCN start4 start1: LD A AND B OR C ST D JMPC start3 LD A ADD E JMP start5 start3: CAL counter ( CU:=A R:=B PV:=C ) JMP start1 start4: JMPC start1 start5:

### Declaration (VAR...END\_VAR)

At a Glance

The VAR instruction is used to declare the function blocks and DFBs used, and direct addresses if they are not to be used with the default data type. VAR cannot be used for declaring a variable in Concept. Declaring the variables may conveniently be done via the Variables editor. The END\_VAR instruction marks the end of the declaration.

**Note:** The declaration of the FBs/DFBs and direct addresses applies only to the current section. If the same FFB type or the same address are also used in another section, the FFB type or the address must be declared again in this section.

| Declaration of<br>function blocks<br>and DFBs | During declaration for each FB/DFB example, a unique example name is assigned. The example name is used to mark the function block uniquely in a project. The example name must be unique in the whole project; no distinction is made between upper/lower case. The example name must correspond to the IEC Name conventions, otherwise an error message will be displayed. After specifying the example name, the function block type, e.g.CTD_DINT is specified. In the case of function block types no data type is specified. It is determined by the data type of the actual parameters. If all actual parameters consist of literals, a suitable data type will be selected. Any number of example names may be declared for an FB/DFB. |
|-----------------------------------------------|----------------------------------------------------------------------------------------------------|
|                                               | <b>Note:</b> In contrast to grafic programming languages (FBD, LD), it is possible to call up multiple calls in FB/DFB examples within IL.                                                                                                    |
| Example                                       | Declaration of function blocks and DFBs<br>Item names<br>VAR<br>RAMP_UP, RAMP_DOWN, RAMP_X : TON ;<br>COUNT : CTU_DINT ;<br>CLOCK : SYSCLOCK ;<br>Pulse : TON ;<br>END_VAR<br>Function block Types                                                                                                    |
| Declaration of<br>direct addresses            | In the case of this declaration, every direct address used whose data type does not correspond to the default data type will be assigned the required data type (see also Default data types of direct addresses (See <i>Default data types of direct addresses</i> , <i>p. 286</i> )).                                                                                                    |
| Example                                       | Declaration of direct addresses<br>VAR<br>AT %QW1 : WORD ;<br>AT %IW15 : UINT ;<br>AT %ID45 : DINT ;<br>AT %QD4 : TIME ;<br>END_VAR                                                                                                    |

840 USE 503 00 October 2002

293

### Comment

**Description** Within the IL Editor, comments always start with the string (\* and end in the string \*). Any comments may be entered between these two strings. Comments are shown in colors.

**Note:** In accordance with IEC 1131-1, comments are only permissible at the end of a line. However, if you wish to place theses elsewhere, you can do this by using **Options**  $\rightarrow$  **Preferences**  $\rightarrow$  **IEC Extensions**  $\rightarrow$  **Allow comments anywhere in text (IL)**.

**Note:** In accordance with IEC 1131-1, nested comments are not permissible. However, if you wish to place theses elsewhere, you can do this by using **Options**  $\rightarrow$  **Preferences**  $\rightarrow$  **IEC Extensions**  $\rightarrow$  **Allow nested comments**.

# 10.3 IL instruction list operators

### At a Glance

| Overview       | This section describes the IL instruction list operators. |                                             |  |  |  |
|----------------|-----------------------------------------------------------|---------------------------------------------|--|--|--|
| What's in this | This section contains the following topics:               | This section contains the following topics: |  |  |  |
| Section?       | Торіс                                                     | Page                                        |  |  |  |
|                | Load (LD and LDN)                                         | 296                                         |  |  |  |
|                | Store (ST and STN)                                        | 297                                         |  |  |  |
|                | Set (S)                                                   | 298                                         |  |  |  |
|                | Reset (R)                                                 | 299                                         |  |  |  |
|                | Boolean AND (AND, AND (), ANDN, ANDN ())                  | 300                                         |  |  |  |
|                | Boolean OR (OR, OR (), ORN, ORN ())                       | 302                                         |  |  |  |
|                | Boolean exclusive OR (XOR, XOR (), XORN, XORN ())         | 304                                         |  |  |  |
|                | Invert (NOT)                                              | 305                                         |  |  |  |
|                | Addition (ADD and ADD ())                                 | 306                                         |  |  |  |
|                | Subtraction (SUB and SUB ())                              | 307                                         |  |  |  |
|                | Multiplication (MUL and MUL())                            | 308                                         |  |  |  |
|                | Division (DIV and DIV ())                                 | 309                                         |  |  |  |
|                | Compare on "Greater Than" (GT and GT ())                  | 310                                         |  |  |  |
|                | Compare to "Greater than/Equal to" (GE and GE ())         | 311                                         |  |  |  |
|                | Compare to "EQual to"(EQ and EQ ())                       | 312                                         |  |  |  |
|                | Compare to "Not Equal to" (NE and NE ())                  | 313                                         |  |  |  |
|                | Compare to "Less than/Equal to" (LE and LE ())            | 314                                         |  |  |  |
|                | Compare to "Less Than"(LT and LT ())                      | 315                                         |  |  |  |
|                | Jump to label (JMP, JMPC and JMPCN)                       | 316                                         |  |  |  |
|                | Call Function Block/DFB (CAL, CALC and CALCN)             | 319                                         |  |  |  |
|                | FUNCNAME                                                  | 319                                         |  |  |  |
|                | Right parenthesis ")"                                     | 319                                         |  |  |  |

| Load (LD and L  | .DN)                                                                                                    |                                                                              |  |
|-----------------|----------------------------------------------------------------------------------------------------|------------------------------------------------------------------------------|--|
| LD Description  | With LD the value of the Operands is downloaded into the accumulator. The data width of the accumulator adapts itself automatically to the data type of the operand. This also applies to derived datatypes. |                                                                              |  |
| Example LD      | Example LD                                                                                                    |                                                                              |  |
|                 | Operation                                                                                                    | Description                                                                  |  |
|                 | LD A                                                                                                    | The value of "A" is downloaded onto the accu.                                |  |
|                 | ADD B                                                                                                    | The accu contents are added to the value of "B".                             |  |
|                 | ST E                                                                                                    | The result is saved in "E".                                                  |  |
|                 |                                                                                                    |                                                                              |  |
| LDN Description | The downloade<br>is of data type /                                                                                                    | ed operand can be negated with the Modifier N (only if the Operand ANY_BIT). |  |
| LDN Example     | LDN Example                                                                                                    |                                                                              |  |
|                 | Operation                                                                                                    | Description                                                                  |  |
|                 | LDN A                                                                                                    | The value of "A" is inverted and downloaded onto the accu.                   |  |
|                 | ADD B                                                                                                    | The accu contents are added to the value of "B".                             |  |
|                 | ST E                                                                                                    | The result is saved in "E".                                                  |  |
|                 | L                                                                                                    | · · · · · · · · · · · · · · · · · · ·                                        |  |

### Store (ST and STN)

**ST Description** With ST the current value of the accu is saved in the operand. The data type of the operand must therefore agree with the "data type" of the accu. Depending on whether an LD follows after ST or not, calculation proceeds with the "old" result.

ST Example

# ST Example

| Operation | Description                                                                            |
|-----------|----------------------------------------------------------------------------------------|
| LD A      | The value of "A" is downloaded onto the accu.                                          |
| ADD B     | The accu contents are added to the value of "B".                                       |
| ST E      | The result is saved in "E".                                                            |
| ADD B     | Afterwards the value of "E" (current accu contents) is added to the value of "B" again |
| ST F      | The result is saved in "F".                                                            |
| LD X      | The value of "X" is now downloaded onto the accu.                                      |
| SUB 3     | 3 is subtracted from the accu contents.                                                |
| ST Y      | The result is saved in "Y".                                                            |

# **STN Description** The operand to be saved can be negated with the N modifier (only if the operand is on the ANY\_BIT data type).

STN Example

| ST Example |                                                  |  |
|------------|--------------------------------------------------|--|
| Operation  | Description                                      |  |
| LD A       | The value of "A" is downloaded onto the accu.    |  |
| ADD B      | The accu contents are added to the value of "B". |  |
| STN E      | The result is inverted and saved in "E".         |  |

| Set (S)         |                                                                                                    |                                                                                                    |  |
|-----------------|----------------------------------------------------------------------------------------------------|----------------------------------------------------------------------------------------------------|--|
| Description     | S sets the open                                                                                                    | and to "1" when the current content of the accu is a Boolean "1".                                                                                                    |  |
| Example S       | Example S                                                                                                    |                                                                                                    |  |
|                 | Command                                                                                                    | Description                                                                                                    |  |
|                 | LD A                                                                                                    | The value of "A" is loaded into the accu.                                                                                                    |  |
|                 | S OUT                                                                                                    | If the content of the accu (the value of A) is "1", "OUT" is set to "1".                                                                                                    |  |
| Use             | Usually this op                                                                                                    | erator is used together with the Reset operator R (flip flop) as a pair.                                                                                                    |  |
| Example RS flip | The example shows an RS flip flop (Reset dominant).                                                                                                    |                                                                                                    |  |
| flop            | Command                                                                                                    | Description                                                                                                    |  |
|                 | LD A                                                                                                    | The value of "A" is loaded into the accu.                                                                                                    |  |
|                 | <b>S</b> OUT                                                                                                    | If the content of the accu (the value of "A") is "1", "OUT" is set to "1".                                                                                                    |  |
|                 | LD C                                                                                                    | The value of "C" is loaded into the accu.                                                                                                    |  |
|                 | R OUT                                                                                                    | If the content of the accu (the value of "C") is "1", "OUT" is set to "0".                                                                                                    |  |
| Start behavior  | <ul> <li>The start behave</li> <li>Cold Start<br/>Following a<br/>variables are<br/>value.</li> <li>Warm Start<br/>On a warm start<br/>On a warm start<br/>changes) d<br/>and unlocate</li> <li>Located<br/>During a<br/>initial value</li> <li>Unlocate<br/>On a war<br/>its present</li> </ul> | vior of PLC's is divided into cold and warm starts.<br>cold start (loading the program with <b>Online</b> $\rightarrow$ <b>Download</b> ) all<br>a set (independently of their type) to "0" or, if available, to their initial<br>start (stopping and starting of the program or <b>Online</b> $\rightarrow$ <b>Download</b><br>ifferent start behavior applies for located variables/direct addresses<br>ed variables:<br><b>variables/direct addresses</b><br>warm start the located variable/direct address, is set to "0", or to its<br>ue if present, via the set instruction.<br>ed variables<br>m start the unlocated variable, set via the set instruction, maintains<br>at value (storing behavior). |  |
|                 | Note: Should                                                                                                    | a buffered located variable/direct address be required. please use                                                                                                    |  |

**Note:** Should a buffered located variable/direct address be required, please use the RS or SR function blocks from the block library IEC.

| Reset (R)              |                                                                                                    |                                                                                                    |
|------------------------|----------------------------------------------------------------------------------------------------|----------------------------------------------------------------------------------------------------|
| Description            | R sets the opera                                                                                                    | and to "0" when the current content of the accu is a Boolean "1".                                                                                                    |
| Example R              | Example R                                                                                                    |                                                                                                    |
|                        | Command                                                                                                    | Description                                                                                                    |
|                        | LD A                                                                                                    | The value of "A" is loaded into the accu.                                                                                                    |
|                        | R OUT                                                                                                    | If the content of the accu (the value of "A") is "1", "OUT" is set to "0".                                                                                                    |
| Use<br>Example SR flip | Usually this ope                                                                                                    | rator is used together with the Set operator S (flip flop) as a pair.                                                                                                    |
| flop                   | Command                                                                                                    | Description                                                                                                    |
|                        |                                                                                                    | The value of "A" is loaded into the accu                                                                                                    |
|                        |                                                                                                    | If the content of the accu (the value of "A") is "1" "OUT" is set to "0"                                                                                                    |
|                        | R OUI                                                                                                    | The value of "C" is loaded into the accu                                                                                                    |
|                        |                                                                                                    | If the content of the accu (the value of "C") is "1" "OUT" is not to "1"                                                                                                    |
| Start behavior         | <ul> <li>PLC start behav</li> <li>Cold Start<br/>Following a c<br/>variables are<br/>value.</li> <li>Warm Start<br/>On a warm Start<br/>On a warm st<br/>changes) diff<br/>and unlocated<br/>Located v<br/>On a warm<br/>value if pre</li> <li>Unlocated<br/>On a warm<br/>its present</li> </ul> | ior is divided into cold and warm starts:<br>old start (loading the program with <b>Online</b> $\rightarrow$ <b>Download</b> ) all<br>set (independently of their type) to "0" or, if available, to their initial<br>eart (stopping and starting of the program or <b>Online</b> $\rightarrow$ <b>Download</b><br>ferent start behavior applies for located variables/direct addresses<br>d variables:<br><b>ariables/direct addresses</b><br>in start the located variable/direct address, is set to "0", or to its initial<br>esent, via the reset instruction.<br><b>I variables</b><br>in start the unlocated variable, set via the reset instruction, maintains<br>value (storing behavior).<br>buffered located variable/direct address be required, please use<br>unction blocks from the block library IEC. |

### Boolean AND (AND, AND (), ANDN, ANDN ())

**AND Description** With AND a logical AND link occurs between the accu contents and the operand. For the data types BYTE and WORD the link is made by bit.

**AND Example** 

In the example D is "1", if A, B and C are "1".

| Operation | Description                                                                                          |
|-----------|----------------------------------------------------------------------------------------------------|
| LD A      | The contents of "A" are downloaded onto the accu.                                                    |
| AND B     | The accu contents are AND-linked with the contents of "B".                                           |
| AND C     | The accu contents (result of the AND link from "A" and "B") are AND-linked with the contents of "C". |
| ST D      | The link result is saved in "D".                                                                     |

AND () Description AND can be used with the "(" left bracket modifier.

AND () Example In the example D is "1", if A is "1" and B or C are "1".

| Operation | Description                                                                                                    |  |  |
|-----------|----------------------------------------------------------------------------------------------------|--|--|
| LD A      | The contents of "A" are downloaded onto the accu.                                                                                    |  |  |
| AND (     | The AND link is deferred until the right bracket is reached.                                                                         |  |  |
| LD B      | The contents of "B" are downloaded onto the accu.                                                                                    |  |  |
| OR C      | The contents of "C" are OR-linked with the accu contents.                                                                            |  |  |
| )         | The deferred AND link is solved. The accu contents (result of the OR link from "B" and "C") are AND-linked with the contents of "A". |  |  |
| ST D      | The link result is saved in "D".                                                                                                    |  |  |

ANDN Description AND can be used with the N modifier.

840 USE 503 00 October 2002

### ANDN Example

In the example D is "1", if A is "1" and B and C are "0".

| Operation | Description                                                                                                    |  |  |
|-----------|----------------------------------------------------------------------------------------------------|--|--|
| LD A      | The contents of "A" are downloaded onto the accu.                                                                 |  |  |
| ANDN B    | The contents of "B" are inverted and AND-linked with the accu contents.                                           |  |  |
| ANDN C    | The contents of "C" are inverted and AND-linked with the accu contents (Result of the AND link from "A" and "B"). |  |  |
| ST D      | The link result is saved in "D".                                                                                  |  |  |

ANDN () Description AND can be used with the N modifier and the "(" left bracket modifier.

ANDN () Example In the example D is "1", if A is "1", B is "0" and C is "1".

| Operation | Description                                                                                                    |  |  |
|-----------|----------------------------------------------------------------------------------------------------|--|--|
| LD A      | The contents of "A" are downloaded onto the accu.                                                                                                 |  |  |
| ANDN (    | The AND link is deferred until the right bracket is reached.                                                                                      |  |  |
| LD B      | The contents of "B" are downloaded onto the accu.                                                                                                 |  |  |
| ORN C     | The contents of "C" are inverted and OR-linked with the accu contents.                                                                            |  |  |
| )         | The deferred AND link is solved. The contents of "A" are inverted and AND-linked with the accu contents (Result of the OR link from "B" and "C"). |  |  |
| ST D      | The link result is saved in "D".                                                                                                    |  |  |

### Boolean OR (OR, OR (), ORN, ORN ())

**OR Description** With OR a logical OR link occurs between the accu contents and the operand. For the data types BYTE and WORD the link is made by bit.

**OR Example** In the example D is "1", if A or B is "1" and C is "1".

| Operation | Description                                                                 |  |
|-----------|-----------------------------------------------------------------------------|--|
| LD A      | The contents of "A" are downloaded onto the accu.                           |  |
| OR B      | The accu contents are OR-linked with the contents of "B".                   |  |
| AND C     | The accu contents (result of the AND link from "A" and "B") are AND-linked. |  |
| ST D      | The link result is saved in "D".                                            |  |

OR () Description OR can be used with the "(" left bracket modifier.

OR () Example

In the example D is "1", if A is "1" or B and C are "1".

| •         |                                                                                                    |  |  |
|-----------|----------------------------------------------------------------------------------------------------|--|--|
| Operation | Description                                                                                                    |  |  |
| LD A      | The contents of "A" are downloaded onto the accu.                                                                                   |  |  |
| OR (      | The OR link is deferred until the right bracket is reached.                                                                         |  |  |
| LD B      | The contents of "B" are downloaded onto the accu.                                                                                   |  |  |
| AND C     | The contents of "C" are AND-linked with the accu contents.                                                                          |  |  |
| )         | The deferred OR link is solved. The accu contents (Result of the AND link from "B" and "C") are OR linked with the contents of "A". |  |  |
| ST D      | The link result is saved in "D".                                                                                                    |  |  |

**ORN Description** 

ORN can be used with the N modifier.

### **ORN Example**

### In the example D is "1", if A is "1" or B is "0" and C is "1".

| Operation | Description                                                                                         |
|-----------|----------------------------------------------------------------------------------------------------|
| LD A      | The contents of "A" are downloaded onto the accu.                                                   |
| ORN B     | The contents of "B" are inverted and OR linked with the accu contents.                              |
| AND C     | The contents of "C" are AND linked with the accu contents (result of the OR link from "A" and "B"). |
| ST D      | The link result is saved in "D".                                                                    |

ORN () Description ORN can be used with the N modifier and the "(" left bracket modifier.

ORN () Example

In the example D is "1", if A is "1" or B or C are "0".

| Operation | Description                                                                                                    |  |  |
|-----------|----------------------------------------------------------------------------------------------------|--|--|
| LD A      | The contents of "A" are downloaded onto the accu.                                                                                   |  |  |
| ORN (     | The OR link is deferred until the right bracket is reached.                                                                         |  |  |
| LD B      | The contents of "B" are downloaded onto the accu.                                                                                   |  |  |
| AND C     | The contents of "C" are AND-linked with the accu contents.                                                                          |  |  |
| )         | The deferred OR link is solved. The accu contents (result of the AND link from "B" and "C") are OR linked with the contents of "A". |  |  |
| ST D      | The link result is saved in "D".                                                                                                    |  |  |

# Boolean exclusive OR (XOR, XOR (), XORN, XORN ())

| XOR description                                                                            | With XOR, a log<br>operand.<br>If more than two<br>conditions and "o<br>For the data type | ical exclusive OR link is made between the accu contents and the operands are linked the result is "1" for an odd number of 1<br>0" for an even number of 1 conditions.<br>es BYTE and WORD the link is made by bit. |
|--------------------------------------------------------------------------------------------|-------------------------------------------------------------------------------------------|----------------------------------------------------------------------------------------------------|
| XOR example                                                                                | In the example, I<br>both "1"), D is "0                                                   | D is "1" if A or B is "1". If A and B have the same status (both "0" or ".                                                                                                    |
|                                                                                            | Operation                                                                                 | Description                                                                                                    |
|                                                                                            | LD A                                                                                      | The contents of "A" are downloaded onto the accu.                                                                                                    |
|                                                                                            | XOR B                                                                                     | The accu contents are linked with the contents of the "B" exclusive OR.                                                                                                    |
|                                                                                            | ST D                                                                                      | The equation result is saved in "D".                                                                                                    |
| XOR ()     XOR Carl be description       XOR () example     In the example of the AND link |                                                                                           | D is "1" if A or the AND link from B and C is "1". If A and the result have the same status (both "0" or both "1"), D is "0".                                                                                        |
|                                                                                            | LD A                                                                                      | The contents of "A" are downloaded onto the accu.                                                                                                    |
|                                                                                            | XOR (                                                                                     | The exclusive OR link is deferred until the right bracket is reached.                                                                                                    |
|                                                                                            | LD B                                                                                      | The contents of "B" are downloaded onto the accu.                                                                                                    |
|                                                                                            | AND C                                                                                     | The contents of "C" are AND-linked with the accu contents.                                                                                                    |
|                                                                                            | )                                                                                         | The reset exclusive OR link is performed. The accu contents (result of the AND link from "B" and "C") are exclusive OR-linked with the contents of "A".                                                              |
|                                                                                            | ST D                                                                                      | The equation result is saved in "D".                                                                                                    |
| YORN                                                                                       |                                                                                           |                                                                                                    |
| XORN<br>description                                                                        | XOR can be use                                                                            | a with the N modifier.                                                                                                    |

#### **XORN** example In the example, D is "1" if A and B have the same contents (both "1" or both "0'). If A and B do not have the same status, D is "0". Operation Description The contents of "A" are downloaded onto the accu. LD A XORN B The contents of "B" are inverted and exclusive OR-linked with the accu contents. ST D The equation result is saved in "D". XORN () XORN can be used with the "(" left bracket and N modifiers. description **XORN () example** In the example, D is "1" if A and the AND link from B and C have the same contents (both "1" or both "0'). If A and B and the AND link from B and C do not have the same status, D is "0". Operation Description LD A The contents of "A" are downloaded onto the accu. The exclusive OR link is deferred until the right bracket is reached. XORN ( LD B The contents of "B" are downloaded onto the accu. The contents of "C" are AND-linked with the accu contents. AND C The reset exclusive OR link is performed. The accu contents (result of the AND ) link from "B" and "C") are exclusive OR-linked with the contents of "A". The equation result is saved in "D". ST D Invert (NOT) **NOT Description** The accumulator content is inverted with NOT. NOT can only be used with Boolean data types (BIT, BYTE, WORD). Note: This operator does not conform to IEC 61131-1. **Example NOT** Example NOT Operation Description The contents of "A" are downloaded onto the accumulator. LD A NOT The accumulator content is inverted. The result is saved in "B". ST B

840 USE 503 00 October 2002

305

# Addition (ADD and ADD ())

ST D

| ADD Description                         | With ADD the va                                        | lue of the operand is added to the accu contents.                                                     |  |
|-----------------------------------------|--------------------------------------------------------|----------------------------------------------------------------------------------------------------|--|
| ADD Example                             | The example corresponds to the formula $D = A + B + C$ |                                                                                                    |  |
|                                         | Operation                                              | Description                                                                                           |  |
|                                         | LD A                                                   | The value of "A" is downloaded onto the accu.                                                         |  |
|                                         | ADD B                                                  | The accu contents are added to the value of "B".                                                      |  |
|                                         | ADD C                                                  | The accu contents (sum of "A"+"B") are added to the value of "C".                                     |  |
|                                         | ST D                                                   | The result is saved in "D".                                                                           |  |
| ADD ()<br>Description<br>ADD () Example | ADD can be used<br>The example cor                     | d with the "(" left bracket modifier.<br>responds to the formula D = A + (B - C)                      |  |
|                                         | Operation                                              | Description                                                                                           |  |
|                                         | LD A                                                   | The value of "A" is downloaded onto the accu.                                                         |  |
|                                         | ADD (                                                  | The addition is deferred until the right bracket is reached.                                          |  |
|                                         | LD B                                                   | The value of "B" is downloaded onto the accu.                                                         |  |
|                                         | SUB C                                                  | The value of "C" is subtracted from the accu contents.                                                |  |
|                                         | )                                                      | The deferred addition is solved. The accu contents (result of "B"-"C") are added to the value of "A". |  |

The result is saved in "D".

### Subtraction (SUB and SUB ())

**SUB Description** With SUB the value of an operand is subtracted from the accu contents.

SUB Example

The example corresponds to the formula D = A - B - C

| Operation | Description                                                                |  |
|-----------|----------------------------------------------------------------------------|--|
| LD A      | The value of "A" is downloaded onto the accu.                              |  |
| SUB B     | The value of "B" is subtracted from the accu contents.                     |  |
| SUB C     | The value of "C" is subtracted from the accu contents (result of "A"-"B"). |  |
| ST D      | The result is saved in "D".                                                |  |

**Description SUB** 0

SUB can be used with the "(" left bracket modifier.

Example SUB ()

The example corresponds to the formula D = A - (B - C)

| Operation | Description                                                                                                    |  |  |
|-----------|----------------------------------------------------------------------------------------------------|--|--|
| LD A      | The value of "A" is downloaded onto the accu.                                                                       |  |  |
| SUB (     | The subtraction is reset until the right bracket is reached.                                                        |  |  |
| LD B      | The value of "B" is downloaded onto the accu.                                                                       |  |  |
| SUB C     | The value of "C" is subtracted from the accu contents.                                                              |  |  |
| )         | The reset subtraction is performed. The accu contents (result of "B"-<br>"C") are subtracted from the value of "A". |  |  |
| ST D      | The result is saved in "D".                                                                                         |  |  |

# Multiplication (MUL and MUL())

| MUL Description                  | With MUL the accu contents are multiplied by the value of an operand.                                                                                                    |                                                                                                    |  |  |
|----------------------------------|----------------------------------------------------------------------------------------------------|----------------------------------------------------------------------------------------------------|--|--|
| MUL Example                      | The examp                                                                                                    | The example corresponds to the formula $D = A \times B \times C$                                                 |  |  |
|                                  | Operation                                                                                                    | Description                                                                                                    |  |  |
|                                  | LD A                                                                                                    | The value of "A" is downloaded onto the accu.                                                                    |  |  |
|                                  | MUL B                                                                                                    | The accu contents are multiplied by the value of "B".                                                            |  |  |
|                                  | MUL C                                                                                                    | The accu contents (Result of "A"x"B") are multiplied by the value of "C".                                        |  |  |
|                                  | ST D                                                                                                    | The result is saved in "D".                                                                                      |  |  |
| Multiplication of<br>TIME values | Normally the operand and the current accu contents must be of the same data type.<br>The TIME data type in relation to MUL is an exception. In this case the accu content<br>of data type TIME can be used together with an operand of data type ANY_NUM.<br>After the execution of this instruction list the accu contents have, in this case, the<br>data type TIME. |                                                                                                    |  |  |
| Example MUL                      | The examp                                                                                                    | le corresponds to the formula $t1 = t2 \times i4$ .                                                              |  |  |
| with TIME values                 | Operation                                                                                                    | Description                                                                                                    |  |  |
|                                  | LD t2                                                                                                    | The value of the time variables "t2" are downloaded onto the accu.                                               |  |  |
|                                  | MUL i4                                                                                                    | The accu contents are multiplied by the value of the integer variable "i4".                                      |  |  |
|                                  | ST tl                                                                                                    | The result is saved in the time variable "t1".                                                                   |  |  |
| Description MUL<br>()            | MUL can b                                                                                                    | e used with the "(" left bracket modifier.                                                                       |  |  |
| Example MUL ()                   | The examp                                                                                                    | le corresponds to the formula $D = A \times (B - C)$                                                             |  |  |
|                                  | Operation                                                                                                    | Description                                                                                                    |  |  |
|                                  | LD A                                                                                                    | The value of "A" is downloaded onto the accu.                                                                    |  |  |
|                                  | MUL (                                                                                                    | The multiplication is reset until the right bracket is reached.                                                  |  |  |
|                                  | LD B                                                                                                    | The value of "B" is downloaded onto the accu.                                                                    |  |  |
|                                  | SUB C                                                                                                    | The value of "C" is subtracted from the accu contents.                                                           |  |  |
|                                  | )                                                                                                    | The reset multiplication is performed. The accu contents (result of "B"-"C") are multiplied by the value of "A". |  |  |
|                                  | ST D                                                                                                    | The result is saved in "D".                                                                                      |  |  |

#### Division (DIV and DIV ()) **DIV Description** With DIV the accu contents are divided by the value of an operand. **DIV example** The example corresponds to the formula D = A / B / C. Operation Description The value of "A" is downloaded onto the accu. LD A DIV B The accu contents are divided by the value of "B". The accu contents (result of "A"/"B") are divided by the value of "C". DIV C The result is saved in "D". ST D **Division of TIME** Normally the operand and the current accu contents must be of the same data type. values One exception is the data type TIME in connection with DIV. In this case the accu contents of data type TIME can be processed with an operand of data type ANY\_NUM. After the execution of this instruction list the accu contents have, in this case, the data type TIME. Example MUL The example corresponds to the formula t1 = t2 / i4. with TIME values Operation Description The value of the time variables "t2" is downloaded onto the accu. LD t2 DIV i4 The accu contents are divided by the value of the integer variable "i4". ST t1 The result is saved in the time variable "t1". DIV () DIV can be used with the "(" left bracket modifier. Description **DIV () Example** The example corresponds to the formula D = A / (B - C)Operation Description LD A The value of "A" is downloaded onto the accu. DIV ( The division is reset until it the right bracket is reached. The value of "B" is downloaded onto the accu. LD B The value of "C" is subtracted from the accu contents. SUB C The reset division is performed. The value of "A" is divided by the accu ) contents (result of "B"-"C").

The result is saved in "D".

#### 840 USE 503 00 October 2002

ST D

### Compare on "Greater Than" (GT and GT ())

**Description GT** With GT the accu contents is compared with the operand contents. If the accu contents is greater than the operand contents, the result is a boolean "1". If the accu contents is less than or equal to the operand contents, the result is a boolean "0".

Example GT

| Example GT   |                                                                                                    |
|--------------|----------------------------------------------------------------------------------------------------|
| Command      | Description                                                                                                    |
| LD A         | The value of "A" is loaded into the accu.                                                                                                    |
| <b>GT</b> 10 | The accu content is compared with the value "0".                                                                                                    |
| ST D         | If the value of "A" was less than "10" (or equal "10"), the value "0" is saved in "D".<br>If the value of "A" was greater than "10", the value "1" is saved in "D". |

### **DEscription GT ()** GT can be used witht the modifier left bracket "(".

### Examplel GT ()

| Example GT () |                                                                                                    |
|---------------|----------------------------------------------------------------------------------------------------|
| Command       | Description                                                                                                    |
| LD A          | The value of "A" is loaded into the accu.                                                                                                    |
| GT (          | The comparison is deferred until the right bracket has been reached.                                                                                                    |
| LD B          | The value of "B" is loaded into the accu.                                                                                                    |
| SUB C         | The value of "C" is subtracted from the accu content.                                                                                                    |
| )             | The deferred comparison is now carried out. The value of "A" is compared with the accu contents (result of "B"-"C").                                                         |
| ST D          | If the value of "A" was less than "B"-"C" (or equal "B"-"C"), the value "0" is saved in "D".<br>If the value of "A" was greater than "B"-"C", the value "1" is saved in "D". |
# Compare to "Greater than/Equal to" (GE and GE ())

**Description GE** With GE the accu contents is compared with the operand contents. If the accu contents is greater than or equal to the operand contents, the result is a Boolean "1". If the accu contents is less than the operand contents, the result is a Boolean "0".

GE example

| E.g. GE      |                                                                                                    |
|--------------|----------------------------------------------------------------------------------------------------|
| Command      | Description                                                                                                    |
| LD A         | The value of "A" is loaded into the accu.                                                                                                    |
| <b>GE</b> 10 | The accu content is compared with the value "10".                                                                                                    |
| ST D         | If the value of "A" was less than "10", the value "0" is saved in "D".<br>If the value of "A" was equal to or greater than "10", the value "1" is<br>saved in "D". |

#### Description GT () GE can be used with the modifier left bracket "(".

GE () example

# GE () example

| Command | Description                                                                                                    |
|---------|----------------------------------------------------------------------------------------------------|
| LD A    | The value of "A" is loaded into the accu.                                                                                                    |
| GE (    | The comparison is deferred until the right bracket has been reached.                                                                                                    |
| LD B    | The value of "B" is loaded into the accu.                                                                                                    |
| SUB C   | The value of "C" is subtracted from the accu content.                                                                                                    |
| )       | The deferred comparison is now carried out. The value of "A" is compared with the accu contents (result of "B"-"C").                                                    |
| ST D    | If the value of "A" was less than "B"-"C", the value "0" is saved in "D".<br>If the value of "A" was equal to or greater than "B" – "C", the value "1" is saved in "D". |

# Compare to "EQual to"(EQ and EQ ())

**EQ description** With EQ the accu contents are compared with the operand contents. If the accu contents are equal to the operand contents, the result is a Boolean "1". If the accu contents are not equal to the operand contents, the result is a Boolean "0".

EQ example

| EQ example   |                                                                                                    |
|--------------|----------------------------------------------------------------------------------------------------|
| Command      | Description                                                                                                    |
| LD A         | The value of "A" is loaded into the accu.                                                                                                    |
| <b>EQ</b> 10 | The accu contents are compared with the value "10".                                                                                                |
| ST D         | If the value of "A" was not equal to "10", the value "0" is saved in "D".<br>If the value of "A" was equal to "10", the value "1" is saved in "D". |

Description EQ ()

EQ can be used with the modifier left bracket "(".

EQ () example

#### EQ () example

| Command | Description                                                                                                    |
|---------|----------------------------------------------------------------------------------------------------|
| LD A    | The value of "A" is loaded into the accu.                                                                            |
| EQ (    | The comparison is deferred until the right bracket has been reached.                                                 |
| LD B    | The value of "B" is loaded into the accu.                                                                            |
| SUB C   | The value of "C" is subtracted from the accu content.                                                                |
| )       | The deferred comparison is now carried out. The value of "A" is compared with the accu contents (result of "B"-"C"). |
| ST D    | If the value of "A" was not equal to "B"-"C", the value "0" is saved in "D".                                         |
|         | In the value of A was equal to D C, the value T is saved in D.                                                       |

# Compare to "Not Equal to" (NE and NE ())

**NE description** With NE the accu contents are compared with the operand contents. If the accu contents are not equal to the operand contents, the result is a Boolean "1". If the accu contents are equal to the operand contents, the result is a Boolean "0".

NE example

| NE example   |                                                                                                    |
|--------------|----------------------------------------------------------------------------------------------------|
| Command      | Description                                                                                                    |
| LD A         | The value of "A" is loaded into the accu.                                                                                                    |
| <b>NE</b> 10 | The accu contents are compared with the value "10".                                                                                                |
| ST D         | If the value of "A" was equal to "10", the value "0" is saved in "D".<br>If the value of "A" was not equal to "10", the value "1" is saved in "D". |

Description NE () N

NE can be used with the modifier left bracket "(".

NE () example

#### NE () example

| 0 1     |                                                                                                    |
|---------|----------------------------------------------------------------------------------------------------|
| Command | Description                                                                                                    |
| LD A    | The value of "A" is loaded into the accu.                                                                                                    |
| NE (    | The comparison is deferred until the right bracket has been reached                                                                                         |
| LD B    | The value of "B" is loaded into the accu.                                                                                                    |
| SUB C   | The value of "C" is subtracted from the accu content.                                                                                                    |
| )       | The deferred comparison is now carried out. The value of "A" is compared with the accu contents (result of "B"-"C").                                        |
| ST D    | If the value of "A" was equal to "B"-"C", the value "0" is saved in "D".<br>If the value of "A" was not equal to "B"-"C", the value "1" is saved in<br>"D". |

# Compare to "Less than/Equal to" (LE and LE ())

# **Description** With LE the accu contents are compared with the operand contents. If the accu contents are less than or equal to the operand contents, the result is a Boolean "1". If the accu contents are greater than the operand contents, the result is a Boolean "0".

LE example

| LE example   |                                                                                                    |
|--------------|----------------------------------------------------------------------------------------------------|
| Command      | Description                                                                                                    |
| LD A         | The value of "A" is loaded into the accu.                                                                                                    |
| <b>LE</b> 10 | The accu contents are compared with the value "10".                                                                                                    |
| ST D         | If the value of "A" was greater than "10", the value "0" is saved in "D".<br>If the value of "A" was less than or equal to "10", the value "1" is saved<br>in "D". |

Description LE () LE can be used with the modifier left bracket "(".

#### LE () example LE () example

| Command | Description                                                                                                    |
|---------|----------------------------------------------------------------------------------------------------|
| LD A    | The value of "A" is loaded into the accu.                                                                                                    |
| LE (    | The comparison is deferred until the right bracket has been reached.                                                                                                    |
| LD B    | The value of "B" is loaded into the accu.                                                                                                    |
| SUB C   | The value of "C" is subtracted from the accu content.                                                                                                    |
| )       | The deferred comparison is now carried out. The value of "A" is compared with the accu contents (result of "B"-"C").                                                            |
| ST D    | If the value of "A" was greater than "B"-"C", the value "0" is saved in "D".<br>If the value of "A" was less than "B"-"C" (or equal to "B"-"C"), the value "1" is saved in "D". |
|         | 1                                                                                                    |

#### Compare to "Less Than"(LT and LT ())

**LT description** With LT the accu contents are compared with the operand contents. If the accu contents are less than the operand contents, the result is a Boolean "1". If the accu contents are greater than or equal to the operand contents, the result is a Boolean "0".

LT example

# LT example

| Command      | Description                                                                                                    |
|--------------|----------------------------------------------------------------------------------------------------|
| LD A         | The value of "A" is loaded into the accu.                                                                                                    |
| <b>LT</b> 10 | The accu contents are compared with the value "10".                                                                                                    |
| ST D         | If the value of "A" was greater than "10" (or equal to "10"), the value<br>"0" is saved in "D".<br>If the value of "A" was less than "10", the value "1" is saved in "D". |

#### Description LT ()

LT can be used with the modifier left bracket "(".

LT () example

# LT () example

| Command | Description                                                                                                    |
|---------|----------------------------------------------------------------------------------------------------|
| LD A    | The value of "A" is loaded into the accu.                                                                                                    |
| LT(     | The comparison is deferred until the right bracket has been reached.                                                                                                    |
| LD B    | The value of "B" is loaded into the accu.                                                                                                    |
| SUB C   | The value of "C" is subtracted from the accu content.                                                                                                    |
| )       | The deferred comparison is now carried out. The value of "A" is compared with the accu contents (result of "B"-"C").                                                            |
| ST D    | If the value of "A" was greater than "B"-"C" (or equal to "B"-"C"), the value "0" is saved in "D".<br>If the value of "A" was less than "B"-"C", the value "1" is saved in "D". |

#### Jump to label (JMP, JMPC and JMPCN)

#### **JMP Description** With JMP a conditional or unconditional jump to a label is solved.

The label is used as an address and identifies the destination instruction. The destination instruction can be above or below the jump instruction. A label must always be the first element of a line. The label (max. 32 characters) must not be duplicated anywhere else in the project and there is no case sensitivity. The labels are separated by a colon ":" from the following instruction. Labels should only be at the beginning of "expressions", since otherwise an undefined value can be in the accu.

#### **JMP Example**

In the example an unconditional jump to the label "start" is solved.

| Operation   | Description                                                                        |
|-------------|------------------------------------------------------------------------------------|
| start: LD A | The value of "A" is downloaded onto the accu.                                      |
| AND B       | Logical AND link between the accu contents and the contents of "B".                |
| OR C        | Logical OR link between the accu contents and the contents of "C".                 |
| ST D        | The result of the links is saved in "D".                                           |
| JMP start   | Independent of the accu contents (value of "D") a jump to label "start" is solved. |

#### JMPC and JMPCN Description

JMP can be used with the modifiers C and CN (only if the operand is of data type ANY\_BIT).

#### JMPC Example

In the example a conditional jump (with "1") to label "start" is solved.

| Operation   | Description                                                                    |
|-------------|--------------------------------------------------------------------------------|
| start: LD A | The value of "A" is downloaded onto the accu.                                  |
| AND B       | Logical AND link between the accu contents and the contents of "B".            |
| OR C        | Logical OR link between the accu contents and the contents of "C".             |
| ST D        | The result of the links is saved in "D".                                       |
| JMPC start  | The jump is only solved if the accu contents (value of "D") has the value "1". |

#### JMPCN Example

In the example a conditional jump (by "0") to label "start" is solved.

| Operation   | Description                                                                    |
|-------------|--------------------------------------------------------------------------------|
| start: LD A | The value of "A" is downloaded onto the accu.                                  |
| AND B       | Logical AND link between the accu contents and the contents of "B".            |
| OR C        | Logical OR link between the accu contents and the contents of "C".             |
| ST D        | The result of the links is saved in "D".                                       |
| JMPCN start | The jump is only solved if the accu contents (value of "D") has the value "0". |

#### Addresses

Possible addresses are:

- each LD instruction (see start1)
- each CAL instruction (see start2)
- the end of an instruction list (see start3)
- Jumps cannot be made into other sections.

#### Example for possible addresses:

| Operation                 | 1                                    | Description                                                                                                    |
|---------------------------|--------------------------------------|----------------------------------------------------------------------------------------------------|
| VAR<br>Timer_1<br>END_VAR | : TON;                               | Declaration of the function blocks TON.                                                                                |
|                           | LD IN1_BOOL                          |                                                                                                    |
|                           | ST OT1_BOOL                          |                                                                                                    |
|                           | JMPC start1                          | Jump to start1, if<br>OT1_BOOL = 1                                                                                     |
|                           |                                      |                                                                                                    |
|                           | LD IN1_BOOL                          |                                                                                                    |
|                           | AND IN2_BOOL                         |                                                                                                    |
|                           | JMPCN start2                         | Jump to start2, if<br>OT1_BOOL = 0                                                                                     |
|                           | ST OT2_BOOL                          |                                                                                                    |
|                           |                                      |                                                                                                    |
| start1:                   | LD IN1_INT                           |                                                                                                    |
|                           | ADD IN2_INT                          |                                                                                                    |
|                           | ST OT1_INT                           |                                                                                                    |
|                           | JMP start3                           | Unconditional jump after<br>start3, JMPC/JMPCN is<br>not allowed here as the<br>accu contents are not of<br>type BOOL. |
|                           |                                      |                                                                                                    |
| start2:                   | CAL Timer_1 (IN:=IN3_BOOL, PT:=t#6s) |                                                                                                    |
|                           | LD Timer_1.ET                        |                                                                                                    |
|                           | ST OT1_TIME                          |                                                                                                    |
|                           | LD Timer_1.Q                         |                                                                                                    |
|                           | ST OT3_BOOL                          |                                                                                                    |
| start3                    |                                      |                                                                                                    |

|                                    | · · ·                                                                                                    |
|------------------------------------|----------------------------------------------------------------------------------------------------|
| CAL Description                    | With CAL a function block or a DFB is conditionally or unconditionally called.                                                                                                    |
| CALC and<br>CALCN<br>Description   | CAL can be used with the Modifiers C and CN (only if the operand is of data type ANY_BIT).                                                                                                    |
| Use of Function<br>Blocks and DFBs | Use of Function Blocks and DFBs, p. 321                                                                                                    |
| FUNCNAME                           |                                                                                                    |
| Description                        | A function is performed with the function name (see <i>Function call, p. 327</i> ).                                                                                                    |
| Right parenthes                    | sis ")"                                                                                                    |
| At a Glance                        | With the right parenthesis ")" the editing of the reset operator is started. The number of right parenthesis operations must be equal to the number of left bracket modifiers. Brackets can be nested. |
| Example                            | In the example E will be "1", if C and/or D is "1", just as A and B are "1".                                                                                                    |
|                                    | LD A<br>AND B<br>AND( C<br>OR D<br>)<br>ST E                                                                                                    |
|                                    |                                                                                                    |

Call Function Block/DFB (CAL, CALC and CALCN)

# 10.4 Call up of functions, Function Blocks (EFBs) and Derived Function Blocks (DFBs)

| At a Glance    |                                                                                     |                                  |
|----------------|-------------------------------------------------------------------------------------|----------------------------------|
| Overview       | This section describes the call up of functions, Func<br>Function Blocks (DFBs).    | tion Blocks (EFBs) and Derived   |
| What's in this | This section contains the following topics:                                         |                                  |
| Section?       |                                                                                     |                                  |
|                | Торіс                                                                               | Page                             |
|                | Topic Use of Function Blocks and DFBs                                               | Page           321               |
|                | Topic         Use of Function Blocks and DFBs         Invoking a Function Block/DFB | Page           321           323 |

#### Use of Function Blocks and DFBs **Use of Function** Function blocks are provided by Concept in the form of libraries. The function block logic is created in C++ programming language and cannot be altered in the IL Editor. Blocks and DFBs The names of the available function blocks can be taken from the block libraries. DFBs are function blocks, which have been defined in Concept-DFB. There is no difference between functions and function blocks for DFBs. They are always handled as function blocks regardless of their internal structure. The use of function blocks and DFBs consists of three parts in IL: • the declaration (See Declaration, p. 322), • the function block/DFB invocation (See Invoking a Function Block/DFB, p. 323), the use of the function block/DFB outputs (See Use of the Function Block/DFB . Outputs, p. 322). Note: The declaration of the function block/DFB invocation can take place manually or you can create the block end and the assignment of the parameters using the menu command **Objects** $\rightarrow$ **Insert FFB**. **Function Blocks** Use of the following EFBs from the DIAGNO block library is limited in IL (the function with Limited Use blocks can be used, but the expanded diagnostic information cannot be evaluated): XACT, XACT\_DIA, • XDYN\_DIA, • XGRP\_DIA, XLOCK, XPRE DIA, . XLOCK\_DIA, . • XREA\_DIA **Function Blocks** For EFBs which have one or more outputs with data type ANY but no inputs with with Limited data type ANY (generic outputs/inputs), the block invocation can only take place in compact form (See CAL with a list of the input/output parameters (compact form), Invocation p. 325). e.g. in the block library LIB984: GET 3X GET\_4X

840 USE 503 00 October 2002

| Unusable<br>Function Blocks                  | <ul> <li>Unusable Function Blocks:</li> <li>EFBs which use several registers with only the entry for the first register on the input/output (e.g. MBP_MSTR from the COMM block library) cannot be used.</li> <li>EFBs, which contain outputs with input information (e.g. GET_BIT, R2T from the LIB984 block library) cannot be used</li> <li>The following EFBs from the COMM block library cannot be used for the technical reasons listed above: <ul> <li>CREADREG</li> <li>CREAD_REG</li> <li>CWRITREG</li> <li>CWRITE_REG</li> <li>READ_REG</li> <li>WRITE_REG</li> <li>WRITE_REG</li> <li>MBP_MSTR</li> </ul> </li> <li>The following EFBs from the LIB984 block library cannot be used for the technical reasons listed above: <ul> <li>FIFO</li> <li>GET_BIT</li> <li>IEC_BMDI</li> <li>LIFO</li> <li>R2T</li> <li>SRCH</li> <li>T2T</li> </ul> </li> </ul> |
|----------------------------------------------|----------------------------------------------------------------------------------------------------|
| Declaration                                  | Before invoking the function block/DFBs, they must be declared using VAR and END_VAR (See <i>Declaration (VAREND_VAR), p. 292</i> ).                                                                                                    |
| Function Block/<br>DFB Invocation            | Invoking a Function Block/DFB, p. 323                                                                                                    |
| Use of the<br>Function Block/<br>DFB Outputs | The outputs of the function block/DFBs can always be used when a variable (read only) can also be used.<br>Instance name<br>LD COUNT Q<br>ST %QX1 Formal parameter                                                                                                    |

# Invoking a Function Block/DFB

| <ul> <li>The invocation can be made in 4 forms:</li> <li>using CAL with a list of the input parameters (See CAL with a list of the input parameters, p. 323),</li> <li>using CAL with a list of the input/output parameters (compact form) (See CAL with a list of the input/output parameters (compact form), p. 325),</li> <li>using CAL and Load/Save the input parameters (See CAL with Loading/Saving of Input Parameters, p. 325),</li> <li>when using the input operators (See Using the Input Operators, p. 326).</li> </ul> Note: Even if the function block has no inputs or the input parameters are not to be defined, the function block should be invoked (CAL EFB_XY ()) before the outputs can be used. Otherwise the initial values for the outputs are given, i.e. "0". |
|----------------------------------------------------------------------------------------------------|
| <b>Note:</b> In IL, unlike the graphic programming languages (FBD, LD), FB/DFB instances can be invoked multiple times.                                                                                                    |
| Function blocks/DFBs can be invoked using an instruction consisting of the CAL instruction followed by the instance names for the FBs/DFBs and a list, in brackets, of value assignments (current parameters) to formal parameters. The order of the formal parameters in a function block invocation is not significant. The list of the current parameters can be broken straight after a comma. It is not necessary for all formal parameters to be assigned a value. If a formal parameter is not assigned a value, the initial value defined in the variable editor is used when executing the function block. If an initial value is not defined, the default value (0) is used.                                                                                                    |
| <b>Note:</b> Inputs of type VARINOUT (See also <i>Use of the DFB in IL, p. 428</i> ) always have to be assigned a value.                                                                                                    |
| Using the CAL () instruction, setting the parameters for the function blocks/DFBs is ended. Then no more values can be sent to the FB/DFB. Only the output values can be read.                                                                                                    |
|                                                                                                    |

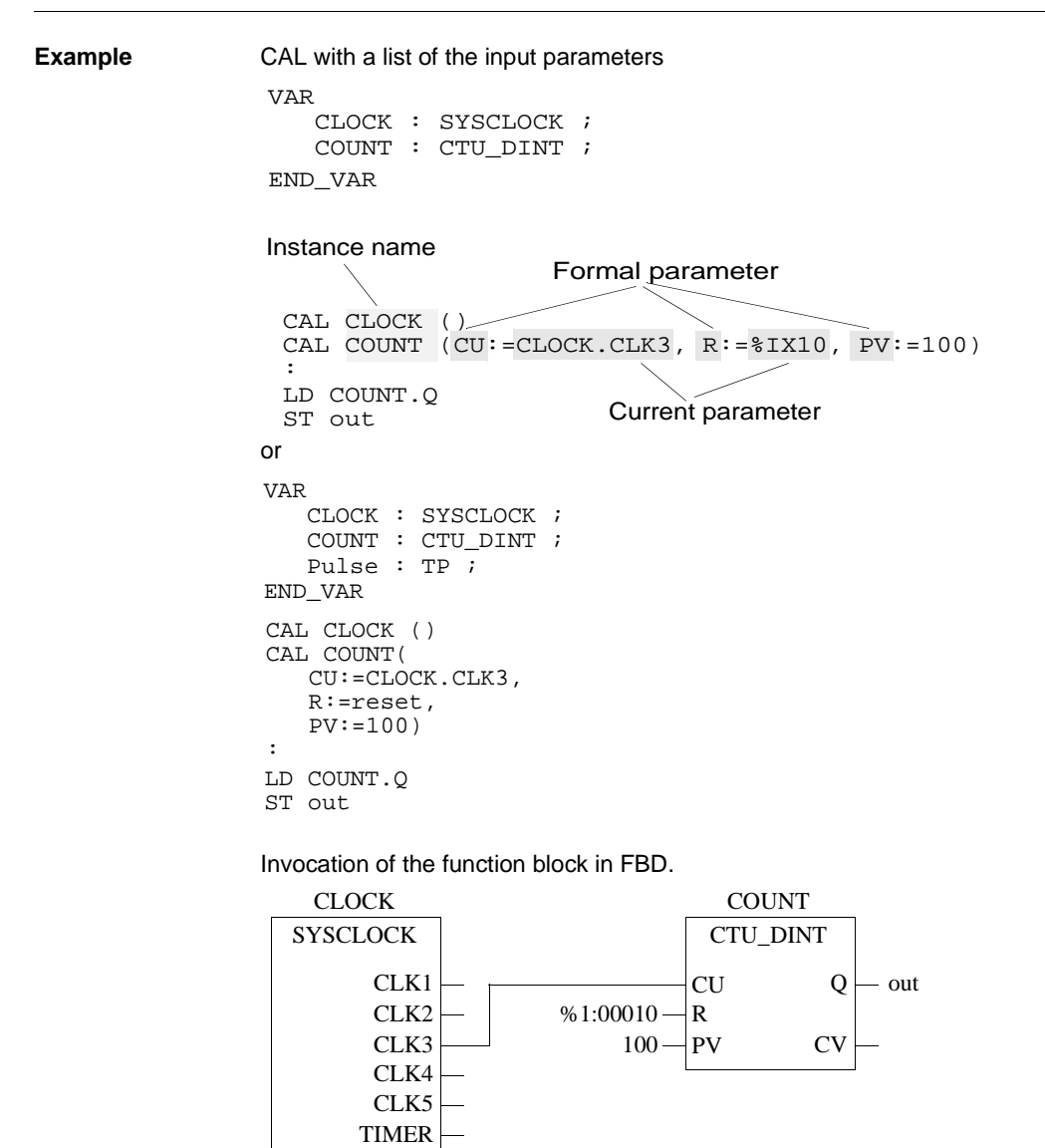

| CAL with a list of<br>the input/output<br>parameters<br>(compact form) | <pre>Block invocation and the assignments for the inputs/outputs are also possible in a more compact form, which saves runtime: VAR CLOCK : SYSCLOCK ; COUNT : CTU_DINT ; END_VAR CAL CLOCK () ; CAL CLOCK () ; CAL COUNT (CU:=CLOCK.CLK3, R:=%IX10, PV:=100, Q=&gt;out)</pre>                                                                                                    |
|------------------------------------------------------------------------|----------------------------------------------------------------------------------------------------|
| CAL with<br>Loading/Saving<br>of Input<br>Parameters                   | Function blocks/DFBs can be invoked using an instruction list, which consists of loading the current parameters, followed by saving them in the formal parameters, followed by the CAL instruction. The order in which the parameters are loaded and saved is not significant. The list of the current parameters can be broken directly after a comma. It is not necessary for all formal parameters to be assigned a value. If a formal parameter is not assigned a value, the initial value defined in the variable editor is used when executing the function block. If an initial value is not defined, the default value (0) is used. |
|                                                                        | <b>Note:</b> Inputs of type VARINOUT (See also <i>Use of the DFB in IL, p. 428</i> ) always have to be assigned a value.                                                                                                    |
|                                                                        | Using the CAL FBNAME instruction, setting the parameters for the function blocks/<br>DFBs is ended. Then no more values can be sent to the FB/DFB. Only the output<br>values can be read.<br>Only load and save instructions for the current FB/DFBs to be configured are<br>allowed to be between the first load instruction for the current parameters and<br>invocation of the function block/DFBs. All other instructions are not allowed in this<br>position.                                                                                                    |
| Example                                                                | CAL with Loading/Saving of Input Parameters                                                                                                    |
|                                                                        | CAL CLOCK<br>LD CLOCK. CLK3<br>ST COUNT.CU<br>LD %IX10<br>ST COUNT.R<br>LD 100<br>ST COUNT.PV<br>CAL COUNT<br>:<br>ID COUNT.Q<br>:<br>Instance name                                                                                                    |
|                                                                        |                                                                                                    |

840 USE 503 00 October 2002

325

#### Using the Input Operators

Function blocks can be called using an instruction list which consists of loading the current parameters, followed by saving them in the formal parameters, followed by an input operator. The order in which the parameters are loaded and saved is not significant. The list of the current parameters can be broken directly after a comma. It is not necessary for all formal parameters to be assigned a value. If a formal parameter is not assigned a value, the initial value defined in the variable editor is used when executing the function block. If an initial value is not defined, the default value (0) is used.

**Note:** Inputs of type VARINOUT (See also Use of the DFB in IL, p. 428) always have to be assigned a value.

The possible input operators for the different function blocks can be taken from the table. Other input operators are not available.

| Input operator    | FB Туре                                    |
|-------------------|--------------------------------------------|
| S1, R             | SR                                         |
| S, R1             | RS                                         |
| CLK               | R_TRIG                                     |
| CLK               | F_TRIG                                     |
| CU, R, PV         | CTU_INT, CTU_DINT, CTU_UINT, CTU_UDINT     |
| CD, LD, PV        | CTD_INT, CTD_DINT, CTD_UINT, CTD_UDINT     |
| CU, CD, R, LD, PV | CTUD_INT, CTUD_DINT, CTUD_UINT, CTUD_UDINT |
| IN, PT            | ТР                                         |
| IN, PT            | TON                                        |
| IN, PT            | TOF                                        |

Using input operator invocation, setting the parameters for the function blocks is ended. Then no more values can be sent to the FB. Only the output values can be read.

Only load and save instructions for the current FB being configured are allowed to be between the first load instruction for the current parameters and the input operator for the function block. All other instructions are not allowed in this position.

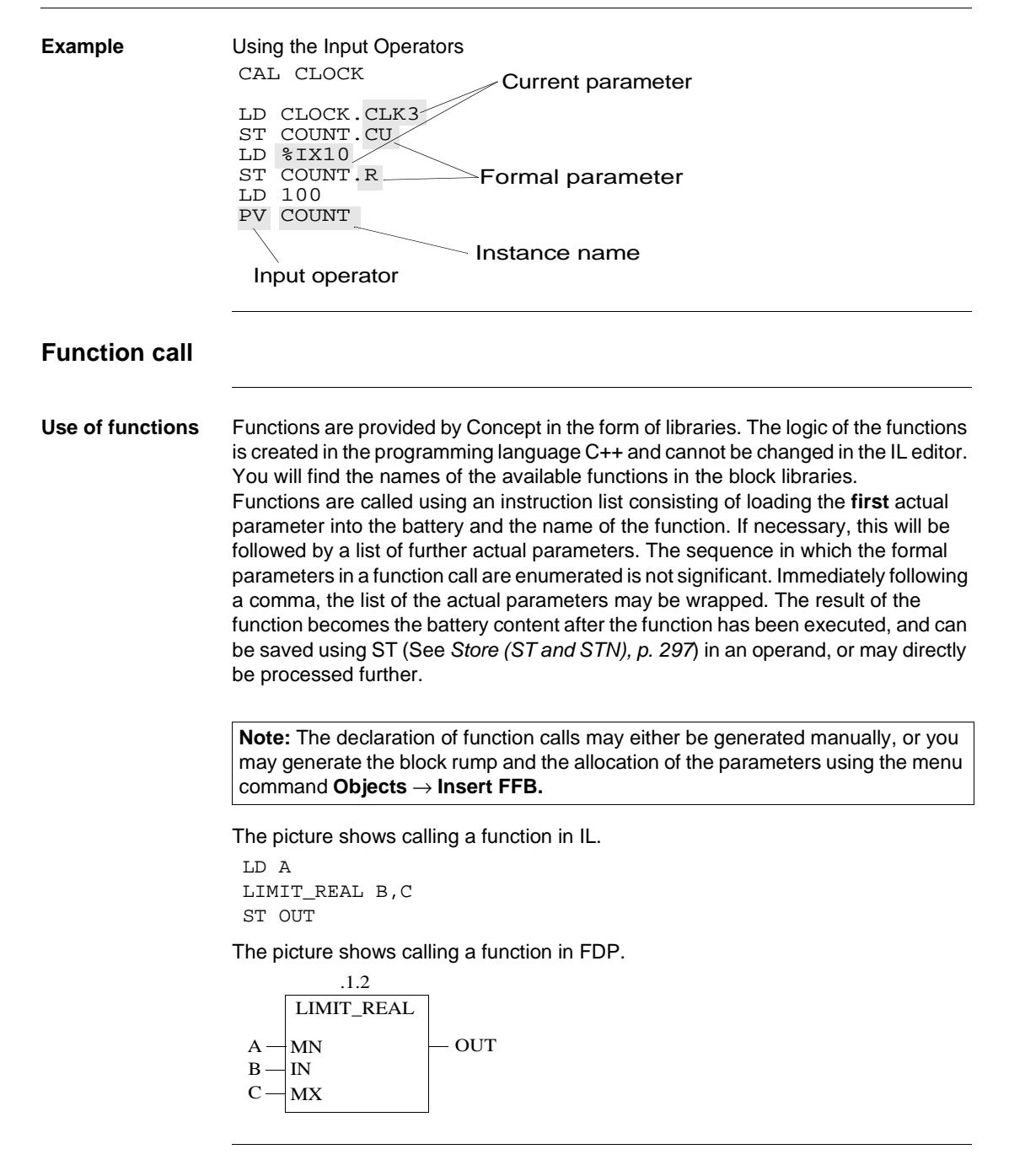

327

| Functions which<br>cannot be used                                 | Functions having one or more outputs of data type ANY but no inputs of data type ANY (generic outputs/inputs) cannot be used in IL.                  |
|-------------------------------------------------------------------|----------------------------------------------------------------------------------------------------|
| Calling a<br>function with an<br>input                            | If the function to be executed has only got one input, the name of the function is not followed by a list of actual parameters.<br>Set of parameters |
|                                                                   | LD A Function Name<br>SIN_REAL<br>ST result Result of the function                                                                                   |
|                                                                   |                                                                                                    |
| Calling a<br>function with                                        | If the function to be executed has several inputs, there are two possibilities for assigning the actual parameters.                                  |
| multiple inputs                                                   | <ul> <li>The name of the function is followed by a list of the actual parameters</li> </ul>                                                          |
|                                                                   | Set of parameters                                                                                                    |
|                                                                   | LIMIT_REAL B,C                                                                                                    |
|                                                                   | Si result Set of parameters                                                                                                    |
|                                                                   | • The name of the function is followed by a list of the value assignments (actual parameters) to the formal parameters.                              |
|                                                                   | Set of parameters Formal parameters                                                                                                    |
|                                                                   | LD A<br>LIMIT_REAL IN:=C, MX:=B                                                                                                    |
|                                                                   | ST result                                                                                                    |
|                                                                   |                                                                                                    |
| Function calls<br>including<br>processing of the<br>battery value | If the value to be processed is already in the battery, it is not necessary to use the loading instruction.<br>LIMIT_REAL B,C<br>ST result           |
| Function calls<br>including further<br>direct                     | If the result is immediately to be processed further it is not necessary to include the memory instruction.                                          |
| result                                                            | MUL E                                                                                                    |

# 10.5 Syntax check and Code generation

| At a Glance                |                                                                                    |                             |
|----------------------------|------------------------------------------------------------------------------------|-----------------------------|
| Overview                   | This section describes the syntax check and the or instruction list.               | code generation with the IL |
|                            |                                                                                    |                             |
| What's in this             | This section contains the following topics:                                        |                             |
| What's in this<br>Section? | This section contains the following topics: Topic                                  | Page                        |
| What's in this<br>Section? | This section contains the following topics:           Topic           Syntax Check | <b>Page</b><br>330          |

| Syntax Check                                            |                                                                                                    |
|---------------------------------------------------------|----------------------------------------------------------------------------------------------------|
| Introduction                                            | A syntax check can be performed during the program/DFB creation with $\textbf{Project} \rightarrow \textbf{Analyze section}.$                                                                                                    |
| Syntax Check<br>Options                                 | With the menu command <b>Options</b> $\rightarrow$ <b>Preferences</b> $\rightarrow$ <b>IEC Extensions</b> $\rightarrow$ <b>IEC-Extensions</b> the syntax check options can be defined.                                                                                                    |
|                                                         | <b>Note:</b> The settings in this dialog are used in the project description (PRJ.DSK) and in the Concept installations description (CONCEPT.DSK), i.e. they are valid for the entire Concept installation.<br>If a project is opened, that was created using different settings (e.g. <b>Allow nested comments</b> in the project and not in the actual Concept Installation), errors can occur when opening the project. |
| Allow Case<br>Insensitive<br>Keywords                   | If the check box <b>Allow case insensitive keywords</b> is checked, upper and lower case for all keywords is enabled.                                                                                                    |
| Allow nested comments                                   | If the check box <b>Nested comments authorized</b> is checked, nested comments can be entered. There are no limits to the nesting depths.                                                                                                    |
| Comments<br>everywhere in<br>the text<br>permitted (IL) | If the check box <b>Comments everywhere in the text permitted (IL)</b> is checked, comments can be placed anywhere in the IL section.                                                                                                    |
| Additional<br>Variable Names<br>Permitted (IL)          | If the check box <b>Additional variable names permitted (IL)</b> is checked, the use of additional variable names (e.g. "S1" or "IN") is possible in IL. (These variables can always be used in FBD, LD and ST.)                                                                                                    |
| Allow Leading<br>Digits in<br>Identifiers               | If the check box <b>Allow leading digits in identifiers</b> is checked, figures as the first character of identifiers (i.e. variable names, step names, EFB names) are possible. Identifiers, which consist solely of figures are, however, not authorized, they must contain at least one letter.                                                                                                    |

Unassigned Parameters Cause Warnings The IEC 1131-3 permits functions and Function Blocks to be called up without calling up the assignment of all the input parameters. These unused parameters are implicitly assigned a 0, or they retain the value from the last call up (Function Blocks only).

If in the menu command **Options**  $\rightarrow$  **Preferences**  $\rightarrow$  **Analysis...**  $\rightarrow$  **Analysis Preferences** the check box **Unassigned parameters cause warnings** is checked, a list of these unused parameters is displayed in the message window when generating the code.

# Code generation

| At a Glance                           | The menu command $Project \rightarrow Options$ for code generation is used to define options for code generation.                                                                                                    |
|---------------------------------------|----------------------------------------------------------------------------------------------------|
| Fastest code<br>(restricted<br>check) | If the check box <b>Fastest Code (restricted check)</b> is activated, a runtime-optimized code will be generated.                                                                                                    |
|                                       | This runtime optimization is achieved with integer arithmetic (e.g. "+" or "-") with simple process commands instead of EFB calls.                                                                                                    |
|                                       | Process commands are much faster than EFB calls, but they generate no error messages, such as e.g. Arithmetic or Array overrun. This option should only be used if it has been ensured that the program is free of arithmetic errors.                                                                                                    |
| Example: Fastest<br>Code              | LD in1<br>ADD 1<br>ST out1                                                                                                    |
|                                       | If <b>Fastest Code (restricted check)</b> is selected, the addition "in1 + 1" is executed with the process command "add". The code is now faster than if EFB ADD_INT had been called up. However, no runtime error is generated if "in1" is 32767. In this case, "out1" would overrun from 32767 to -32768!                                                                                                    |
| Activate loop<br>control              | This check box activates a software watchdog for continuous loops.                                                                                                    |
| control                               | If this check box is checked, with loops within IL and ST sections, it is tested whether these loops are again exited within a certain time. The time authorized depends on the manually defined watchdog time. The authorized time for <b>all loops</b> combined constitutes 80% of the Hardware watchdog time. In this way triggering of the hardware watchdog by endless loops is disabled. If a time consuming loop or an endless loop is detected, processing of the affected section will stop, an entry in the Event display will be generated and processing of the next section will begin. In the next cycle, the segment will be re-processed until a time consuming loop or an endless loop is detected once again, or until the segment is completed correctly. |
|                                       | <b>Note:</b> If the hardware watchdog stops the PLC when a time consuming loop or an endless loop is detected, this option should not be activated. The hardware watchdog itself is not switched off by this function.                                                                                                    |

# 10.6 Online functions of the IL instruction list

#### At a Glance

| Overview                   | This section describes the online functions of the IL instruction list. |      |   |
|----------------------------|-------------------------------------------------------------------------|------|---|
| What's in this<br>Section? | This section contains the following topics:                             |      | - |
|                            | Торіс                                                                   | Page |   |
|                            | Animation                                                               | 334  |   |
|                            | Monitoring field                                                        | 337  |   |

| Animation                             |                                                                                                    |                                                                                                    |  |
|---------------------------------------|----------------------------------------------------------------------------------------------------|----------------------------------------------------------------------------------------------------|--|
| At a Glance                           | <ul><li>There are two animation modes available in the IL and ST editor:</li><li>Animation of binary variables</li><li>Animation of selected variables</li></ul>                                                                                                    |                                                                                                    |  |
| Animation of<br>binary variables      | The anim $\rightarrow$ <b>Anima</b>                                                                                                    | ation of the selected objects is activated with the menu command <b>Online te selection</b> .                                                                                                    |  |
|                                       | In this mo                                                                                                    | de, the current signal status of binary values is shown in the editor window.                                                                                                    |  |
|                                       | The anim                                                                                                    | ation of direct addresses and direct FB input/outputs is not possible.                                                                                                    |  |
| Animation of<br>selected<br>variables | The dialog box for the display of the current signal status of selected variables is activated with the menu command <b>Online</b> $\rightarrow$ <b>Watch Selected</b> .<br>Furthermore, at least one variable, which can be animated, must be selected.<br>Variables and multi-element variables that can be selected are denoted by red, green or yellow script. |                                                                                                    |  |
| Properties of the dialog box          | The name<br>dialog bo                                                                                                    | e of the selected variables or multi-element variables are shown in the x, with the data type and current value.                                                                                                    |  |
|                                       | The dialo<br>terminate<br>box, a dia<br>in the dia                                                                                                    | g box is modeless, i.e. it remains open until it is closed or the animation is<br>d. If several text language sections are open and clicked on in this dialog<br>log box is opened for each section. The name of the section is displayed<br>log box heading. |  |
| Color key                             | There are 12 different color schemes available for animation. An overview of the color scheme and the meaning of each color can be found in the Online help (Tip: Search the online help for the index reference "Colors").                                                                                                    |                                                                                                    |  |
| Inserting several                     | The proce                                                                                                    | edure for inserting several variables is as follows:                                                                                                    |  |
| variables                             | Step                                                                                                    | Action                                                                                                    |  |
|                                       | . 1                                                                                                    | Select the desired variables or multi-element variables.                                                                                                    |  |
|                                       | 2                                                                                                    | Accept this with <b>Online</b> $\rightarrow$ <b>Animate selected</b> in the dialog box.                                                                                                    |  |
|                                       |                                                                                                    |                                                                                                    |  |

#### Inserting all variables

#### The procedure for inserting all the variables is as follows:

| Step | Action                                                                                                    |
|------|----------------------------------------------------------------------------------------------------|
| 1    | Select the whole section with CTRL+A.                                                                                                    |
| 2    | Migrate all variables and multi-element variables of the dialog section with <b>Online</b> $\rightarrow$ <b>Animate selcted</b> to the dialog box. |

Altering column width

#### The procedure for altering the column width is as follows:

| Step | Action                                                                   |
|------|--------------------------------------------------------------------------|
| 1    | Position the mouse pointer on the right margin button.                   |
|      | Reaction: The mouse pointer changes its shape to +.                      |
| 2    | Alter the column width by dragging with the left mouse button depressed. |

#### Multi-element variables

With multi-element variables the display of the elements can be switched on or off.

| Action                        | Function                                                                                                    | Condition                                                         |
|-------------------------------|----------------------------------------------------------------------------------------------------|-------------------------------------------------------------------|
| Click on symbol + or<br>key + | The next component level for the current line is shown.                                                                           | When using the keyboard, the cursor must remain on a + symbol.    |
| Key <b>x</b> (number lock)    | All component levels for the current line are shown.                                                                              | The cursor must remain on a + symbol.                             |
| Click on symbol - or<br>key - | All component levels for the current line, which are shown, are grayed out.                                                       | When using the keyboard, the cursor must remain on a - symbol.    |
| CTRL++                        | The display of the<br>components of the current<br>line is restored (Restoration<br>of display before the last<br>activation of - | The cursor must remain on a + symbol.                             |
| CTRL+x (number<br>lock)       | All component levels of the current multi-element variables are shown.                                                            | The cursor must remain on an element of a multi-element variable. |
| CTRL+-                        | All component levels of the<br>current multi-element<br>variables are grayed out.                                                 | The cursor must remain on an element of a multi-element variable. |
| CTRL+end                      | to go to the end of the table                                                                                                    |                                                                   |
| CTRL+Pos1                     | to go to the start of the table                                                                                                   |                                                                   |

# Saving and restoring animation

With the menu command **Save animation** the settings (e.g. Position of monitoring fields) of the current animation can be saved. After terminating this animation, the animation can be restored with the same settings via the menu command **Restore animation**.

**Note:** To avoid inconsistencies between the program on the PC and the PLC and to also have the animation available in the next Concept sitting, the project must be saved when quitting Concept

| Monitoring field              | l<br>                                                                                                    |                                                                                                    |  |
|-------------------------------|----------------------------------------------------------------------------------------------------|----------------------------------------------------------------------------------------------------|--|
| At a Glance                   | With the menu command <b>Online</b> $\rightarrow$ <b>Selected in Inspect field</b> a monitoring field can be entered in the section. The current value of the assigned variables is shown in this monitoring field. |                                                                                                    |  |
| Limitations                   | The generation of monitoring fields for direct addresses and direct FB input/outputs (INST.Q) is not possible.                                                                                                    |                                                                                                    |  |
| Display of multi-             | With mult                                                                                                    | element variables, the value of the first element is shown.                                                                                                    |  |
| element<br>variables          | lf a view o<br>monitorii                                                                                                    | f more elements is desired, this can be defined in the dialog <b>Settings for ng field</b> , which is called up by double clicking on the monitoring field.                                                                                                    |  |
| Minimum and<br>maximum values | In the dial<br>click on th<br>monitored<br>displayed                                                                                                    | og <b>Settings for monitoring field</b> , which can be called up with a double<br>e monitoring field, a minimum and maximum value can be defined for the<br>l variable. If the variable violates one of these thresholds, this will be<br>in color in the monitoring field. |  |
|                               | An overvi<br>Online he                                                                                                    | ew of the color scheme and the meaning of each color can be found in the lp (Tip: Search the online help for the index reference "Colors").                                                                                                    |  |
| Generating a                  | The procedure for generating a monitoring field is as follows:                                                                                                    |                                                                                                    |  |
| monitoring field              | Step                                                                                                    | Action                                                                                                    |  |
|                               | 1                                                                                                    | Select a variable (e.g. double-click on variable).                                                                                                    |  |
|                               | 2                                                                                                    | Execute the menu command <b>Online</b> $\rightarrow$ <b>Selected in Inspect field</b> .<br><b>Reaction:</b> The section animation is started (gray section background) and the cursor symbol changes into box symbol.                                                       |  |
|                               | 3                                                                                                    | Position the cursor to any position in the section and click with the left mouse<br>button.<br><b>Reaction:</b> A monitoring field, consisting of variable name and value, is<br>generated for the selected variable on the chosen position.                                |  |

# 10.7 Creating a program with the IL instruction list

#### Creating a program in the IL instruction list.

#### At a Glance

The following description contains an example of creating a program in IL instruction list. The creation of a program in IL instruction list is organized into 2 main steps:

| Step | Action                                                  |
|------|---------------------------------------------------------|
| 1    | Generating a section (See Generating a section, p. 339) |
| 2    | Creating the logic (See Creating the logic, p. 340)     |

| Generating a | The procedure for generating a section is as follows: |                                                                                                    |  |
|--------------|-------------------------------------------------------|----------------------------------------------------------------------------------------------------|--|
| section      | Step                                                  | Action                                                                                                    |  |
|              | 1                                                     | Using the menu command $\textbf{File} \rightarrow \textbf{New section}$ and enter a section name.                                                                                                    |  |
|              |                                                       | <b>Note:</b> The section name (max. 32 characters) must be clear throughout the project, so that there is no difference regarding case sensitivity. If the name entered already exists, a warning is given and another name must be chosen. The section name must correspond to the IEC name conventions, otherwise an error message arises. |  |
|              |                                                       | <b>Note:</b> In accordance with IEC1131-3, only letters are permitted as the first character of names. Should numbers be required as the first character, however, the menu command <b>Options</b> $\rightarrow$ <b>Preferences</b> $\rightarrow$ <b>IEC Extensions</b> $\rightarrow$ <b>Allow</b>                                           |  |

leading digits in identifiers .

| Creating the | The proc | edure for creating the logic is as follows:                                                     |
|--------------|----------|-------------------------------------------------------------------------------------------------|
| logic        | Step     | Action                                                                                          |
|              | 1        | Declare the Function Block and DFBs, which are to be used, with assistance from VAREND_VAR.     |
|              |          | Example:                                                                                        |
|              |          | VAR                                                                                             |
|              |          | RAMP_UP, RAMP_DOWN, RAMP_X : TON ;                                                              |
|              |          | COUNT : CTU_DINT ;                                                                              |
|              |          | END_VAR                                                                                         |
|              | 2        | Declare the variables and their initial value in the Variable Editor.                           |
|              | 3        | Create the logic of the program.                                                                |
|              |          | Example:                                                                                        |
|              |          | LD A                                                                                            |
|              |          | SIN_REAL                                                                                        |
|              |          | MUL_REAL B,C                                                                                    |
|              |          | ST D                                                                                            |
|              |          | LD Y                                                                                            |
|              |          | AND X                                                                                           |
|              |          | JMPC endl                                                                                       |
|              |          | LD M                                                                                            |
|              |          | SIN_REAL                                                                                        |
|              |          | MUL_REAL N,O                                                                                    |
|              |          | ST P                                                                                            |
|              |          | JMP end2                                                                                        |
|              |          | endl: LD D                                                                                      |
|              |          | ST %QD4                                                                                         |
|              |          | end2: LD P                                                                                      |
|              |          | ST %QD5                                                                                         |
|              | 4        | save the section with the menu command $\textbf{Data file} \rightarrow \textbf{Save project}$ . |

# 11

#### At a Glance

| Overview |  |
|----------|--|
|          |  |

This Chapter describes the programming language structured text ST which conforms to IEC 1131.

What's in this Chapter?

This chapter contains the following sections:

| Section | Торіс                                                                           | Page |
|---------|---------------------------------------------------------------------------------|------|
| 11.1    | General information about structured Text ST                                    | 343  |
| 11.2    | Expressions                                                                     | 345  |
| 11.3    | Operators of the programming language of structured ST text                     | 350  |
| 11.4    | Assign instructions                                                             | 357  |
| 11.5    | Call up of functions, Function Blocks (EFBs) and Derived Function Blocks (DFBs) | 372  |
| 11.6    | Syntax check and code generation                                                | 379  |
| 11.7    | Online functions of the ST programming language                                 | 382  |
| 11.8    | Creating a program with the structured ST text                                  | 384  |
|         |                                                                                 |      |

# 11.1 General information about structured Text ST

#### **General Information about the ST Structured Text**

| Introduction                 | With the programming language of structured text (ST), it is possible, for example, to call up Function Blocks, perform functions and assignments, conditionally perform instructions and repeat tasks.                                                                                                    |
|------------------------------|----------------------------------------------------------------------------------------------------|
| Spell Check                  | Spelling is immediately checked when key words, separators and comments are<br>entered. If a key word, separator or comment is recognized, it is identified with a<br>color surround. If unauthorized key words (instructions or operators) are entered, it<br>is likewise identified in color.                                                |
| IEC Conventions              | The IEC 1131 does not permit the input of direct addresses in the usual Concept form. To input direct addresses see <i>Operands</i> , <i>p.</i> 346.                                                                                                    |
|                              | In accordance with IEC 113-3, key words must be entered in upper case. Should the use of lower case letters be required, they can be enabled in the dialog box <b>Options</b> $\rightarrow$ <b>Preferences</b> $\rightarrow$ <b>IEC Extensions</b> $\rightarrow$ <b>IEC Extensions</b> with the option <b>Allow</b> case insensitive keywords. |
|                              | Blank spaces and tabs have no influence upon the syntax and can be used freely.                                                                                                    |
| Context help                 | With the right mouse button an object can be selected and at the same time a context sensitive menu called up. Therefore, for example, with FFBs the right mouse button can call up the associated block description.                                                                                                    |
| Syntax Check                 | A syntax check can be performed during the program/DFB creation with <b>Project</b> $\rightarrow$ <b>Analyze section</b> , see also <i>Syntax Check, p. 380</i> .                                                                                                    |
| Codegeneration               | Using the <b>Project</b> $\rightarrow$ <b>Code Generation Options</b> menu command, you can define options for code generation, see also <i>Code generation, p. 381</i> .                                                                                                    |
| Editing with the<br>Keyboard | Normally editing in Concept is performed with the mouse, however it is also possible with the keyboard (see also <i>Short Cut Keys in the IL, ST and Data Type Editor, p. 765</i> ).                                                                                                    |
| IEC Conformity               | For a description of the IEC conformity of the ST programming language see <i>IEC conformity, p.</i> 779.                                                                                                    |

# 11.2 Expressions

# At a Glance Overview This section contains an overview of the expressions in the programming language of structured text ST. expressions consists of operands and operators. What's in this Section contains the following topics: Topic Page Operands 346 Operators 347

| Operands                                          |                                                                                                    |
|---------------------------------------------------|----------------------------------------------------------------------------------------------------|
| At a Glance                                       | <ul> <li>An operand can be:</li> <li>a literal,</li> <li>a variable,</li> <li>a multi-element variable,</li> <li>an element of a multi-element variable,</li> <li>a function call up,</li> <li>a FB/DFB output or</li> <li>a direct address.</li> </ul>                                                                  |
| Access to the<br>field variables                  | When accessing field variables (ARRAY), only literals and variables of ANY_INT type are permitted in the index entry.                                                                                                    |
|                                                   | <pre>Example: Using field variables var1[i] := 8 ; var2.otto[4] := var3 ; var4[1+i+j*5] := 4 ;</pre>                                                                                                    |
| Type conversion                                   | Data types, which are in an instruction of processing operands, must be identical.<br>Should operands of various types be processed, a type conversion must be<br>performed beforehand.                                                                                                    |
|                                                   | An exception is the data type TIME in conjunction with the arithmetic operators "*" (multiplication) and "/" (division). With both these operators, an operand of TIME data type can be processed together with an operand of ANY_NUM data type. The result of this instruction has in this instance the data type TIME. |
| Example: Integer<br>variable and real<br>variable | In the example the integer variable i1 is converted into a real variable before being added to the real variable r4.<br>r3 := r4 + SIN_REAL(INT_TO_REAL(i1)) ;                                                                                                    |
| Example: Integer<br>variable and time<br>variable | In the example the time variable t2 is multiplied by the integer variable i4 and the result is stored in the time variable t1.<br>t1 := t2 * i4 ;                                                                                                    |
| Default data              | The following table shows the default data types of direct addresses:                                                                                                    |                                                                                                    |                                                                                                    |                                                                                                    |
|---------------------------|----------------------------------------------------------------------------------------------------|----------------------------------------------------------------------------------------------------|----------------------------------------------------------------------------------------------------|----------------------------------------------------------------------------------------------------|
| types of direct           | Input                                                                                                    | Output                                                                                                    | Default data type                                                                                                    | possible data type                                                                                                    |
| addresses                 | %IX,%I                                                                                                    | %QX,%Q                                                                                                    | BOOL                                                                                                    | BOOL                                                                                                    |
|                           | %IB                                                                                                    | %QB                                                                                                    | BYTE                                                                                                    | BYTE                                                                                                    |
|                           | %IW                                                                                                    | %QW                                                                                                    | INT                                                                                                    | INT, UINT, WORD                                                                                                    |
|                           | %ID                                                                                                    | %QD                                                                                                    | REAL                                                                                                    | REAL, DINT, UDINT, TIME                                                                                                    |
|                           |                                                                                                    |                                                                                                    |                                                                                                    |                                                                                                    |
| Using other data<br>types | Should other data types be assigned as default data types of a direct address, this must be done through an explicit declaration (VAREND_VAR (See <i>Declaration</i> ( <i>VAREND_VAR</i> ), <i>p. 360</i> )). VAREND_VAR cannot be used in Concept for the declaration of variables. The variable declaration is performed conveniently by using the Variable Editor (See <i>Variables editor</i> , <i>p. 479</i> ). |                                                                                                    |                                                                                                    |                                                                                                    |
| Operators                 |                                                                                                    |                                                                                                    |                                                                                                    |                                                                                                    |
| Introduction              | <ul> <li>An operator is a symbol for:</li> <li>an arithmetic operation to be executed or</li> <li>a configured operation to be executed or</li> <li>the function call up.</li> </ul> Operators are generic, i.e. they are automatically matched with the operands type.                                                                                                    |                                                                                                    |                                                                                                    | ched with the operands data                                                                                                    |
|                           | Note: Oper<br>the menu C                                                                                                    | ators can be eithe $\mathbf{Dbjects}  ightarrow \mathbf{Operat}$                                                                | r entered manually or ge<br>t <b>ors</b> .                                                                                                    | nerated with assistance from                                                                                                    |
| Expression<br>Evaluation  | The evaluat<br>in the seque<br>operator wit<br>operator wit<br>with the san<br>expression.                                                                                                    | ion of an expressi<br>nce, which is defii<br>h the highest rank<br>h the next highest<br>ne rank are perfor<br>This sequence ca | on consists of applying the<br>ned by the order of the op<br>(in an expression is perf<br>t rank etc. until the evalue<br>med from left to right, as<br>an be altered with the us | ne operators to the operands,<br>berators rank (see table). The<br>formed first, followed by the<br>ation is complete. Operators<br>is they are written in the<br>e of parentheses. |

#### Table of Operators

#### ST programming language operators:

| Operator                                   | Meaning                       | possible operand                                                                                     | Order of rank  | see also                                     |
|--------------------------------------------|-------------------------------|----------------------------------------------------------------------------------------------------|----------------|----------------------------------------------|
| ()                                         | Use of parentheses:           | Expression                                                                                           | 1<br>(highest) | Use of<br>parentheses "()",<br>p. 351        |
| FUNCNAME<br>(current<br>parameter<br>list) | Function editing<br>(call up) | Expression, literal, variable,<br>direct address of ANY data<br>type                                 | 2              | Function<br>Invocation, p. 377               |
| -                                          | Negation                      | Expression, literal, variable,<br>direct address of<br>ANY_NUM data type                             | 3              | Negation (-),<br>p. 352                      |
| NOT                                        | Complement                    | Expression, literal, variable,<br>direct address of ANY_BIT<br>data type                             | 3              | Complement<br>formation (NOT),<br>p. 352     |
| **                                         | Exponentiation                | Expression, literal, variable,<br>direct address of REAL data<br>type (basis), ANY_NUM<br>(exponent) | 4              | Exponentiation<br>(**), p. 351               |
| *                                          | Multiplication                | Expression, literal, variable,<br>direct address of<br>ANY_NUM data type or<br>TIME data type        | 5              | Multiplication (*),<br>p. 352                |
| /                                          | Division                      | Expression, literal, variable,<br>direct address of<br>ANY_NUM data type                             | 5              | Division (/), p. 353                         |
| MOD                                        | Modulo                        | Expression, literal, variable,<br>direct address of ANY_INT<br>data type                             | 5              | Modulo (MOD),<br>p. 353                      |
| +                                          | Addition                      | Expression, literal, variable,<br>direct address of<br>ANY_NUM data type or<br>TIME data type        | 6              | Addition (+),<br>p. 353                      |
| -                                          | Subtraction                   | Expression, literal, variable,<br>direct address of<br>ANY_NUM data type or<br>TIME data type        | 6              | Subtraction (-),<br>p. 354                   |
| <                                          | Less-than<br>comparison       | Expression, literal, variable,<br>direct address of<br>ANY_ELEM data type                            | 7              | Comparison with<br>"Less Than"(<),<br>p. 355 |

840 USE 503 00 October 2002

| Operator | Meaning                              | possible operand                                                          | Order of rank  | see also                                                      |
|----------|--------------------------------------|---------------------------------------------------------------------------|----------------|---------------------------------------------------------------|
| >        | Greater-than comparison              | Expression, literal, variable,<br>direct address of<br>ANY_ELEM data type | 7              | Comparison on<br>"Greater Than"<br>(>), p. 354                |
| <=       | Less or equal to comparison          | Expression, literal, variable,<br>direct address of<br>ANY_ELEM data type | 7              | Comparison with<br>"Less than or<br>Equal to" (<=),<br>p. 355 |
| >=       | Greater or<br>equal to<br>comparison | Expression, literal, variable,<br>direct address of<br>ANY_ELEM data type | 7              | Comparison on<br>"Greater than/<br>Equal to" (>=),<br>p. 354  |
| =        | Equality                             | Expression, literal, variable,<br>direct address of<br>ANY_ELEM data type | 8              | Comparison with<br>"EQual to" (=),<br>p. 354                  |
| <>       | Inequality                           | Expression, literal, variable,<br>direct address of<br>ANY_ELEM data type | 8              | Comparison with<br>"Not Equal to"<br>(<>), p. 355             |
| &, AND   | configured AND                       | Expression, literal, variable,<br>direct address of ANY_BIT<br>data type  | 9              | Boolean AND<br>(AND or &), p. 356                             |
| XOR      | Configured<br>exclusive OR           | Expression, literal, variable,<br>direct address of ANY_BIT<br>data type  | 10             | Boolean Exclusive<br>OR (XOR), p. 356                         |
| OR       | Configured OR                        | Expression, literal, variable,<br>direct address of ANY_BIT<br>data type  | 11<br>(lowest) | Boolean OR (OR),<br>p. 356                                    |

# 11.3 Operators of the programming language of structured ST text

#### At a Glance

| Overview       | This section describes the operators of the programming text. | language of structured ST                   |  |  |
|----------------|---------------------------------------------------------------|---------------------------------------------|--|--|
| What's in this | This section contains the following topics:                   | This section contains the following topics: |  |  |
| Section?       | Торіс                                                         | Page                                        |  |  |
|                | Use of parentheses "()"                                       | 351                                         |  |  |
|                | FUNCNAME                                                      | 351                                         |  |  |
|                | Exponentiation (**)                                           | 351                                         |  |  |
|                | Negation (-)                                                  | 352                                         |  |  |
|                | Complement formation (NOT)                                    | 352                                         |  |  |
|                | Multiplication (*)                                            | 352                                         |  |  |
|                | Division (/)                                                  | 353                                         |  |  |
|                | Modulo (MOD)                                                  | 353                                         |  |  |
|                | Addition (+)                                                  | 353                                         |  |  |
|                | Subtraction (-)                                               | 354                                         |  |  |
|                | Comparison on "Greater Than" (>)                              | 354                                         |  |  |
|                | Comparison on "Greater than/Equal to" (>=)                    | 354                                         |  |  |
|                | Comparison with "EQual to" (=)                                | 354                                         |  |  |
|                | Comparison with "Not Equal to" (<>)                           | 355                                         |  |  |
|                | Comparison with "Less Than"(<)                                | 355                                         |  |  |
|                | Comparison with "Less than or Equal to" (<=)                  | 355                                         |  |  |
|                | Boolean AND (AND or &)                                        | 356                                         |  |  |
|                | Boolean OR (OR)                                               | 356                                         |  |  |
|                | Boolean Exclusive OR (XOR)                                    | 356                                         |  |  |

| Description                       | Brackets are used to alter the execution sequence of the operators.                                                                                                    |
|-----------------------------------|----------------------------------------------------------------------------------------------------|
| Example of                        | If the operands A, B, C, and D have the values "1", "2", "3", "and -4",                                                                                                    |
| parentileses ()                   | A+B-C*D                                                                                                    |
|                                   | has the result 15 and                                                                                                    |
|                                   | (A+B-C)*D                                                                                                    |
|                                   | has the result 0.                                                                                                    |
| FUNCNAME                          |                                                                                                    |
| Description                       | The function processing is used to perform functions (see <i>Function Invocation, p. 377</i> ).                                                                                         |
| Exponentiation                    | (**)                                                                                                    |
| Description                       | For exponentiation "**" the value of the first operand (basis) is potentiated with that of the second operand (exponent).                                                               |
|                                   | <b>Note:</b> Exponentiation operates in the ST programming languageand with a resolution of 23 bits. For the graphic languages the exponentiation operates with a resolution of 24 bits |
|                                   |                                                                                                    |
| Example<br>exponentiation<br>"**" | In the example OUT will be"625.0", when IN1 is "5.0" and IN2 is "4.0".<br>OUT := IN1 ** IN2 ;                                                                                           |
|                                   |                                                                                                    |

#### Use of parentheses "()"

# Negation (-) Description During negation "-" a sign reversal for the value of the operand takes place. Example negation "-" In the example OUT will be "-4", when IN1 is "4". OUT := - IN1 ;

#### **Complement formation (NOT)**

| Description                                  | In NOT a bit by bit inversion of the operands takes place.                                                                                                    |
|----------------------------------------------|----------------------------------------------------------------------------------------------------|
| Example NOT                                  | In the example OUT will be "0011001100", when IN1 is "1100110011".<br>OUT := <b>NOT</b> IN1 ;                                                                                                    |
| Multiplication (*                            | )                                                                                                    |
| Description                                  | For multiplication "**" the value of the first operand is multiplied with that of the second operand (exponent).                                                                                                    |
| Example<br>multiplication "*"                | OUT := IN1 * IN2 ;                                                                                                    |
| Multiplication of<br>TIME values             | Normally the data types of the operands to be processed must be identical to an instruction. However, the multiplication forms an exception when combined with data type TIME. In this case an operand with the datentype TIME combined with an operanden of data type ANY_NUM can be processed. In this case the result of this instruction has the data type TIME. |
| Example:<br>Multiplication of<br>TIME values | In the example the Time variable t2 is multiplied by the integer variables i4 and the result is deposited in the t1 Time variables.<br>t1 := t2 * i4 ;                                                                                                    |
|                                              |                                                                                                    |

| Division (/)                    |                                                                                                    |
|---------------------------------|----------------------------------------------------------------------------------------------------|
| Description                     | For division "/" the value of the first operand is divided by that of the second operand (exponent).                                                                                                    |
| Example division<br>"/"         | OUT := IN1 / IN2 ;                                                                                                    |
| Division of TIME<br>values      | Normally the data types of the operands to be processed must be identical to an instruction. However the division forms an exception when combined with data type TIME. In this case an operand with the data type TIME combined with an operand of data type ANY_NUM can be processed. In this case the result of this instruction has the data type TIME. |
| Example division of TIME values | In the example the Time variable t2 is divided by the integer variables i4 and the result is deposited in the t1 Time variables.<br>t1 := t2 / i4 ;                                                                                                    |
| Modulo (MOD)                    |                                                                                                    |
| Description                     | For MOD the value of the first operandis divided by that of the second operand and the remainder of the division (Modulo) is displayed as the result.                                                                                                    |
| Example MOD                     | OUT := IN1 MOD IN2 ;                                                                                                    |
| Addition (+)                    |                                                                                                    |
| Description                     | For the addition "+" the value of the first operand is added to that of the second operand.                                                                                                    |
| Example<br>addition "+"         | OUT := IN1 + IN2 ;                                                                                                    |

| Subtraction (-)                          |                                                                                                    |
|------------------------------------------|----------------------------------------------------------------------------------------------------|
| Description                              | For the subtraction "-" the value of the second operand is subracted from that of the first operand.                                                                                                    |
| Example<br>Subtraction "-"               | OUT := IN1 - IN2 ;                                                                                                    |
| Comparison on                            | "Greater Than" (>)                                                                                                    |
| Description                              | With ">" the value of the first operand is compared with that of the second operand.<br>If the first operand is greater than the second, the result is a boolean "1". If the first<br>operand is less than or equal to the second, the result is a Boolean "0".  |
| Example greater<br>than ">"              | In the example "OUT" will be "1" if "IN1" is greater than "10" and "0", if "IN1" is less than "0".<br>OUT := IN1 > 10 ;                                                                                                    |
| Comparison on                            | "Greater than/Equal to" (>=)                                                                                                    |
| Description                              | With ">=" the value of the first operand is compared to that of the second operand.<br>If the first operation is greater than or equal to the second, the result is a Boolean<br>"1". If the first operand is less than the second, the result is a Boolean "0". |
| Example greater<br>than/equal to<br>">=" | In the example "OUT"will be "1"if "IN1" is greater than/equal to "10" and otherwise "0".<br>OUT := IN1 >= 10 ;                                                                                                    |
| Comparison wit                           | h "EQual to" (=)                                                                                                    |
| Description                              | The value of the first operation is compared with the value of the second with "=". If the first operation is equal to the second, the result is a Boolean "1". If the first operation is not equal to the second, the result is a Boolean "0".                  |
| Example equal to<br>"="                  | In the example, "OUT" will be "1", if "IN1" is equal to "10" – otherwise it will be "0".<br>OUT := IN1 = 10 ;                                                                                                    |

OUT := IN1 = 10 ; \_

840 USE 503 00 October 2002

#### Comparison with "Not Equal to" (<>)

| Description   | The value of the first operation is compared with the value of the second with "<>".<br>If the first operation is not equal to the second, the result is a Boolean "1". If the first<br>operation is equal to the second, the result is a Boolean "0". |  |
|---------------|----------------------------------------------------------------------------------------------------|--|
| Example Not   | In the example, "OUT" will be "1", if "IN1" is not equal to "10" – otherwise it will be "0".                                                                                                    |  |
| equal to "<>" | OUT := IN1 <> 10 ;                                                                                                    |  |

#### Comparison with "Less Than"(<)

| Description  | The value of the first operation is compared with the value of the second with "<". If the first operation is smaller than the second, the result is a Boolean "1". If the first operation is bigger than or the same size as the second, the result is a Boolean "0". |  |
|--------------|----------------------------------------------------------------------------------------------------|--|
| Example less | In the example, "OUT" will be "1", if "IN1" is less than "10" – otherwise it will be "0".                                                                                                    |  |
| than "<"     | OUT := IN1 < 10 ;                                                                                                    |  |

#### Comparison with "Less than or Equal to" (<=)

| Description                              | The value of the first operation is compared with the value of the second with "<=".<br>If the first operation is less than or equal to the second, the result is a Boolean "1".<br>If the first operation is greater than the second, the result is a Boolean "0". |
|------------------------------------------|----------------------------------------------------------------------------------------------------|
| Example less<br>than or equal to<br>"<=" | In the example, "OUT" will be "1", if "IN1" is less than or equal to "10" – otherwise it will be "0".<br>OUT := IN1 <= 10 ;                                                                                                    |

#### Boolean AND (AND or &)

| Description                                   | With "AND" or "&" a configured AND link occurs between the operations.<br>With the BYTE and WORD data types, the link is performed bit by bit.                       |
|-----------------------------------------------|----------------------------------------------------------------------------------------------------|
| Example<br>Boolean "AND or<br>&"              | In the examples, "OUT" will be "1" if "IN1", "IN2" and "IN3" are "1".<br>OUT := IN1 AND IN2 AND IN3 ;                                                                |
|                                               | or                                                                                                    |
|                                               | OUT := IN1 AND IN2 AND IN3 ;                                                                                                    |
| Boolean OR (OF                                | R)                                                                                                    |
| Description                                   | With OR, a configured OR link occurs between the operations.<br>With the BYTE and WORD data types, the link is performed bit by bit.                                 |
| Example<br>Boolean OR<br>"OR"                 | In the example, "OUT" will be "1" if "IN1", "IN2" or "IN3" is "1".<br>OUT := IN1 OR IN2 OR IN3 ;                                                                     |
| Boolean Exclus                                | ive OR (XOR)                                                                                                    |
| Description                                   | With XOR, a configured Exclusive OR link occurs between the operations.<br>With the BYTE and WORD data types, the link is performed bit by bit.                      |
| Example<br>Boolean<br>Exclusive OR<br>"XOR"   | In the example "OUT" will be "1", if "IN1" and "IN2" are not equal. If "IN1" and "IN2" have the same state (both "0" or "1"), "OUT" is "0".<br>OUT := IN1 XOR IN2 ;  |
| Linking more<br>than 2 operations             | If more than two operations are linked, the result is "1" with an odd number of 1-states and "0" with an even number of 1-states.                                    |
| Example:<br>Linking more<br>than 2 operations | In the example, "OUT" will be "1" if 1, 3 or 5 operations are "1". "OUT" will be "0" if 0, 2 or 4 operations are "1".<br>OUT := IN1 XOR IN2 XOR IN3 XOR IN4 XOR IN5; |

840 USE 503 00 October 2002

## 11.4 Assign instructions

| Overview       | This section describes the instructions for the progra<br>ST text. | amming language of structure |
|----------------|--------------------------------------------------------------------|------------------------------|
| What's in this | This section contains the following topics:                        |                              |
| Section?       | Торіс                                                              | Page                         |
|                | Instructions                                                       | 358                          |
|                | Assignment                                                         | 359                          |
|                | Declaration (VAREND_VAR)                                           | 360                          |
|                | IFTHENEND_IF                                                       | 362                          |
|                | ELSE                                                               | 363                          |
|                | ELSIFTHEN                                                          | 364                          |
|                | CASEOFEND_CASE                                                     | 365                          |
|                | FORTOBYDOEND_FOR                                                   | 366                          |
|                | WHILEDOEND_WHILE                                                   | 368                          |
|                | REPEATUNTILEND_REPEAT                                              | 370                          |
|                | EXIT                                                               | 371                          |
|                | Empty instruction                                                  | 371                          |
|                | Comment                                                            | 371                          |

#### Instructions

**Description** Instructions are the "commands" of the ST programming language.

Instructions must be completed by semicolons. Several instructions can be entered in one line (separated by semicolons).

**Note:** Instructions can be either entered manually or generated using the menu **Objects**.

| Assignment                                                     |                                                                                                    |
|----------------------------------------------------------------|----------------------------------------------------------------------------------------------------|
| At a Glance                                                    | When an assignment is performed, the current value of a single or multi-element variable is replaced by the result of the evaluation of the expression An assignment consists of a variable specification on the left side, followed by the assignment operator ":=", followed by the expression to be evaluated. Both variables must be of the same data type.                                                            |
| Assigning the<br>value of a<br>variable to<br>another variable | Assignments are used to assign the value of a variable to another variable.<br>The instruction<br>A := B ;<br>is for instance used to replace the value of the variable "A" by the current value of<br>the variable "B". If "A" and "B" are of an elementary data type, the individual value<br>"B" is passed to "A". If "A" and "B" are of a derived data type, the values of all<br>elements are passed from "B" to "A". |
| Assigning the value of a literal to a variable                 | Assignments are used to assign a literal to variables.<br>The instruction<br>C := 25;<br>is for instance used to assign the value "25" to the variable "C".                                                                                                    |
| Assigning the<br>value of an FFB<br>to a variable              | Assignments are used to assign a value to a variable which is returned by a function<br>or a function block.<br>The instruction<br>$B := MOD_INT(C, A)$ ;<br>is for instance used to assign the modulo of the variables "C" and "A" to the variable<br>"B".<br>The instruction<br>A := TON1.Q;<br>is for instance used to assign to the variable "A" the value of the output "Q" of the<br>function block TONI.            |
| Assigning the<br>value of an<br>operation to a<br>variable     | Assignments are used to assign to a variable a value which is the result of an operation.<br>The instruction<br>X := (A+B-C)*D;<br>is for instance used to assign to the variable "X" the result of the operation "(A+B-C)*D".                                                                                                    |

#### Declaration (VAR...END\_VAR)

| The VAR instruction is utilized for declaring the function blocks used and DFBs and declaring direct addresses if they are not to be used with the default data type. VAR cannot be used for declaring a variable in Concept. Declaring the variables may conveniently be done via the Variables editor.<br>The END_VAR instruction marks the end of the declaration.                                                                                                    |
|----------------------------------------------------------------------------------------------------|
| <b>Note:</b> The declaration of the FBs/DFBs and direct addresses applies only to the current section. If the same FFB type or the same address are also used in another section, the FFB type or the address must be declared again in this section.                                                                                                    |
| Every time a FB/DFB example is used, a unique example name is assigned when it<br>is declared. The example name is used to mark the function block uniquely in a<br>project. The example name must be unique in the whole project; no distinction is<br>made between upper/lower case. The example name must correspond to the IEC<br>Name conventions, otherwise an error message will be displayed.<br>After specifying the example name, the function block type, e.g.CTD_DINT is<br>specified.<br>In the case of function block types no data type is specified. It is determined by the<br>data type of the actual parameters. If all actual parameters consist of literals, a<br>suitable data type will be selected.<br>Any number of example names may be declared for an FB/DFB. |
| <b>Note:</b> The dialog <b>Objects</b> $\rightarrow$ <b>Insert FFB</b> provides you with a form for creating the FB-/DFB declaration in a simple and speedy manner.                                                                                                    |
| <b>Note:</b> In contrast to grafic programming languages (FBD, LD), it is possible to execute multiple calls in EB/DEB examples within ST                                                                                                    |
|                                                                                                    |

| Example                            | Declaration of function blocks and DFBs                                                                                                    |
|------------------------------------|----------------------------------------------------------------------------------------------------|
|                                    | Exemplar-Namen                                                                                                    |
|                                    | VAR<br>RAMP_UP, RAMP_DOWN, RAMP_X : TON ;<br>COUNT : CTU_DINT ;<br>CLOCK : SYSCLOCK ;<br>Pulse : TON ;<br>END_VAR                                                                                                    |
|                                    | Funktionsbaustein-Typen                                                                                                    |
| Declaration of<br>direct addresses | In the case of this declaration, every direct address used whose data type does not correspond to the default data type will be assigned the required data type (see also Default data types of direct addresses (See <i>Default data types of direct addresses</i> , <i>p. 286</i> )). |
| Example                            | Declaration of direct addresses                                                                                                    |
|                                    | VAR                                                                                                    |
|                                    | AT %QW1 : WORD ;                                                                                                    |
|                                    | AT %IW15 : UINT ;                                                                                                    |
|                                    | AT %ID45 : DINT ;                                                                                                    |
|                                    | AT %QD4 : TIME ;                                                                                                    |
|                                    | END_VAR                                                                                                    |

#### IF...THEN...END\_IF

| Description                     | The IF instruction determines that an instruction or a group of instructions will only be executed if its related Boolean expression has the value 1 (true). If the condition is 0 (false), the instruction or the instruction group will not be executed. The THEN-command identifies the end of the condition and the beginning of the command(s). The END_IF instruction marks the end of the instruction(s). |
|---------------------------------|----------------------------------------------------------------------------------------------------|
|                                 | <b>Note:</b> Any number of IFTHENELSEEND_IF commands may be nested to generate complex selection commands.                                                                                                    |
| Example<br>IFTHENEND_<br>IF     | <pre>If FLAG is 1, the instructions will be executed; if FLAG is 0, they will not be executed. IF FLAG THEN     C:=SIN_REAL(A) * COS_REAL(B) ;     B:=C - A ; END_IF ;</pre>                                                                                                    |
| Example IF<br>NOTTHENEN<br>D_IF | Using NOT, the condition may be inverted (execution of both instructions at 0).<br>IF NOT FLAG THEN<br>C:=SIN_REAL(A) * COS_REAL(B) ;<br>B:=C - A ;<br>END_IF ;                                                                                                    |
| Related topic(s)                | ELSE (See <i>ELSE, p. 363</i> )<br>ELSEIF (See <i>ELSIFTHEN, p. 364</i> )                                                                                                    |

| ELSE             |                                                                                                    |
|------------------|----------------------------------------------------------------------------------------------------|
| Description      | The ELSE command always comes after an IFTHEN-, ELSIFTHEN- or CASE-<br>command.<br>If the ELSE command comes after IF or ELSIF, the command or group of commands<br>will only be executed if the associated Boolean expressions of the IF and ELSIF<br>command have the 0 value (false). If the condition of the IF or ELSIF command is 1<br>(true), the command or group of commands will not be executed.<br>If the ELSE command comes after CASE, the command or group of commands will<br>only be executed if no identification contains the value of the selector. If an identifi-<br>cation contains the value of the selector, the command or group of commands will<br>not be executed. |
|                  | <b>Note:</b> As many IFTHENELSEEND_IF-commands as required can be encapsulated to create complex selection commands.                                                                                                    |
| E.g. ELSE        | <pre>IF A&gt;B THEN    C:=SIN_REAL(A) * COS_REAL(B) ;    B:=C - A ; ELSE    C:=A + B ;    B:=C - A ; END_IF ;</pre>                                                                                                    |
| Related topic(s) | IF (See IFTHENEND_IF, p. 362)<br>ELSIF (See ELSIFTHEN, p. 364)<br>CASE (See CASEOFEND_CASE, p. 365)                                                                                                    |

| ELSIFTHEN                        |                                                                                                    |
|----------------------------------|----------------------------------------------------------------------------------------------------|
| Description                      | The ELSIF-command always comes after an IFTHEN-command. The ELSIF-<br>command establishes that a command or group of commands will only be executed<br>if the associated Boolean expression of the IF-command has the 0 value (false) and<br>the associated Boolean expression of the ELSIF command has the 1 value (true). If<br>the condition of the IF-command is 1 (true) or the condition of the ELSIF-command<br>is 0 (false), the command or group of commands will not be executed.<br>The THEN-command identifies the end of the ELSIF-condition(s) and the beginning<br>of the command(s). |
|                                  | <b>Note:</b> As many IFTHENELSIFTHENEND_IF-commands as required can be encapsulated to create complex selection commands.                                                                                                    |
|                                  |                                                                                                    |
| E.g.<br>ELSIFTHEN                | <pre>IF A&gt;B THEN    C:=SIN_REAL(A) * COS_REAL(B) ;    B:=SUB_REAL(C,A) ; ELSIF A=B THEN    C:=ADD_REAL(A,B) ;    B:=MUL_REAL(C,A) ; END_IF ;</pre>                                                                                                    |
| E.g.<br>Encapsulated<br>Commands | <pre>IF A&gt;B THEN     IF B=C THEN     C:=SIN_REAL(A) * COS_REAL(B) ;     ELSE     B:=SUB_REAL(C,A) ;     END_IF ; ELSIF A=B THEN     C:=ADD_REAL(A,B) ;     B:=MUL_REAL(C,A) ; ELSE     C:= DIV_REAL (A,B) ; END_IF ;</pre>                                                                                                    |
| Related topic(s)                 | IF (See <i>IFTHENEND_IF, p.</i> 362)<br>ELSE (See <i>ELSE, p.</i> 363)                                                                                                    |

#### CASE...OF...END\_CASE

| Description                   | The CASE instruction consists of an INT data type expression (the "selector") and a list of instruction groups. Each group is provided with a marke which consists of one or several whole numbers (ANY_INT) or zones of whole number values. The first group is executed by instructions, whose marke contains the calculated value of the selector. Otherwise none of the instructions will be executed. The OF instruction indicates the start of the mark. An ELSE instruction may be carried out within the CASE instruction, whose instructions are executed if no mark contains the selector value. The END_CASE instruction marks the end of the instruction(s). |
|-------------------------------|----------------------------------------------------------------------------------------------------|
| Example<br>CASEOFEND<br>_CASE | Example CASEOFEND_CASE<br>Selector<br>CASE SELECT OF 1,5: C:=SIN_REAL(A) * COS_REAL(B) ;<br>2: B:=C - A ;<br>6: -10: C:=C * A ;<br>ELSE B:=C * A ;<br>C:=A / B ;<br>END_CASE ;                                                                                                    |
| Related topic(s)              | ELSE (See <i>ELSE, p. 363</i> )                                                                                                    |

#### FOR...TO...BY...DO...END\_FOR

Description The FOR instruction is used when the number of occurrences can be determined in advance. Otherwise WHILE (See WHILE ... DO ... END \_ WHILE, p. 368) or REPEAT (See REPEAT...UNTIL...END\_REPEAT, p. 370) are used The FOR instruction repeats an instruction sequence until the END\_FOR instruction. The number of occurrences is determined by start value, end value and control variable. Start value, end value and the control variable must be the same type of data (DINT or INT) and may not be modified by one of the repeated instructions. The FOR instruction increments the control variable value of one start value to an end value. The increment value has the default value 1. If a different value is to be used, it is possible to specify an explicit increment value (variable or constant). The control variable value is checked before each renewed loop running. If it is outside the start value and end value range, the loop will be left. Before running the loop for the first time a check is made to determine whether incrementation of the control variables, starting from the initial value, is moving towards the end value. If this is not the case (e.g. initial value  $\leq$  end value and negative increment), the loop will not be processed. Using this ruler, continuous loops will be prevented. Note: For the end value of the data type DINT the range of values -2 147 483 646 to 2 147 483 645 will apply. The DO command identifies the end of the repeat definition and the beginning of the instruction(s). Repetition may be terminated early by using the EXIT instruction. The END FOR instruction marks the end of the instruction(s). Example: FOR FOR with increment "1" with increment End value Control variable Start value "1" FOR i:= 1 TO 50 DO C := C \* COS REAL(B) ;END\_FOR ; FOR with If an increment other than "1" is to be used, this can be defined by BY. The increment not increment, the initial value, the end value, and the control variable must be of the equal to "1" same data type (DINT or INT). The criterion for the processing direction (forward, backward) is the sign of the BY expression. If this expression is positive, the loop will run forward; if it is negative, the loop will run backward.

```
Example:
                   Counting forward in two steps
Counting
                     Control variable Start value
                                                    End value Increment
forward in two
steps
                    FOR i:= 1 TO 10 BY 2 DO (* BY > 0 : Forward loop *)
                       C:= C * COS_REAL(B) ; (* instruction will be 5 x executed *
                    END_FOR ;
Example:
                   Counting backward
Counting
                   FOR i:= 10 TO 1 BY -1 DO (* BY < 0 : Backward loop *)
backward
                      C:= C * COS_REAL(B) ; (* Application will be executed 10
                   x *)
                   END_FOR ;
Example:
                   The loops in the example are run once precisely, as the initial value = end value. In
"Unique" loops
                   this context it does not matter whether the increment is positive or negarive.
                   FOR i:= 10 TO 10 DO (* Unique Loop *)
                      C := C * COS_REAL(B) ;
                   END_FOR ;
                   or
                   FOR i:= 10 TO 10 BY -1 DO (* Unique Loop *)
                      C:= C * COS_REAL(B) ;
                   END_FOR ;
Example: Critical
                   If in the example there is the increment j > 0, the instructions will not be executed,
loops
                   as the situation initial value > end value only permits an increment \leq 0. A continuous
                   loop can only arise if the increment is 0. If this situation is identified during the section
                   analysis, an error message will be generated. If the error is identified during running
                   time, an error message will be generated in the event viewer.
                   FOR i:= 10 TO 1 BY j DO (* Backward loop *)
                      C:= C * COS_REAL(B) ;
                   END_FOR ;
                   If in the example there is the increment j < 0, the instructions will not be executed,
                   as the situation initial value < end value only permits an increment ≥0. A continuous
                   loop can only arise if the increment is 0. If this situation is identified during the section
                   analysis, an error message will be generated. If the error is identified during running
                   time, an error message will be generated in the event viewer.
                   FOR i:= 1 TO 10 BY j DO (* Forward loop *)
                      C:= C * COS_REAL(B) ;
                   END_FOR ;
```

```
Example: Illegal loops
loops
Illegal loops
FOR i:= 1 TO 10 BY 0 DO (* Error with Section- *)
C:= C * COS_REAL(B) ; (* Analysis, as continous loop *)
END_FOR ;
Or
FOR i:= 1 TO 10 BY j DO (* at j=0, Error message *)
C:= C * COS_REAL(B) ; (* in of Event indicator *)
END_FOR ;
```

#### WHILE...DO...END\_WHILE

```
Description
```

The WHILE instruction has the effect that a sequence of instructions will be executed repeatedly until its related Boolean expression is 0 (false). If the expression is false right from the start, the group of instructions will not be executed at all.

The DO command identifies the end of the repeat definition and the beginning of the command(s).

The occurrence may be terminated early using the EXIT.

The END\_WHILE instruction marks the end of the instruction(s).

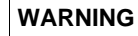

#### Risk of program crashing

WHILE must not be used to carry out synchronization between processes, e.g. as a "waiting loop" with an externally determined end condition. This means that a continous loop must not be created, unless you prevent this using the function **Project**  $\rightarrow$  **Options for code generation**  $\rightarrow$  **Activate loop control**.

Failure to follow this precaution can result in death, serious injury, or equipment damage.

#### WARNING

**Risk of program crashing** WHILE must not be used in an algorithm for which fullfilling the loop end condition or the execution of an EXIT instruction can not be guaranteed. This means that a continuous loop must not be created, as this may result in crashing the program, unless you prevent this by using the function **Project**  $\rightarrow$  **Options for code generation**  $\rightarrow$  **Activate loop control**.

Failure to follow this precaution can result in death, serious injury, or equipment damage.

| Example   | var := 1            |
|-----------|---------------------|
| WHILEDOEN | WHILE var <= 100 DO |
| D_WHILE   | var := var + 4;     |
|           | END_WHILE ;         |
|           |                     |

Related topic(s) EXIT (See EXIT, p. 371)

#### REPEAT...UNTIL...END\_REPEAT

Description

The REPEAT instruction has the effect that a sequence of instructions is executed repeatedly (at least once), until its related Boolean condition is 1 (true). The UNTIL instruction marks the end condition.

The occurrence may be terminated early using the EXIT.

The END\_REPEAT instruction marks the end of the instruction(s).

generation  $\rightarrow$  Activate loop control.

#### WARNING

Risk of program crashing REPEAT must not be used to carry out synchronization between processes, e.g. as a "waiting loop" with an externally determined end condition. This means that a continous loop must not be created, unless you prevent this using the function **Project** → **Options for code** 

Failure to follow this precaution can result in death, serious injury, or equipment damage.

#### WARNING

#### **Risk of program crashing**

REPEAT must not be used in an algorithm for which fullfilling the loop end condition or the execution of an EXIT instruction can not be guaranteed. This means that a continuous loop must not be created, as this may result in crashing the program, unless you prevent this by using the function **Project**  $\rightarrow$  **Options for code generation**  $\rightarrow$  **Activate loop control**.

Failure to follow this precaution can result in death, serious injury, or equipment damage.

| Example<br>REPEATUNTIL.<br>END_REPEAT | <pre>var := -1 REPEAT var := var + 2 UNTIL var &gt;= 101 END_REPEAT ;</pre> |
|---------------------------------------|-----------------------------------------------------------------------------|
| Related topic(s)                      | EXIT (See <i>EXIT, p. 371</i> )                                             |

| EXIT             |                                                                                                    |
|------------------|----------------------------------------------------------------------------------------------------|
| Description      | The EXIT command is used to terminate repeat instructions (FOR, WHILE, REPEAT) before the end condition has been met.<br>If the EXIT instruction is within a nested occurrence, the innermost loop (in which EXIT is situated) is left. Next, the first instruction following the loop end (END_FOR, END_WHILE or END_REPEAT) is executed. |
| Example EXIT     | <pre>If FLAG has the value 0, SUM will be 15 following execution of the instructions. If FLAG has the value 1, SUM will be 6 following execution of the instructions. SUM : = 0 ; FOR I := 1 TO 3 DO FOR I := 1 TO 2 DO IF FLAG=1 THEN EXIT; END_IF; SUM := SUM + J ; END_FOR ; SUM := SUM + I ; END_FOR</pre>                             |
| Related topic(s) | CASE (See CASEOFEND_CASE, p. 365)<br>WHILE (See WHILEDOEND_WHILE, p. 368)<br>REPEAT (See REPEATUNTILEND_REPEAT, p. 370)                                                                                                    |
| Empty instruct   | ion                                                                                                    |
| Description      | Empty instructions are generated by a semicolon (;).                                                                                                    |
| Comment          |                                                                                                    |
| Description      | Within the ST editor, comments start with the string (* and end in the string *). Any comments may be entered between these two strings. Comments may be entered in any position in the ST editor. Comments are shown in colour.                                                                                                    |
|                  | <b>Note:</b> In accordance with IEC 1131-1, nested comments are not permissible.<br>However, if you wish to place theses elsewhere, you can release them by using <b>Options</b> $\rightarrow$ <b>Preferences</b> $\rightarrow$ <b>IEC Extensions</b> $\rightarrow$ <b>Allow nested comments</b> .                                         |
|                  |                                                                                                    |

#### 11.5 Call up of functions, Function Blocks (EFBs) and Derived Function Blocks (DFBs)

# At a Glance Overview This section describes the call up of functions, Function Blocks (EFBs) and Derived Function Blocks (DFBs). What's in this Section contains the following topics: This section contains the following topics: Topic Page Function Block/DFB Invocation 373 Function Invocation 377

#### **Function Block/DFB Invocation**

| Use of Function<br>Blocks and DFBs            | <ul> <li>Function blocks are provided by Concept in the form of libraries. The logic of the function blocks is created in C++ programming language and cannot be altered in the ST Editor. The names of the available function blocks can be taken from the block libraries.</li> <li>DFBs are function blocks which can be defined in Concept-DFB. There is no difference between functions and function blocks for DFBs. They are always handled as function blocks regardless of their internal structure. The use of function blocks and DFBs consists of three parts in ST:</li> <li>the declaration (See <i>Declaration, p. 374</i>),</li> <li>the function block/DFB invocation (See <i>Function Block/DFB Invocation, p. 375</i>),</li> <li>the use of the function block/DFB outputs (See <i>Use of the Function Block/DFB Outputs, p. 376</i>).</li> </ul> |
|-----------------------------------------------|----------------------------------------------------------------------------------------------------|
|                                               | <b>Note:</b> The declaration of the function block/DFB invocation can take place manually or you can create the block end and the assignment of the parameters using the menu command <b>Objects</b> $\rightarrow$ <b>Insert FFB</b> .                                                                                                    |
| Function Blocks<br>with Limited Use           | Use of the following EFBs from the DIAGNO block library is limited in ST (function<br>blocks can be used, but the expanded diagnostic information cannot be evaluated):<br>• XACT, XACT_DIA<br>• XDYN_DIA<br>• XGRP_DIA<br>• XLOCK,<br>• XPRE_DIA<br>• XLOCK_DIA<br>• XREA_DIA                                                                                                    |
| Function Blocks<br>with Limited<br>Invocation | <ul> <li>For EFBs which have one or more outputs with data type ANY but no inputs with data type ANY (generic outputs/inputs), the block invocation can only take place in compact form (See <i>Function Block/DFB Invocation in Compact Form, p. 376</i>). e.g. in the block library LIB984:</li> <li>GET_3X</li> <li>GET_4X</li> </ul>                                                                                                    |

| Unusable<br>Function Blocks | <ul> <li>Unusable Function Blocks:</li> <li>EFBs which use several registers with only the entry for the first register on the input/output (e.g. MBP_MSTR from the COMM block library) cannot be used.</li> <li>EFBs which contain outputs with input information (e.g. GET_BIT, R2T from the LIB984 block library) cannot be used</li> <li>The following EFBs from the COMM block library cannot be used for the technical reasons listed above: <ul> <li>CREADREG</li> <li>CREAD_REG</li> <li>CWRITE_REG</li> <li>READ_REG</li> <li>WRITEREG</li> <li>WRITE_REG</li> <li>WRITE_REG</li> <li>MBP_MSTR</li> </ul> </li> <li>The following EFBs from the LIB984 block library cannot be used for the technical reasons listed above: <ul> <li>FIFO</li> <li>GET_BIT</li> <li>IEC_BMDI</li> <li>LIFO</li> <li>R2T</li> <li>SET_BIT</li> <li>SRCH</li> <li>T2T</li> </ul> </li> </ul> |
|-----------------------------|----------------------------------------------------------------------------------------------------|
| Declaration                 | Before invoking the function block/DFBs, they must be declared using VAR and END_VAR (See <i>Declaration (VAREND_VAR), p. 360</i> ).                                                                                                    |

#### Function Block/ DFB Invocation

Function blocks/DFBs are invoked using an instruction consisting of the instance name for the FB/DFB, which is followed by a list, in brackets, of value assignments (current parameters) to formal parameters. The order of the formal parameters in a function block invocation is not significant. It is not necessary for all formal parameters to be assigned a value. If a formal parameter is not assigned a value, the initial value defined in the variable editor is used when executing the function block. If an initial value is not defined, the default value (0) is used.

**Note:** Inputs of type VARINOUT (See also *Use of the DFB in FBD/LD, p. 425*) always have to be assigned a value.

Function block/DFB invocation:

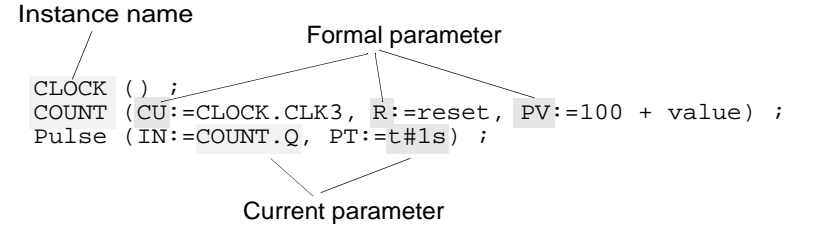

**Note:** In ST, unlike the graphic programming languages (FBD, LD), FB/DFB instances can be called multiple times.

**Note:** Even if the function block has no inputs or the input parameters are not to be defined, the function block should be invoked before the outputs can be used. Otherwise the initial values for the outputs are given, i.e. "0".

Declaration and invocation of a function block in ST:

```
VAR
CLOCK : SYSCLOCK ;
COUNT : CTU_DINT ;
END_VAR
CLOCK () ;
COUNT (CU:=CLOCK.CLK3, R:=reset, PV:=100) ;
out:=COUNT.Q ;
current:=COUNT.CV ;
```

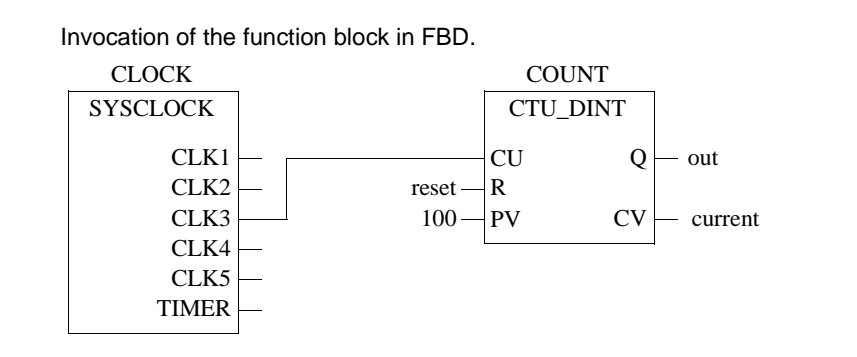

| Function Block/<br>DFB Invocation<br>in Compact Form | The block invocation and the assignments for the inputs/outputs are also possible in a more compact form, which saves runtime:<br>VAR                                                                        |
|------------------------------------------------------|----------------------------------------------------------------------------------------------------|
| ·                                                    | CLOCK : SYSCLOCK ;<br>COUNT : CTU_DINT ;<br>END_VAR                                                                                                    |
|                                                      | CLOCK () ;<br>COUNT (CU:=CLOCK.CLK3, R:=reset, PV:=100,<br>Q=>out, CV=>current) ;                                                                                                    |
| Use of the<br>Function Block/<br>DFB Outputs         | The outputs of the function block/DFBs can always be used when a variable (read<br>only) can also be used.<br>Instance name Formal parameter<br>out := COUNT.Q;<br>current := COUNT.CV;<br>Current parameter |

#### **Function Invocation**

**Using Functions** Functions are provided by Concept in the form of libraries. The logic of the function is created in C++ and cannot be edited in the ST Editor. The names of the available function can be taken from the block libraries.

**Note:** The declaration of the function invocation can take place manually or you can create the block end and the assignment of the parameters using the menu command **Objects**  $\rightarrow$  **Insert FFB**.

```
Invoking a function in ST:
out := LIMIT_INT (MN:=0, IN:=in1, MX:=5 + var) ;
```

Invoking the function FBD:

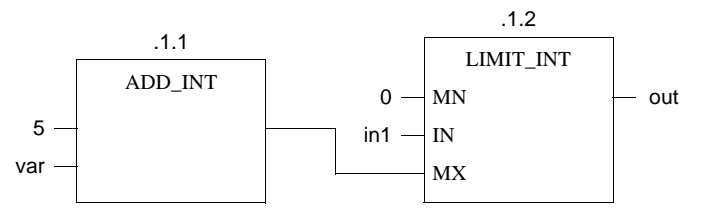

Unusable Functions

Invoking a Function: Variant 1 Functions which have one or more outputs with data type ANY but no inputs with data type ANY (generic outputs/inputs) cannot be used in ST.

The function can also be invoked using an instruction consisting of a current parameter (variable) followed by the instruction assignment ":=" followed by the name of the function followed by a list of value assignments (current parameters) for the formal parameters in brackets. The order of the formal parameters in a function block invocation is not significant.

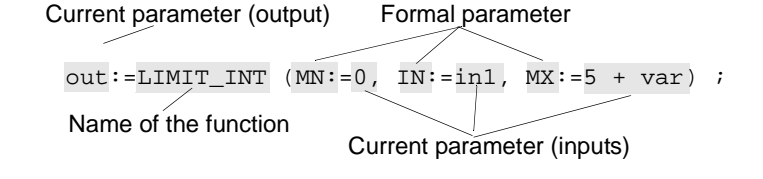

Invoking a Function: Variant 2 Functions are invoked using an instruction. The instruction consists of the current parameter (variable) for the output followed by the instruction assignment ":=" followed by the name of the function followed by a list of current input parameters in brackets. The order of the current parameters in a function invocation is significant.

Current parameter (output)

out:=LIMIT\_INT (0, in1, 5 + var) ;
Name of the function
Current parameter (inputs)

## 11.6 Syntax check and code generation

| At a Glance                |                                                      |                                         |
|----------------------------|------------------------------------------------------|-----------------------------------------|
| Overview                   | This section describes the syntax check and ST text. | d the code generation of the structured |
| What's in this<br>Section? | This section contains the following topics:          |                                         |
|                            | Торіс                                                | Page                                    |
|                            | Syntax Check                                         | 380                                     |
|                            | Code generation                                      | 201                                     |

| Syntax Check                               |                                                                                                    |
|--------------------------------------------|----------------------------------------------------------------------------------------------------|
| Introduction                               | A syntax check can be performed during the program/DFB creation with $\mbox{Project} \rightarrow \mbox{Analyze section}.$                                                                                                    |
| Syntax Check<br>Options                    | With the menu command <b>Options</b> $\rightarrow$ <b>Preferences</b> $\rightarrow$ <b>IEC Extensions</b> $\rightarrow$ <b>IEC-Extensions</b> the syntax check options can be defined.                                                                                                    |
|                                            | <b>Note:</b> The settings in this dialog are used in the project description (PRJ.DSK) and in the Concept installations description (CONCEPT.DSK), i.e. they are valid for the entire Concept installation.<br>If a project is opened, that was created using different settings (e.g. <b>Allow nested comments</b> in the project and not in the actual Concept Installation), errors can occur when opening the project. |
| Allow Case<br>Insensitive<br>Keywords      | If the check box <b>Allow case insensitive keywords</b> is checked, upper and lower case for all keywords is enabled.                                                                                                    |
| Allow nested<br>comments                   | If the check box <b>Nested comments authorized</b> is checked, nested comments can be entered. There are no limits to the nesting depths.                                                                                                    |
| Allow Leading<br>Digits in<br>Identifiers  | If the check box <b>Allow leading digits in identifiers</b> is checked, figures as the first character of identifiers (i.e. variable names, step names, EFB names) are possible. Identifiers, which consist solely of figures are, however, not authorized, they must contain at least one letter.                                                                                                    |
| Unassigned<br>Parameters<br>Cause Warnings | The IEC 1131-3 permits functions and Function Blocks to be called up without calling up the assignment of all the input parameters. These unused parameters are implicitly assigned a 0, or they retain the value from the last call up (Function Blocks only).                                                                                                    |
|                                            | If in the menu command <b>Options</b> $\rightarrow$ <b>Preferences</b> $\rightarrow$ <b>Analysis</b> $\rightarrow$ <b>Analysis</b> the check box <b>Unassigned parameters cause warnings</b> is checked, a list of these unused parameters is displayed in the message window when generating the code.                                                                                                    |

#### Code generation

| At a Glance                 | The menu command $\textbf{Project} \rightarrow \textbf{Options}$ for code generation is used to define options for code generation.                                                                                                    |
|-----------------------------|----------------------------------------------------------------------------------------------------|
| Fastest code<br>(restricted | If the check box <b>Fastest Code (restricted check)</b> is activated, a runtime-optimized code will be generated.                                                                                                    |
| спеск)                      | This runtime optimization is achieved with integer arithmetic (e.g. "+" or "-") with simple process commands instead of EFB calls.                                                                                                    |
|                             | Process commands are much faster than EFB calls, but they generate no error messages, such as e.g. Arithmetic or Array overrun. This option should only be used if it has been ensured that the program is free of arithmetic errors.                                                                                                    |
| Example: Fastest code       | <pre>IF i &lt;= max THEN (*i and max are of INT type*)     i := i +1; END_IF;</pre>                                                                                                    |
|                             | If <b>Fastest Code (restricted check)</b> is selected, the addition "i1 + 1" is executed with the process command "add". The code is now faster than if EFB ADD_INT had been called up. However, no runtime error is generated if "max" is 32767. In this case, "i" would overrun from 32767 to -32768!                                                                                                    |
| Activate loop               | This check box activates a software watchdog for continuous loops.                                                                                                    |
| control                     | If this check box is checked, with loops within IL and ST sections, it is tested whether these loops are again exited within a certain time. The time authorized depends on the manually defined watchdog time. The authorized time for <b>all loops</b> combined constitutes 80% of the Hardware watchdog time. In this way triggering of the hardware watchdog by endless loops is disabled. If a time consuming loop or an endless loop is detected, processing of the affected section will stop, an entry in the Event display will be generated and processing of the next section will begin. In the next cycle, the segment will be re-processed until a time consuming loop or an endless loop is detected once again, or until the segment is finished correctly. |
|                             | <b>Note:</b> If the hardware watchdog stops the PLC when a time consuming loop or an endless loop is detected, this option should not be activated. The hardware watchdog itself is not switched off by this function.                                                                                                    |

# 11.7 Online functions of the ST programming language
Structured text ST

#### **Online functions**

# **Description** The online functions available in the programming language Instruction List (IL) are available here (see *Online functions of the IL instruction list , p. 333*).

Structured text ST

## 11.8 Creating a program with the structured ST text

#### Creating a program in structured ST text

#### At a Glance

The following description contains an example of the creation of a program in the programming language of structured ST text. This creation is divided into 2 main steps:

| Step | Action                                                  |
|------|---------------------------------------------------------|
| 1    | Generating a section (See Generating a section, p. 385) |
| 2    | Creating the logic (See Creating the logic, p. 386)     |

| Generating | а |
|------------|---|
| section    |   |

The procedure for generating a section is as follows:

| Step | Action                                                                                                    |
|------|----------------------------------------------------------------------------------------------------|
| 1    | Using the menu command $\textbf{File} \rightarrow \textbf{New section}$ and enter a section name.                                                                                                    |
|      | <b>Note:</b> The section name (max. 32 characters) is not case-sensitive and must be unique throughout the project. If the name entered already exists, a warning is given and another name must be chosen. The section name must correspond to the IEC name conventions, otherwise an error message is displayed.                 |
|      | <b>Note:</b> In accordance with IEC1131-3, only letters are permitted as the first character of names. Should numbers be required as the first character, however, the menu command <b>Options</b> $\rightarrow$ <b>Preferences</b> $\rightarrow$ <b>IEC Extensions</b> $\rightarrow$ <b>Allow leading digits in identifiers</b> . |

#### Structured text ST

| Creating the | The procedure for creating the logic is as follows: |                                                                                             |  |  |
|--------------|-----------------------------------------------------|---------------------------------------------------------------------------------------------|--|--|
| logic        | Step                                                | Action                                                                                      |  |  |
|              | 1                                                   | Declare the Function Block and DFBs, which are to be used, with assistance from VAREND_VAR. |  |  |
|              |                                                     | Example:                                                                                    |  |  |
|              |                                                     | VAR                                                                                         |  |  |
|              |                                                     | RAMP_UP, RAMP_DOWN, RAMP_X : TON                                                            |  |  |
|              |                                                     | COUNT : CTU_DINT ;                                                                          |  |  |
|              |                                                     | END_VAR                                                                                     |  |  |
|              | 2                                                   | Declare the variables and their initial value in the Variable Editor.                       |  |  |
|              | 3                                                   | Create the logic of the program.                                                            |  |  |
|              |                                                     | Frample                                                                                     |  |  |
|              |                                                     |                                                                                             |  |  |
|              |                                                     | EOP I = 1 TO 3 DO                                                                           |  |  |
|              |                                                     | FOR $I = 1$ TO 3 DO                                                                         |  |  |
|              |                                                     | FR = 1 10 2 D0                                                                              |  |  |
|              |                                                     | FND IF:                                                                                     |  |  |
|              |                                                     | SIM := SIM + J;                                                                             |  |  |
|              |                                                     | END FOR ;                                                                                   |  |  |
|              |                                                     | SIIM = SIIM + T ;                                                                           |  |  |
|              |                                                     | END_FOR                                                                                     |  |  |
|              | 4                                                   | Save the section with the menu command $\mbox{Data file} \rightarrow \mbox{Save project}$ . |  |  |

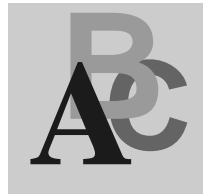

#### Α

Access Rights, 701, 694, 702 Action variable, 241 Actions, 240 Process, 259 Activate dialogs, 92 Actual parameters FBD, 182 LD, 215 Alias designations Step, 266 Transition, 266 Alternative branch, 248 Alternative connection, 250 Animation, 539, 679, 682 FBD, 193 General information, 606 IEC section, 607 IL, 337 IL/ST, 334 LD, 226 LL984 section, 609 Section, 606 SFC, 270, 272 ANY Outputs, 373 Archiving DFB, 674 EFB, 674 Project, 674 ARRAY Range Monitoring, 527

ASCII message editor, 543, 545, 550 Combination mode, 559, 560 Control code, 549 Direct mode, 559, 560 Flush (buffer), 551 Generals, 546 How to continue after getting a warning, 557, 558 How to Use, 554 Message Number, 555 Message text, 556 Offline mode, 559, 560 Repeat, 552 Simulation text, 556 Spaces, 549 Text, 547 User interface, 553, 554 Variables, 548 ASCII messages, 56, 91 Assign instructions ST, 357 Assignment =>, 376 Atrium Memory optimization, 163 Atrium example INTERBUS controller, 877 Atrium first startup DOS Loader, 1014 EXECLoader, 996 Modbus Plus, 996, 1014 Auto-Log-Out, 112

Automatic Connection, 1068, 1071 Available functions in OFFLINE and ONLINE modes, 76

#### В

Backplane Expander Configure, 98 Edit I/O Map, 99 Error handling, 100 Generals, 99 Block call up IL, 320 ST, 372

### С

Call DFB, 319 FFB, 319 FFB, 327 Project, 744 Chain jump, 246 Chain loop, 247 Change Coil, LD, 220 Contact, LD, 220 FFB, FBD, 187 FFB, LD, 220 Changing signal states of a Located variable Reference data editor, 535 Close Column LL984, 398 Closer LD, 205 Code generation FBD, 191 IL, 332 ST, 381 LD, 224 Coil Change, LD, 220 LD, 206 Replace, LD, 220 Coil - negated LD, 207

Coil - negative edge LD. 208 Coil - positive edge LD, 207 Coil - reset LD, 208 Coil - set LD, 208 Cold restart, 37 Comments Data type editor, 518 Derived data type, 518 Communication, 14 Compact Memory optimization, 147 Compact configuration RTU extension, 105 Compact example, 871 Compact first startup DOS Loader, 977, 1011 EXECLoader, 958, 992 Modbus, 958, 977 Modbus Plus, 992, 1011 Concept DFB, 415, 455 Concept ModConnect, 915 Integrating new Modules, 919 Removing modules, 920 Use of Third Party Modules in Concept, 922 Concept PLCSIM32, 682 Concept Security, 691, 692, 694, 701, 702 Concept SIM, 679 CONCEPT.INI, 1027, 1029 General, 1030 LD section settings, 1035 Path for Global DFBs, 1033 Path for Help Files, 1033 Path for MBPPATH.INI, 1033 print settings, 1031 Project Name Definition, 1032 Reading Global DFBs, 1033 Register Address Format Settings, 1032 Representation of internal data, 1035 Security Settings, 1037 Setting for Online Processing, 1036 Setting for the Address Format, 1036

Settings for Warning Messages, 1036 Storage of Global DFBs during Upload, 1033 Variable Storage Settings, 1032 Configuration, 51, 69 Backplane Expander Config, 98 Ethernet, 104 Ethernet I/O Scanner, 106 General information, 71 INTERBUS, 102 Network systems, 92 Optional, 90 OFFLINE and ONLINE mode, 74 Profibus DP. 103 RTU extension, 105 Unconditional, 78 Various network systems, 101 Configuration example Atrium-INTERBUS controller, 877 Compact controller, 871 Momentum-Ethernet bus system, 895 Momentum-Remote I/O bus, 887 Quantum-INTERBUS control, 835 Quantum-Peer Cop, 863 Quantum-Profibus DP controller, 849 Quantum-Remote control with DIO, 826 Quantum-Remote control with RIO, 807 Quantum-Remote control with RIO (series 800), 815 Quantum-SY/MAX controller, 841 Configuration extensions, 92 Connect PLC, 565 Automatically with command line parameters, 1068 Automatically with the CCLaunch Tool, 1071 Connect to IEC Simulator (32-bit), 578 Constant Scan, 582 Constants, 35 Contact Change, LD, 220 LD, 205, 206 Replace, LD, 220 Context help, 746

Convert DFBs. 911 Macros, 911 Modsoft programs, 923 Projects, 911 RDE templates, 533 CPU selection for the PLC type, 80 Create DFB, 436 FFB, FBD, 186 FFB. LD. 219 Macro, 467 Program, 47 Proiect. 47 Project Symbol, 744 Creating a program IL, 339 Cyclical Setting of Variables Reference Data Editor, 536

### D

Data exchange between nodes on the Modbus Plus network, 93 Data flow, 221 FBD, 189 Data protection, 55 Data protection in the state RAM, 94 Data Type Definition Extended (larger than 64 Kbytes), 507 Data type editor, 499, 501 Comments, 518 Elements, 510 Key words, 512 Names, 516 Separators, 517 Short Cut Keys, 765 Syntax, 509 Use of memory, 521 DDT, 507 Declaration of variables, 480 Declare Actions, 259 Step properties, 257 Transition, 264

**Defining Colors** INI File, 1036 Defining the LD contact connection Settings in the INI file, 1035 Defining the number of LD columns/fields Settings in the INI file, 1035 Delete DFB, 676 Macro, 676 Memory zones from the PLC, 584 PLC contents, 584 Project, 676 Derived Data Type, 499, 501 Comments, 518 Elements, 510 Export, 629 Global, 505 Key words, 512 Local, 505 Names, 516 Separators, 517 Syntax, 509 Use of memory, 521 **Derived Data Types** Use. 524 Derived Function Block, 418 FBD, 180 LD, 211 DFB, 415, 418 Archiving, 674 Call, 319 Convert, 911 Context sensitive help, 434 Create, 436 Creating Global Variables, 430 Delete, 676 Documentation, 663 FBD, 180 Global, 420 Invocation, 321, 373 LD, 211 Local, 420 Protect, 702 Diagnosis Transition diagnosis, 277 Diagnosis viewer, 610

Dialog boxes, 740 **Dialog** interaction LL984, 394 Direct Addresses, 35 Disable Interrupt Sections, 42 Section, 42 Document section options, 667 Documentation Contents, 664 DFB. 663 Keywords, 671 Layout, 665 Macro, 663 Project, 663 DOS Loader Atrium first startup, 1014 Compact first startup, 977, 1011 Momentum first startup, 980, 983, 1017, 1020 Quantum first startup, 974, 1008 Startup when using Modbus, 973 Startup when using Modbus Plus, 1007 Download Changes, 600 Driver for 16 bit application capability with Windows 98/2000/NT Virtual MBX Driver, 940 Driver for connection between ModConnect Host interface adapters and 32 bit applications with Windows 98/2000/NT MBX-Treiber, 941 Driver for Modbus Plus Function via TCP/IP Ethernet MBX Driver, 943 Driver for Remote Operation Remote MBX Driver, 942 DTY, 499, 501, 502 DX Zoom LL984, 400

#### Edit Actions, 259 LL984, 393, 397 SFC, 253 Step properties, 257 Transition, 264 Edit I/O Map Backplane Expander, 99 Editing local Drop, 808 **Editing Networks** LL984, 398 Editors, 9 EFB Archiving, 674 FBD, 178 LD, 209 EFBs for Interrupt Sections, 1065 **Elementary Function** FBD, 178 LD, 209 Elements Data type editor, 510 Derived Data Type, 510 EN FBD. 181 LD, 213 ENC File, 15, 613, 614 Encrypt Logfile, 15, 693 ENC File, 614 ENO FBD, 181 LD, 213 **EQUAL**, 566 Equation network LL984, 404, 405 Equation network, Syntax and Semantics LL984, 409 Error handling Backplane Expander, 100 Establishing the hardware connection Modbus Plus presettings, 945 Modbus presettings, 950

Ε

Ethernet / I/O Scanner Configurator, 106 How to use the Ethernet / I/O Scanner, 109 Ethernet Bus System Create online connection, 910 Momentum, 896 Ethernet MBX Driver Driver for Modbus Plus Function via TCP/IP. 943 Ethernet with Momentum, 105 Ethernet with Quantum, 104 Event Viewer INI Settings, 1039 Example of hardware configuration Atrium-INTERBUS controller, 877 Compact controller, 871 Momentum-Ethernet bus system, 895 Momentum-Remote I/O bus, 887 Quantum-INTERBUS control, 835 Quantum-Peer Cop, 863 Quantum-Profibus DP controller, 849 Quantum-Remote control with DIO, 826 Quantum-Remote control with RIO, 807 Quantum-Remote control with RIO (Series 800), 815 Quantum-SY/MAX controller, 841 Exchange Marking Macro, 462 EXEC file, 1023 CPU 424 02, 125 CPU X13 0X, 125 Momentum, 160 EXECLoader Atrium first startup, 996 Compact first startup, 958, 992 Momentum first startup, 962, 967, 999, 1003 Quantum first startup, 954, 988 Startup when using Modbus, 953 Startup when using Modbus Plus, 987 Execution Order FBD, 187 Section, 41 Timer Event Sections, 1051

840 USE 503 00 October 2002

Ethernet, 578

Execution sequence LD, 221 Export, 619 Derived Data Type, 629 General Information, 622 PLC Configuration, 658 Section, 625 Variable, 629 Exporting located variables, 490 Expressions ST, 345 Extended memory, 129

#### F

Factory Link, 656 FBD, 173 Actual parameters, 182 Animation, 193 Calling a macro, 476 Code generation, 191 Data flow, 187, 189 Derived Function Blocks, 180 DFB, 180 EFB, 178 Elementary Function, 178 Elementary Function Block, 179 EN, 181 ENO, 181 Execution order, 187 FFB, 178 Function, 178 Function Block, 179 Icon bar, 755 Link, 182 Loop, 189 Online Functions, 193 Program creation, 196 Short Cut Keys, 768 Text Object, 184 **UDEFB**, 181 User-defined Elementary Function, 181

#### FFB

Call. 319. 327 Change, FBD, 187 Change, LD, 220 Create, FBD, 186 Create, LD, 219 FBD, 178 Insert, FBD, 186 Insert, LD, 219 Invocation, 321, 373, 377 LD. 209 Position, 186, 219 Replace, FBD, 187 Replace, LD, 220 Function FBD, 178 LD, 209 Function Block FBD, 179 LD, 210 Function Block language, 173 Function Blocks for Interrupt Sections, 1065

### G

General, 1 Backplane Expander, 99 Hardware configuration, 71 Loading a project, 598 Online control panel, 581 Online functions, 564 **OFFLINE and ONLINE mode, 75** PLC configuration, 72 PLC Connection, 566 Reference Data Editor, 532 Select process information, 593 Variables editor, 480 Generate Project symbol, 743 Global data transfer Peer Cop, 867 Global derived data type, 505

Global DFB, 420 Defining the Path, 1033 INI File, 1033 Reading, 1034 Storing, 1034 Global macro, 460 Global Variables in DFBs, 430

#### Η

Hardware Performance, 707 Head setup, 53 Help, 746 Help Files Defining the Path, 1033 How to use the Ethernet / I/O Scanner Ethernet / I/O Scanner, 109

#### I

I/O Event Sections, 1060 Handling, 1041 Priority, 1061 Runtime Error, 1062 I/O map, 52, 87 Icon bar, 753, 754, 755, 756, 758 Icons, 751, 753, 754, 755, 756, 758, 759, 760, 762 Icons\_Project Browser, 762 Identifier, 262 IFC Hot Standby data, 83 Momentum first startup, 962, 999, 1017 IEC conformity, 779 **IEC** section Animation, 607 IL, 279 Animation, 334, 337 Block call up, 320 Code generation, 332 Creating a program, 339 Instruction, 283, 284 List of Symbols, 759 Modifier, 287 Online functions, 333, 334

Operands, 285 Operators, 288, 295 Short Cut Keys, 765 Syntax check, 330 Tag, 291 IL command call function block, 321 Compare, 310, 311, 314 Comments, 294 Compare, 312, 313, 315 Declaration. 292 DFB invocation, 321 Function call, 327 Invert. 305 Reset, 299 Set, 298 VAR...END\_VAR, 292 IL operation addition, 306 Boolean AND, 300 Boolean exclusive OR, 304 Boolean OR, 302 Call DFB. 319 Call function block, 319 Division, 309 Jump to label, 316 Load, 296 Multiplication, 308 Store, 297 Subtraction, 307 Import, 619 General Information, 622 INTERBUS configuration, 884 PLC Configuration, 658 Profibus DP configuration, 856 Section, 630, 635, 645, 646, 647 Structured variables, 653 Variables, 649, 653, 656 INC Include File, 507 Include File Extended Data Type Definition, 507

**INI File. 1027** CONCEPT.INI, 1029 Event Viewer Settings, 1039 General Information, 1030, 1039 LD section settings, 1035 Path for Global DFBs, 1033 Path for Help Files, 1033 Path for MBPPATH.INI, 1033 Print settings, 1031 Project Name Definition, 1032 Projectname.INI, 1038 Project Specific, 1027 Reading Global DFBs, 1033 Register Address Format Settings, 1032 Representation of internal data, 1035 Security Settings, 1037 Setting for Online Processing, 1036 Settings for the Address Format, 1036 Settings for Warning Messages, 1036 Storage of Global DFBs during Upload, 1033 Variable Storage Settings, 1032 Initial step, 238 Insert FFB, FBD, 186 FFB, LD, 219 Install Loadables, 52 EXEC file, 1024 Modbus Plus driver Windows 98/2000/NT, 939 Install the SA85/PCI85 Modbus Plus Preferences, 934 Windows NT, 937 Windows 98/2000/XP, 934 Instruction IL, 283, 284 ST. 358 Instruction list, 279 **INTERBUS** controller, 836 **INTERBUS** Controller with Atrium, 878 INTERBUS export settings in CMD, 879 Interface Settings in Windows 98/2000/XP Modbus Preferences, 948 Interface settings in Windows NT Modbus Preferences, 950

Interrupt Processing, 1041 General, 1044 Interrupt Sections Disable, 42 EFBs. 1065 Examples for Setting Parameters, 1054 Execution Order, 1051 I/O Event Sections, 1060 Operating System, 1052 Priority, 1061 Runtime Error, 1062 Scan Rate for Timer Event Sections, 1048 Timer Event Sections, 1047, 1049 Invocation DFB, 321, 373 FFB, 321, 373, 377 Project, 743

### J

Jump SFC, 246

### Κ

Key combinations, 751, 763, 764, 765, 768, 771, 777 Key words data type editor, 512 derived data type, 512 Keys, 751, 763, 764, 765, 768, 771, 777

#### L

Ladder Diagram, 199 Ladder Logic 984, 387 LD, 199 Actual parameters, 215 Animation, 226 Calling a macro, 476 Closer, 205 Code generation, 224 Coil - negated, 207 Coil – negative edge, 208

Coil - positive edge, 207 Coil - reset. 208 Coil - set, 208 Coils, 206 Contacts, 205, 206 Data flow, 221 Derived function block, 211 EFB, 209 Elementary function, 209 EN. 213 ENO. 213 Execution sequence, 221 FFB. 209 Function, 209 Function block, 210 Icon bar, 758 Link, 214 Loops, 221 Online functions, 226 Opener, 205 Program creation, 229 Shortcut keys, 771 Text object, 217 **UDEFB**, 212 User-defined elementary function, 212 Learn monitoring times SFC, 274 Libraries, 8 Limitations LL984, 391 Link FBD, 182 LD, 214 List of Symbols, 751, 759, 760 List of Tools, 751, 759, 760 Literals, 35 LL984, 387 Close Column, 398 Combination mode, 414 **Dialog interaction**, 394 Direct programming, 414 DX Zoom, 400 Edit, 393, 397 Editing Networks, 398 Equation network, 404, 405 Equation network, Syntax and

Semantics, 409 List of Symbols, 760 Momentum first startup, 967, 983, 1003, 1020 Navigation, 393 Online Restriction, 394 Online Search, 401 Open Column, 398 Open Row, 398 Programming modes, 413, 414 Reference Offset, 396 Reference Zoom, 399 References, 395 Replace References, 401 Requirements, 393 Section, 390 Segement, 390 Select, 397 Short Cut Keys, 777 Subroutines, 402 Trace, 401 Undo. 397 Variables, 395 LL984 Processing speed optimized, 585 LL984 section Animation, 609 Load reference data, 542 Loadables, 84 Atrium, 166 compact, 150 CPU 424 02, 131 CPU X13 0X, 131 CPU 434 12, 139 CPU 534 14, 139 Loading, 599 Loading a project, 597 General information, 598 Loading firmware, 1024 Local derived data type, 505 Local DFB, 420 Local macro, 460 Located variables Changing signal states in RDE, 535 Log Encrypting, 15 LOG File, 613, 614

Logging LOG File, 614 Logging Write Access to the PLC, 613 Loop FBD, 189 LD, 221

#### Μ

Macro, 455, 458 Calls from SFC, 473 Calls from FBD, 476 Calls from LD, 476 Context sensitive help, 465 Convert. 911 Create, 467 Delete, 676 Documentation, 663 Exchange marking, 462 Global, 460 Local, 460 Maximum supervision time, 238 MBPPATH.INI Defining the Path, 1033 MBX Driver Driver for connection between ModConnect Host interface adapters and 32 bit applications with Windows 98/ 2000/NT, 941 Memory, 115 Optimize, 119 Structure, 117 Memory and optimization Atrium, 163 Compact, 147 Momentum, 157 Quantum, 122, 136 Memory partitions, 51 Memory statistics, 595 Menu commands, 737 Minimum configuration, 51 Minimum supervision time, 239 **MMS-Ethernet** Specify coupling modules, 92

#### Modbus

Compact first startup, 958, 977 Momentum first startup, 962, 967, 980, 983 Quantum first startup, 954, 974 Startup with DOS Loader, 973 Startup with the EXECLoader, 953 Modbus communication, 53 Modbus network link, 570 Modbus Plus Atrium first startup, 996, 1014 Compact first startup, 992, 1011 Momentum first startup, 999, 1003, 1017, 1020 Quantum first startup, 988, 1008 Remote MBX Driver, 942 Startup with DOS Loader, 1007 Startup with the EXECLoader, 987 Virtual MBX Driver, 940 Write Restriction, 112 Modbus Plus Bridge, 576 Modbus Plus Network Connection, 571 Modbus Plus network node, 93 Modbus Plus Preferences Installing the SA85/PCI85, 934 Installing the Modbus Plus driver in Windows 98/2000/NT, 939 Establishing the hardware connection, 945 Startup, 933 Modbus Plus Routing Path Automatic Connection, 1068, 1071 **Modbus Preferences** Interface Settings in Windows 98/2000/ XP. 948 Interface Settings in Windows NT, 950 Transfer problems, 951 Establishing the hardware connection, 950 Startup, 947 ModConnect, 915 MODIFIED, 566 Modifier IL, 287

Modsoft Convertion, 923 Function compatibility, 932 References, 929 Momentum Memory optimization, 157 Momentum example Ethernet bus system, 895 Remote I/O bus, 887 Momentum first startup DOS Loader, 980, 983, 1017, 1020 EXECLoader, 962, 967, 999, 1003 Modbus, 962, 967, 980, 983 Modbus Plus, 999, 1003, 1017, 1020 MSTR-Read-Operation, 113

### Ν

Names Datatype editor, 516 Derived datatype, 516 Navigation LL984, 393 Network Configuration TCP/IP, 897 Network Connection Modbus Plus, 571 Network link Modbus, 570 TCP/IP, 578 NOM/NOE Disable Write Access, 112 NOT EQUAL, 566

### 0

Objects Insert, LD, 219 SFC, 237 Offline functions in the configurator, 76 Online, 679, 682 INI File, 1036 SFC, 269 Online Control Panel, 581, 585, 589 Online diagnosis, 610 Online functionen, 14, 561 Configurator, 76 General information, 563, 564 FBD, 193 IL, 333 IL/ST, 334 LD, 226 ST, 382 SFC, 270, 272 Online help, 746 **ONLINE** Operation Presettings, 569 **Online Restriction** LL984.394 **Online Search** LL984, 401 Open Project, 743, 744 Open Column LL984, 398 Open Row LL984, 398 Opener LD, 205 Operands IL, 285 ST, 346 **Operating System** Timer Event Sections, 1052 Operators IL, 288, 295 ST, 347 Optimize PLC Memory, 119 **Optional Configuration**, 90

### Ρ

Page breaks for sections, 667 Parallel branch, 251 Parallel connection, 252 Parameterize ASCII interface, 94 Parameterize interfaces ASCII interface, 94 Modbus interface, 94 Parameterize Modbus interface, 94

840 USE 503 00 October 2002

xi

Parameters for Automatic Connection, 744 Password protection, 691 Path for Global DFBs Settings in the INI File, 1033 Path for Help Files Settings in the INI File, 1033 Peer Cop, 93, 864 Peer Cop communication, 54 Performance hardware. 707 PLC family, 707 Phase Timer Event Sections, 1049 PLC Simulating, 677 Status, 733 PLC configuration, 50, 51, 69 Export, 658 General information, 72 Icons, 761 Import, 658 **PLC** Connection General, 566 PLC family Performance, 707 PLC Memory, 115 Optimize, 119 Structure, 117 PLC Memory and optimization Atrium, 163 Compact, 147 Momentum, 157 Quantum, 122, 136 PLC memory mapping, 83 PLC selection, 80 PLC State, 566, 579, 594 Position FFB, FBD, 186 FFB, LD, 219 Precondition for unconditional configuration, 79 Presettings for Modbus Startup, 947 Presettings for Modbus Plus Startup, 933 Presettings for ONLINE operation, 569

Print Settings in the INI file, 1031 Sections, 667 Priority I/O Event Sections, 1061 Proceed in the following way with the configuration, 73 Process Actions, 259 Program, 30 Project, 30 Step properties, 257 Transition, 264 PROFIBUS Specify coupling modules, 92 Profibus DP controller, 850 Profibus DP export settings in SyCon, 850 Program Create, 47 Processing, 30 Status, 733 Structure, 29, 30 Program creation FBD, 196 LD. 229 ST. 385 Programming, 6 Programming languages, 9 Programming modes LL984, 413, 414 Programs, 35 Project Archiving, 674 Call, 744 Convert, 911 Create, 47 Delete, 676 Documentation, 663 Invoke, 743 Open, 743, 744 Processing, 30 Protect, 702 Structure, 29, 30

Project Browser, 491 Keyboard operation, 496 Mouse operation, 496 Toolbar, 762 Project Name Definition INI File Settings, 1032 Project Symbol Generate, 743 Create, 744 Projectname.INI, 1027, 1038 Event Viewer Settings, 1039 General Information, 1039 Protect DFB, 702 Project, 702

### Q

Quantum Memory optimization, 122, 136 Quantum example INTERBUS control, 835 Profibus DP controller, 849 Quantum-Peer Cop, 863 Remote control with DIO, 826 Remote control with RIO, 807 Remote control with RIO (series 800), 815 SY/MAX controller, 841 Quantum first startup DOS Loader, 974, 1008 EXECLoader, 954, 988 Modbus, 954, 974 Modbus Plus, 988, 1008 Quantum Security Parameters, 112

#### R

Range Monitoring ARRAY, 527 RDE, 531 Converting RDE templates, 533 Cyclical Setting of Variables, 536 General, 532 Toolbar, 762 Reactivate flash save, 588 Reading Global DFBs Settings in the INI File, 1033 Reference data editor, 531 Changing signal states of a Located variable, 535 Converting RDE templates, 533 Cyclical Setting of Variables, 536 General, 532 Replacing variable names, 541 **Reference Offset** LL984.396 **Reference Zoom** LL984.399 References LL984, 395 **Register Address Format** INI File Settings, 1032 Remote controller with DIO, 831 Remote controller with RIO, 812 Remote controller with RIO (series 800), 820 Remote MBX Driver Modbus Plus, 942 Replace coil, LD, 220 contact, LD, 220 FFB. FBD. 187 FFB, LD, 220 Variable names, 541 **Replace References** LL984, 401 Requirements LL984, 393 **RTU** extension Compact configuration, 105 Configure, 105 Runtime Error I/O Event Sections, 1062

#### S

Save To Flash, 585 Scan Constant, 582 Scan rate Timer Event Sections, 1048

Scan times sinale. 583 Search and Replace Variable names and addresses, 483 Search and paste Variable names and addresses, 487 Section, 40 Animation, 606 Disable, 42 Execution order, 41 Export. 625 Import, 630, 635, 645, 646, 647 Import, 631, 642 LL984.390 Status, 733 Secure Application, 15 Security, 691, 692, 694, 701, 702 Segement LL984, 390 Segment manager, 86 Select LL984. 397 Select process information General information, 593 Status and memory, 592 Selecting process information Status and memory, 592 Separators Data type editor, 517 Derived data type, 517 Set/Change PLC Password, 589 Setting up and controlling the PLC, 580 Setup and control PLC General information, 581 SFC 'SFCSTEP\_STATE' variable, 240 'SFCSTEP\_TIMES' variable, 239 Action, 240, 259 Action variable, 241 Alternative branch, 248 Alternative connection, 250 Animation, 270, 272 Calling up macros, 473 Edit, 253 Icon bar, 756 Identifier, 262

Initial step. 238 Jump. 246 Learn monitoring times, 274 Link, 245 Maximum supervision time, 238 Minimum supervision time, 239 Objects, 237 Online, 269 Online functions, 270, 272 Parallel branch, 251 Parallel connection, 252 Short Cut Keys, 768 Step, 238 Step delay time, 238 Step duration, 238 Step properties, 257 String, 272 Text object, 252 Transition, 242, 264 Transition diagnosis, 277 Transition section, 243 Transition variable, 244 Waiting step, 238 Short cut keys, 751, 763 Simple sequences, 245 Simulation, 677, 679, 682 SPS, 679, 682 Single sweeps, 583 Special options, 96 Specific data transfer Peer Cop, 869 Speed optimized LL984- Processing, 585 SPS Simulate, 679, 682 ST, 341 Animation, 334 Assign instructions, 357 Block call up, 372 Code generation, 381 Expressions, 345 Instructions, 358 List of Symbols, 759 Online functions, 334, 382 Operands, 346 Operators, 350 operators, 347

Program creation, 385 Short Cut Keys, 765 syntax check, 380 ST Command -, 352, 354 (), 351 \*, 352 \*\*, 351 +, 353 >, 354 >=, 354 Addition, 353 , 355, 355 &. 356 =, 354 /, 353 AND, 356 Assignment, 359 Boolean AND, 356 Boolean Exclusive OR, 356 Boolean OR, 356 Call function block, 373 CASE...OF...END\_CASE, 365 Complement formation, 352 Declaration, 360 Division. 353 ELSE, 363 ELSIF...THEN, 364 Empty instruction, 371 Equal to, 354 EXIT, 371 Exponentiation, 351 FOR...TO...BY...DO...END\_FOR, 366 FUNCNAME, 351 function invocation, 377 Greater than, 354 Greater than/Equal to, 354 IF...THEN...END\_IF, 362 Less than, 355 Less than or equal to, 355 MOD, 353 Modulo, 353 Multiplication, 352 Negation, 352 NOT, 352 Not equal to, 355

OR. 356 REPEAT...UNTIL...END\_REPEAT, 370 Subtraction, 354 Use of parentheses, 351 VAR...END\_VAR, 360 WHILE...DO...END\_WHILE, 368 XOR, 356 ST Comment Comment, 371 Start behavior Variable, 37 Digital outputs, 39 Startup Presettings for Modbus, 947 Presettings for Modbus Plus, 933 Startup with DOS Loader Modbus, 973 Modbus Plus, 1007 Startup with the EXECLoader Modbus, 953 Modbus Plus, 987 State of the PLC, 579 Status, 566 Status bar, 733 Step, 238 Alias designations, 266 Step delay time, 238 Step duration, 238 Step properties Process, 257 Storage of Global DFBs during Upload Settings in the INI File, 1033 String Control, 272 Structure PLC Memory, 117 Program, 29, 30 Project, 29, 30 Structured text, 341 Structured variables Import, 653 Subroutines LL984, 402 Symax-Ethernet specify coupling modules, 92 Symbols, 751, 759, 760

Syntax Data type editor, 509 Derived Data Type, 509 Syntax check IL, 330 ST, 380

#### Т

Tag . IL, 291 TCP/IP Network Configuration, 897 Network link, 578 TCP/IP-Ethernet specify coupling modules, 92 Text Object FBD, 184 LD, 217 SFC, 252 Timer Event Sections, 1047 Define Scan Rate, 1048 Defining the Phase, 1049 Examples for Parameterization, 1054 Execution Order, 1051 Handling, 1041 Operating System, 1052 Toolbar, 753, 754, 755, 756, 758 Tools, 17 Trace LL984, 401 Transfer problems Modbus Presettings, 951 Transition, 242 Alias designations, 266 Declare, 264 Process, 264 Transition diagnosis, 277 Transition section, 243 Transition variable, 244

### U

UDEFB FBD, 181 LD, 212 Unconditional Configuration, 78 Precondition, 79 Unconditional locking of a section, 538 Undo LL984, 397 Uploading PLC, 603 User-defined Elementary Function FBD, 181 LD, 212 Utility program, 17

#### V

Variable Editor, 479 Declaration, 480 Exporting located variables, 490 Search and replace, 483 Search and paste, 487 Variable Storage INI File Settings, 1032 Variables, 35 ASCII message editor, 548 Export, 629 Import, 649, 653, 656 LL984, 395 Start behavior, 37 VARINOUT variables, 423 Various PLC settings, 56 View Tool. 614 Virtual MBX Driver Modbus Plus, 940

#### W

Waiting step, 238 Warm restart, 37 Window elements, 733 Window types, 732

Windows, 729 Check box, 742 Command buttons, 741 Dialog boxes, 740 Lists, 741 Menu commands, 737 Option buttons, 741 Status bar, 733 Text boxes, 741 Window, 731 Window elements, 733 Window types, 732